# Oracle® Cloud การเชื่อมต่อ Oracle Analytics Cloud กับ ข้อมูลของคุณ

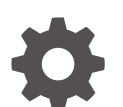

F32706-26 พฤษภาคม 2025

ORACLE

Oracle Cloud การเชื่อมต่อ Oracle Analytics Cloud กับข้อมูลของคุณ,

F32706-26

ูลิขสิทธิ์ © 2020, 2025, Oracle และ/หรือบริษัทในเครือ

ผู้เขียนหลัก: Rosie Harvey

ผู้ให้ข้อมูล: Oracle Analytics Cloud development, product management, and quality assurance teams

This software and related documentation are provided under a license agreement containing restrictions on use and disclosure and are protected by intellectual property laws. Except as expressly permitted in your license agreement or allowed by law, you may not use, copy, reproduce, translate, broadcast, modify, license, transmit, distribute, exhibit, perform, publish, or display any part, in any form, or by any means. Reverse engineering, disassembly, or decompilation of this software, unless required by law for interoperability, is prohibited.

The information contained herein is subject to change without notice and is not warranted to be error-free. If you find any errors, please report them to us in writing.

If this is software, software documentation, data (as defined in the Federal Acquisition Regulation), or related documentation that is delivered to the U.S. Government or anyone licensing it on behalf of the U.S. Government, then the following notice is applicable:

U.S. GOVERNMENT END USERS: Oracle programs (including any operating system, integrated software, any programs embedded, installed, or activated on delivered hardware, and modifications of such programs) and Oracle computer documentation or other Oracle data delivered to or accessed by U.S. Government end users are "commercial computer software," "commercial computer software documentation," or "limited rights data" pursuant to the applicable Federal Acquisition Regulation and agency-specific supplemental regulations. As such, the use, reproduction, duplication, release, display, disclosure, modification, preparation of derivative works, and/or adaptation of i) Oracle programs (including any operating system, integrated software, any programs embedded, installed, or activated on delivered hardware, and modifications of such programs), ii) Oracle computer documentation and/or iii) other Oracle data, is subject to the rights and limitations specified in the license contained in the applicable contract. The terms governing the U.S. Government's use of Oracle cloud services are defined by the applicable contract for such services. No other rights are granted to the U.S. Government.

This software or hardware is developed for general use in a variety of information management applications. It is not developed or intended for use in any inherently dangerous applications, including applications that may create a risk of personal injury. If you use this software or hardware in dangerous applications, then you shall be responsible to take all appropriate fail-safe, backup, redundancy, and other measures to ensure its safe use. Oracle Corporation and its affiliates disclaim any liability for any damages caused by use of this software or hardware in dangerous applications.

Oracle®, Java, MySQL, and NetSuite are registered trademarks of Oracle and/or its affiliates. Other names may be trademarks of their respective owners.

Intel and Intel Inside are trademarks or registered trademarks of Intel Corporation. All SPARC trademarks are used under license and are trademarks or registered trademarks of SPARC International, Inc. AMD, Epyc, and the AMD logo are trademarks or registered trademarks of Advanced Micro Devices. UNIX is a registered trademark of The Open Group.

This software or hardware and documentation may provide access to or information about content, products, and services from third parties. Oracle Corporation and its affiliates are not responsible for and expressly disclaim all warranties of any kind with respect to third-party content, products, and services unless otherwise set forth in an applicable agreement between you and Oracle. Oracle Corporation and its affiliates will not be responsible for any loss, costs, or damages incurred due to your access to or use of third-party content, products, or services, except as set forth in an applicable agreement between you and Oracle.

# สารบัญ

### บทนำ

| กลุ่มเป้าหมาย                      | х  |
|------------------------------------|----|
| ความช่วยเหลือในการเข้าใช้งานเอกสาร | Х  |
| ความหลากหลายและการไม่แบ่งแยก       | Х  |
| เอกสารที่เกี่ยวข้อง                | Х  |
| ข้อตกลง                            | xi |

# ส่วน | การเริ่มต้นใช้งานการเชื่อมต่อ Oracle Analytics Cloud กับข้อมูลของคุณ

## 1 การเริ่มต้นใช้งานที่มาข้อมูลใน Oracle Analytics

| ข้อมูลเกี่ยวกับที่มาข้อมูล  | 1-1 |
|-----------------------------|-----|
| ที่มาข้อมูลและหัวเรื่อง     | 1-1 |
| คอลัมน์ที่มาข้อมูลและการวัด | 1-2 |

# ส่วน ll การเชื่อมต่อ Oracle Analytics Cloud กับข้อมูลของคุณ

## 2 เชื่อมต่อกับที่มาข้อมูลภายในองค์กร

| กาพรวมการเชื่อมต่อกับที่มาข้อมูลภายในองค์กร                                | 2-1  |
|----------------------------------------------------------------------------|------|
| ชื่อมต่อกับที่มาข้อมูลภายในองค์กรผ่านช่องทางการเข้าใช้ส่วนบุคคล            | 2-1  |
| ชื่อมต่อกับที่มาข้อมูลภายในองค์กรผ่านเกตเวย์ข้อมูล                         | 2-2  |
| เวิร์กโฟลว์ทั่วไปสำหรับเชื่อมต่อกับที่มาข้อมูลภายในองค์กรด้วยเกตเวย์ข้อมูล | 2-4  |
| ก่อนที่คุณจะเริ่มต้นใช้งานเกตเวย์ข้อมูล                                    | 2-5  |
| ดาวน์โหลดเกตเวย์ข้อมูล                                                     | 2-5  |
| ดาวน์โหลด ติดตั้ง และเริ่มต้น <b>Oracle Analytics Client Tools</b>         | 2-6  |
| ติดตั้งหรืออัปเกรดเกตเวย์ข้อมูล                                            | 2-7  |
| คอนฟิเกอร์เกตเวย์ข้อมูลสำหรับการแสดงข้อมูล                                 | 2-8  |
| คอนฟิเกอร์และรีจิสเตอร์เกตเวย์ข้อมูลสำหรับการรายงาน                        | 2-10 |
| เทมเพลทและตัวอย่างของ JDBC และ JNDI                                        | 2-11 |
| เพิ่มไดรเวอร์ <b>JDBC</b> ไปยังเกตเวย์ข้อมูล                               | 2-16 |
| รูปแบบ <b>DSN</b> สำหรับการระบุที่มาข้อมูล                                 | 2-16 |
|                                                                            |      |

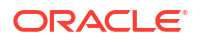

| เชื่อมต่อกับฐานข้อมูลภายในองค์กรจาก Oracle Analytics Cloud | 2-17 |
|------------------------------------------------------------|------|
| จัดการเกตเวย์ข้อมูล                                        | 2-18 |
| เริ่มต้นและหยุดเอเจนต์เกตเวย์ข้อมูล                        | 2-19 |
| ปรับระดับการล็อกของเกตเวย์ข้อมูล                           | 2-19 |
| จัดการเอเจนต์เกตเวย์ข้อมูล                                 | 2-20 |

## 3 เชื่อมต่อกับข้อมูล

| <br>จัดการการเชื่อมต่อกับที่มาข้อมูล                                                         | 3-1  |
|----------------------------------------------------------------------------------------------|------|
| สร้างการเชื่อมต่อกับที่มาข้อมูล                                                              | 3-2  |
| แก้ไขการเชื่อมต่อกับที่มาข้อมู <sup>้</sup> ล                                                | 3-3  |
| ลบการการเชื่อมต่อกับที่มาข้อมูล                                                              | 3-3  |
| ใช้การเชื่อมต่อที่มาข้อมูลร่วมกัน                                                            | 3-3  |
| ตัวเลือกการเชื่อมต่อฐานข้อมูล                                                                | 3-4  |
| ขีดจำกัดการเชื่อมต่อฐานข้อมุล                                                                | 3-4  |
| เชื่อมต่อกับข้อมูลที่มีอักขระตัวพิมพ์ใหญ่ ตัวพิมพ์เล็ก หรือผสมกัน                            | 3-5  |
| จัดการการเชื่อมต่อโดยใช้ REST API                                                            | 3-6  |
| ข้อมูลเกี่ยวกับ REST API ของการเชื่อมต่อ                                                     | 3-6  |
| เวิร์กโฟลว์ทั่วไปสำหรับการจัดการการเชื่อมต่อโดยใช้ REST API                                  | 3-7  |
| วิธีใช้ REST API เพื่อจัดการการเชื่อมต่อที่มาข้อมูล                                          | 3-7  |
| ตัวอย่างเพย์โหลด <b>JSON</b> สำหรับที่มาข้อมูล                                               | 3-10 |
| เชื่อมต่อกับ Oracle Database                                                                 | 3-17 |
| เชื่อมต่อกับ Oracle Analytic Views                                                           | 3-18 |
| เชื่อมต่อกับ Oracle Autonomous Data Warehouse                                                | 3-19 |
| การเลือกการเชื่อมต่อชื่อบริการ Oracle Autonomous Data Warehouse Cloud                        | 3-20 |
| เชื่อมต่อกับ Oracle Autonomous Transaction Processing                                        | 3-24 |
| เชื่อมต่อกับวิวการวิเคราะห์ใน Oracle Autonomous Data Warehouse                               | 3-25 |
| เชื่อมต่อกับ Oracle Fusion Cloud Applications Suite                                          | 3-25 |
| ข้อมูลเกี่ยวกับ Oracle Applications Connector                                                | 3-26 |
| เชื่อมต่อกับแอปพลิเคชันใน Oracle Fusion Cloud Applications Suite                             | 3-26 |
| คอนฟิเกอร์การระบุชื่อผู้ใช้สำหรับตัวเลือกใช้ชื่อผู้ใช้และรหัสผ่านของผู้ใช้ที่ใช้งาน          | 3-27 |
| การจัดเตรียมการระบุชื่อผู้ใช้สำหรับการเชื่อมต่อไปยัง <b>Oracle Fusion Cloud Applications</b> |      |
|                                                                                              | 3-28 |
| การจดเตรยมการระบุชอผู้ใช้สำหรับการเชื่อมต่อกับ Oracle BI EE ภายในองคกร                       | 3-28 |
| เชื่อมตอกป Oracle Fusion Cloud Enterprise Performance Management (EPM)                       | 3-29 |
| กระบวนการทางธุรกจของ Oracle EPM (ดท Oracle Analytics รองรบ                                   | 3-30 |
| เชื่อมต่อกับ Essbase                                                                         | 3-30 |
| สรางการเชอมตอกบ Oracle Essbase                                                               | 3-30 |
| สรางการเชอมตอกบขอมูล Oracle Essbase บนเน็ตเวรกสวนตวโดยใชเกตเวยขอมูล                          | 3-31 |
| ให้ผู้ใช้สามารถแสดงขอมูลลูกบาศก Oracle Essbase โดยใช้ Single Sign-on                         | 3-32 |
| เซอมตอกบ NetSuite                                                                            | 3-33 |
| เชอมตอกบ Oracle Talent Acquisition Cloud                                                     | 3-33 |

| เชื่อมต่อกับฐานข้อมูลโดยใช้ Delta Sharing                                              | 3-34 |
|----------------------------------------------------------------------------------------|------|
| ເชื่อมต่อกับ <b>Dropbox</b>                                                            | 3-35 |
| ເชื่อมต่อกับ Google Analytics                                                          | 3-36 |
| การระบุตารางที่กำหนดเองของ Google Analytics ในไฟล์ JSON                                | 3-37 |
| ເชื่อมต่อกับ Google BigQuery                                                           | 3-40 |
| ເชื่อมต่อกับ Google Drive                                                              | 3-40 |
| เชื่อมต่อกับ Snowflake Data Warehouse                                                  | 3-41 |
| เชื่อมต่อกับจุดสิ้นสุดของ OCI Data Flow SQL                                            | 3-42 |
| ภาพรวมการวิเคราะห์จุดสิ้นสุดของ OCI Data Flow SQL                                      | 3-42 |
| ดาวน์โหลดรายละเอียดการเชื่อมต่อ JDBC สำหรับจุดสิ้นสุด SQL ของโฟลว์ข้อมูลไปยังไฟล์ JSON | 3-43 |
| สร้างการเชื่อมต่อกับจุดสิ้นสุดของ OCI Data Flow SQL                                    | 3-44 |
| เชื่อมต่อกับข้อมูลจากจุดสิ้นสุดของ REST                                                | 3-45 |
| การระบุรายละเอียดการเชื่อมต่อจุดสิ้นสุดของ REST ในไฟล์ JSON                            | 3-45 |
| สร้างการเชื่อมต่อกับที่มาข้อมูลที่มีจุดสิ้นสุดของ REST                                 | 3-47 |
| ค่าการตรวจสอบสิทธิ์ OAuth2 สำหรับที่มาข้อมูลที่ใช้งาน REST                             | 3-48 |
| การแก้ไขปัญหาการเชื่อมต่อกับที่มาข้อมูลที่มีจุดสิ้นสุดของ REST                         | 3-49 |
| เชื่อมต่อกับข้อมูลระยะไกลโดยใช้ <b>JDBC</b> ทั่วไป                                     | 3-50 |
| เชื่อมต่อกับที่มาข้อมูล Databricks ระยะไกล                                             | 3-51 |
| คอนฟิเกอร์การเชื่อมต่อข้อมูลระยะไกลสำหรับที่มาข้อมูล <b>Databricks</b>                 | 3-52 |
| เชื่อมต่อกับที่มาข้อมูล <b>Trino</b> ระยะไกล                                           | 3-52 |
| คอนฟิเกอร์การเชื่อมต่อข้อมูลระยะไกลสำหรับที่มาข้อมูล <b>Trino</b>                      | 3-53 |
| การเชื่อมต่อกับที่มาข้อมูลโดยใช้การตรวจสอบสิทธิ์ของ Kerberos                           | 3-54 |
| สร้างไฟล์เก็บข้อมูลที่จำเป็นสำหรับการเชื่อมต่อฐานข้อมูลกับการตรวจสอบสิทธิ์ของ Kerberos | 3-54 |
| เชื่อมต่อกับฐานข้อมูลของ Spark หรือ Hive โดยใช้การตรวจสอบสิทธิ์ของ Kerberos            | 3-55 |
| ເชื่อมต่อกับ Oracle Service Cloud                                                      | 3-55 |

# 4 เชื่อมต่อข้อมูลสำหรับรายงานที่ตรงตามพิกเซล

| ภาพรวมเกี่ยวกับการเชื่อมต่อข้อมูลสำหรับรายงานที่ตรงตามพิกเซล                          | 4-1 |
|---------------------------------------------------------------------------------------|-----|
| ข้อมูลเกี่ยวกับการเชื่อมต่อที่มาข้อมูลส่วนบุคคล                                       | 4-2 |
| ให้สิทธิ์เข้าใช้ที่มาข้อมูลโดยใช้พื้นที่การรักษาความปลอดภัย                           | 4-2 |
| ข้อมูลเกี่ยวกับการตรวจสอบสิทธิ์พร็อกซี่                                               | 4-2 |
| เลือกประเภทการเชื่อมต่อ JDBC หรือ JNDI                                                | 4-3 |
| ข้อมูลเกี่ยวกับฐานข้อมูลสำรอง                                                         | 4-3 |
| เกี่ยวกับฟังก์ชันการสร้างและการปิดการเชื่อมต่อ                                        | 4-3 |
| ตั้งค่าการเชื่อมต่อ JDBC กับที่มาข้อมูล                                               | 4-4 |
| ตั้งค่าการเชื่อมต่อ JDBC ที่มีการรักษาความปลอดภัยกับ Oracle Autonomous Data Warehouse | 4-5 |
| ตั้งค่าการเชื่อมต่อ JDBC กับที่มาข้อมูลภายในองค์กร                                    | 4-6 |
| ตั้งค่าการเชื่อมต่อกับ Snowflake Data Warehouse                                       | 4-7 |
| ตั้งค่าการเชื่อมต่อกับ Vertica Data Warehouse                                         | 4-8 |
| ตั้งค่าการเชื่อมต่อฐานข้อมูลโดยใช้พูลการเชื่อมต่อ <b>JNDI</b>                         | 4-8 |
| ตั้งค่าการเชื่อมต่อกับที่มาข้อมูลของ OLAP                                             | 4-9 |
|                                                                                       |     |

| ค่าการเชื่อมต่อกับเว็บเซอร์วิส            | 4-9  |
|-------------------------------------------|------|
| ตั้งค่าการเชื่อมต่อกับที่มาข้อมูลของ HTTP | 4-10 |
| ตั้งค่าการเชื่อมต่อกับ Content Server     | 4-10 |
| ดูหรืออัปเดตการเชื่อมต่อกับที่มาข้อมูล    | 4-11 |

## ส่วน III การเชื่อมต่อกับ Oracle Analytics Cloud จากแอปพลิเคชันอื่น

### 5 เชื่อมต่อกับ Oracle Analytics Cloud จาก Microsoft Power BI (ตัวอย่าง)

| เกี่ยวกับการรองรับการเชื่อมต่อ Microsoft Power Bl ใน Oracle Analytics Cloud (ตัวอย่าง)      | 5-1 |
|---------------------------------------------------------------------------------------------|-----|
| ข้อกำหนดเบื้องต้นสำหรับการใช้งานร่วมกับ Microsoft Power BI (ตัวอย่าง)                       | 5-1 |
| คอนฟิเกอสภาพแวดล้อม Microsoft Power BI สำหรับ Oracle Analytics Cloud Integration (ตัวอย่าง) | 5-2 |
| เชื่อมต่อกับ Oracle Analytics Cloud จาก Microsoft Power BI Desktop (ตัวอย่าง)               | 5-4 |
| ใช้งาน Oracle Analytics Cloud ร่วมกับ Microsoft Power BI (ตัวอย่าง)                         | 5-5 |
| การแก้ไขปัญหาการเชื่อมต่อและประสิทธิภาพของ Power Bl (ตัวอย่าง)                              | 5-9 |
| คำถามที่พบบ่อยเกี่ยวกับตัวเชื่อมต่อสำหรับ Microsoft Power BI (ตัวอย่าง)                     | 5-9 |

## 6 สืบค้นโมเดลรูปแบบภาษาจากระยะไกลโดยใช้ JDBC

| ข้อมูลเกี่ยวกับการใช้ JDBC เพื่อสืบค้นโมเดลรูปแบบภาษาจากระยะไกล                      | 6-1                    |
|--------------------------------------------------------------------------------------|------------------------|
| การเลือกประเภทการรักษาสิทธิ์สำหรับการเชื่อมต่อ JDBC ของคุณ                           | 6-1                    |
| สืบค้นโมเดลรูปแบบภาษาจากระยะไกลโดยใช้การรักษาสิทธิ์ของเจ้าของทรัพยากร                | 6-2                    |
| เวิร์กโฟลว์ทั่วไปสำหรับการสืบค้นโมเดลข้อมูลจากระยะไกลโดยใช้การรักษาสิทธิ์ของเจ้าของ  | วทรัพยากร <b>6-2</b>   |
| การรวบรวมรายละเอียดที่คุณต้องการสำหรับไฟล์ bijdbc.properties                         | 6-3                    |
| เชื่อมต่อกับ Oracle Analytics Cloud โดยใช้ JDBC URL (ที่มีการรักษาสิทธิ์ของเจ้าขอ    | งทรัพยากร <b>) 6-6</b> |
| สืบค้นโมเดลรูปแบบภาษาจากระยะไกลโดยใช้การรักษาสิทธิ์ <b>JWT</b>                       | 6-7                    |
| เวิร์กโฟลว์ทั่วไปสำหรับการสืบค้นโมเดลข้อมูลจากระยะไกลโดยใช้การรักษาสิทธิ์ <b>JWT</b> | 6-8                    |
| สร้างไพรเวทคีย์ของไคลเอนต์และไฟล์ข้อมูลการรับรองไคลเอนต์                             | 6-8                    |
| รีจิสเตอร์แอปพลิเคชัน BIJDBC โดยใช้การรักษาสิทธิ์ JWT                                | 6-9                    |
| ตั้งค่าการรีเฟรชโทเค็นการรักษาความปลอดภัย                                            | 6-10                   |
| เชื่อมต่อกับ Oracle Analytics Cloud โดยใช้ JDBC URL (ใช้การรักษาสิทธิ์ JTW)          | 6-13                   |
| ดาวน์โหลดไดรเวอร์ JDBC                                                               | 6-16                   |
| ตัวอย่าง: เชื่อมต่อกับโมเดลรูปแบบภาษาจากระยะไกลโดยใช้ <b>SQuirrel</b>                | 6-17                   |
|                                                                                      |                        |

## 7 เชื่อมต่อฐานข้อมูลที่ใช้งานใน IP แอดเดรสสาธารณะ

| เชื่อมต่อกับฐานข้อมูลที่ใช้บน Oracle Cloud Infrastructure ด้วย IP แอดเดรสส่วนกลาง         | 7-1 |
|-------------------------------------------------------------------------------------------|-----|
| เวิร์กโฟลว์ทั่วไปในการเชื่อมต่อกับฐานข้อมูลที่ใช้งานบน <b>Oracle Cloud Infrastructure</b> | 7-1 |
| ข้อกำหนดเบื้องต้น                                                                         | 7-2 |
| บันทึกข้อมูลของฐานข้อมูล                                                                  | 7-2 |
| ใช้งานการเข้าใช้ฐานข้อมูลผ่านพอร์ต <b>1521</b>                                            | 7-3 |

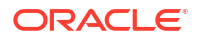

| เชื่อมต่อกับฐานข้อมูลของคุณจาก Oracle Analytics Cloud                                             | 7-5  |
|---------------------------------------------------------------------------------------------------|------|
| เชื่อมต่อกับ Oracle Autonomous Data Warehouse ด้วย IP แอดเดรสส่วนกลาง                             | 7-8  |
| เวิร์กโฟลว์ทั่วไปในการเชื่อมต่อกับ Oracle Autonomous Data Warehouse ด้วย IP แอดเดรสส่วน           |      |
| กลาง                                                                                              | 7-9  |
| ข้อกำหนดเบื้องต้น                                                                                 | 7-9  |
| ใช้งานการเข้าใช้ Oracle Autonomous Data Warehouse                                                 | 7-9  |
| เชื่อมต่อกับ Oracle Autonomous Data Warehouse                                                     | 7-10 |
| เชื่อมต่อกับฐานข้อมูลที่ใช้บน Oracle Cloud Infrastructure Classic ด้วย IP แอดเดรสส่วนกลาง         | 7-12 |
| เวิร์กโฟลว์ทั่วไปในการเชื่อมต่อกับฐานข้อมูลที่ใช้งานบน <b>Oracle Cloud Infrastructure Classic</b> | 7-13 |
| ข้อกำหนดเบื้องต้น                                                                                 | 7-13 |
| บันทึกข้อมูลของฐานข้อมูล                                                                          | 7-13 |
| ใช้งานการเข้าใช้ฐานข้อมูลผ่านพอร์ต <b>1521</b>                                                    | 7-14 |
| เชื่อมต่อกับฐานข้อมูลของคุณจาก Oracle Analytics Cloud                                             | 7-14 |

# ส่วน IV ข้อมูลอ้างอิง

|     | _                                     |           |
|-----|---------------------------------------|-----------|
|     | · · · · · · · · · · · · · · · · · · · | 2         |
| Α   | การอางองทมาขอมลและบ                   | ระเภทขอมล |
| / \ |                                       |           |

|                                                                                 | A 1  |
|---------------------------------------------------------------------------------|------|
| aadnurvaujansavsulu Oracle Analytics Cloud                                      | A-1  |
| Oracle Analytic Views                                                           | A-3  |
| Oracle Database                                                                 | A-3  |
| Oracle Applications                                                             | A-4  |
| Oracle Autonomous Data Warehouse (ADW)                                          | A-5  |
| Oracle Autonomous Transaction Processing (ATP)                                  | A-6  |
| จุดสิ้นสุดของ OCI Data Flow SQL                                                 | A-7  |
| พื้นที่เก็บข้อมูลออบเจกต์ <b>OCI</b>                                            | A-8  |
| ทรัพยากร OCI                                                                    | A-9  |
| Oracle EPM Cloud (สำหรับ Oracle Fusion Cloud Enterprise Performance Management) | A-10 |
| Oracle Essbase                                                                  | A-11 |
| Oracle Hyperion Planning                                                        | A-12 |
| Oracle NetSuite                                                                 | A-13 |
| Oracle Fusion Cloud B2C Service                                                 | A-14 |
| Oracle Service Cloud                                                            | A-14 |
| Oracle Talent Acquisition Cloud                                                 | A-15 |
| Amazon EMR                                                                      | A-16 |
| Amazon Redshift                                                                 | A-17 |
| Apache Hive                                                                     | A-17 |
| Apache Spark                                                                    | A-18 |
| ไฟล์ CSV                                                                        | A-19 |
| Databricks                                                                      | A-20 |
| Delta Share                                                                     | A-21 |
|                                                                                 |      |

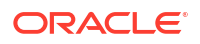

| DropBox                                                      | A-22 |
|--------------------------------------------------------------|------|
| Google Analytics                                             | A-22 |
| Google BigQuery                                              | A-23 |
| Google Drive                                                 | A-24 |
| Greenplum                                                    | A-25 |
| Hortonworks Hive                                             | A-25 |
| IBM BigInsights Hive                                         | A-26 |
| IBM DB2                                                      | A-27 |
| Impala (Cloudera)                                            | A-28 |
| Informix                                                     | A-29 |
| JDBC                                                         | A-30 |
| หัวเรื่องในระบบใน <b>Oracle Analytics Cloud</b>              | A-31 |
| MapR Hive                                                    | A-31 |
| ไฟล์ Microsoft Excel                                         | A-32 |
| Microsoft Azure SQL Database                                 | A-33 |
| Microsoft Azure Synapse Analytics                            | A-34 |
| Microsoft SQL Server                                         | A-34 |
| MongoDB                                                      | A-35 |
| MySQL                                                        | A-36 |
| MySQL HeatWave                                               | A-37 |
| OData                                                        | A-38 |
| Pivotal HD Hive                                              | A-39 |
| PostgreSQL                                                   | A-40 |
| REST API                                                     | A-40 |
| Salesforce                                                   | A-41 |
| Snowflake                                                    | A-42 |
| Sybase ASE                                                   | A-43 |
| Sybase IQ                                                    | A-44 |
| Teradata                                                     | A-44 |
| Trino                                                        | A-45 |
| Vertica                                                      | A-46 |
| คีย์ไปยังข้อมูลการเชื่อมต่อ                                  | A-47 |
| ที่มาข้อมูลที่รองรับการโหลดส่วนเพิ่มซ้ำสำหรับชุดข้อมูล       | A-49 |
| การรับรอง - ประเภทข้อมูลที่รองรับ                            | A-49 |
| ประเภทข้อมูลพื้นฐานที่รองรับ                                 | A-49 |
| ประเภทข้อมูลที่รองรับโดยฐานข้อมูล                            | A-50 |
| ตัวอย่าง JSON สำหรับที่มาข้อมูลทั่วไปที่มีจุดสิ้นสุดของ REST | A-51 |
| ข้อมูลเกี่ยวกับ Oracle Applications Connector                | A-51 |

## B คำถามที่พบบ่อย

คำถามที่พบบ่อยเกี่ยวกับเกตเวย์ข้อมูล

B-1

## C แก้ไขปัญหา

| แก้ไขปัญหาการเชื่อมต่อช่องทางการเข้าใช้ส่วนบุคคล | C-1 |
|--------------------------------------------------|-----|
| แก้ไขปัญหาเกตเวย์ข้อมูล                          | C-3 |
| การวินิจฉัยปัญหาการเชื่อมต่อโดยใช้เพจสถานะ       | C-3 |
| การวินิจฉัยปัญหาการเชื่อมต่อโดยใช้เพจล็อก        | C-4 |
| การวินิจฉัยปัญหาการเชื่อมต่อโดยใช้เพจการสืบค้น   | C-5 |
| ปัญหาและคำแนะนำในการเชื่อมต่อระยะไกล             | C-5 |
|                                                  |     |

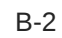

# บทนำ

เรียนรู้วิธีเชื่อมต่อกับข้อมูลของคุณ

#### หัวข้อต่างๆ มีดังนี้

- กลุ่มเป้าหมาย
- ความช่วยเหลือในการเข้าใช้งานเอกสาร
- ความหลากหลายและการไม่แบ่งแยก
- เอกสารที่เกี่ยวข้อง
- ข้อตกลง

# กลุ่มเป้าหมาย

้ คู่มือนี้มีไว้สำหรับนักวิเคราะห์และผู้ดูแลระบบข่าวกรองธุรกิจที่ใช้ Oracle Analytics Cloud

# ความช่วยเหลือในการเข้าใช้งานเอกสาร

้สำหรับข้อมูลเกี่ยวกับภาระผูกพันของ Oracle เกี่ยวกับความสามารถในการเข้าใช้งาน โปรดไปยังเว็บไซต์ Oracle Accessibility Program ที่ http://www.oracle.com/pls/topic/lookup?ctx=acc&id=docacc

#### ี่การเข้าใช้บริการด้านเทคนิคของ Oracle

้การเข้าใช้ของลูกค้า Oracle และการใช้บริการสนับสนุนของ Oracle จะเป็นไปตามข้อกำหนดและเงื่อนไขที่ระบุใน ใบสั่ง Oracle สำหรับบริการที่ใช้ได้

# ความหลากหลายและการไม่แบ่งแยก

Oracle มุ่งมั่นที่จะสนับสนุนความหลากหลายและการไม่แบ่งแยกอย่างเต็มที่ Oracle เคารพและให้ความสำคัญ กับการมีพนักงานที่มีความหลากหลาย ซึ่งจะช่วยเพิ่มความเป็นผู้นำและการพัฒนานวัตกรรม ในฐานะที่เป็นส่วน หนึ่งของการริเริ่มสร้างวัฒนธรรมการไม่แบ่งแยกที่จะสร้างผลกระทบเชิงบวกต่อพนักงาน ลูกค้า และคู่ค้าของเรา เรากำลังพยายามนำข้อกำหนดที่ขาดความใส่ใจออกจากผลิตภัณฑ์และเอกสารของเรา นอกจากนี้ เรายังตระหนัก ถึงความจำเป็นในการรักษาความเข้ากันได้กับเทคโนโลยีที่มีอยู่ของลูกค้า ตลอดจนความจำเป็นที่ต้องทำให้แน่ใจว่า มีการให้บริการอย่างต่อเนื่องในขณะที่ข้อเสนอและมาตรฐานทางอุตสาหกรรมของ Oracle พัฒนาต่อไป เนื่องจากข้อจำกัดทางเทคนิคเหล่านี้ ความพยายามของเราในการนำข้อกำหนดที่ขาดความใส่ใจออกจึงยังดำเนิน การอยู่ โดยอาจต้องใช้เวลานานและต้องได้รับความร่วมมือจากภายนอก

# เอกสารที่เกี่ยวข้อง

้ทรัพยากร Oracle ที่เกี่ยวข้องต่อไปนี้จะให้ข้อมูลเพิ่มเติม

การเริ่มต้นใช้งาน Oracle Analytics Cloud

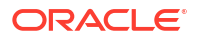

# ข้อตกลง

ข้อตกลงต่างๆ ที่ใช้ในเอกสารนี้จะอธิบายไว้ในหัวข้อนี้

#### ข้อตกลงต่างๆ สำหรับข้อความ

| ข้อตกลง                   | ความหมาย                                                                                                    |
|---------------------------|----------------------------------------------------------------------------------------------------|
| ตัวหนา                    | แบบอักษรตัวหนาแสดงถึงส่วนประกอบของอินเตอร์เฟซผู้ใช้ที่เกี่ยวข้องกับการดำเนินการ<br>หรือเป็นคำศัพท์ที่มีคำนิยามอยู่ในบทความหรือประมวลศัพท์ |
| ตัวเอียง                  | แบบอักษรตัวเอียงแสดงถึงชื่อหนังสือ การเน้น หรือตัวแปรที่ใช้แทนที่ซึ่งคุณจะป้อนค่า                                                         |
| ตัวอักษรแบบความกว้างคงที่ | ตัวอักษรแบบความกว้างคงที่แสดงถึงคำสั่งภายในย่อหน้า URL รหัสในตัวอย่าง ข้อความที่<br>ปรากฏบนหน้าจอ หรือข้อความที่คุณป้อน                   |

#### วิดีโอและรูปภาพ

บริษัทของคุณสามารถใช้สกินและสไตล์ในการปรับแต่งรูปลักษณ์ของแอปพลิเคชัน Oracle Analytics Cloud แผงข้อมูล รายงาน และออบเจกต์อื่นๆ เป็นไปได้ว่าวิดีโอและภาพที่รวมอยู่ในเอกสารผลิตภัณฑ์นี้ดูแตกต่างจาก สกินและสไตล์ที่บริษัทของคุณใช้

แม้ว่าสกินหรือสไตล์ของคุณจะแตกต่างจากที่ใช้ในวิดีโอและรูปภาพ แต่การทำงานและเทคนิคของผลิตภัณฑ์ที่ แสดงและสาธิตนั้นเหมือนกัน

# ส่วน l การเริ่มต้นใช้งานการเชื่อมต่อ Oracle Analytics Cloud กับข้อมูลของคุณ

เนื้อหาในส่วนนี้จะอธิบายวิธีการเริ่มต้นใช้งานการเชื่อมต่อ Oracle Analytics Cloud กับข้อมูลของคุณ

บท:

• เริ่มต้นใช้งานที่มาข้อมูลใน Oracle Analytics Cloud

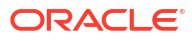

# 1 การเริ่มต้นใช้งานที่มาข้อมูลใน Oracle Analytics

#### ห้วข้อ

• ข้อมูลเกี่ยวกับที่มาข้อมูล

# ข้อมูลเกี่ยวกับที่มาข้อมูล

คุณสามารถเชื่อมต่อที่มาข้อมูลหลายประเภท เช่น ฐานข้อมูล Cloud, ฐานข้อมูลภายในองค์กร และแอปพลิเคชัน ที่ใช้บ่อย เช่น Dropbox, Google Drive และ Amazon Hive

้คุณสามารถสร้างการเชื่อมต่อกับที่มาข้อมูลแต่ละแห่งที่คุณต้องการเข้าใช้ใน Oracle Analytics เมื่อเชื่อมต่อ แล้ว คุณสามารถแสดงข้อมูลเพื่อให้ข้อมูลเชิงลึกได้

#### 💉 หมายเหตุ:

้การใช้ที่มาข้อมูลบุคคลที่สามของคุณอยู่ภายใต้ข้อกำหนดและข้อตกลงของผู้ให้บริการที่มาข้อมูล และ คุณรับผิดชอบในการปฏิบัติตามข้อกำหนดและข้อตกลงเหล่านี้

้ที่มาข้อมูลมีโครงสร้างแบบตาราง คุณดูค่าที่มาข้อมูลหลังจากที่คุณโหลดไฟล์หรือส่งการสืบค้นไปยังบริการที่ แสดงผลลัพธ์

้ที่มาข้อมูลสามารถมีข้อมูลใดๆ ต่อไปนี้ได้

- คอลัมน์ที่ตรงกัน คอลัมน์เหล่านี้มีค่าที่พบในคอลัมน์ที่ตรงกันของที่มาอื่น ซึ่งเชื่อมโยงที่มานี้กับที่มาอื่น เช่น ID ลูกค้า หรือ ID ผลิตภัณฑ์
- คอลัมน์แอททริบิว คอลัมน์เหล่านี้มีข้อความ วันที่ หรือตัวเลขที่จำเป็นสำหรับแต่ละรายการและไม่มีการ สรุปรวม เช่น ปี ชนิด ประเทศ ประเภท หรือชื่อ
- คอลัมน์การวัด คอลัมน์เหล่านี้มีค่าที่ควรสรุปรวม เช่น รายรับหรือจำนวนไมล์ที่เดินทาง

้คุณสามารถวิเคราะห์ที่มาข้อมูลด้วยข้อมูลของที่มาข้อมูลเอง หรือคุณสามารถวิเคราะห์ที่มาข้อมูลอย่างน้อยสอง แหล่งพร้อมกันได้ โดยขึ้นอยู่กับข้อมูลที่อยู่ในที่มาข้อมูล หากคุณใช้ที่มาหลายแหล่งร่วมกัน จะต้องมีคอลัมน์ที่ ตรงกันอย่างน้อยหนึ่งรายการอยู่ในที่มาแต่ละแหล่ง ข้อกำหนดสำหรับการจับคู่ได้แก่

- ที่มาที่มีค่าทั่วไป เช่น ID ลูกค้า หรือ ID ผลิตภัณฑ์
- การจับคู่ต้องมาจากประเภทข้อมูลเดียวกัน เช่น ตัวเลขกับตัวเลข วันที่กับวันที่ หรือข้อความกับข้อความ

ี เมื่อคุณบันทึกเวิร์กบุค ระบบจะซิงโครไนซ์สิทธิ์ระหว่างเวิร์กบุคและที่มาภายนอกที่ใช้ ถ้าคุณใช้เวิร์กบุคร่วมกับผู้ใช้ อื่น แสดงว่ามีการใช้ที่มาภายนอกร่วมกับผู้ใช้เดียวกันดังกล่าวด้วย

้ข้อมูลต่างๆ ที่คุณอัปโหลด (เป็นชุดข้อมูล) จะได้รับการจัดเก็บไว้อย่างปลอดภัยใน Oracle Cloud

# ที่มาข้อมูลและหัวเรื่อง

้คุณสามารถรวมที่มาข้อมูลกับส่วนหัวเพื่อสำรวจและวิเคราะห์ข้อมูล

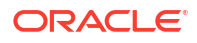

้หัวเรื่องจะขยายไดเมนชันโดยเพิ่มแอททริบิว หรือขยายแฟคท์โดยเพิ่มการวัดและแอททริบิวที่เลือกระบุได้ คุณไม่ สามารถกำหนดลำดับชั้นในที่มาข้อมูล

้หัวเรื่องจะจัดระเบียบแอททริบิวเข้าสู่ไดเมนชันที่มักมีลำดับชั้น และชุดของการวัดที่มักมีการคำนวณแบบซับซ้อนที่ สามารถวิเคราะห์กับแอททริบิวไดเมนชันได้ ตัวอย่างเช่น การวัดรายรับสุทธิตามเซกเมนต์ลูกค้าสำหรับไตรมาส ปัจจุบันและไตรมาสเดียวกันเมื่อปีก่อน

เมื่อคุณใช้ข้อมูลจากที่มาหนึ่ง เช่น ไฟล์ **Exce**l ไฟล์จะเพิ่มข้อมูลที่เป็นรายการใหม่ลงในหัวเรื่อง ตัวอย่างเช่น สมมติว่าคุณซื้อข้อมูลสถิติประชากรสำหรับพื้นที่ตามรหัสไปรษณีย์หรือข้อมูลความเสี่ยงด้านความน่าเชื่อถือ สำหรับลูกค้า และต้องการใช้ข้อมูลนี้ในการวิเคราะห์ก่อนที่จะเพิ่มข้อมูลลงในคลังข้อมูลหรือหัวเรื่องที่มีอยู่แล้ว

การใช้ที่มาเป็นสแตนด์อโลนหมายความว่าข้อมูลจากที่มาจะถูกใช้จากหัวเรื่องอย่างอิสระ อาจเป็นไฟล์เดี่ยวหรือ หลายไฟล์ที่ใช้ร่วมกัน และในทั้งสองกรณีจะไม่มีการเกี่ยวข้องกับหัวเรื่อง

้คุณสามารถขยายไดเมนชันโดยการเพิ่มแอททริบิวจากที่มาข้อมูลลงในหัวเรื่อง

- คุณสามารถจับคู่รายการที่ตรงกันในไดเมนชันเดียวเท่านั้น
- ชุดของค่าในคอลัมน์ที่ตรงกันต้องไม่ซ้ำกันในที่มาข้อมูล ตัวอย่างเช่น ถ้าที่มาข้อมูลตรงกับรหัสไปรษณีย์ แสดงว่ารหัสไปรษณีย์ในที่มาต้องไม่ซ้ำกัน
- รายการที่ตรงกันสามารถอยู่ระหว่างหนึ่งคอลัมน์หรือคอลัมน์คอมโพสิต ตัวอย่างของรายการที่ตรงกันหนึ่ง คอลัมน์คือ คีย์ผลิตภัณฑ์ตรงกับคีย์ผลิตภัณฑ์ สำหรับคอลัมน์คอมโพสิต ตัวอย่างคือ บริษัทตรงกับบริษัท และ หน่วยธุรกิจตรงกับหน่วยธุรกิจ
- คอลัมน์อื่นทั้งหมดต้องเป็นแอททริบิว

คุณสามารถเพิ่มการวัดจากที่มาข้อมูลไปยังหัวเรื่อง

- คุณสามารถจับคู่รายการที่ตรงกันในไดเมนชันอย่างน้อยหนึ่งรายการ
- ชุดของค่าในคอลัมน์ที่ตรงกันสามารถซ้ำกันได้ในที่มาข้อมูล ตัวอย่างเช่น ถ้าที่มาข้อมูลคือ ชุดของยอดขายที่ ตรงกับวันที่ ลูกค้า และผลิตภัณฑ์ แสดงว่าคุณสามารถมียอดขายผลิตภัณฑ์ได้หลายรายการสำหรับลูกค้า หนึ่งรายในวันเดียวกัน
- รายการที่ตรงกันสามารถอยู่ระหว่างหนึ่งคอลัมน์หรือคอลัมน์คอมโพสิต ตัวอย่างของรายการที่ตรงกันหนึ่ง คอลัมน์คือ คีย์ผลิตภัณฑ์ตรงกับคีย์ผลิตภัณฑ์ สำหรับคอลัมน์คอมโพสิต ตัวอย่างก็คือเมืองและรัฐจาก คอลัมน์ที่แยกกันจะสร้างคอมโพสิต City\_State ในที่อยู่ในที่อยู่ลูกค้า

ที่มาข้อมูลที่เพิ่มการวัดสามารถมีแอททริบิวได้ คุณสามารถใช้แอททริบิวดังกล่าวควบคู่ไปกับการวัดภายนอกได้ แต่ไม่ควบคู่ไปกับการวัดที่รวบรวมในการแสดงข้อมูล ตัวอย่างเช่น เมื่อคุณเพิ่มที่มาที่มีตัวเลขการขายสำหรับ ธุรกิจใหม่ คุณสามารถจับคู่ยอดขายของธุรกิจใหม่ดังกล่าวกับไดเมนชันเวลาที่มีอยู่ได้ทันที ข้อมูลอาจมีข้อมูล เกี่ยวกับผลิตภัณฑ์ที่ขายโดยธุรกิจใหม่นี้ คุณสามารถแสดงยอดขายสำหรับธุรกิจที่มีอยู่ได้ทันที ข้อมูลอาจมีข้อมูล ธุรกิจใหม่ตามเวลาได้ แต่คุณไม่สามารถแสดงรายรับของธุรกิจเก่าตามผลิตภัณฑ์ของธุรกิจใหม่ หรือแสดง รายรับของธุรกิจใหม่ตามผลิตภัณฑ์ของธุรกิจเก่า คุณสามารถแสดงรายรับของธุรกิจใหม่ตามเวลาและผลิตภัณฑ์ ของธุรกิจใหม่ได้

## คอลัมน์ที่มาข้อมูลและการวัด

้คุณสามารถทำงานกับที่มาข้อมูลโดยเลือกแบบรวมหรือไม่รวมคอลัมน์การวัด

- 🕨 คุณสามารถจับคู่ตารางที่มีการวัดกับตารางอื่นที่มีการวัด ไดเมนชัน หรือทั้งคู่ได้
- เมื่อคุณจับคู่ตารางกับตารางอื่นที่มีการวัด ไม่จำเป็นต้องมีความละเอียดเดียวกัน ตัวอย่างเช่น คุณสามารถ จับคู่ตารางยอดขายรายวันกับตารางยอดขายรายไตรมาส

้ตารางที่ไม่มีการวัดจะได้รับการดำเนินการเช่นเดียวกับไดเมนชัน

- รายการที่ตรงกันสามารถอยู่ระหว่างคอลัมน์เดี่ยวหรือคอลัมน์คอมโพสิต รายการที่ตรงกันในคอลัมน์เดี่ยว อาจเป็นคีย์ผลิตภัณฑ์ในตารางหนึ่งที่ตรงกับคีย์ผลิตภัณฑ์ในอีกตารางหนึ่ง รายการที่ตรงกันในคอลัมน์ คอมโพสิตอาจเป็นกรณีที่บริษัทและหน่วยธุรกิจในตารางหนึ่งตรงกับบริษัทและหน่วยธุรกิจในอีกตารางหนึ่ง
- คอลัมน์อื่นทั้งหมดต้องเป็นแอททริบิว

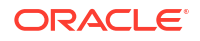

ตารางไดเมนชันสามารถจับคู่กับไดเมนชันอื่นหรือสามารถจับคู่กับตารางที่มีการวัดได้ ตัวอย่างเช่น ตารางที่มีแอท ทริบิวลูกค้าสามารถจับคู่กับตารางที่มีแอททริบิวข้อมูลสถิติประชากรซึ่งทำให้ทั้งสองไดเมนชันมีคอลัมน์คีย์ลูกค้า ที่ไม่ซ้ำและคอลัมน์คีย์ข้อมูลสถิติประชากร

# ส่วน ll การเชื่อมต่อ Oracle Analytics Cloud กับข้อมูลของ คุณ

ส่วนนี้จะอธิบายวิธีตั้งค่าการเชื่อมต่อกับข้อมูลของคุณ

#### บท:

- เชื่อมต่อกับที่มาข้อมูลภายในองค์กร
- เชื่อมต่อข้อมูลสำหรับการแสดงข้อมูลและการวิเคราะห์
- เชื่อมต่อข้อมูลสำหรับรายงานที่ตรงตามพิกเซล

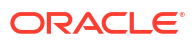

# 2 เชื่อมต่อกับที่มาข้อมูลภายในองค์กร

้คุณสามารถเชื่อมต่อกับที่มาข้อมูลระยะไกล (เช่น ที่มาข้อมูลภายในองค์กร) จาก Oracle Analytics Cloud ผ่าน ช่องทางการเข้าใช้ส่วนบุคคลหรือเกตเวย์ข้อมูล

#### ห้วข้อต่างๆ มีดังนี้

- ภาพรวมการเชื่อมต่อกับที่มาข้อมูลภายในองค์กร
- เชื่อมต่อกับที่มาข้อมูลภายในองค์กรผ่านช่องทางการเข้าใช้ส่วนบุคคล
- เชื่อมต่อกับที่มาข้อมูลภายในองค์กรผ่านเกตเวย์ข้อมูล

# ภาพรวมการเชื่อมต่อกับที่มาข้อมูลภายในองค์กร

้คุณสามารถเชื่อมต่อกับที่มาข้อมูลภายในองค์กรระยะไกลจาก **Oracle Analytics Cloud** ตัวเลือกนี้ช่วยให้คุณใช้ งาน **Oracle Analytics Cloud** กับชุดข้อมูลขนาดใหญ่ภายในองค์กรโดยไม่ต้องย้ายข้อมูลไปยังคลาวด์ได้ ผู้ใช้ สามารถวิเคราะห์ข้อมูลในการแสดงข้อมูลและในแผงข้อมูลการรายงานและการวิเคราะห์

#### LiveLabs Sprint

คุณสามารถเชื่อมต่อกับที่มาข้อมูลภายในองค์กรระยะไกลผ่าน *ช่องทางการเข้าใช้ส่วนบุคคล* หรือใช้*เกตเวย์ข้อมูล* ในกรณีส่วนใหญ่ การใช้ช่องทางการเข้าใช้ส่วนบุคคลจะดีกว่าการใช้เกตเวย์ข้อมูล เนื่องจากช่วยให้คุณทำการ เชื่อมต่อโดยตรงและปลอดภัยได้โดยไม่ต้องติดตั้งเอเจนต์ที่เป็นตัวกลาง แม้ว่าช่องทางการเข้าใช้ส่วนบุคคลจะ ช่วยให้เชื่อมต่อได้ราบรื่นและมีประสิทธิภาพดีกว่า แต่ก็ต้องอาศัยเครือข่ายส่วนบุคคลเสมือน (VPN) หรือการ เชื่อมต่อเครือข่ายโดยตรงอื่นๆ บางอย่างระหว่าง Oracle Cloud กับศูนย์ข้อมูลของคุณ ซึ่งเรื่องนี้ไม่จำเป็นเมื่อ ใช้เกตเวย์ข้อมูล

้ก่อนที่คุณจะเลือกแนวทางที่ต้องการ ให้ใช้เมตริกซ์ที่มาข้อมูลของ Oracle Analytics Cloud เพื่อตรวจสอบว่า คุณจะสามารถใช้ *ช่องทางการเข้าใช้ส่วนบุคคล* หรือ *การเชื่อมต่อข้อมูลระยะไกล* เพื่อเชื่อมต่อกับที่มาข้อมูลภายใน องค์กรได้หรือไม่ โปรดดู ลิสต์ที่มาข้อมูลที่รองรับใน Oracle Analytics Cloud

หากต้องการดูวิธีตั้งค่าช่องทางการเข้าใช้ส่วนบุคคลหรือเกตเวย์ข้อมูล โปรดดู:

- เชื่อมต่อกับที่มาข้อมูลภายในองค์กรผ่านช่องทางการเข้าใช้ส่วนบุคคล
- เชื่อมต่อกับที่มาข้อมูลภายในองค์กรผ่านเกตเวย์ข้อมูล

# เชื่อมต่อกับที่มาข้อมูลภายในองค์กรผ่านช่องทางการเข้าใช้ ส่วนบุคคล

้ช่องทางการเข้าใช้ส่วนบุคคลช่วยให้สามารถเชื่อมต่อโดยตรงระหว่าง Oracle Analytics Cloud กับที่มาข้อมูล ส่วนบุคคลของคุณได้

้ช่องทางการเข้าใช้ส่วนบุคคลช่วยให้คุณสามารถเชื่อมต่อกับโฮสต์ *ที่มาข้อมูล* ส่วนบุคคล คุณไม่สามารถใช้ช่อง ทางการเข้าใช้ส่วนบุคคลเพื่อเข้าถึงโฮสต์ส่วนบุคคลประเภทอื่นๆ ตัวอย่างเช่น คุณไม่สามารถใช้ช่องทางการเข้าใช้ ส่วนบุคคลเพื่อเข้าใช้โฮสต์ส่วนบุคคลที่แสดงถึงเซิร์ฟเวอร์ FTP, เซิร์ฟเวอร์ SMTP, เครื่องพิมพ์, คอนฟิเกอเรชัน MapViewer หรือโฮสต์ส่วนบุคคลประเภทอื่นๆ ที่คุณอาจใช้

้คุณสามารถใช้ Oracle Cloud Infrastructure Console เพื่อตั้งค่าช่องทางการเข้าใช้ส่วนบุคคลสำหรับ Oracle Analytics Cloud และคอนฟิเกอร์การเข้าใช้ที่มาข้อมูลภายในองค์กรของคุณ โปรดดู เชื่อมต่อกับที่มา

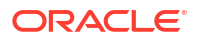

้ข้อมูลส่วนบุคคลผ่านช่องทางการเข้าใช้ส่วนบุคคล และ คำถามที่พบบ่อยที่สุดสำหรับที่มาข้อมูลส่วนบุคคล ใน การจัดการ Oracle Analytics Cloud บน Oracle Cloud Infrastructure (Gen 2)

#### ที่มาข้อมูลที่รองรับในช่องทางการเข้าใช้ส่วนบุคคล

้หากต้องการดูว่าคุณสามารถเชื่อมต่อกับที่มาข้อมูลใดโดยใช้ช่องทางการเข้าใช้ส่วนบุคคลได้ ให้มองหาที่มาข้อมูล ที่มีตัวเลือกการเชื่อมต่อ *ช่องทางการเข้าใช้ส่วนบุคคล* ใน ลิสต์ที่มาข้อมูลที่รองรับใน Oracle Analytics Cloud

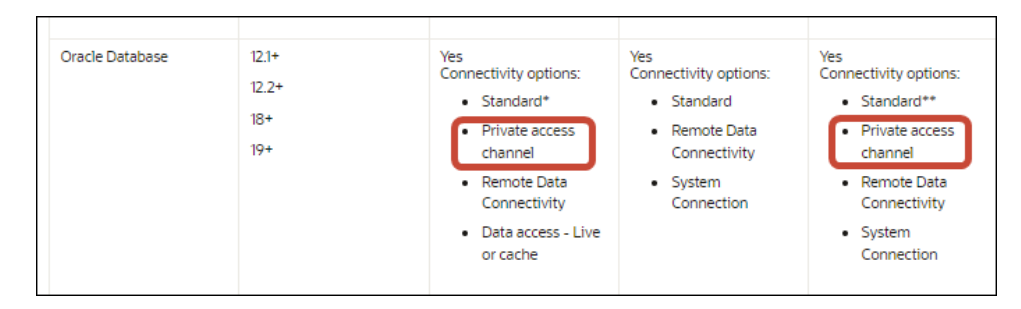

# เชื่อมต่อกับที่มาข้อมูลภายในองค์กรผ่านเกตเวย์ข้อมูล

้คุณใช้เกตเวย์ข้อมูลเพื่อเชื่อมต่อกับที่มาข้อมูลภายในองค์กรระยะไกลจาก Oracle Analytics Cloud

#### การติดตั้งเอเจนต์เกตเวย์ข้อมูล

้คุณสามารถติดตั้งเกตเวย์ข้อมูลบนแพลตฟอร์ม Linux หรือ Windows โปรดดู ติดตั้งหรืออัปเกรดเกตเวย์ ข้อมูล

#### การกำหนดขนาดเกตเวย์ข้อมูล

้โปรดขอคำแนะนำเกี่ยวกับการกำหนดขนาดเกตเวย์ข้อมูลจากทีมบัญชีขายของคุณ

#### เริ่มต้นใช้งานเอเจนต์เกตเวย์ข้อมูล

เอเจนต์เกตเวย์ข้อมูลช่วยให้คุณใช้ Oracle Analytics Cloud เพื่อแสดงข้อมูลและกำหนดโมเดลข้อมูลในฐาน ข้อมูลระยะไกล คุณต้องใช้เกตเวย์ข้อมูลในสับเน็ตที่แสดงข้อมูลทั้ง Oracle Analytics Cloud และฐานข้อมูล ระยะไกล

้เมื่อคุณเริ่มต้นเอเจนต์เกต์เวย์ข้อมูล คุณจะเห็นเพจโฮม คลิก **นาวิเกเตอร์** เพื่อเข้าใช้เพจเอเจนต์เกตเวย์ข้อมูล อื่นโดยใช้เมนูนาวิเกเตอร์

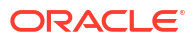

| 😰 Oracle Analytics - Data Gateway - Configu | ration                                            | _                                                                                                    |      |
|---------------------------------------------|---------------------------------------------------|----------------------------------------------------------------------------------------------------|------|
| Data Gateway                                |                                                   | alytics                                                                                                    | ?    |
| A Home                                      | 🔀 Data Gateway                                    | Test                                                                                                    | Save |
| Status                                      |                                                   | Enable                                                                                                    | )    |
| 🗐 Logs                                      | URL                                               | http:// <my host="" oac="">:9704</my>                                                                          |      |
| Query                                       |                                                   |                                                                                                    |      |
|                                             | Ргоху                                             | Generate Key Copy to Clipboar<br>Host: proxy.corpnet.com Port: 8008<br>User: proxyUser Password: proxyPassword | d    |
|                                             | Allowed Hosts<br>?<br>Allowed SQL<br>Statements ? |                                                                                                    |      |

| ตัวเลือกนาวิเกเตอร์ | คำอธิบาย                                                                                                    | ค้นหาเพิ่มเติม                                            |
|---------------------|----------------------------------------------------------------------------------------------------|-----------------------------------------------------------|
| โฮม                 | แสดงเพจ 'โฮม' ที่คุณสามารถคอนฟิเกอร์เอเจน<br>ต์, ใช้งานหรือเลิกใช้งานเอเจนต์ และทดสอบการ                      | คอนฟิเกอร์เกตเวย์ข้อมูลสำหรับการแสดง<br>ข้อมูล            |
|                     | เชือมต่อของเอเจนต์                                                                                            | คอนฟิเกอร์และรีจิสเตอร์เกตเวย์ข้อมูลสำหรับ<br>การรายงาน   |
| สถานะ               | ตรวจสอบสถานะคำขอของฐานข้อมูลการเชื่อม<br>ต่อระยะไกลระหว่างเอเจนต์และฐานข้อมูลระยะ<br>ไกล                      | การวินิจฉัยปัญหาการเชื่อมต่อโดยใช้เพจสถานะ                |
| ล็อก                | แสดงข้อมูลการล็อกสำหรับการรับส่งข้อมูลของ<br>เกตเวย์ข้อมูลล่าสุด รวมถึงใช้งานและเลิกใช้<br>งานการขอข้อมูลล็อก | การวินิจฉัยปัญหาการเชื่อมต่อโดยใช้เพจล็อก                 |
| การสืบค้น           | รันการสืบค้น SQL เพื่อทดสอบการเชื่อมต่อ<br>ระหว่างเอเจนต์เกตเวย์ข้อมูลและฐานข้อมูลระยะ<br>ไกล                 | โปรดดู การวินิจฉัยปัญหาการเชื่อมต่อโดยใช้เพจ<br>การสืบค้น |

#### สถาปัตยกรรมเกตเวย์ข้อมูล

้ ไดอะแกรมนี้แสดงสถาปัตยกรรมโดยทั่วไปสำหรับการใช้งานเกตเวย์ข้อมูลกับ Oracle Analytics Cloud คุณ ต้องติดตั้งเกตเวย์ข้อมูลบนเครื่องในเครือข่ายที่ใช้โฮสต์ที่มาข้อมูล และคอนฟิเกอร์เอเจนต์เกตเวย์ข้อมูลสำหรับ การสื่อสารกับอินสแตนซ์ Oracle Analytics Cloud ของคุณ

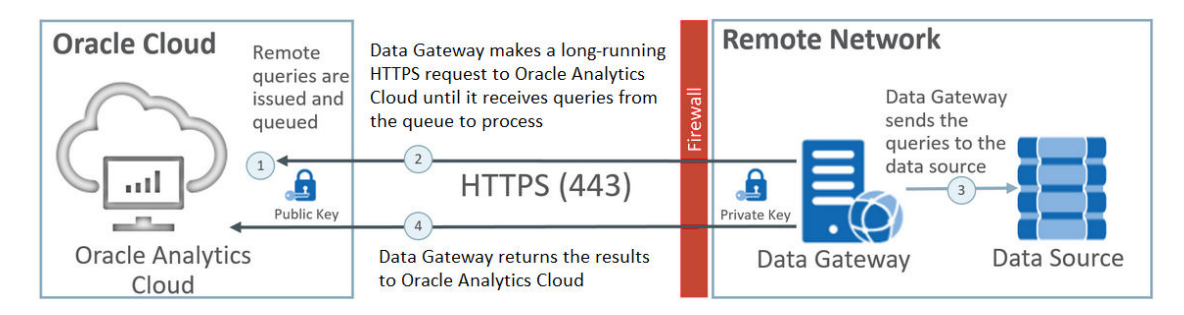

#### ฟังก์ชันเกตเวย์ข้อมูล

้เอเจนต์เกตเวย์ข้อมูลจะขอข้อมูล Oracle Analytics Cloud เกี่ยวกับการสืบค้นเพื่อรันกับที่มาข้อมูลระยะไกล ของคุณ ระบบจะแสดงผลลัพธ์ของการสืบค้นเหล่านี้ไปยัง Oracle Analytics Cloud สำหรับการสื่อสารแบบ

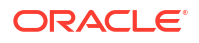

ู้ปลอดภัย การรับส่งข้อมูลของเกตเวย์ข้อมูลจะมีการลงชื่อด้วยคีย์เข้ารหัส และแพ็คเก็ตข้อมูลแต่ละชุดจะได้รับ การเข้ารหัสเพิ่มเติมโดย Transport Layer Security (TLS) และ Secure Sockets Layer (SSL) คุณ สามารถใช้ข้อมูลจากที่มาข้อมูลระยะไกลในโฟลว์ข้อมูล อย่างไรก็ตาม คุณไม่สามารถบันทึกข้อมูลในชุดข้อมูลที่ใช้ การเชื่อมต่อระยะไกลได้

#### ระบบปฏิบัติการที่รองรับสำหรับเกตเวย์ข้อมูล

โปรดดูลิสต์ของระบบปฏิบัติการที่รองรับที่ เพจดาวน์โหลดของ Oracle Analytics Cloud

#### ที่มาข้อมูลที่รองรับสำหรับเกตเวย์ข้อมูล

มองหาฐานข้อมูลที่มี "การเชื่อมต่อข้อมูลระยะไกล" แสดงอยู่ในตัวเลือกการเชื่อมต่อสำหรับชุดข้อมูล, Semantic Modeler หรือ Model Administration Tool ใน ลิสต์ที่มาข้อมูลที่รองรับใน Oracle Analytics Cloud

#### การใช้งานเอเจนต์เกตเวย์ข้อมูลหลายรายการ

้คุณสามารถใช้งานเอเจนต์เกตเวย์ข้อมูลหลายรายการได้เพื่อจะได้ไม่มีจุดล้มเหลว การใช้งานเอเจนต์เกตเวย์ข้อมูล หลายรายการยังสามารถช่วยปรับปรุงประสิทธิภาพได้อีกด้วย เมื่อคุณรีจีสเตอร์เอเจนต์โดยใช้ไดอะล็อกคอนฟิเก อเรชันเอเจนต์เกตเวย์ข้อมูล โปรดทราบว่า

- คอนฟิเกอร์เอเจนต์แต่ละรายการด้วยวิธีเดียวกัน
- แต่ละเอเจนต์สามารถให้บริการการสืบค้นระยะไกลได้ทั้งหมด คุณไม่สามารถกำหนดเป้าหมายการสืบค้น เฉพาะที่เอเจนต์ที่กำหนดได้
- ถ้าคุณเว้นว่างฟิลด์ โฮสต์ที่ใช้ได้ ไว้ เอเจนต์จะพยายามเข้าถึงที่มาข้อมูลในโฮสต์ตามข้อมูลการเชื่อมต่อที่ เรียกจากการเชื่อมต่อใน Oracle Analytics Cloud หากคุณระบุโฮสต์ในฟิลด์ โฮสต์ที่ใช้ได้ เอเจนต์จะ สามารถใช้แอดเดรสได้ตามโฮสต์ที่ระบุเท่านั้น

## เวิร์กโฟลว์ทั่วไปสำหรับเชื่อมต่อกับที่มาข้อมูลภายในองค์กรด้วยเกตเวย์ ข้อมูล

้ต่อไปนี้เป็นงานทั่วไปสำหรับการเชื่อมต่อกับที่มาข้อมูลภายในองค์กรด้วยเกตเวย์ข้อมูล

้คุณสามารถดูคำถามที่พบบ่อยได้ก่อนจะเริ่มต้น โปรดดู คำถามที่พบบ่อยเกี่ยวกับเกตเวย์ข้อมูล

| งาน                                              | คำอธิบาย                                                                                                    | ข้อมูลเพิ่มเติม                                         |
|--------------------------------------------------|----------------------------------------------------------------------------------------------------|---------------------------------------------------------|
| ดำเนินการที่เป็นข้อกำหนด<br>เบื้องต้น            | ดาวน์โหลดเกตเวย์ข้อมูล และเลือกดาวน์โหลด Model<br>Administration Tool                                                                                                    | ก่อนที่คุณจะเริ่มต้นใช้งานเกตเวย์<br>ข้อมูล             |
| ติดตั้งเกตเวย์ข้อมูล                             | ติดตั้งเอเจนต์เกตเวย์ข้อมูลบนเครื่องในระบบ                                                                                                    | ติดตั้งหรืออัปเกรดเกตเวย์ข้อมูล                         |
| อัปเกรดเกตเวย์ข้อมูล                             | ในการอัปเกรดการติดตั้งเซิร์ฟเวอร์ก่อนหน้าของ<br>เกตเวย์ข้อมูลบน <b>Linux</b> ให้ติดตั้งเกตเวย์ข้อมูล<br>อัปเดตล่าสุดในโฟลเดอร์การติดตั้งที่มีอยู่บนแต่ละ<br>เครื่องที่คุณได้ใช้งานเกตเวย์ข้อมูล | ติดตั้งหรืออัปเกรดเกตเวย์ข้อมูล                         |
| คอนฟิเกอร์การเชื่อมต่อ<br>ข้อมูลระยะไกล          | คอนฟิเกอร์สภาพแวดล้อมภายในองค์กรและรีจิสเตอร์<br>เอเจนต์เกตเวย์ข้อมูลอย่างน้อย 1 รายการ คุณต้องมี<br>สิทธิ์ของผู้ดูแลระบบจึงจะสามารถเข้าใช้คอนโซลสำห<br>รับงานนี้                               | คอนฟิเกอร์เกตเวย์ข้อมูลสำหรับ<br>การแสดงข้อมูล          |
| คอนฟิเกอร์การเชื่อมต่อระยะ<br>ไกลสำหรับการรายงาน | (เลือกระบุได้) ทำการคอนฟิเกอร์เพิ่มเติมเพื่อใช้<br>งานการเชื่อมต่อระยะไกลจากแผงข้อมูลและการ<br>วิเคราะห์                                                                                        | คอนฟิเกอร์และรีจิสเตอร์เกตเวย์<br>ข้อมูลสำหรับการรายงาน |

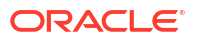

| งาน                        | คำอธิบาย                                                                                                    | ข้อมูลเพิ่มเติม                                                                                                    |  |
|----------------------------|----------------------------------------------------------------------------------------------------|----------------------------------------------------------------------------------------------------|--|
| ทดสอบเกตเวย์ข้อมูล         | ทดสอบการใช้งานของคุณโดยวิเคราะห์ข้อมูลในฐาน<br>ข้อมูลภายในองค์กรของคุณ                                                | ในการเชื่อมต่อจาก <b>BI Analytics</b><br>โปรดดู เชื่อมต่อกับฐานข้อมูล<br>ภายในองค์กรจาก <b>Oracle</b><br>Analytics Cloud |  |
|                            |                                                                                                    | ในการเชื่อมต่อจาก <b>Publisher</b><br>โปรดดู ตั้งค่าการเชื่อมต่อ <b>JDBC</b><br>กับที่มาข้อมูลภายในองค์กร                |  |
| ตรวจสอบเกตเวย์ข้อมูล       | ใช้เพจสถานะในเกตเวย์ข้อมูลเพื่อตรวจสอบงานที่<br>เกตเวย์ข้อมูลใช้เพื่อดึงข้อมูลระยะไกล                                 | การวินิจฉัยปัญหาการเชื่อมต่อโดย<br>ใช้เพจสถานะ                                                                           |  |
| จัดการเกตเวย์ข้อมูล        | ตรวจสอบรายละเอียดการติดตั้ง ปรับระดับการบันทึก<br>หรือถอนการติดตั้งเกตเวย์ข้อมูล                                      | จัดการเกตเวย์ข้อมูล                                                                                                    |  |
| จัดการเอเจนต์เกตเวย์ข้อมูล | เพิ่มเอเจนต์เพื่อปรับปรุงประสิทธิภาพหรือสำรอง<br>ข้อมูล ตรวจสอบสถานะของเอเจนต์ และตรวจสอบ<br>ปัญหาการเชื่อมต่อระยะไกล | จัดการเอเจนต์เกตเวย์ข้อมูล                                                                                               |  |

# ก่อนที่คุณจะเริ่มต้นใช้งานเกตเวย์ข้อมูล

ดาวน์โหลดและติดตั้งซอฟต์แวร์ที่ต้องการ

- ดาวน์โหลด Oracle Analytics Cloud Data Gateway อัปเดตล่าสุดจาก Oracle Technology Network โปรดดูลิสต์ของระบบปฏิบัติการที่รองรับที่ เพจดาวน์โหลดของ Oracle Analytics Cloud
- ในการอัปเกรดการติดตั้งเซิร์ฟเวอร์ก่อนหน้าของเกตเวย์ข้อมูลบน Linux ให้ติดตั้งเกตเวย์ข้อมูลอัปเดต ล่าสุดในโฟลเดอร์การติดตั้งที่มีอยู่บนแต่ละเครื่องที่คุณได้ใช้งานเกตเวย์ข้อมูล โปรดดู ติดตั้งหรืออัปเกรด เกตเวย์ข้อมูล
- (เลือกระบุได้) ถ้าคุณสร้างการเชื่อมต่อระยะไกลสำหรับการวิเคราะห์และแผงข้อมูล ให้ดาวน์โหลดและติดตั้ง Oracle Analytics Client Tools บนเครื่องที่ใช้ระบบ Windows เพื่อรับ Model Administration Tool เวอร์ชันล่าสุดสำหรับ Oracle Analytics Cloud จาก Oracle Technology Network ถ้าคุณมีการใช้ งานการแสดงข้อมูลอย่างเดียว (ตัวอย่างเช่น Oracle Analytics Cloud Professional Edition) คุณไม่ จำเป็นต้องใช้ Model Administration Tool
- ถ้าคุณใช้งานเกตเวย์ข้อมูลใน Linux เว้นแต่คุณจะดำเนินการติดตั้งแบบไม่แสดงผล โปรดตรวจสอบให้แน่ใจ ว่าคุณมีการตั้งค่าเซิร์ฟเวอร์ X กับการตั้งค่าตัวแปร DISPLAY ที่ถูกต้อง

### ดาวน์โหลดเกตเวย์ข้อมูล

้ดาวน์โหลดเกตเวย์ข้อมูลจาก Oracle Technology Network (OTN) ไปยังเครื่อง Linux หรือ Windows ที่ คุณต้องการติดตั้งเกตเวย์ข้อมูล

้ในการค้นหาเวอร์ชันที่รองรับสำหรับระบบปฏิบัติการ โปรดดูที่เพจการดาวน์โหลด OTN

1 นาวิเกตไปที่เพจดาวน์โหลด OTN สำหรับ Oracle Analytics Cloud

โปรดดู เพจดาวน์โหลดของ Oracle Analytics Cloud

- 2 ในส่วน Oracle Data Gateway <เดือน ปี> อัปเดต คลิก Oracle Analytics Cloud Data Gateway <Month Year> อัปเดตโปรแกรมติดตั้งในตัวเองสำหรับ Linux และ Windows เพื่อแสดงเพจ Oracle Software Delivery Cloud
- 3 คลิกลูกศรลง แพลตฟอร์ม และเลือกแพลตฟอร์มที่คุณใช้เกตเวย์ข้อมูล แล้วคลิกนอกลิสต์แบบดรอปดา วน์หรือกด Enter

้ไฟล์ซิปที่ใช้ได้สำหรับแต่ละแพลตฟอร์มจะถูกเลือกไว้ตามค่าดีฟอลต์

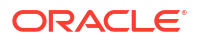

4 ถ้าคุณเลือก "ทั้งหมด" หรือ "Microsoft Windows x64" ในตัวเลือก แพลตฟอร์ม ให้ยกเลิกการเลือกองค์ ประกอบที่คุณไม่ต้องการดาวน์โหลด

ตัวอย่างเช่น คุณสามารถยกเลิกการเลือก Oracle Analytics Power BI Connector

- 5 ยอมรับข้อตกลงการอนุญาตใช้งาน Oracle Cloud Service
- 6 คลิก ดาวน์โหลด เพื่อเริ่มต้น Oracle Download Manager และปฏิบัติตามคำแนะนำบนหน้าจอ
- 7 เมื่อดาวน์โหลดเสร็จสมบูรณ์ คลิก เปิดปลายทาง
- 8 ดึงข้อมูลโปรแกรมติดตั้ง Oracle จากไฟล์ซิปที่ดาวน์โหลด

ตัวอย่างเช่น สำหรับ Linux ให้ดึงข้อมูล DataGateway\_<update>Linux64.bin หรือสำหรับ Windows ให้ดึงข้อมูล DataGateway\_<update>Windows64.exe

## ดาวน์โหลด ติดตั้ง และเริ่มต้น Oracle Analytics Client Tools

ดาวน์โหลดและติดตั้ง Oracle Analytics Client Tools เพื่อใช้งานการเชื่อมต่อระยะไกลจากแผงข้อมูลและการ วิเคราะห์การรายงาน และคุณสามารถใช้ Model Administration Tool (หนึ่งในเครื่องมือไคลเอนต์ที่พร้อมใช้ งานสำหรับ Microsoft Windows) เพื่อแก้ไขโมเดลรูปแบบภาษา (ไฟล์ .rpd) ที่มีที่มาข้อมูลซึ่ง Semantic Modeler ไม่รองรับ

คุณสามารถติดตั้ง Oracle Analytics Client Tools บนแพลตฟอร์ม Windows หรือ Linux

- V1048278-01.zip Oracle Analytics Client March2025-Win for (Microsoft Windows x64 (64-bit)) สำหรับ Windows แพ็คซอฟต์แวร์จะติดตั้ง Model Administration Tool ในเวอร์ชัน อินเตอร์เฟซผู้ใช้แบบกราฟิก ตลอดจนยูทิลิตีบรรทัดคำสั่ง เช่น runcat.cmd (สำหรับการจัดการแคตตา ล็อก)
- V1048279-01.zip Oracle Analytics Client March2025-Linux for (Linux x86-64) -สำหรับ Linux แพ็คซอฟต์แวร์ติดตั้งยูกิลิตี้บรรทัดคำสั่ง runcat.sh และ datamodel.sh

#### 🖍 หมายเหตุ:

Oracle อัปเดต Oracle Analytics Client Tools ที่มีการอัปเดต Oracle Analytics Cloud แต่ละ รายการ ตรวจสอบให้แน่ใจว่าคุณกำลังใช้ Oracle Analytics Client Tools ที่อัปเดตล่าสุด การใช้ เวอร์ชันที่ไม่ตรงกันทำให้เกิดปัญหาการใช้งานร่วมกันไม่ได้

- 1 นาวิเกตไปที่เพจดาวน์โหลดสำหรับ Oracle Analytics Client Tools
- 2 คลิกลิงค์ อัปเดตล่าสุดของ Oracle Analytics Client Tools เพื่อแสดงเพจ Oracle Software Delivery Cloud
- 3 คลิกลูกศรลง แพลตฟอร์ม แล้วคลิก ทั้งหมด
- 4 ในคอลัมน์ซอฟต์แวร์ของตารางให้เลือกแพ็คดาวน์โหลดสำหรับแพลตฟอร์มของคุณ (Windows หรือ Linux)
  - สำหรับ Windows เลือก V1048278-01.zip Oracle Analytics Client March2025-Win for (Microsoft Windows x64 (64-bit))
  - สำหรับ Linux เลือก V1048279-01.zip Oracle Analytics Client March2025-Linux for (Linux x86-64)

้ตรวจสอบว่าไม่ได้เลือกองค์ประกอบอื่นๆ (เช่น เกตเวย์ข้อมูลและ Power Bl Connector)

- 5 ในเพจ Oracle Software Delivery Cloud ให้คลิกช่องทำเครื่องหมายข้อตกลงของใบอนุญาต
- 6 คลิก ดาวน์โหลด

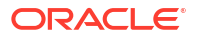

- 7 นาวิเกตไปที่ไฟล์โปรแกรมติดตั้งที่ดาวน์โหลดมา (.exe) บนคอมพิวเตอร์ของคุณ
- 8 รันไฟล์โปรแกรมติดตั้งในฐานะผู้ดูแลระบบ
- 9 ເริ່ມຕໍ່ Oracle Analytics Client Tools:
  - สำหรับ Windows ไปที่เมนูเริ่มต้นของ Windows คลิก Oracle Analytics Client Tools และ เลือกชื่อของเครื่องมือที่คุณต้องการใช้ ตัวอย่างเช่น ในการแก้ไขโมเดลรูปแบบภาษาของคุณ ให้คลิก Model Administration Tool
  - สำหรับ Linux ให้รับยูทิลิตีบรรทัดคำสั่ง runcat.sh และ datamodel.sh โปรดดู การใช้ Oracle Analytics Client Tools ใน Linux

## ติดตั้งหรืออัปเกรดเกตเวย์ข้อมูล

้ติดตั้งเอเจนต์เกตเวย์ข้อมูลบนเครื่องในเน็ตเวิร์กที่ใช้โฮสต์ที่มาข้อมูล

**หมายเหตุ: Oracle Analytics** ไม่รองรับเอเจนต์เกตเวย์ข้อมูลที่เก่ากว่าเวอร์ชันเดือนพฤศจิกายน **2023** อีกต่อ ไป หากคุณมีเกตเวย์เวอร์ชันเก่ากว่า ให้อัปเกรดสภาพแวดล้อมโดยการติดตั้งเวอร์ชันล่าสุด

คุณสามารถติดตั้งเอเจนต์เกตเวย์ข้อมูลแบบโต้ตอบหรือแบบไม่แสดงผลโดยใช้ไฟล์การตอบกลับของ Oracle Universal Installer ในการใช้เอเจนต์เกตเวย์ข้อมูลในเครื่องหลายเครื่อง ให้ทำตามขั้นตอนการติดตั้งและคอนฟิ เกอเรชันซ้ำสำหรับแต่ละเครื่อง

้ในการอัปเกรดการติดตั้งเซิร์ฟเวอร์ก่อนหน้าของเกตเวย์ข้อมูลบน Linux ให้ติดตั้งเกตเวย์ข้อมูลเวอร์ชันใหม่ใน โฟลเดอร์การติดตั้งที่มีอยู่ หากคุณมีการติดตั้งส่วนบุคคลของเกตเวย์ข้อมูลอยู่แล้วบน Windows ให้ลบการติด ตั้งและติดตั้งอีกครั้งโดยทำตามคำแนะนำด้านล่าง

- 1 ดาวน์โหลดเกตเวย์ข้อมูลจาก Oracle Technology Network (โปรดดู ดาวน์โหลดเกตเวย์ข้อมูล)
- 2 เริ่มต้นตัวติดตั้งเกตเวย์ข้อมูลและปฏิบัติตามคำแนะนำบนหน้าจอ

UU Linux ให้รับ DataGateway\_<update>Linux64.bin (ก่อนเริ่ม ให้กำหนดให้ไฟล์ตัวติดตั้งรับได้ เช่น ใช้ chmod 777)

UU Windows ให้รับ DataGateway\_<update>Windows64.exe (ในฐานะผู้ดูแลระบบ)

- 3 บนเพจ การติดตั้งเสร็จสมบูรณ์ ในส่วน ขั้นตอนถัดไป ให้เลือก เริ่ม Jetty
- 4 ในการเริ่มการทำงานของเอเจนต์เกตเวย์ข้อมูล ให้เปิดเบราเซอร์แล้วป้อน URL: <ชื่อโฮสต์ใน เครื่อง>: < Wอร์ต> / obiee / config.jsp

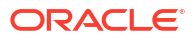

ตัวอย่างเช่น บน Windows ให้ป้อน URL http://localhost:8080/obiee/config.jsp

| Oracle Analytics - Data Gateway - Configuration |                |                                                                                       |                        |                       |             |                                          |      |
|-------------------------------------------------|----------------|---------------------------------------------------------------------------------------|------------------------|-----------------------|-------------|------------------------------------------|------|
|                                                 | lytics         |                                                                                       |                        |                       |             |                                          | ?    |
| 🔀 Data Gateway                                  |                |                                                                                       |                        |                       |             | Test                                     | Save |
| URL                                             | http:/         | / <my oa<="" th=""><th>C Host&gt;</th><th>Ena</th><th>ble</th><th></th><th></th></my> | C Host>                | Ena                   | ble         |                                          |      |
| Proxy                                           | Host:<br>User: | proxy.c                                                                               | Generate<br>orpnet.com | Key<br>Port:<br>Passw | Cor<br>ord: | by to Clipboard<br>8008<br>proxyPassword |      |
| Allowed Hosts<br>?                              |                |                                                                                       |                        |                       |             | h                                        |      |
| Allowed SQL<br>Statements <b>?</b>              |                |                                                                                       |                        |                       |             | h                                        |      |

5 หากคุณใช้พร็อกซี่ ให้นาวิเกตไปยังเพจ 'โฮม' ในเอเจนต์เกตเวย์ข้อมูล แล้วระบุรายละเอียดพร็อกซี่สำหรับ โฮสต์, พอร์ต, ผู้ใช้ และรหัสผ่าน

้เมื่อการติดตั้งเสร็จสมบูรณ์ ให้คอนฟิเกอร์เกตเวย์ข้อมูลเพื่อสื่อสารกับอินสแตนซ์ **Oracle Analytics Cloud** ของคุณ โปรดดู คอนฟิเกอร์เกตเวย์ข้อมูลสำหรับการแสดงข้อมูล หรือ คอนฟิเกอร์และรีจิสเตอร์เกตเวย์ข้อมูล สำหรับการรายงาน

## คอนฟิเกอร์เกตเวย์ข้อมูลสำหรับการแสดงข้อมูล

ี เมื่อติดตั้งเกตเวย์ข้อมูลแล้ว ให้คอนฟิเกอร์สภาพแวดล้อมภายในองค์กรและรีจิสเตอร์เอเจนต์เกตเวย์ข้อมูลอย่าง น้อย 1 รายการสำหรับการเชื่อมต่อระยะไกลจากเวิร์กบุคการแสดงข้อมูล

้หากต้องการใช้งานเอเจนต์เกตเวย์ข้อมูลหลายรายการ ให้ทำขั้นตอนที่ 4 ถึง 9 ซ้ำสำหรับแต่ละเอเจนต์

- 1 ล็อกอินเข้าสู่ Oracle Analytics Cloud ในฐานะผู้ดูแลระบบ
- 2 คัดลอก URL ของ Oracle Analytics Cloud:
  - a ในเบราเซอร์ ให้นาวิเกตไปยังโฮมเพจของอินสแตนซ์ Oracle Analytics Cloud ของคุณ
     ใช้ URL เดียวกันกับที่ผู้ใช้ใช้เพื่อเชื่อมต่อไปยัง Oracle Analytics Cloud
  - b ในแถบที่อยู่ของเบราเซอร์ ให้คัดลอก URL จนถึงส่วน <domain> (ไม่รวมข้อความหลังจากนั้น)

```
ตัวอย่างเช่น หาก URL คือ https://oacinst-
tenancy.analytics.ocp.oraclecloud.com/dv/ui ก็ให้คัดลอก https://oacinst-
tenancy.analytics.ocp.oraclecloud.com
```

้ คุณจะใช้ URL นี้ในขั้นตอนที่ 4 เมื่อคุณตั้งค่าเกตเวย์ข้อมูลใน คอนฟิเกอเรชันของเอเจนต์

- 3 ใช้งานเกตเวย์ข้อมูลในคอนโซล:
  - a จากโฮมเพจ Oracle Analytics Cloud คลิก คอนโซล
  - b คลิก การเชื่อมต่อข้อมูลระยะไกล

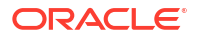

#### c เลือก ใช้งานเกตเวย์ข้อมูล

้เปิดเพจของเบราเซอร์นี้ค้างไว้เมื่อคุณดำเนินการตามขั้นตอนต่อไปนี้เสร็จสมบูรณ์

4 ในเครื่องสำหรับการติดตั้งเกตเวย์ข้อมูล ให้เริ่มต้นเซิร์ฟเวอร์ Jetty หากยังไม่ได้เริ่ม

้ ตัวอย่างเช่น เมื่อสิ้นสุดการติดตั้ง คุณอาจไม่ได้คลิก **เริ่ม Jetty** ในส่วน **ขั้นตอนถัดไป** ในเพจ การติดตั้ง เสร็จสมบูรณ์ หรือคุณอาจรีบูทเครื่องตั้งแต่ขั้นตอนการติดตั้ง โปรดดู เริ่มต้นและหยุดเอเจนต์เกตเวย์ข้อมูล

5 สำหรับเอเจนต์เกตเวย์ข้อมูลแต่ละรายการ ให้ใช้โฮมเพจเอเจนต์เกตเวย์ข้อมูลเพื่อสร้างคีย์การให้สิทธิ์สำหรับ เครื่องนั้น ดังนี้

้ถ้าระบบขอให้คุณล็อกอิน ให้ป้อนชื่อผู้ใช้และรหัสผ่านเดียวกับที่คุณระบุไว้ในเพจ ชื่อผู้ใช้และรหัสผ่าน ของ โปรแกรมติดตั้งเกตเวย์ข้อมูล

 ในการเริ่มการทำงานของเอเจนต์เกตเวย์ข้อมูล ให้เปิดเว็บเบราเซอร์แล้วป้อน URL: <*ชื่อโฮสต์ใน* เครื่อง>:<wostaction>.

ตัวอย่างเช่น บน Windows คุณอาจป้อน URL http://localhost:8080/obiee/config.jsp

| Oracle Analytics - Data Gatewa     | ay - Confi | iguratio                                                                      | n          |        |      |                 | 2    |
|------------------------------------|------------|-------------------------------------------------------------------------------|------------|--------|------|-----------------|------|
|                                    | lytics     |                                                                               |            |        |      |                 | ſ    |
| 🔀 Data Gateway                     |            |                                                                               |            |        |      | Test            | Save |
|                                    |            |                                                                               |            | Ena    | ble  |                 |      |
| URL                                | http://    | <my oa<="" td=""><td>C Host&gt;</td><td></td><td></td><td></td><td></td></my> | C Host>    |        |      |                 |      |
|                                    |            |                                                                               | Generate   | Key    | Cop  | by to Clipboard |      |
| Proxy                              | Host:      | proxy.c                                                                       | orpnet.com | Port:  |      | 8008            |      |
|                                    | User:      | proxyU                                                                        | ser        | Passwo | ord: | proxyPassword   |      |
| Allowed Hosts<br>?                 |            |                                                                               |            |        |      | h               |      |
| Allowed SQL<br>Statements <b>?</b> |            |                                                                               |            |        |      | 4               |      |

- b ในฟิลด์ URL ให้ป้อน URL ของ Oracle Analytics Cloud ที่คุณคัดลอกในขั้นตอนที่ 2
- c คลิก สร้างคีย์ แล้วคลิก คัดลอกไปยังคลิปบอร์ด

เว้นฟิลด์อื่นว่างไว้

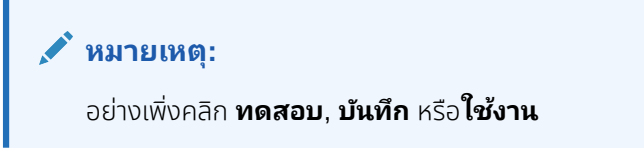

- 6 สลับเป็นเซสชันของเบราเซอร์ที่คุณมีเพจ **การเชื่อมต่อข้อมูลระยะไกล** ของ Oracle Analytics Cloud Console แสดงอยู่ แล้วเพิ่มรายละเอียดของเอเจนต์เกตเวย์ข้อมูลแต่ละรายการที่คุณใช้งาน
  - a ในส่วน **เกตเวย์ข้อมูล** ให้คลิก **เพิ่ม**

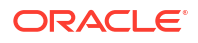

b ใน พับลิคคีย์ ให้วางคีย์ที่คุณคัดลอกไว้โดยใช้ตัวเลือก คัดลอกไปยังคลิปบอร์ด ในขั้นตอน 4.c

ี เมื่อคุณวางคีย์ ฟิลด์ **ชื่อ, ID** และ **โฮสต์** จะมีรายละเอียดทั้งหมดเกี่ยวกับเครื่องภายในองค์กรที่คุณ ติดตั้งเกตเวย์ข้อมูล

- c คลิก ตกลง เพื่อบันทึกรายละเอียด
- 7 สลับไปที่เพจโฮมของเอเจนต์เกตเวย์ข้อมูล
- 8 เลือกระบุได้: (เลือกระบุได้) ใช้ฟิลด์ โฮสต์ที่อนุญาต เพื่อจำกัดให้เกตเวย์ข้อมูลเข้าใช้ได้เฉพาะเครื่องโฮสต์ที่ ระบุเท่านั้น เว้นฟิลด์ว่างไว้เพื่อให้เกตเวย์ข้อมูลเข้าใช้เครื่องโฮสต์ใดก็ได้

้คุณสามารถระบุชื่อโฮสต์และ IP แอดเดรสด้วยสัญลักษณ์การค้นหาเครื่องหมายดอกจัน (\*) ที่คั่นด้วย เครื่องหมายเซมิโคลอน

ตัวอย่างเช่น abcd\*.example.com; 10.174.\*

ตามค่าดีฟอลต์ เอเจนต์เกตเวย์ข้อมูลจะพยายามเชื่อมต่อกับที่มาข้อมูลในโฮสต์ใดก็ได้ที่ระบุไว้ในการเชื่อมต่อ ระยะไกลใน Oracle Analytics Cloud ฟิลด์ **โฮสต์ที่ใช้ได้** ให้คุณจำกัดโฮสต์เป้าหมายและ IP แอดเดรสที่ เกตเวย์ข้อมูลสามารถเชื่อมต่อได้ อย่างไรก็ตาม คุณต้องคอนฟิเกอร์เกตเวย์ข้อมูลเพื่อให้เอเจนต์ทั้งหมด สามารถทำการสืบค้นระยะไกลได้ทุกรายการ

9 เลือกระบุได้: (เลือกระบุได้) ใช้ฟิลด์ คำสั่ง SQL ที่ใช้ได้ เพื่อจำกัดให้เกตเวย์ข้อมูลทำตามคำสั่ง SQL หรือ โครงสร้างภาษาจัดการข้อมูล (DML) ที่ระบุเท่านั้น เว้นฟิลด์ว่างไว้เพื่ออนุญาตให้เกตเวย์ข้อมูลรันคำสั่ง SQL หรือโครงสร้าง DML ใดก็ได้ในที่มาข้อมูล

้ตัวอย่างเช่น ระบุคำสั่ง รELECT เพื่อจำกัดให้เกตเวย์ข้อมูลมีสิทธิ์เข้าถึงแบบอ่านอย่างเดียวสำหรับที่มาข้อมูล ระยะไกลเท่านั้น หรือระบุคำสั่ง SELECT; ALTER SESSION เพื่อจำกัดให้เกตเวย์ข้อมูลใช้การดำเนินการ SELECT และ ALTER SESSION

้ตรวจสอบให้แน่ใจว่า SQL ในสคริปต์การเชื่อมต่อโมเดลรูปแบบภาษา (หรือที่อื่นๆ) ไม่มีช่องว่างต่อท้ายหรือ อักขระควบคุม (EOL - จบบรรทัด หรือ CR - ขึ้นย่อหน้าใหม่)

#### 10 คลิก ทดสอบ, บันทึก ตามด้วย ใช้งาน

้หากต้องการใช้งานเอเจนต์เกตเวย์ข้อมูลหลายรายการ ให้ทำขั้นตอนที่ 4 ถึง 9 ซ้ำสำหรับแต่ละเอเจนต์

หากการทดสอบล้มเหลว จะแปลว่าเอเจนต์เกตเวย์ข้อมูลไม่สามารถตรวจสอบสิทธิ์ได้ เหตุผลที่เป็นไปได้มี ดังนี้

- คีย์ของเอเจนต์ไม่ได้รับการคัดลอกไปยังเพจ การเชื่อมต่อข้อมูลระยะไกล ใน Oracle Analytics Cloud Console
- คีย์ของเอเจนต์ได้รับการสร้างใหม่ในเอเจนต์ แต่คีย์ใหม่ไม่ได้รับการคัดลอกไปยังเพจ การเชื่อมต่อ ข้อมูลระยะไกล ใน Oracle Analytics Cloud Console
- ไม่มีเส้นทางเน็ตเวิร์กที่เหมาะสมจากเอเจนต์ไปยัง Oracle Analytics Cloud

้หากคุณต้องการเชื่อมต่อระยะไกลจากแผงข้อมูลการรายงานและการวิเคราะห์ด้วย ให้ทำตามขั้นตอนคอนฟิเกอเร ชันเพิ่มเติมใน คอนฟิเกอร์และรีจิสเตอร์เกตเวย์ข้อมูลสำหรับการรายงาน

้จากนั้นคุณก็จะพร้อมทดสอบการใช้งานโดยการเชื่อมต่อแบบระยะไกลไปยังฐานข้อมูลภายในองค์กร

## ้คอนฟิเกอร์และรีจิสเตอร์เกตเวย์ข้อมูลสำหรับการรายงาน

้ดำเนินการขั้นตอนที่เลือกได้เหล่านี้ เพื่อใช้งานการเชื่อมต่อระยะไกลสำหรับคุณสมบัติแบบคลาสสิก เช่น การ วิเคราะห์และแผงข้อมูล

หากคุณใช้งานสำหรับ Data Visualization เท่านั้น (ตัวอย่างเช่น Oracle Analytics Cloud Professional Edition) คุณไม่ต้องทำตามขั้นตอนเหล่านี้

้ก่อนที่คุณจะเริ่ม ให้ทำตามขั้นตอนคอนฟิเกอเรชันต่างๆ ใน คอนฟิเกอร์เกตเวย์ข้อมูลสำหรับการแสดงข้อมูล

ในเครื่องที่คุณติดตั้งเอเจนต์เกตเวย์ข้อมูล ให้ดูชื่อเครื่องและหมายเลขพอร์ต

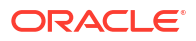

ในการใช้งานเซิร์ฟเวอร์ ให้ทำดังนี้

- a รับคำสั่ง/<Data Gateway install folder>/domain/bin/status.sh
- b ในเอาต์พุตคำสั่ง ให้จดบันทึกชื่อเครื่องที่อยู่ใน URL ที่แสดงใน สถานะเกตเวย์ข้อมูล และบันทึกค่า พอร์ต Jetty HTTP ของเกตเวย์ข้อมูล ไว้

ในการใช้งานส่วนบุคคลให้ทำดังนี้

- a UŪOlWá: %localappdata%\Temp\DataGateway\ports.properties
- **b** จดบันทึกชื่อเครื่องและหมายเลขพอร์ต
- 2 เริ่มต้นเอเจนต์เกตเวย์ข้อมูล
- 3 ถ้าคุณต้องการกำหนดโมเดลข้อมูลของคุณก่อนที่คุณจะเริ่มต้นเชื่อมต่อกับข้อมูลแบบระยะไกล ให้ใช้ Semantic Modeler หรือ Model Administration Tool (หากฐานข้อมูลไม่รองรับ Semantic Modeler) เพื่อแก้ไขโมเดลรูปแบบภาษาของคุณ
- 4 หากคุณใช้ Model Administration Tool ให้โหลดเมตะดาต้าที่มาข้อมูลจาวา
  - a ใน Model Administration Tool จากเมนู ไฟล์ ให้คลิก เปิด จากนั้นคลิก ในคลาวด์ และใช้ไดอะล็อก
     "เปิดในคลาวด์" เพื่อระบุรายละเอียดของโมเดลรูปแบบภาษาของคุณ
  - **b** จากเมนู **ไฟล์** ให้คลิก **โหลดที่มาข้อมูลจาวา**
  - c ในไดอะล็อก เชื่อมต่อกับเซิร์ฟเวอร์ที่มาข้อมูล Java ให้ดำเนินการดังนี้
    - ในฟิลด์ Hostname ให้ป้อนชื่อเครื่องที่คุณจดบันทึกไว้ในขั้นตอนที่ 1 รับรองชื่อโฮสต์ ตัวอย่าง เช่น ถ้าคุณจดบันทึก เครื่อง ในขั้นตอนที่ 1 คุณอาจระบุ machine.us.example.com
    - ในฟิลด์ **พอร์ต** ให้ป้อนพอร์ตที่คุณจดบันทึกไว้ในขั้นตอนที่ **1** ตัวอย่างเช่น 51811
    - ในฟิลด์ Username และ รหัสผ่าน ให้ป้อน ค่าจำลอง หรือสตริง (ชื่อผู้ใช้และรหัสผ่านเหล่านี้จะไม่ ได้รับการตรวจสอบความถูกต้อง เนื่องจากเป็นการเรียกส่วนกลางเพื่อดูความสามารถที่เกตเวย์ ข้อมูลโฆษณา)
- 5 หากคุณใช้ Model Administration Tool ให้ตั้งค่าการเชื่อมต่อฐานข้อมูลแบบฟิสิคัล:
  - a ในเลเยอร์แบบฟิสิคัล ให้สร้างการเชื่อมต่อภายใน (ไม่ใช่จากระยะไกล) กับที่มาข้อมูลของคุณโดยใช้อินเต อร์เฟซการเรียกมาตรฐานที่เหมาะสมสำหรับที่มาข้อมูลของคุณ และกำหนดโมเดลข้อมูลตามที่ต้องการ
  - b เมื่อคุณพร้อมที่จะเชื่อมต่อแบบระยะไกลกับโมเดลรูปแบบภาษาของคุณแล้ว และพร้อมที่จะเผยแพร่กลับ ไปที่คลาวด์ ให้แก้ไขการเชื่อมต่อที่คุณสร้างขึ้น
  - c ในแท็บ ทั่วไป ในฟิลด์ อินเตอร์เฟซการเรียก ให้เลือก JDBC (Direct Driver) และในฟิลด์ สตริงการเชื่อมต่อ ให้ระบุสตริง JDBC และชื่อผู้ใช้และรหัสผ่านในการเชื่อมต่อโมเดลรูปแบบภาษา โปรดดูลิสต์สตริง JDBC และคลาสไดรเวอร์ที่รองรับใน เทมเพลท JDBC และ JNDI และตัวอย่าง ด้านล่าง
  - d ที่แท็บ เบ็ดเตล็ด ในฟิลด์ ใช้ SQL ผ่าน HTTP ให้ป้อนจริง และในฟิลด์ เวอร์ชัน RDC ให้ป้อน 2 และระบุคลาสไดรเวอร์ JDBC
  - e เผยแพร่โมเดลรูปแบบภาษาไปยังคลาวด์

ขณะนี้คุณพร้อมที่จะทดสอบการใช้งานด้วยการเชื่อมต่อระยะไกลกับฐานข้อมูลภายในองค์กรแล้ว

### เทมเพลทและตัวอย่างของ JDBC และ JNDI

เมื่อตั้งค่าการเชื่อมต่อระยะไกลสำหรับการวิเคราะห์และแผงข้อมูล คุณอาจต้องระบุสตริง JDBC และคลาส ไดรเวอร์ รวมทั้งรายละเอียดการเชื่อมต่อและรายละเอียดคอนเท็กซ์ของ JNDI

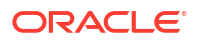

#### รูปแบบสตริง JDBC และคลาสไดรเวอร์

```
Oracle:
  Driver Class: oracle.jdbc.OracleDriver
  jdbc string: jdbc:oracle:thin:@(DESCRIPTION=(ADDRESS=(PROTOCOL=tcps)
(HOST=[\"host-name\"])(PORT=[\"port\"]))
(CONNECT DATA=(SERVICE NAME=[\"service-name\"])))
Amazon Redshift:
   Driver Class: com.oracle.jdbc.redshift.RedshiftDriver
  JDBC String: jdbc:oracle:redshift://[\"host-name\"]:
[\"port\"];DatabaseName=[\"service-
name\"];EncryptionMethod=SSL;ValidateServerCertificate=false
Apache Hive
    Driver Class: com.oracle.bi.jdbc.hive.HiveDriver
    JDBC String: jdbc:oracle:hive://[\"host-name\"]:
[\"port\"];EncryptionMethod=SSL;ValidateServerCertificate=false
DR2
   Driver Class: com.oracle.bi.jdbc.db2.DB2Driver
  JDBC String: jdbc:oracle:db2://[\"host-name\"]:
[\"port\"];DatabaseName=[\"service-name\"]
Impala
  Driver Class: com.oracle.bi.jdbc.impala.ImpalaDriver
  JDBC String: jdbc:oracle:impala://[\"host-name\"]:
[\"port\"];EncryptionMethod=SSL;ValidateServerCertificate=false
MySQL
  Driver Class: com.mysql.cj.jdbc.Driver
  JDBC String: jdbc:mysql://[\"host-name\"]:[\"port\"]"[/database][?
properties]
SQL Server
  Driver Class: com.oracle.bi.jdbc.sqlserver.SQLServerDriver
  JDBC String: jdbc:oracle:sqlserver://[\"host-name\"]:
[\"port\"];DatabaseName=[\"service-name\"]
Teradata
   Driver Class: com.teradata.jdbc.TeraDriver
   JDBC String: jdbc:teradata://[\"host-name\"]/DBS PORT=[\"port\"]
```

#### เทมเพลท JNDI สำหรับไดรเวอร์ในระบบ

```
Oracle:
      <Resource
      name="jdbc/myoracle"
      global="jdbc/myoracle"
      auth="Container"
      type="javax.sql.DataSource"
      driverClassName="oracle.jdbc.OracleDriver"
      url="jdbc:oracle:thin:@localhost:1521:orcl"
      username="my user"
      password="my password"
      maxActive="15"
      maxIdle="1"
      maxWait="-1"
      />
      <Resource
      name="jdbc/oracleolap"
```

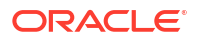

```
global="jdbc/oracleolap"
      auth="Container"
      type="javax.sql.DataSource"
      driverClassName="oracle.jdbc.OracleDriver"
      url="jdbc:oracle:thin:@localhost:1522:orcl112"
      username="my user"
      password="my password"
      maxActive="15"
      maxIdle="1"
      maxWait="-1"
      />
      <Resource
      name="jdbc/oraclenorthwind"
      global="jdbc/oraclenorthwind"
      auth="Container"
      type="javax.sql.DataSource"
      driverClassName="oracle.jdbc.OracleDriver"
      url="jdbc:oracle:thin:@(DESCRIPTION=(ADDRESS=(PROTOCOL=TCP))
(HOST=example.com) (PORT=1234))
(CONNECT DATA=(SERVICE NAME=MATSDB.EXMAPLE.COM)))"
      username="my user"
      password="my password"
      maxActive="15"
      maxIdle="1"
      maxWait="-1"
      />
      DB2
      <Resource
      name="jdbc/db2northdb"
      global="jdbc/db2northdb"
      auth="Container"
      type="javax.sql.DataSource"
      driverClassName="com.ibm.db2.jcc.DB2Driver"
      url="jdbc:db2://example.com:58263/NORTHDB"
      username="my user"
      password="my password"
      maxActive="15"
      maxIdle="1"
      maxWait="-1" />
      SOLServer:
      <Resource
      name="jdbc/sqlservernorthwind"
      global="jdbc/sqlservernorthwind"
      auth="Container"
      type="javax.sql.DataSource"
driverClassName="com.microsoft.sqlserver.jdbc.SQLServerDriver"
     url="jdbc:sqlserver://
example.com:61045;DatabaseName=Northwind"
      username="my user"
      password="my password"
      maxActive="15"
      maxIdle="1"
```

```
maxWait="-1" />
Teradata:
<Resource
name="jdbc/teranorthwind"
global="jdbc/teranorthwind"
auth="Container"
type="javax.sql.DataSource"
driverClassName="com.teradata.jdbc.TeraDriver"
url="jdbc:teradata://99.999.99.999"
username="my user"
password="my password"
maxActive="15"
maxIdle="1"
maxWait="-1" />
Mysql community
<Resource
name="jdbc/CEmysql"
auth="Container"
type="com.mysql.jdbc.jdbc2.optional.MysqlDataSource"
factory="com.mysql.jdbc.jdbc2.optional.MysqlDataSourceFactory"
username="my user"
password="my password"
serverName="example.com"
portNumber="3306"
databaseName="my database" />
```

#### เทมเพลท JNDI สำหรับไดรเวอร์ DD

```
The JNDI for DD Drivers.
SQLServer:
<Resource
name="jdbc/DDsqlserver"
auth="Container"
type="com.oracle.bi.jdbcx.sqlserver.SQLServerDataSource"
factory="com.oracle.bi.jdbcx.sqlserver.SQLServerDataSourceFactory"
user="my user"
password="my password"
serverName="example.com\MSSQLSERVER16"
portNumber="61045"
databaseName="my database" />
DB2:
<Resource
name="jdbc/DDdb2"
auth="Container"
```

```
auth="Container"
type="com.oracle.bi.jdbcx.db2.DB2DataSource"
factory="com.oracle.bi.jdbcx.db2.DB2DataSourceFactory"
user="my_user"
password="my_password"
serverName="example.com"
portNumber="58263"
databaseName="my_database"
/>
```

```
Impala:
<Resource
name="jdbc/DDimpala"
auth="Container"
type="com.oracle.bi.jdbcx.impala.ImpalaDataSource"
factory="com.oracle.bi.jdbcx.impala.ImpalaDataSourceFactory"
user="my user"
password="my password"
serverName="example.com"
portNumber="21050"
databaseName="my database"
/>
Spark:
<Resource
name="jdbc/DDspark"
auth="Container"
type="com.oracle.bi.jdbcx.sparksql.SparkSQLDataSource"
factory="com.oracle.bi.jdbcx.sparksql.SparkSQLDataSourceFactory"
user="my user"
password="my password"
serverName="example.com"
portNumber="10000"
databaseName="my database"
/>
HIVE:
<Resource
name="jdbc/DDhive"
auth="Container"
type="com.oracle.bi.jdbcx.hive.HiveDataSource"
factory="com.oracle.bi.jdbcx.hive.HiveDataSourceFactory"
user="my user"
password="my password"
serverName="example.com"
portNumber="10000"
databaseName="my database"
/>
MySQL:
<Resource
name="jdbc/DDmysql"
auth="Container"
type="com.oracle.bi.jdbcx.mysql.MySQLDataSource"
factory="com.oracle.bi.jdbcx.mysql.MySQLDataSourceFactory"
user="my user"
password="my password"
serverName="example.com"
portNumber="3306"
databaseName="my database"
/>
MYSOL:
<Resource
name="jdbc/DDmysql"
```

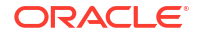

```
auth="Container"
type="com.oracle.bi.jdbcx.mysql.MySQLDataSource"
factory="com.oracle.bi.jdbcx.mysql.MySQLDataSourceFactory"
user="my_user"
password="my_password"
serverName="example.com"
portNumber="3306"
databaseName="my_database"
/>
```

## ูเพิ่มไดรเวอร์ JDBC ไปยังเกตเวย์ข้อมูล

ี เพิ่มไดรเวอร์ JDBC ไปยังการติดตั้งเกตเวย์ข้อมูลของคุณ เพื่อให้คุณสามารถกำหนดโมเดลข้อมูลในฐานข้อมูล ภายในองค์กรได้

้ก่อนที่คุณจะเริ่ม ตรวจสอบให้แน่ใจว่าเกตเวย์ข้อมูลและ Model Administration Tool ได้รับการติดตั้งใน คอมพิวเตอร์ Windows เครื่องเดียวกันในสภาพแวดล้อมภายในองค์กรของคุณ

1 ดาวน์โหลดไฟล์ไดรเวอร์ JDBC ที่คุณต้องการใช้งาน

ตัวอย่างเช่น ในการกำหนดโมเดลข้อมูลในฐานข้อมูล Snowflake ให้ดาวน์โหลดไดรเวอร์ Snowflake JDBC ล่าสุด (ตัวอย่างเช่น ในไฟล์ snowflake-jdbc-3.9.0.jar)

- 2 คัดลอกไฟล์ JDBC JAR ที่ดาวน์โหลดมาไปยังโฟลเดอร์การติดตั้งเกตเวย์ข้อมูล
  - ในการใช้งานเซิร์ฟเวอร์ ให้คัดลอกไฟล์ JAR ไปยัง: <Data Gateway install\_location>/ domain/jettybase/thirdpartyDrivers
  - สำหรับการใช้งานส่วนบุคคลใน Windows ให้คัดลอกไฟล์ JAR ไปยัง: <Data Gateway\_extract\_path>\thirdpartyDrivers
  - สำหรับการใช้งานส่วนบุคคลใน MacOS ให้คัดลอกไฟล์ JAR ไปยัง :<Application->Show Package Contents>Resources->app.nw->lib
- 3 รีสตาร์ทเกตเวย์ข้อมูล โปรดดู จัดการเกตเวย์ข้อมูล

## รูปแบบ DSN สำหรับการระบุที่มาข้อมูล

้ใน Oracle Analytics คุณสามารถกำหนดโมเดลข้อมูลภายในองค์กรสำหรับฐานข้อมูลหลายประเภท Oracle Analytics รองรับการเข้าถึงที่มาข้อมูลภายในองค์กรบางรายการโดยตรงผ่านโมเดลรูปแบบภาษา เมื่อคุณสร้าง การเชื่อมต่อฐานข้อมูลโดยใช้ Model Administration Tool ในฟิลด์ **ชื่อที่มาข้อมูล** ในไดอะล็อก พูลการเชื่อม ต่อ (แท็บทั่วไป) ที่คุณใช้รูปแบบ DSN ที่เหมาะสมสำหรับประเภทฐานข้อมูลที่คุณกำลังเชื่อมต่อ

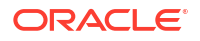

```
DB2:
      DRIVER=Oracle 7.1 DB2 Wire Protocol; IpAddress=["host-
name"]; PORT=["port"]; DB=["service-name"]
      SSL: DRIVER=Oracle 7.1 DB2 Wire Protocol; IpAddress=["host-
name"];PORT=["port"];DB=["service-name"];EM=1;VSC=0
Greenplum:
       DRIVER=Oracle 7.1 Greenplum Wire Protocol; HOST=["host-
name"]; PORT=["port"]; DB=["service-name"]
Hive:
       DRIVER=Oracle 8.0 Apache Hive Wire Protocol; HOST=["host-
name"];PORT=["port"]
      SSL: DRIVER=Oracle 8.0 Apache Hive Wire Protocol; HOST=["host-
name"]; PORT=["port"]; EM=1; VSC=0
Impala:
       DRIVER=Oracle 7.1 Impala Wire Protocol; HOST=["host-name"]; PORT=["port"]
     SSL: DRIVER=Oracle 7.1 Impala Wire Protocol; HOST=["host-
name"];PORT=["port"];EM=1;VSC=0
Informix:
       DRIVER=Oracle 7.1 Informix Wire Protocol; HOSTNAME=["host-
name"]; PORTNUMBER=["port"]; DATABASE=["service-name"]
MongoDB:
       DRIVER=Oracle 8.0 MongoDB; HOST=["host-
name"]; PORT=["port"]; DB=["service-name"]
MySOL:
      DRIVER=Oracle 7.1 MySQL Wire Protocol; HOST=["host-
name"]; PORT=["port"]; DB=["service-name"]
PostgresSql:
       DRIVER=Oracle 7.1 PostgreSQL Wire Protocol; HOST=["host-
name"]; PORT=["port"]; DB=["service-name"]
Spark:
      DRIVER=Oracle 8.0 Apache Spark SQL;HOST=["host-name"];PORT=["port"]
      SSL: DRIVER=Oracle 8.0 Apache Spark SQL;HOST=["host-
name"]; PORT=["port"]; EM=1; VSC=0
SQL Server:
     DRIVER=Oracle 7.1 SOL Server Wire Protocol; HOST=["host-
name"]; PORT=["port"]; DB=["service-name"]
     SSL: DRIVER=Oracle 7.1 SQL Server Wire Protocol; HOST=["host-
name"]; PORT=["port"]; DB=["service-
name"];EM=1;VSC=0;CryptoProtocolVersion=TLSv1.2,TLSv1.1,TLSv1,SSLv3,SSLv2
Sybase:
       DRIVER=Oracle 7.1 Sybase Wire Protocol; NA=["host-name"],
["port"];DB=["service-name"]
Teradata:
       DRIVER=Oracle 7.1 Teradata;DBCName=["host-name"];port name=["port"]
```

## เชื่อมต่อกับฐานข้อมูลภายในองค์กรจาก Oracle Analytics Cloud

้หลังจากที่คุณติดตั้งและใช้งานเกตเวย์ข้อมูลแล้ว คุณสามารถเริ่มต้นวิเคราะห์ข้อมูลในฐานข้อมูลภายในองค์กร ของคุณ

้หากคุณไม่เห็นตัวเลือก **ใช้การเชื่อมต่อข้อมูลระยะไกล** ในไดอะล็อก สร้างการเชื่อมต่อ โปรดติดต่อผู้ดูแล ระบบ Oracle Analytics เพื่อขอให้เปิดใช้งานตัวเลือกการเชื่อมต่อระยะไกลในคอนโซลบนเพจการเชื่อมต่อข้อมูล ระยะไกล

สร้างการเชื่อมต่อกับฐานข้อมูลภายในองค์กรของคุณ

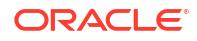

- a จากโฮมเพจ ให้คลิก สร้าง แล้วคลิก การเชื่อมต่อ
- b คลิกประเภทการเชื่อมต่อที่รองรับการเชื่อมต่อระยะไกล ตัวอย่างเช่น คุณต้องการเชื่อมต่อกับฐาน ข้อมูล Oracle แบบระยะไกล
- c ใช้ไดอะล็อก สร้างการเชื่อมต่อ เพื่อระบุรายละเอียดการเชื่อมต่อของฐานข้อมูลภายในองค์กรของคุณ

้ตัวอย่างเช่น สำหรับ **Oracle Database** ภายในองค์กร ให้ระบุโฮสต์ พอร์ต ชื่อบริการ และชื่อผู้ใช้และ รหัสผ่าน

- d เลือก ใช้การเชื่อมต่อข้อมูลระยะไกล
- 2 สร้างเวิร์กบุคโดยใช้การเชื่อมต่อที่คุณสร้างในขั้นตอนที่ 1
  - a ที่โฮมเพจของ Oracle Analytics ให้คลิก สร้าง แล้วคลิก เวิร์กบุค
  - b ที่ไดอะล็อก เพิ่มชุดข้อมูล เลือกฐานข้อมูลภายในองค์กร แล้วเพิ่มคอลัมน์จากฐานข้อมูลดังกล่าวไปยัง การแสดงข้อมูล
- 3 หากคุณคอนฟิเกอร์การเชื่อมต่อระยะไกลสำหรับการรายงานไว้ด้วย ในโฮมเพจแบบคลาสสิก ให้สร้างการ วิเคราะห์ตามการเชื่อมต่อที่คุณสร้างไว้ในขั้นตอนที่ 1
  - a ที่โฮมเพจ Oracle Analytics จาก เมนูเพจ คลิก เปิดโฮมเพจแบบคลาสสิก
  - b จากแถบเครื่องมือด้านบนสุด คลิก สร้าง แล้วคลิกการวิเคราะห์ ในลิสต์แบบดรอปดาวน์ เลือกหัวเรื่อง ให้เลือกหัวเรื่องในฐานข้อมูลภายในองค์กร แล้วเพิ่มคอลัมน์จากฐานข้อมูลดังกล่าวไปยังการแสดง ข้อมูล

## จัดการเกตเวย์ข้อมูล

้ ผู้ดูแลระบบจัดการเอเจนต์เกตเวย์ข้อมูลโดยใช้งานเหล่านี้ ถ้าคุณมีหลายเอเจนต์เกตเวย์ข้อมูลที่ใช้งานอยู่ โปรด ทำงานซ้ำสำหรับแต่ละเอเจนต์

#### งานการบำรุงรักษาสำหรับเกตเวย์ข้อมูล

| งาน                                                              | ข้อมูลเพิ่มเติม                                                                                                    |
|------------------------------------------------------------------|----------------------------------------------------------------------------------------------------|
| จัดการเอเจนต์อย่างน้อย <b>1</b> รายการ                           | โปรดดู จัดการเอเจนต์เกตเวย์ข้อมูล                                                                                                    |
| ค้นหา <b>URL</b> ของเอเจนต์เกตเวย์ข้อมูลและพอร์ต                 | ใช้สคริปต์ DOMAIN_HOME/bin/status.sh เพื่อแสดง<br>สถานะการติดตั้งและรายละเอียดการเชื่อมต่อ ตัวอย่างเช่น                                                                                                    |
|                                                                  | Data Gateway Jetty Home: <i><jetty home=""></jetty></i><br>Data Gateway Domain Home: <i><domain< i=""><br/><i>home&gt;</i><br/>Data Gateway Jetty HTTP Port: <i><port></port></i><br/>Data Gateway Status: <i><data gateway<="" i=""><br/><i>status&gt;</i> (For example, UP.)<br/>URL: <i><url agent<="" data="" for="" gateway="" i=""><br/><i>Configuration page&gt;</i> (For example,<br/>http://example.com:8080/obiee/<br/>config.jsp.)</url></i></data></i></domain<></i> |
| เริ่มต้นและหยุดเอเจนต์เกตเวย์ข้อมูล                              | โปรดดู เริ่มต้นและหยุดเอเจนต์เกตเวย์ข้อมูล                                                                                                    |
| เปลี่ยนจำนวนการบันทึกข้อมูลการล็อกสำหรับเอเจนต์<br>เกตเวย์ข้อมูล | โปรดดู ปรับระดับการล็อกของเกตเวย์ข้อมูล                                                                                                    |

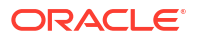

| งาน                                                                        | ข้อมูลเพิ่มเดิม                                                                                                    |
|----------------------------------------------------------------------------|----------------------------------------------------------------------------------------------------|
| อัปเกรดหรือแพทช์เอเจนต์เกตเวย์ข้อมูล                                       | ในการอัปเกรดเอเจนต์เกตเวย์ข้อมูลที่มีอยู่ ให้ติดตั้งเกตเวย์<br>ข้อมูลเวอร์ชันใหม่ในโฟลเดอร์การติดตั้งที่มีอยู่บนแต่ละ<br>เครื่องที่คุณได้ใช้งานเกตเวย์ข้อมูล โปรดดู ติดตั้งหรืออัป<br>เกรดเกตเวย์ข้อมูล |
| ตรวจสอบข้อมูลการตรวจสอบและการวินิจฉัยที่เอเจนต์<br>เกตเวย์ข้อมูลได้ล็อกไว้ | ในเครื่องที่คุณติดตั้งเอเจนต์เกตเวย์ข้อมูล ให้ตรวจสอบไฟล์<br>ใน /domain/jettybase/logs                                                                                                    |
| ย้ายเอเจนต์เกตเวย์ข้อมูลออกจากเครื่อง                                      | ลบโฟลเดอร์การติดตั้งเกตเวย์ข้อมูล                                                                                                    |

## เริ่มต้นและหยุดเอเจนต์เกตเวย์ข้อมูล

เริ่มต้นเอเจนต์เกตเวย์ข้อมูลเพื่อให้เชื่อมต่อที่มาข้อมูลภายในองค์กรระยะไกลกับ Oracle Analytics Cloud ได้

#### ้ในเครื่องที่มีการติดตั้งเอเจนต์เกตเวย์ข้อมูล:

 เริ่มต้นเซิร์ฟเวอร์ Jetty ใน Linux รันสคริปต์ domain/bin/startjetty.sh

ใน Windows รับสคริปต์ domain\bin\startjetty.cmd

- 2 ในการหยุดเอเจนต์เกตเวย์ข้อมูล ให้รับสคริปต์ domain/bin/stopJetty.sh หรือ domain/bin/ stopJetty.cmd
- 3 ในการเริ่มต้นเอเจนต์เกตเวย์ข้อมูลใหม่ ให้รันสคริปต์ stopJetty ตามด้วย startjetty

### ปรับระดับการล็อกของเกตเวย์ข้อมูล

เพิ่มหรือลดจำนวนการล็อกข้อมูลที่บันทึกไว้โดยเกตเวย์ข้อมูล

#### ในการใช้งานเซิร์ฟเวอร์

- 1 หยุดการทำงานของเซิร์ฟเวอร์ Jetty ด้วย domain/bin/stopJetty.sh
- 2 ในโฟลเดอร์ jetty/modules/log4j2-impl/resources/ ให้แก้ไขไฟล์ log4j2.xml
- 3 ในไฟล์ log4j2.xml ให้ทำการเปลี่ยนแปลงดังนี้
  - หมายเลขรายการ 2 เปลี่ยนสถานะคอนฟิเกอเรชันเป็น debug ---> <Configuration status="debug" name="Jetty" >
  - หมายเลขรายการ 7 เปลี่ยนระดับรูทเป็น debug --> <Root level="debug">
  - หมายเลขรายการ 34 -เปลี่ยนระดับรูทเป็น debug --> <Root level="debug">
- 4 ในไฟล์ startJetty.sh ที่อยู่ในโฟลเดอร์ domain/bin folder ให้เพิ่มคุณสมบัติ Dlog4j.configurationFile="<Full Path of the log4j2.xml>" ดังที่แสดง

```
java -DSTOP.PORT=34954 -DSTOP.KEY=stop_jetty -DDOMAIN_HOME=$DOMAIN_HOME -
DPUBLIC_KEY_FOLDER=/scratch/sunraj/Oracle/Middleware/Oracle_Home_RDG/
domain/r dc_keys -DRDC_VERSION=V2 -Djetty.home=$JETTY_HOME
Djetty.base=$JETTY_BASE -Djetty.http.port=8080 -Djetty.ssl.port=8443 -
Dlog4j.configurationFile="<Full Path of the log4j2.xml>" -jar start.jar
```

ตัวอย่างเช่น ถ้าพาธของ log4j2.xml คือ /scratch/user/Oracle/Middleware/ Oracle Home RDG/jetty/modules/log4j2-impl/resources/log4j2.xml รูปแบบจะเป็น Dlog4j.configurationFile="/scratch/user/Oracle/Middleware/Oracle\_Home\_RDG/ jetty/modules/log4j2-impl/resources/log4j2.xml"

5 เริ่มการทำงานของเซิร์ฟเวอร์ **Jetty** ด้วย domain/bin/startJetty.sh

### จัดการเอเจนต์เกตเวย์ข้อมูล

้ใช้ **Console** เพื่อจัดการเอเจนต์เกตเวย์ข้อมูล ตัวอย่างเช่น คุณอาจเพิ่มเอเจนต์เพื่อปรับปรุงประสิทธิภาพหรือ สำรองข้อมูล ตรวจสอบสถานะของเอเจนต์ และตรวจสอบปัญหาการเชื่อมต่อระยะไกล

เอเจนต์เกตเวย์ข้อมูลช่วยให้คุณใช้ **Oracle Analytics Cloud** เพื่อแสดงข้อมูลและกำหนดโมเดลข้อมูลในฐาน ข้อมูลระยะไกล คุณต้องใช้เกตเวย์ข้อมูลในสับเน็ตที่แสดงข้อมูลทั้ง **Oracle Analytics Cloud** และฐานข้อมูล ระยะไกล

1 ที่ โฮมเพจ คลิก นาวิเกเตอร์ และ คอนโซล และ การเชื่อมต่อข้อมูลระยะไกล

| ← 😫 Remote Data Con                                                          | nectivit <b>y</b>           |               |              |               |              | A      |
|------------------------------------------------------------------------------|-----------------------------|---------------|--------------|---------------|--------------|--------|
| Remote Data Gateway                                                          |                             |               | Un           | assigned Jobs | Add Agent    | ] 0    |
| Agent                                                                        | Host                        | Status        | Created Date | La            | st Seen Time | Action |
| http:// <ip address=""> :9704/(<br/>ef1f0ad2-e028-4ccó-ef1f0ad ef1f0ad2</ip> | <ip address=""> ::9704</ip> | Connected     | 4/1/22 at 1: | 48:54 PM No   | t Available  | :      |
|                                                                              |                             |               |              |               |              |        |
|                                                                              |                             |               |              |               |              |        |
|                                                                              |                             |               |              |               |              |        |
| Job History for Ager                                                         | nt                          |               |              |               |              |        |
| Id User Submitted                                                            | Time Paylo                  | ad Assigned T | Time         | Completed Tin | ne Stati     | JS     |
| No data to display.                                                          |                             |               |              |               |              |        |

- 2 ใช้เพจการเชื่อมต่อข้อมูลระยะไกลเพื่อจัดการเอเจนต์
  - ในการเปิดใช้งานการรับส่งข้อมูลการเชื่อมต่อระยะไกลระหว่างอินสแตนซ์ Oracle Analytics Cloud และฐานข้อมูลระยะไกล ให้เปิดใช้งานตัวเลือก เปิดใช้งานเกตเวย์ข้อมูล
  - หากต้องการเปิดหรือเลิกใช้งานเอเจนต์เฉพาะ ให้คลิกตัวเลือก การดำเนินการ ของเอเจนต์ () และ เลือก ใช้งานเอเจนต์ หรือ เลิกใช้เอเจนต์ หากคุณเลิกใช้เอเจนต์ งานที่กำลังดำเนินการสำหรับเอ เจนต์ที่เลิกใช้จะถูกระงับ และงานการเชื่อมต่อในอนาคตสำหรับอินสแตนซ์จะถูกกำหนดใหม่ให้กับเอเจนต์ อื่นโดยอัตโนมัติ หากมี
  - ในการเพิ่มเอเจนต์ คลิก เพิ่มเอเจนต์ โปรดดู คอนฟิเกอร์เกตเวย์ข้อมูลสำหรับการแสดงข้อมูล
  - ในการดูการเชื่อมต่อระยะไกลที่เอเจนต์จัดการ เลือกเอเจนต์ที่ต้องการแสดงลิสต์ ประวัติงาน
  - หากต้องการตรวจสอบการสืบค้นระยะไกลที่ยังไม่ได้ดำเนินการหรือระบุให้เอเจนต์ ให้คลิก งานที่ยังไม่
     ได้ระบุ

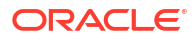
# 3 เชื่อมต่อกับข้อมูล

้ในฐานะผู้ใช้ Oracle Analytics ที่มีสิทธิ์เข้าใช้ของผู้สร้างเนื้อหา DV คุณสามารถเชื่อมต่อกับที่มาข้อมูลที่ใช้โดย หน่วยงานของคุณได้

#### ห้วข้อ

- จัดการการเชื่อมต่อกับที่มาข้อมูล
- เชื่อมต่อกับ Oracle Database
- เชื่อมต่อกับ Oracle Analytic Views
- เชื่อมต่อกับ Oracle Autonomous Data Warehouse
- เชื่อมต่อกับ Oracle Autonomous Transaction Processing
- เชื่อมต่อกับวิวการวิเคราะห์ใน Oracle Autonomous Data Warehouse
- เชื่อมต่อกับ Oracle Fusion Cloud Applications Suite
- เชื่อมต่อกับ Oracle Fusion Cloud Enterprise Performance Management (EPM)
- เชื่อมต่อกับ Essbase
- เชื่อมต่อกับ NetSuite
- เชื่อมต่อกับ Oracle Talent Acquisition Cloud
- เชื่อมต่อกับฐานข้อมูลโดยใช้ Delta Sharing
- เชื่อมต่อกับ Dropbox
- เชื่อมต่อกับ Google Analytics
- เชื่อมต่อกับ Google BigQuery
- เชื่อมต่อกับ Google Drive
- เชื่อมต่อกับ NetSuite
- เชื่อมต่อกับ Snowflake Data Warehouse
- เชื่อมต่อกับจุดสิ้นสุดของ OCI Data Flow SQL
- เชื่อมต่อกับข้อมูลจากจุดสิ้นสุดของ **REST**
- เชื่อมต่อกับข้อมูลระยะไกลโดยใช้ JDBC ทั่วไป
- เชื่อมต่อกับที่มาข้อมูล Databricks ระยะไกล
- เชื่อมต่อกับที่มาข้อมูล **Trino** ระยะไกล
- การเชื่อมต่อกับที่มาข้อมูลโดยใช้การตรวจสอบสิทธิ์ของ Kerberos
- เชื่อมต่อกับ Oracle Service Cloud

# จัดการการเชื่อมต่อกับที่มาข้อมูล

้คุณสามารถสร้าง อัปเดต ลบ และใช้การเชื่อมโยงไปยังที่มาข้อมูลร่วมกัน ในฐานะผู้ใช้ Oracle Analytics ที่มี สิทธิ์เข้าใช้ของผู้สร้างเนื้อหา DV คุณสามารถใช้การดำเนินการเหล่านี้

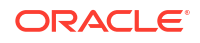

#### หัวข้อต่างๆ มีดังนี้

- สร้างการเชื่อมต่อกับที่มาข้อมูล
- แก้ไขการเชื่อมต่อกับที่มาข้อมูล
- ลบการการเชื่อมต่อกับที่มาข้อมูล
- ใช้การเชื่อมต่อที่มาข้อมูลร่วมกัน
- ตัวเลือกการเชื่อมต่อฐานข้อมูล
- เชื่อมต่อกับข้อมูลที่มีอักขระตัวพิมพ์ใหญ่ ตัวพิมพ์เล็ก หรือผสมกัน

### สร้างการเชื่อมต่อกับที่มาข้อมูล

้คุณสามารถสร้างการเชื่อมต่อเพื่อช่วยให้วิเคราะห์ข้อมูลในที่มาข้อมูลนั้นได้

- 1 ที่เพจ โฮม คลิก **สร้าง** แล้วคลิก **การเชื่อมต่อ**
- 2 ในกล่องไดอะล็อก เลือกประเภทการเชื่อมต่อ ให้คลิกไอคอนสำหรับประเภทการเชื่อมต่อที่คุณต้องการ ตัวอย่างเช่น Oracle Database
- 3 ป้อนข้อมูลการเชื่อมต่อที่ต้องระบุ เช่น โฮสต์ พอร์ต ชื่อผู้ใช้ รหัสผ่าน และชื่อบริการ
- 4 เลือกระบุได้: เลือกตัวเลือก การตรวจสอบสิทธิ์ สำหรับการเชื่อมต่อของคุณ
  - ใช้ชื่อผู้ใช้และรหัสผ่านเหล่านี้ทุกครั้ง Oracle Analytics จะใช้ชื่อล็อกอินและรหัสผ่านที่คุณระบุ สำหรับการเชื่อมต่อนี้ทุกครั้ง ระบบไม่แสดงพรอมต์ให้ผู้ใช้ล็อกอิน
  - ผู้ใช้ต้องป้อนชื่อผู้ใช้และรหัสผ่านของตนเอง Oracle Analytics แสดงพรอมต์ให้ผู้ใช้ป้อนชื่อ ผู้ใช้และรหัสผ่านของตนเองสำหรับที่มาข้อมูล ผู้ใช้สามารถเข้าใช้เฉพาะข้อมูลที่ได้รับอนุญาต มีสิทธิ์ และ ได้รับการระบุบทบาทเท่านั้น
  - (แสดงในกรณีที่ Oracle Analytics รองรับการดำเนินการเป็นบุคคลอื่นสำหรับฐานข้อมูลประเภทนี้) ใช้ชื่อผู้ใช้และรหัสผ่านของผู้ใช้ที่ใช้งาน - Oracle Analytics ไม่แสดงพรอมต์ให้ผู้ใช้เข้าสู่ระบบ เพื่อเข้าใช้ข้อมูล ชื่อผู้ใช้และรหัสผ่านเดียวกันกับที่ใช้เข้าสู่ระบบ Oracle Analytics จะใช้เพื่อเข้าใช้ที่มา ข้อมูลนี้ด้วย
- 5 หากคุณกำลังเชื่อมต่อกับที่มาข้อมูลระยะไกล ให้คลิก **ใช้การเชื่อมต่อข้อมูลระยะไกล**

้ตัวเลือก **การเชื่อมต่อข้อมูลระยะไกล** จะปรากฏต่อเมื่อประเภทที่มาข้อมูลรองรับการเชื่อมต่อระยะไกล เท่านั้น ตรวจสอบกับผู้ดูแลระบบของคุณหากคุณไม่แน่ใจ

6 หากคุณต้องการใช้รายละเอียดการเชื่อมต่อเหล่านี้ใน Semantic Modeler หรือ Model Administration Tool ให้คลิก **การเชื่อมต่อระบบ** โปรดดู ตัวเลือกการเชื่อมต่อฐานข้อมูล

้ตัวเลือก **การเชื่อมต่อระบบ** จะปรากฏต่อเมื่อ Semantic Modeler หรือ Model Administration Tool รองรับประเภทที่มาข้อมูล ตรวจสอบกับผู้ดูแลระบบของคุณหากคุณไม่แน่ใจ

#### 🖍 หมายเหตุ:

้อย่าใช้ตัวเลือก **การเชื่อมต่อระบบ** หากคุณกำลังสร้างการเชื่อมต่อเพื่อใช้กับชุดข้อมูล ไม่ สามารถใช้การเชื่อมต่อที่เลือก **การเชื่อมต่อระบบ** สำหรับชุดข้อมูล

#### 7 คลิก บันทึก

ตอนนี้ คุณก็เริ่มสร้างเวิร์กบุคหรือชุดข้อมูลโดยใช้การเชื่อมต่อนี้ได้แล้ว ตัวอย่างเช่น จาก โฮมเพจ ให้คลิก **สร้าง** แล้วคลิก **ชุดข้อมูล** จากนั้นเลือกการเชื่อมต่อที่คุณเพิ่งสร้าง

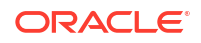

# แก้ไขการเชื่อมต่อกับที่มาข้อมูล

คุณสามารถอัปเดตรายละเอียดการเชื่อมต่อของที่มาข้อมูล

ถ้าคุณแก้ไขการเชื่อมต่อ SSL ไปยัง Oracle Database และคุณต้องใช้ไฟล์ cwallet.sso ใหม่ ในฟิลด์ วอลเล็ตของไคลเอนต์ ให้คลิก เลือก เพื่อเบราส์ไฟล์ cwallet.sso สอบถามที่ตั้งของไฟล์ cwallet.sso จากผู้ดูแลระบบของคุณ

- ในโฮมเพจ ให้คลิกนาวิเกเตอร์ แล้วเลือก ข้อมูล จากนั้นคลิก การเชื่อมต่อ
- 2 วางเคอร์เซอร์เหนือการเชื่อมต่อที่คุณต้องการแก้ไข ทางด้านขวาของการเชื่อมต่อที่ไฮไลต์ ให้คลิก การ ดำเนินการ และเลือก ตรวจสอบ
- 3 ในไดอะล็อก ตรวจสอบ ให้แก้ไขรายละเอียดการเชื่อมต่อ

้คุณไม่สามารถดูรหัสผ่านปัจจุบันหรือ **SQL** แบบลอจิคัลสำหรับการเชื่อมต่อของคุณได้ หากคุณต้องแก้ไข ให้สร้างการเชื่อมต่อใหม่

4 คลิก บันทึก

# ลบการการเชื่อมต่อกับที่มาข้อมูล

้คุณสามารถย้ายการการเชื่อมต่อที่มาข้อมูลออกจาก Oracle Analytics Cloud ได้ ตัวอย่างเช่น คุณต้องลบการ เชื่อมต่อฐานข้อมูลและสร้างการเชื่อมต่อใหม่เมื่อมีการเปลี่ยนรหัสผ่านของฐานข้อมูล

้หากการเชื่อมต่อมีชุดข้อมูลใดๆ คุณต้องลบชุดข้อมูลนั้นก่อนจึงจะสามารถลบการเชื่อมต่อนั้นได้

- 1 ไปที่เพจ ข้อมูล และเลือก **การเชื่อมต่อ**
- 2 วางเคอร์เซอร์เหนือการเชื่อมต่อที่คุณต้องการลบ ทางด้านขวาของการเชื่อมต่อที่ไฮไลต์ ให้คลิก การดำเนิน การ และเลือก ลม
- 3 คลิก ใช่

# ใช้การเชื่อมต่อที่มาข้อมูลร่วมกัน

้คุณสามารถระบุสิทธิ์การเข้าใช้การเชื่อมต่อที่มาข้อมูลที่คุณสร้างหรือจัดการ

- 1 ใน โฮมเพจ ให้คลิก **นาวิเกเตอร์** คลิก **ข้อมูล** แล้วคลิก **การเชื่อมต่อ**
- 2 วางเคอร์เซอร์เหนือการเชื่อมต่อที่คุณต้องการใช้ร่วมกัน คลิก การดำเนินการ แล้วเลือก ตรวจสอบ
- 3 คลิก การเข้าใช้ และใช้แท็บเพื่อให้สิทธิ์เข้าใช้:
  - ทั้งหมด ใช้การเชื่อมต่อร่วมกับผู้ใช้หรือบทบาทแต่ละรายการ
  - ผู้ใช้ ใช้การเชื่อมต่อร่วมกับผู้ใช้แต่ละราย
  - บทบาท ใช้การเชื่อมต่อร่วมกับบทบาทของแอปพลิเคชัน (เช่น Bl Consumer) เพื่อให้ผู้ใช้ทั้งหมดที่ มีบทบาทเหล่านั้นสามารถใช้การเชื่อมต่อได้
- 4 ใช้ช่อง เพิ่ม เพื่อค้นหาและเลือกผู้ใช้หรือบทบาท

้ผู้ใช้หรือบทบาทจะแสดงในลิสต์ด้านล่างพร้อมสิทธิ์ดีฟอลต์ **อ่านอย่างเดียว** 

- 5 ในการเปลี่ยนสิทธิ์ดีฟอลต์ ให้เลือกรายการใดรายการหนึ่งต่อไปนี้
  - มีสิทธิ์เต็ม ผู้ใช้หรือบทบาทสามารถใช้การเชื่อมต่อเพื่อสร้างชุดข้อมูล หรือแก้ไข เปลี่ยนชื่อ หรือลบ การเชื่อมต่อได้ นอกจากนี้ยังสามารถเปลี่ยนแปลงสิทธิ์สำหรับการเชื่อมต่อ

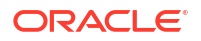

- อ่าน-เขียน ผู้ใช้หรือบทบาทสามารถใช้การเชื่อมต่อเพื่อสร้างชุดข้อมูล และแก้ไขหรือเปลี่ยนชื่อการ เชื่อมต่อ (แต่ไม่สามารถลบ)
- อ่านอย่างเดียว ผู้ใช้หรือบทบาทสามารถใช้การเชื่อมต่อเพื่อสร้างชุดข้อมูล แต่ไม่สามารถ เปลี่ยนแปลงรายละเอียดการเชื่อมต่อ

#### 6 คลิก บันทึก

้ เมื่อผู้ใช้ล็อกอินในครั้งต่อไป ผู้ใช้จะสามารถใช้การเชื่อมต่อที่คุณใช้ร่วมกันไว้เพื่อแสดงข้อมูลจากฐานข้อมูลนี้ได้

### ้ตัวเลือกการเชื่อมต่อฐานข้อมูล

ี เมื่อคุณระบุรายละเอียดการเชื่อมต่อโดยใช้ไดอะล็อก สร้างการเชื่อมต่อหรือตรวจสอบ ฐานข้อมูลบางประเภทจะมี ตัวเลือกคอนฟิเกอเรชันเพิ่มเติม

#### ตัวเลือกทั่วไป

- เมื่อคุณสร้างการเชื่อมต่อกับ Oracle Database คุณสามารถเชื่อมต่อได้ด้วยสองวิธีโดยใช้ตัวเลือก ประเภทการเชื่อมต่อ:
  - พื้นฐาน ระบุ โฮสต์, พอร์ต และ ชื่อบริการ ของฐานข้อมูล
  - ขั้นสูง ใบฟิลด์ สตริงการเชื่อมต่อ ให้ระบุ Single Client Access Name (SCAN) ID ของฐาน ข้อมูลที่รับในคลัสเตอร์ RAC ตัวอย่างเช่น sales.example.com = (DESCRIPTION= (ADDRESS\_LIST= (LOAD\_BALANCE=on) (FAILOVER=ON) (ADDRESS=(PROTOCOL=tcp) (HOST=123.45.67.111) (PORT=1521)) (ADDRESS=(PROTOCOL=tcp) (HOST=123.45.67.222) (PORT=1521)) (ADDRESS=(PROTOCOL=tcp) (HOST=123.45.67.333) (PORT=1521)))
    - (CONNECT\_DATA=(SERVICE\_NAME= salesservice.example.com)))
- ใช้งานการจำลองข้อมูลเป็นกลุ่ม หากคุณโหลดชุดข้อมูลสำหรับเวิร์กบุค ควรปิดตัวเลือกนี้ และคุณ สามารถละเว้น ตัวเลือกนี้สงวนไว้สำหรับนักวิเคราะห์ข้อมูลและผู้ใช้ขั้นสูงสำหรับการจำลองข้อมูลจากฐาน ข้อมูลหนึ่งไปยังอีกฐานข้อมูลหนึ่ง

#### ตัวเลือกการตรวจสอบสิทธิ์

- ใช้ชื่อผู้ใช้และรหัสผ่านเหล่านี้ทุกครั้ง Oracle Analytics จะใช้ชื่อล็อกอินและรหัสผ่านที่คุณระบุ สำหรับการเชื่อมต่อนี้ทุกครั้ง ระบบไม่แสดงพรอมต์ให้ผู้ใช้ล็อกอิน
- ผู้ใช้ต้องป้อนชื่อผู้ใช้และรหัสผ่านของตนเอง Oracle Analytics แสดงพรอมต์ให้ผู้ใช้ป้อนชื่อผู้ใช้ และรหัสผ่านของตนเองสำหรับที่มาข้อมูล ผู้ใช้สามารถเข้าใช้เฉพาะข้อมูลที่ได้รับอนุญาต มีสิทธิ์ และได้รับ การระบุบทบาทเท่านั้น
- (แสดงในกรณีที่ Oracle Analytics รองรับการดำเนินการเป็นบุคคลอื่นสำหรับฐานข้อมูลประเภทนี้) ใช้ชื่อ ผู้ใช้และรหัสผ่านของผู้ใช้ที่ใช้งาน - Oracle Analytics ไม่แสดงพรอมต์ให้ผู้ใช้เข้าสู่ระบบเพื่อเข้าใช้ ข้อมูล ชื่อผู้ใช้และรหัสผ่านเดียวกันกับที่ใช้เข้าสู่ระบบ Oracle Analytics จะใช้เพื่อเข้าใช้ที่มาข้อมูลนี้ด้วย

#### การเชื่อมต่อ

้คลิก **คัดลอก** เพื่อคัดลอก **ID ออบเจกต์** ของการเชื่อมต่อ ผู้สร้างโมเดลธุรกิจสามารถวาง **ID ออบเจกต์** เพื่อ ระบุและใช้การเชื่อมต่อข้อมูลใน Model Administration Tool (ไดอะล็อกพูลการเชื่อมต่อ)

**หมายเหตุ**: หากคุณไม่ได้คลิก **การเชื่อมต่อระบบ** เมื่อสร้างการเชื่อมต่อในตอนแรก และภายหลังต้องการให้ Data Modeler ใช้รายละเอียดการเชื่อมต่อ คุณจะต้องสร้างการเชื่อมต่อใหม่และเลือก **การเชื่อมต่อระบบ** พูด อีกอย่างก็คือ คุณไม่สามารถแก้ไขการเชื่อมต่อในภายหลังและเลือกตัวเลือกนี้ได้

# ขีดจำกัดการเชื่อมต่อฐานข้อมุล

ทำความเข้าใจข้อกำหนดการเชื่อมต่อฐานข้อมูลของคุณก่อนที่จะสร้างการเชื่อมต่อฐานข้อมูล

้จำนวนสูงสุดของตารางฐานข้อมูลที่แสดงใน Oracle Analytics คือ 10,000 ถ้าคุณต้องการตารางเพิ่มเติม Oracle แนะนำให้คุณขอให้ผู้ดูแลระบบฐานข้อมูลสร้างผู้ใช้ฐานข้อมูลที่มีสิทธิ์เข้าใช้ออบเจกต์ที่กำหนดที่คุณ ต้องการวิเคราะห์และระบุชื่อผู้ใช้และรหัสผ่านของผู้ใช้เมื่อคุณสร้างการเชื่อมต่อฐานข้อมูล

# เชื่อมต่อกับข้อมูลที่มีอักขระตัวพิมพ์ใหญ่ ตัวพิมพ์เล็ก หรือผสมกัน

หากคุณกำลังเชื่อมต่อกับ Oracle Database, Oracle Autonomous Data Warehouse, Oracle Transaction Processing, Snowflake, SQL Server หรือ My SQL คุณสามารถเปลี่ยนตัวระบุเครื่องหมาย คำพูดดีฟอลต์ เพื่อให้คุณสามารถอ่านข้อมูลที่มีอักขระตัวพิมพ์ใหญ่ ตัวพิมพ์เล็ก และผสมกันในชื่อตารางหรือ คอลัมน์ได้

ຕັວອຍ່າงเช่น คุณอาจเลือกเครื่องหมายคำพูดคู่เป็นตัวระบุเครื่องหมายคำพูด จากนั้น **Oracle Analytics** ຈະເพิ่ม เครื่องหมายคำพูดคู่ไปยังคำสั่ง **SQL** select "EfG\_Field" from "AbCd"; แทนที่จะออก select EfG Field from AbCd; (ซึ่งอาจไม่สำเร็จ)

- 1 ที่เพจ โฮม คลิก **สร้าง** แล้วคลิก **การเชื่อมต่อ**
- 2 คลิกที่หนึ่งในประเภทฐานข้อมูลที่รองรับคุณสมบัติขั้นสูง

ฐานข้อมูลที่รองรับได้แก่ Oracle, Oracle Autonomous Data Warehouse, Snowflake และ My SQL

- **3** ระบุรายละเอียดการเชื่อมต่อ แล้วบันทึกการเชื่อมต่อ
- 4 ในโฮมเพจ ให้คลิก **นาวิเกเตอร์** แล้วคลิก **ข้อมูล** จากนั้นคลิก **การเชื่อมต่อ**
- 5 วางเคอร์เซอร์เหนือการเชื่อมต่อที่คุณต้องการบันทึกในขั้นตอนที่ 2 และคลิก การดำเนินการ แล้วคลิก ตรวจสอบ
- 6 คลิก **ขั้นสูง** แล้วใช้ตัวเลือกตัวระบุเครื่องหมายคำพูดเพื่อเลือกตัวระบุเครื่องหมายคำพูดที่ใช้ในฐานข้อมูล

| Connection             |                                                                                                    |
|------------------------|----------------------------------------------------------------------------------------------------|
| Connection<br>Advanced | Quoting Identifier<br>No quoting identifier<br>Double Quotes (* *)<br>Square Brackets ([ ])<br>Backtick (' ')<br>Single Quotes (* ') |

้ตัวอย่างเช่น คุณอาจเลือก **เครื่องหมายคำพูดคู่ (" ")** จากนั้น **Oracle Analytics** จะเพิ่มเครื่องหมายคำ พูดคู่ไปยังคำสั่ง **SQL** เลือก "Efg\_Field" จาก "AbCd"; แทนที่จะออก เลือก Efg\_Field จาก AbCd;

#### 🖍 หมายเหตุ:

้คุณจะไม่เห็นตัวเลือก **ขั้นสูง** หากมีการสร้างการเชื่อมต่อโดยเลือกตัวเลือก **การเชื่อมต่อระบบ** ไว้ การเชื่อมต่อระบบไม่รองรับตัวเลือกขั้นสูง

7 คลิก บันทึก

### ้จัดการการเชื่อมต่อโดยใช้ REST API

คุณสามารถใช้ Oracle Analytics Cloud REST API เพื่อจัดการการเชื่อมต่อแบบเป็นโปรแกรมกับช่วงที่มา ข้อมูล ตัวอย่างเช่น คุณอาจต้องการสร้างสคริปต์ที่สร้าง (หรือแก้ไข) การเชื่อมต่อชุดเดียวกันใน Oracle Analytics Cloud ทั้งสภาพแวดล้อมการทดสอบและการใช้งานจริง

- ข้อมูลเกี่ยวกับ REST API ของการเชื่อมต่อ
- เวิร์กโฟลว์ทั่วไปสำหรับการจัดการการเชื่อมต่อโดยใช้ REST API
- วิธีใช้ REST API เพื่อจัดการการเชื่อมต่อที่มาข้อมูล
- ตัวอย่างเพย์โหลด JSON สำหรับที่มาข้อมูล

### ้ข้อมูลเกี่ยวกับ REST API ของการเชื่อมต่อ

้คุณสามารถสร้าง อัปเดต และลบการเชื่อมต่อสำหรับช่วงที่มาข้อมูลโดยใช้ REST API หัวข้อนี้จะแสดงลิสต์ ประเภทการเชื่อมต่อที่มาข้อมูลที่คุณสามารถจัดการด้วย REST API ได้

#### 💉 หมายเหตุ:

*REST API สำหรับ Oracle Analytics Cloud* แสดงข้อมูลโดยละเอียดเกี่ยวกับ REST API แต่ละ รายการ โปรดดู จุดสิ้นสุด REST ของการเชื่อมต่อ

#### ที่มาข้อมูลที่รองรับ

- Oracle Database
- Oracle Autonomous Data Warehouse
- Oracle Essbase
- MySQL
- PostgreSQL
- Snowflake
- SQL Server
- Vertica

#### พารามิเตอร์การเชื่อมต่อ

้พารามิเตอร์การเชื่อมต่อที่จำเป็นสำหรับที่มาข้อมูลแต่ละรายการจะแตกต่างกันไป หากคุณต้องการใช้ REST API เพื่อสร้างหรืออัปเดตการเชื่อมต่อ คุณต้องทราบถึงรูปแบบเพย์โหลด JSON ที่จำเป็นสำหรับที่มาข้อมูลของ คุณ โปรดดู ตัวอย่างเพย์โหลด JSON สำหรับที่มาข้อมูล

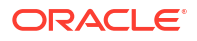

### เวิร์กโฟลว์ทั่วไปสำหรับการจัดการการเชื่อมต่อโดยใช้ REST API

้ต่อไปนี้เป็นงานทั่วไปที่จะเริ่มต้นโดยใช้ Oracle Analytics Cloud REST API เพื่อจัดการการเชื่อมต่อแบบเป็น โปรแกรม หากคุณกำลังใช้ REST API เป็นครั้งแรก ให้ทำตามงานเหล่านี้เป็นแนวทาง

| งาน                                              | คำอธิบาย                                                                                                    | เอกสาร REST API                                   |
|--------------------------------------------------|----------------------------------------------------------------------------------------------------|---------------------------------------------------|
| ทำความเข้าใจข้อกำหนดเบื้อง<br>ต้น                | ทำความเข้าใจและทำงานต่างๆ ที่เป็นข้อกำหนดเบื้องต้นให้<br>เสร็จสมบูรณ์<br>คุณต้องมีสิทธิ์สร้างเวิร์กบุคและเชื่อมต่อกับข้อมูลใน<br>Oracle Analytics Cloud เพื่อจัดการการเชื่อมต่อข้อมูล<br>โดยใช้ REST API (ผ <b>ู้สร้างเนื้อหา DV)</b> | ข้อกำหนดเบื้องต้น                                 |
| ทำความเข้าใจการตรวจสอบสิ<br>ทธิ์โทเค็น OAuth 2.0 | การตรวจสอบสิทธิ์และการอนุมัติใน Oracle Analytics<br>Cloud ได้รับการจัดการโดย Oracle Identity Cloud<br>Service ในการเข้าใช้ Oracle Analytics Cloud REST<br>API คุณต้องมีโทเค็นสิทธิ์เข้าใช้ OAuth 2.0 สำหรับการ<br>อนุมัติ             | การตรวจสอบสิทธิ์โทเค็น<br>OAuth 2.0               |
| ทำความเข้าใจที่มาข้อมูลที่<br>รองรับ             | อ่านหัวข้อที่อธิบายประเภทการเชื่อมต่อข้อมูลที่คุณสามารถ<br>จัดการด้วย REST API ได้                                                                                                    | ที่มาข้อมูลที่รองรับ                              |
| กำหนดรูปแบบเพย์โหลด<br>JSON                      | อ่านหัวข้อที่อธิบายรูปแบบเพย์โหลด JSON สำหรับที่มา<br>ข้อมูลของคุณและรับพารามิเตอร์การเชื่อมต่อที่จำเป็น                                                                                                    | ตัวอย่างเพย์โหลด <b>JSON</b><br>สำหรับที่มาข้อมูล |
| สร้างการเชื่อมต่อ                                | สร้างการเชื่อมต่อข้อมูลเพื่อใช้ในเวิร์กบุค รายงาน และแผง<br>ข้อมูล                                                                                                    | สร้างการเชื่อมต่อ (ตัวอย่าง)                      |
| อัปเดตการเชื่อมต่อ                               | อัปเดตคุณสมบัติอย่างน้อยหนึ่งรายการของการเชื่อมต่อ<br>ข้อมูลที่มีอยู่                                                                                                    | อัปเดตการเชื่อมต่อ<br>(ตัวอย่าง)                  |
| ลบการเชื่อมต่อ                                   | ลบการเชื่อมต่อข้อมูล                                                                                                    | ลบการเชื่อมต่อ (ตัวอย่าง)                         |

### ้วิธีใช้ REST API เพื่อจัดการการเชื่อมต่อที่มาข้อมูล

้ใช้ตัวอย่างเหล่านี้เพื่อช่วยให้คุณจัดการการเชื่อมต่อที่มาข้อมูลกับคำขอ REST API โดยใช้ cURL

- ตัวอย่างรูปแบบ **cURL**
- ตัวอย่าง

#### ตัวอย่างรูปแบบ cURL

้ใช้รูปแบบคำสั่ง cURL ต่อไปนี้เพื่อสร้างหรืออัปเดตการเชื่อมต่อที่มาข้อมูลโดยใช้ REST API:

• JSON แบบง่าย

```
curl
--header "Authorization: Bearer <token>"
--header "Content-Type: application/json"
--request POST|PUT https://<hostname>/api/20210901/catalog/connections
--data "<data source connection payload>"
```

ข้อมูลแบบหลายส่วน/ฟอร์ม

```
curl
--header "Authorization: Bearer <token>"
--request POST|PUT https://<hostname>/api/20210901/catalog/connections
--form "cert=<security wallet file>"
--form "connectionParams=<data source connection payload>"
```

โดยที่:

- <token> โทเค็นแบบแบเธอร์ของ OAuth 2.0 ที่จำเป็นในการตรวจสอบสิทธิ์การเรียกไปยัง Oracle Analytics Cloud REST API โปรดดู การตรวจสอบสิทธิ์โทเค็น OAuth 2.0
- <hostname> โฮสต์ที่ Oracle Analytics Cloud กำลังรันอยู่
- <data source connection payload> ข้อมูลการเชื่อมต่อเฉพาะของที่มาข้อมูล โปรดดู ตัวอย่างเพย์ โหลด JSON สำหรับที่มาข้อมูล
- <security wallet file> จัดเก็บข้อมูลเกี่ยวกับ SSL เช่น การตรวจสอบสิทธิ์และชื่อผู้ใช้และรหัสผ่านของ การลงชื่อ, ไพรเวทคีย์, ข้อมูลรับรอง และการรับรองที่เชื่อถือ จำเป็นสำหรับการเชื่อมต่อบางประเภท เช่น Oracle Database ที่มี SSL และ Oracle Autonomous Data Warehouse (Mutual TLS)

#### ตัวอย่าง

้ตัวอย่างต่อไปนี้จะแสดงวิธีสร้างการเชื่อมต่อกับ Oracle Autonomous Data Warehouse (ADW)

- ตัวอย่างที่ 1 สร้างการเชื่อมต่อแบบไร้วอลเล็ต (TLS) กับ Oracle ADW
- ตัวอย่างที่ 2 สร้างการเชื่อมต่อกับ Oracle ADW ที่ใช้ไฟล์วอลเล็ตชื่อผู้ใช้และรหัสผ่าน cwallet.sso (Mutual TLS)

#### 🖍 หมายเหตุ:

้เพย์โหลด JSON ในตัวอย่างเหล่านี้เฉพาะเจาะจงกับ Oracle ADW รูปแบบเพย์โหลด JSON นี้ต่าง จากที่มาข้อมูลอื่นๆ โปรดดู ตัวอย่างเพย์โหลด JSON สำหรับที่มาข้อมูลที่รองรับ

#### ้ตัวอย่างที่ 1 สร้างการเชื่อมต่อแบบไร้วอลเล็ต (TLS) กับ Oracle ADW

้ในตัวอย่างนี้ คุณสร้างการเชื่อมต่อที่ชื่อ oracle\_adw\_walletless เนื้อหาคำขอประกอบด้วย JSON แบบ ง่าย application/json

```
curl
  --header "Authorization: Bearer <token>"
 --header "Content-Type: application/json"
  --request POST https://example.com/api/20210901/catalog/connections
  --data "{
     "version": "2.0.0",
     "type": "connection",
     "name": "oracle adw walletless",
     "description": "Sample Oracle ADW connection without a wallet created using
Connections API",
     "content": {
       "connectionParams": {
           "connectionType": "oracle-autonomous-data-warehouse",
           "connectionString": "(description= (retry count=20)(retry delay=3)
(address=(protocol=tcps) (port=1521) (host=adb.us-ashburn-1.oraclecloud.com))
(connect data=(service name=abcdefg1hijkl2m adwwalletless high.adb.oraclecloud.com))
(security=(ssl server dn match=yes)))",
           "username": "ADMIN",
           "password": "<<password>>",
           "systemConnection": false,
           "remoteData": false,
           "sslType": "ServerSideSSL"
     }
   }"
```

เนื้อหาการตอบกลับ

{"connectionID":"J0FkbWluJy4nb3JhY2xlX2Fkd193YWxsZXRsZXNzJw=="}

้จดบันทึก **Base64** ที่เข้ารหัส connectionId ในเนื้อหาการตอบกลับ คุณสามารถใช้ค่านี้เพื่ออัปเดตหรือลบการ เชื่อมต่อในภายหลัง

#### ้ตัวอย่างที่ 2 สร้างการเชื่อมต่อกับ Oracle ADW ที่ใช้ไฟล์วอลเล็ต (Mutual TLS)

ในตัวอย่างนี้ คุณสร้างการเชื่อมต่อที่ชื่อ oracle\_adw\_with\_wallet เนื้อหาคำขอประกอบด้วย multipart/ form-data ซึ่งจำเป็นต้องมีทั้งไฟล์วอลเล็ตจาก Oracle ADW (cwallet.sso) และพารามิเตอร์การเชื่อมต่อ Oracle ADW

```
curl
--header "Authorization: Bearer <token>"
--request POST https://<hostname>/api/20210901/catalog/connections
--form "cert=@"/Users/scott/Downloads/Wallet adw/cwallet.sso""
--form "connectionParams= "{
    "version": "2.0.0",
    "type": "connection",
    "name": "oracle adw with wallet",
    "description": "Sample Oracle ADW connection with a wallet created using Connections
API",
    "content": {
      "connectionParams": {
        "connectionType": "oracle-autonomous-data-warehouse",
        "connectionString": "(description= (retry_count=20)(retry_delay=3)
(address=(protocol=tcps) (port=1522) (host=adb.us-ashburn-1.oraclecloud.com))
(connect data=(service name=abcdefg1hijk12m walletadw high.adwc.oraclecloud.com/))
(security=(ssl server dn match=yes)))",
       "username": "ADMIN",
        "password": "<<password>>",
        "remoteData": "false",
        "systemConnection": false,
        "sslType": "ClientSideSSL"
       }
      }
    } "
```

#### เนื้อหาการตอบกลับ

{"connectionID":"J2FkbWluJy4nb3JhY2xlX2Fkd193aXRoX3dhbGxldCc="}

้จดบันทึก **Base64** ที่เข้ารหัส connectionId ในเนื้อหาการตอบกลับ คุณสามารถใช้ค่านี้เพื่ออัปเดตหรือลบการ เชื่อมต่อในภายหลัง

้ตัวอย่างเพิ่มเติมมีอยู่ใน REST API สำหรับ Oracle Analytics Cloud โปรดดู สร้างการเชื่อมต่อ, อัปเดตการ เชื่อมต่อ และ ลบการเชื่อมต่อ

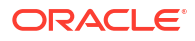

### ตัวอย่างเพย์โหลด JSON สำหรับที่มาข้อมูล

หากต้องการเชื่อมต่อกับที่มาข้อมูล คุณต้องระบุพารามิเตอร์การเชื่อมต่อ เมื่อคุณใช้ REST API การเชื่อมต่อ คุณต้องระบุพารามิเตอร์การเชื่อมต่อในรูปแบบเพย์โหลด JSON ใช้ตารางนี้เพื่อกำหนดเพย์โหลด JSON สำหรับ ที่มาข้อมูลที่คุณต้องการเชื่อมต่อ

| ที่มาข้อมูล        | ประเภทคำขอ           | เพย์โหลดอินพุต                                     |
|--------------------|----------------------|----------------------------------------------------|
| Oracle<br>Database | application/<br>ison | ประเภทการเชื่อมต่อพื้นฐาน                          |
| (Iuiliti SSL)      | <b>J</b> 0011        | {                                                  |
| (,                 |                      | "version": "2.0.0",                                |
|                    |                      | "type": "connection",                              |
|                    |                      | "name": "oracle_db_non_ssl_basic",                 |
|                    |                      | "description": "Sample non-SSL Oracle Database     |
|                    |                      | connection created using Connections API",         |
|                    |                      | "content": {                                       |
|                    |                      | "connectionParams": {                              |
|                    |                      | <pre>"connectionType": "oracle-database",</pre>    |
|                    |                      | "host": "example.com",                             |
|                    |                      | "port": "1521",                                    |
|                    |                      | "serviceName": "orcl",                             |
|                    |                      | "username": "admin",                               |
|                    |                      | "password": " <password>",</password>              |
|                    |                      | "remoteData": Ialse,<br>"eventerCorrection", folco |
|                    |                      | "Systemconnection": Taise                          |
|                    |                      | }                                                  |
|                    |                      | }<br>\                                             |
|                    |                      | 1                                                  |
|                    |                      | ประเภทการเชื่อมต่อขั้นสูง                          |
|                    |                      | 1                                                  |
|                    |                      | "version". "2 0 0".                                |
|                    |                      | "type": "connection".                              |
|                    |                      | "name": "oracle db non ssl advanced ",             |
|                    |                      | "description": " Sample non-SSL Oracle Database    |
|                    |                      | connection created with the advanced connection    |
|                    |                      | string format using Connections API",              |
|                    |                      | "content": {                                       |
|                    |                      | <pre>"connectionParams": {</pre>                   |
|                    |                      | "connectionString": "(DESCRIPTION=                 |
|                    |                      | (ADDRESS_LIST= (LOAD_BALANCE=on)(FAILOVER=ON)      |
|                    |                      | (ADDRESS=(PROTOCOL=tcp)(HOST=example.com)          |
|                    |                      | (PORT=1521)))                                      |
|                    |                      | (CONNECT_DATA=(SERVICE_NAME=ORCLPDB1)))",          |
|                    |                      | "username": "admin",                               |
|                    |                      | "password": " <password>",</password>              |
|                    |                      | <pre>"connectionType": "oracle-database",</pre>    |
|                    |                      | "remoteData": false,                               |
|                    |                      | "systemConnection": false                          |
|                    |                      | }                                                  |

| ที่มาข้อมูล                     | ประเภทคำขอ               | เพย์โหลดอินพุต                                                   |
|---------------------------------|--------------------------|------------------------------------------------------------------|
|                                 |                          | }                                                                |
|                                 |                          | }                                                                |
|                                 |                          |                                                                  |
| Oracle<br>Database ที่มี<br>SSL | multi-part/<br>form-data | cwallet.sso (client credentials file)                            |
|                                 |                          | ประเภทการเชื่อมต่อพื้นฐาน                                        |
|                                 |                          | <pre>cert: <cwallet.sso file="" location=""></cwallet.sso></pre> |
|                                 |                          | connectionParams: {                                              |
|                                 |                          | "version": "2.0.0",                                              |
|                                 |                          | "type": "connection",                                            |
|                                 |                          | "name": "oracle_db_ssl",                                         |
|                                 |                          | "description": "Sample Oracle Database connection                |
|                                 |                          | with SSL created using Connections API",                         |
|                                 |                          | "content": {                                                     |
|                                 |                          | "connectionParams": {                                            |
|                                 |                          | "connectionType": "oracle-database",                             |
|                                 |                          | "nost": "example.com",<br>"mentle U2494"                         |
|                                 |                          | "port": "2484",<br>"correitenNerre": "OPCLEDD1"                  |
|                                 |                          | ServiceName : ORCLEDBI,                                          |
|                                 |                          | "nassword". "(nassword)"                                         |
|                                 |                          | "systemConnection", false                                        |
|                                 |                          | "remoteData": false                                              |
|                                 |                          |                                                                  |
|                                 |                          | }                                                                |
|                                 |                          | }                                                                |

| ที่มาข้อมูล          | ประเภทคำขอ           | เพย์โหลดอินพุต                                              |
|----------------------|----------------------|-------------------------------------------------------------|
| Oracle<br>Autonomous | application/<br>json | ประเภทการเชื่อมต่อพื้นฐาน                                   |
| Data<br>Warehouse -  | -                    | {<br>                                                       |
| แบบไร้วอลเล็ต        |                      | "version": "2.0.0",<br>"type": "connection",                |
| (115)                |                      | "name": "oracle_adw_walletless_basic",                      |
|                      |                      | "description": "Sample Oracle ADW connection                |
|                      |                      | without a wallet created using Connections API",            |
|                      |                      | "content": {                                                |
|                      |                      | <pre>"connectionParams": { "connectionType": "oracle-</pre> |
|                      |                      | autonomous-data-warehouse",                                 |
|                      |                      | "connectionString": "(description=                          |
|                      |                      | (retry_count=20)(retry_delay=3)                             |
|                      |                      | (address=(protocol=tcps)(port=1521)                         |
|                      |                      | (host=example.com))                                         |
|                      |                      | (connect_data=(service_name=example.com))                   |
|                      |                      | (security=(ssl server dn match=yes)))",                     |
|                      |                      | "username": "admin",                                        |
|                      |                      | "password": " <password>",</password>                       |
|                      |                      | "systemConnection": false,                                  |
|                      |                      | "remoteData": false,                                        |
|                      |                      | "sslType": "ServerSideSSL"                                  |
|                      |                      | }                                                           |
|                      |                      | }                                                           |
|                      |                      | }                                                           |

ที่มาข้อมูล ประเภทคำขอ เพย์โหลดอินพุต Oracle multipart/ Autonomous form-data cwallet.sso (client credentials file) Data Warehouse -ประเภทการเชื่อมต่อพื้นฐาน วอลเล็ต (Mutual TLS) cert: <cwallet.sso file location> connectionParams: { "version": "2.0.0", "type": "connection", "name": "oracle adw with wallet", "description": "Sample Oracle ADW connection with wallet created using Connections API", "content": { "connectionParams": { "connectionType": "oracle-autonomous-datawarehouse", "connectionString": "(description= (retry count=20) (retry delay=3) (address=(protocol=tcps) (port=1522) (host=example.com)) (connect data=(service name=example.com)) (security=(ssl server dn match=yes)))", "username": "admin", "password": "<password>", "remoteData": "false", "systemConnection": false, "sslType": "ClientSideSSL" } } }

```
ที่มาข้อมูล
            ประเภทคำขอ เพย์โหลดอินพุต
            application/ ประเภทการเชื่อมต่อพื้นฐาน
PostgreSQL
            json
(ไม่ใช่ SSL)
                         {
                          "version":"2.0.0",
                          "type": "connection",
                          "name": "postgres non SSL",
                          "description": "Sample PostgreSQL connection
                         created using Connections API",
                          "content": {
                            "connectionParams": {
                              "connectionType": "postgresql-database",
                              "host": "example.com",
                              "port": "5432",
                              "serviceName": "postgres",
                              "username": "admin",
                              "password": "<password>",
                              "remoteData": false,
                              "systemConnection": false
                             }
                           }
                         }
PostgreSQL
            application/ ประเภทการเชื่อมต่อพื้นฐาน
ที่มี SSL
            json
                         {
                          "version":"2.0.0",
                          "type": "connection",
                          "name": "postgres SSL Conn",
                          "description": "Sample PostgreSQL connection with
                         SSL created using Connections API",
                          "content": {
                            "connectionParams": {
                              "connectionType": "postgresql-database",
                              "host": "example.com",
                              "port": "5432",
                              "serviceName": "postgres",
                              "username": "admin",
                              "password": "<password>",
                              "sslType":"ServerSideSSL",
                              "remoteData": false,
                              "systemConnection": false
                             }
                           }
                         }
```

```
ที่มาข้อมูล
            ประเภทคำขอ เพย์โหลดอินพุต
            application/ ประเภทการเชื่อมต่อพื้นฐาน
SQL Server
            json
(ไม่ใช่ SSL)
                         {
                          "version":"2.0.0",
                          "type": "connection",
                          "name": "SqlServer non ssl",
                          "description": "Sample non-SSL SQL Server
                         connection created using Connections API",
                          "content": {
                            "connectionParams": {
                              "connectionType": "sqlserver-database",
                              "host": "example.com",
                              "port": "1400",
                              "serviceName": "sqlserver1",
                              "username": "admin",
                              "password": "<password>",
                              "remoteData": false,
                              "systemConnection": false
                              }
                           }
                         }
            application/ ประเภทการเชื่อมต่อพื้นฐาน
SQL Server
ที่มี SSL
            json
                         {
                          "version":"2.0.0",
                          "type": "connection",
                          "name": "SqlServer ssl",
                          "description": "Sample SQL Server connection with
                         SSL created using the Connections API",
                          "content": {
                            "connectionParams": {
                              "connectionType": "sqlserver-database",
                              "host": "example.com",
                              "port": "60190",
                              "serviceName": "sqlserver1",
                              "username": "admin",
                              "password": "<password>",
                              "sslType":"ServerSideSSL",
                              "remoteData": false,
                              "systemConnection": false
                              }
                           }
                         }
```

```
ที่มาข้อมูล
            ประเภทคำขอ เพย์โหลดอินพุต
MySQL
            application/ ประเภทการเชื่อมต่อพื้นฐาน
            json
(ไม่ใช่ SSL)
                         {
                          "version":"2.0.0",
                          "type": "connection",
                          "name": "MySql no SSL",
                          "description": "Sample MySQL connection created
                         using the Connections API",
                          "content": {
                            "connectionParams": {
                              "connectionType": "mysql-database",
                              "host": "example.com",
                              "port": "3307",
                              "serviceName": "mysql1",
                              "username": "admin",
                              "password": "<password>",
                              "remoteData": false,
                              "systemConnection": false
                              }
                          }
                         }
MySQL ที่มี
            application/ ประเภทการเชื่อมต่อพื้นฐาน
SSL
            json
                         {
                          "version":"2.0.0",
                          "type": "connection",
                          "name": "MySql ssl",
                          "description": "Sample MySQL connection with SSL
                         created using Connections API",
                          "content": {
                            "connectionParams": {
                              "connectionType": "mysql-database",
                              "host": "example.com",
                              "port": "3306",
                              "serviceName": "mysql1",
                              "username": "admin",
                              "password": "<password>",
                              "sslType":"ServerSideSSL",
                              "remoteData": false,
                              "systemConnection": false
                              }
                           }
                         }
```

```
เพย์โหลดอินพุต
ที่มาข้อมูล
            ประเภทคำขอ
Oracle
             application/ ประเภทการเชื่อมต่อพื้นฐาน
Essbase
            json
                           "version":"2.0.0",
                           "type": "connection",
                           "name": "Oracle Essbase",
                           "description": "Sample Oracle Essbase connection
                         created using Connections API",
                           "content": {
                             "connectionParams": {
                               "connectionType": "oracle-essbase",
                               "dsn":"example.com",
                               "username": "admin",
                               "password":"<password>",
                               "remoteData": false,
                               "systemConnection": false,
                               "authentication":"current"/"private"/"sso"
                              }
                            }
                          }
```

# เชื่อมต่อกับ Oracle Database

้คุณสามารถสร้างการเชื่อมต่อกับฐานข้อมูลและใช้การเชื่อมต่อนั้นเพื่อเข้าใช้ข้อมูล สร้างชุดข้อมูล และแสดง ข้อมูล

#### โอ บิวิดีโอ

้คุณไม่สามารถใช้การเชื่อมต่อระยะไกลเพื่อบันทึกชุดข้อมูลจากโฟลว์ข้อมูลได้

- 1 ใน โฮมเพจ ให้คลิก สร้าง แล้วคลิก การเชื่อมต่อ
- 2 ในไดอะล็อก สร้างการเชื่อมต่อ ให้คลิกประเภทการเชื่อมต่อ เช่น Oracle Database
- 3 ป้อนชื่อที่ไม่ซ้ำกันสำหรับการเชื่อมต่อ และระบุรายละเอียดการเชื่อมต่อฐานข้อมูล
  - หากคุณไม่ได้กำลังสร้างการเชื่อมต่อ SSL ให้ระบุข้อมูลการเชื่อมต่อสำหรับฐานข้อมูล เช่น ชื่อโฮสต์ พอร์ต ชื่อผู้ใช้และรหัสผ่าน ชื่อบริการ และอื่นๆ
  - ถ้าคุณกำลังสร้างการเชื่อมต่อ SSL ในฟิลด์ วอลเล็ตของไคลเอนต์ ให้คลิก เลือก เพื่อเบราส์ไฟล์ cwallet.sso สอบถามที่ตั้งของไฟล์ cwallet.sso จากผู้ดูแลระบบของคุณ
- 4 ใช้ตัวเลือก **ประเภทการเชื่อมต่อ** เพื่อระบุวิธีที่คุณต้องการเชื่อมต่อ
  - เมื่อคุณสร้างการเชื่อมต่อกับ Oracle Database คุณสามารถเชื่อมต่อได้ด้วยสองวิธีโดยใช้ตัวเลือก ประเภทการเชื่อมต่อ:
    - พื้นฐาน ระบุ โฮสต์, พอร์ด และ ชื่อบริการ ของฐานข้อมูล
    - ขั้นสูง ในฟิลด์ สตริงการเชื่อมต่อ ให้ระบุ Single Client Access Name (SCAN) ID ของ ฐานข้อมูลที่รับในคลัสเตอร์ RAC ตัวอย่างเช่น sales.example.com = (DESCRIPTION= (ADDRESS\_LIST= (LOAD\_BALANCE=on) (FAILOVER=ON) (ADDRESS=(PROTOCOL=tcp) (HOST=123.45.67.111) (PORT=1521)) (ADDRESS=(PROTOCOL=tcp) (HOST=123.45.67.222) (PORT=1521))

```
(ADDRESS=(PROTOCOL=tcp) (HOST=123.45.67.333) (PORT=1521)))
(CONNECT DATA=(SERVICE NAME= salesservice.example.com)))
```

- ใช้งานการจำลองข้อมูลเป็นกลุ่ม หากคุณโหลดชุดข้อมูลสำหรับเวิร์กบุค ควรปิดตัวเลือกนี้ และ คุณสามารถละเว้น ตัวเลือกนี้สงวนไว้สำหรับนักวิเคราะห์ข้อมูลและผู้ใช้ขั้นสูงสำหรับการจำลองข้อมูล จากฐานข้อมูลหนึ่งไปยังอีกฐานข้อมูลหนึ่ง
- 5 หากคุณกำลังเชื่อมต่อกับฐานข้อมูลภายในองค์กร ให้คลิก **ใช้การเชื่อมต่อข้อมูลระยะไกล**

ตรวจสอบกับผู้ดูแลระบบว่าคุณเข้าใช้ฐานข้อมูลภายในองค์กรได้หรือไม่

- 6 หากคุณต้องการให้ Data Modeler สามารถใช้รายละเอียดการเชื่อมต่อเหล่านี้ ให้คลิก การเชื่อมต่อระบบ โปรดดู ตัวเลือกการเชื่อมต่อฐานข้อมูล
- 7 ในส่วน **การตรวจสอบสิทธิ์** ให้ระบุว่าคุณต้องการตรวจสอบสิทธิ์การเชื่อมต่ออย่างไร
  - ใช้ชื่อผู้ใช้และรหัสผ่านเหล่านี้ทุกครั้ง Oracle Analytics จะใช้ชื่อล็อกอินและรหัสผ่านที่คุณระบุ สำหรับการเชื่อมต่อนี้ทุกครั้ง ระบบไม่แสดงพรอมต์ให้ผู้ใช้ล็อกอิน
  - ผู้ใช้ต้องป้อนชื่อผู้ใช้และรหัสผ่านของตนเอง Oracle Analytics แสดงพรอมต์ให้ผู้ใช้ป้อนชื่อ ผู้ใช้และรหัสผ่านของตนเองสำหรับที่มาข้อมูล ผู้ใช้สามารถเข้าใช้เฉพาะข้อมูลที่ได้รับอนุญาต มีสิทธิ์ และ ได้รับการระบุบทบาทเท่านั้น
- 8 คลิก บันทึก
- 9 ใช้การเชื่อมต่อเพื่อเชื่อมต่อกับข้อมูลของคุณ ตัวอย่างเช่น จาก โฮมเพจ ให้คลิก สร้าง แล้วคลิก ชุดข้อมูล จากนั้นเลือกการเชื่อมต่อที่คุณเพิ่งสร้าง

# เชื่อมต่อกับ Oracle Analytic Views

้คุณสามารถสร้างการเชื่อมต่อกับ Analytic Views ใน Oracle Database เพื่อเข้าใช้ข้อมูล สร้างชุดข้อมูล และ แสดงข้อมูล

้ผู้สร้างชุดข้อมูลสามารถใช้ประเภทการเชื่อมต่อนี้เพื่อใช้ข้อมูล Oracle Analytic Views รวมถึงออบเจกต์แบบ หลายไดเมนชัน โดยไม่ต้องทำความเข้าใจความซับซ้อนของ Java Database Connectivity (JDBC)

- 1 ใน โฮมเพจ ให้คลิก **สร้าง** แล้วคลิก การเชื่อมต่อ
- 2 คลิก Oracle Analytic Views แล้วป้อนรายละเอียดการเชื่อมต่อ
  - สำหรับ ประเภทการเชื่อมต่อ ให้เลือก พื้นฐาน เพื่อเชื่อมต่อโดยระบุ โฮสต์ เป็นอินเตอร์เบ็ต โปรโตคอล (IP) แอดเดรส พอร์ต และชื่อเซอร์วิสสำหรับ Oracle Database ตัวอย่างเช่น โฮสต์ =
     <IP แอดเดรส>, พอร์ต = 9018 และ ชื่อเซอร์วิส = PDBORCL
  - หรือเลือก ขั้นสูง เพื่อเชื่อมต่อด้วยการระบุ สตริงการเชื่อมต่อ ตัวอย่างเช่น (DESCRIPTION = (ADDRESS\_LIST = (ADDRESS = (PROTOCOL = TCP) (HOST = *<IP address*) (PORT = 9018))) (CONNECT\_DATA = (SERVICE\_NAME = PDBORCL)))
- 3 ในส่วน **การตรวจสอบสิทธิ์** ให้ระบุว่าคุณต้องการตรวจสอบสิทธิ์การเชื่อมต่ออย่างไร
  - ใช้ชื่อผู้ใช้และรหัสผ่านเหล่านี้ทุกครั้ง Oracle Analytics จะใช้ชื่อล็อกอินและรหัสผ่านที่คุณระบุ สำหรับการเชื่อมต่อนี้ทุกครั้ง ระบบไม่แสดงพรอมต์ให้ผู้ใช้ล็อกอิน
  - ผู้ใช้ต้องป้อนชื่อผู้ใช้และรหัสผ่านของตนเอง Oracle Analytics แสดงพรอมต์ให้ผู้ใช้ป้อนชื่อ ผู้ใช้และรหัสผ่านของตนเองสำหรับที่มาข้อมูล ผู้ใช้สามารถเข้าใช้เฉพาะข้อมูลที่ได้รับอนุญาต มีสิทธิ์ และ ได้รับการระบุบทบาทเท่านั้น
- 4 คลิก บันทึก

้คุณสามารถสร้างชุดข้อมูลโดยใช้การเชื่อมต่อและสร้างเวิร์กบุคได้

้เมื่อคุณสร้างชุดข้อมูลโดยใช้การเชื่อมต่อ ให้เลือกหนึ่งในลูกบาศก์ที่แสดงลิสต์อยู่ในฐานข้อมูล จากนั้นสร้างเวิร์ กบุคโดยใช้ชุดข้อมูล และเริ่มแสดงข้อมูลของคุณ

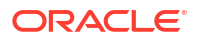

| ← 😫 Untitled Dataset          |                  |                     |                                 |   |
|-------------------------------|------------------|---------------------|---------------------------------|---|
|                               | Add Dataset      | Untitled Dataset    |                                 | _ |
| Search ④                      | Oracle<br>AV     |                     |                                 |   |
| ⊖ Add Dataset                 | All columns from | the selected Cube v | will be included in the Dataset |   |
| Results<br>All steps combined | OACAVDEMO.D1     | OACAVDEMO.D6        | OACAVDEMO.SA                    |   |
|                               |                  |                     |                                 |   |

# เชื่อมต่อกับ Oracle Autonomous Data Warehouse

้คุณสามารถสร้างการเชื่อมต่อกับ Oracle Autonomous Data Warehouse และใช้การเชื่อมต่อนั้นเพื่อเข้าใช้ ข้อมูล

ก่อนที่คุณจะเริ่มต้น ควรขอให้ผู้ดูแลระบบ Autonomous Data Warehouse (ADW) ของคุณคอนฟิเกอร์ ADW เพื่ออนุญาตให้เข้าใช้จาก Oracle Analytics Cloud ขั้นตอนของคอนฟิเกอเรชันที่ผู้ดูแลระบบปฏิบัติตาม นั้นจะแตกต่างกันไปสำหรับประเภทการเชื่อมต่อสาธารณะและส่วนบุคคล:

- สำหรับการเชื่อมต่อแบบสาธารณะ โปรดดู ใช้งานข้อกำหนดเบื้องต้นการเข้าใช้ Oracle Autonomous Data Warehouse
- สำหรับการเชื่อมต่อแบบส่วนบุคคล โปรดดู ฉันจะเชื่อมต่อกับ Oracle Autonomous Data Warehouse แบบส่วนบุคคลใน VCN ของลุกค้าได้อย่างไร

คุณสามารถเชื่อมต่อกับ Oracle Autonomous Data Warehouse โดยใช้ข้อมูลการรับรองการรักษาความ ปลอดภัยที่ดาวน์โหลดจาก Oracle Autonomous Data Warehouse ไปยังวอลเล็ต (เรียกว่า mTLS หรือ Mutual Transport Layer Security) หรือไม่ใช้วอลเล็ต (เรียกว่า TLS หรือ Transport Layer Security) โปรดดู เกี่ยวกับการตรวจสอบสิทธิ์ TLS ไฟล์วอลเล็ตชื่อผู้ใช้และรหัสผ่านจะช่วยรักษาความปลอดภัยในการ สื่อสารระหว่าง Oracle Analytics และ Oracle Autonomous Data Warehouse ไฟล์วอลเล็ต (ตัวอย่างเช่น wallet\_ADWC1.zip) ที่คุณอัปโหลดต้องมีข้อมูลการรับรอง SSL เพื่อใช้งาน SSL ในการเชื่อมต่อ Oracle Database Cloud ของคุณ

#### 🔲 แนะนำการใช้งาน

 ในการเชื่อมต่อโดยใช้ไฟล์วอลเล็ตชื่อผู้ใช้และรหัสผ่าน (เรียกว่าการเชื่อมต่อ Mutual TLS) ให้ดาวน์โหลด ข้อมูลการรับรอง SSL จาก Oracle Autonomous Data Warehouse

โปรดดู ดาวน์โหลดชื่อผู้ใช้และรหัสผ่านของไคลเอนต์ (วอลเล็ต) ใน *การใช้ Oracle Autonomous Database Serverless* 

้ไฟล์วอลเล็ตชื่อผู้ใช้และรหัสผ่านจะช่วยรักษาความปลอดภัยในการสื่อสารระหว่าง **Oracle Analytics** และ **Oracle Autonomous Data Warehouse** ไฟล์วอลเล็ต (ตัวอย่างเช่น wallet\_ADWC1.zip) ที่คุณ อัปโหลดต้องมีข้อมูลการรับรอง **SSL** 

้ ในการเชื่อมต่อโดยไม่ใช้ไฟล์วอลเล็ตชื่อผู้ใช้และรหัสผ่าน (เรียกว่าการเชื่อมต่อ **TLS**) ให้ข้ามขั้นตอนที่ 1 และ ตรงไปที่ขั้นตอนที่ 2

- 2 ใน โฮมเพจ ให้คลิก **สร้าง** แล้วคลิก **การเชื่อมต่อ**
- 3 คลิก Oracle Autonomous Data Warehouse
- 4 ป้อน ชื่อการเชื่อมต่อ ที่จำง่ายและ คำอธิบาย
- 5 สำหรับ **ประเภทการเข้ารหัส**:

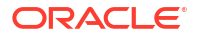

- ในการเชื่อมต่อโดยไม่มีไฟล์วอลเล็ตชื่อผู้ใช้และรหัสผ่าน ให้เลือก TLS เป็น ประเภทการเข้ารหัส ป้อน สตริงการเชื่อมต่อ แล้วป้อน ชื่อผู้ใช้ และ รหัสผ่าน ของผู้ใช้ใน Oracle Autonomous Data Warehouse
- ในการเชื่อมต่อโดยใช้ไฟล์วอลเล็ตชื่อผู้ใช้และรหัสผ่าน ให้เลือก Mutual TLS เป็น ประเภทการเข้า รหัส แล้วคลิก เลือก จากนั้นเบราส์และเลือกไฟล์วอลเล็ตชื่อผู้ใช้และรหัสผ่านของไคลเอนต์ที่คุณ ดาวน์โหลดจาก Oracle Autonomous Data Warehouse (ตัวอย่างเช่น wallet\_ADWC1.zip) แล้วป้อน ชื่อบริการ ฟิลด์ ชื่อผู้ใช้และรหัสผ่านของไคลเอนต์ จะแสดงไฟล์ cwallet.sso โปรดดู การเลือกการเชื่อมต่อชื่อบริการ Oracle Autonomous Data Warehouse Cloud คำแนะนำ: หากคุณกำหนดการเชื่อมต่อ Oracle Autonomous Data Warehouse โดยใช้วอลเล็ ตอินสแตนซ์ ระบบจะเลือกชื่อบริการระดับสูงตามค่าดีฟอลต์ เปลี่ยนชื่อเป็นระดับต่ำหรือกลาง เพื่อหลีก เลี่ยงการจำกัดจำนวนการเชื่อมต่อพร้อมกัน
- 6 หากคุณกำลังเชื่อมต่อกับฐานข้อมูลระยะไกล ให้คลิก ใช้การเชื่อมต่อข้อมูลระยะไกล

ตรวจสอบกับผู้ดูแลระบบว่าคุณเข้าใช้ฐานข้อมูลระยะไกลได้หรือไม่

- 7 หากคุณต้องการให้ Data Modeler สามารถใช้รายละเอียดการเชื่อมต่อเหล่านี้ ให้คลิก การเชื่อมต่อระบบ โปรดดู ตัวเลือกการเชื่อมต่อฐานข้อมูล
- 8 ในส่วน การตรวจสอบสิทธิ์ ให้ระบุว่าคุณต้องการตรวจสอบสิทธิ์การเชื่อมต่ออย่างไร
  - ใช้ชื่อผู้ใช้และรหัสผ่านเหล่านี้ทุกครั้ง Oracle Analytics จะใช้ชื่อล็อกอินและรหัสผ่านที่คุณระบุ สำหรับการเชื่อมต่อนี้ทุกครั้ง ระบบไม่แสดงพรอมต์ให้ผู้ใช้ล็อกอิน
  - ผู้ใช้ต้องป้อนชื่อผู้ใช้และรหัสผ่านของตนเอง Oracle Analytics แสดงพรอมต์ให้ผู้ใช้ป้อนชื่อ ผู้ใช้และรหัสผ่านของตนเองสำหรับที่มาข้อมูล ผู้ใช้สามารถเข้าใช้เฉพาะข้อมูลที่ได้รับอนุญาต มีสิทธิ์ และ ได้รับการระบุบทบาทเท่านั้น

#### 9 คลิก บันทึก

้ในขั้นตอนนี้ คุณจะสามารถสร้างชุดข้อมูลจากการเชื่อมต่อได้

### **การเลือกการเชื่อมต่อชื่อบริการ** Oracle Autonomous Data Warehouse Cloud

การเลือกชื่อบริการฐานข้อมูลที่สร้างล่วงหน้าที่ถูกต้อง คือ สิ่งสำคัญในการเชื่อมต่อกับ Oracle Autonomous Data Warehouse เรียนรู้เกี่ยวกับชื่อบริการฐานข้อมูลที่สร้างล่วงหน้าที่ต่างกัน และชื่อที่คุณควรเลือก

#### ชื่อบริการฐานข้อมูลที่สร้างล่วงหน้าคืออะไร

Oracle Autonomous Data Warehouse ระบุชื่อบริการฐานข้อมูลสามรายการ สำหรับการเชื่อมต่อในรูปแบบ ต่อไปนี้

- databasename high ทรัพยากรสูงสุด, การทำงานพร้อมกันต่ำสุด มีการรันการสืบค้นแบบขนาน
- databasename\_medium ทรัพยากรน้อยลง, การทำงานพร้อมกันสูงขึ้น มีการรันการสืบค้นแบบขนาน
- databasename\_low ทรัพยากรน้อยที่สุด, การทำงานพร้อมกันสูงสุด มีการรันการสืบค้นตามลำดับ

ชื่อเหล่านี้มีอยู่ในไฟล์ tnsnames.ora ในวอลเล็ตของ Oracle คลิก **การเชื่อมต่อฐานข้อมูล** ใน Oracle Cloud Infrastructure Console เพื่อดูสตริง

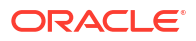

| next & Annual Constant & Assessment Common Annua                                                                                                    | Database connection                                                                                                    | 19                                                 |
|----------------------------------------------------------------------------------------------------|----------------------------------------------------------------------------------------------------|----------------------------------------------------|
| ADW-19c + Passes                                                                                                    | Download client credentials (Wallet)                                                                                                    |                                                    |
|                                                                                                    | To descend your control descent the south type and need to the south type and need to the south type the south the third control by the south the third souther the the south the third souther the the south the the souther the the souther the the souther the the souther the the souther the the souther the the souther the the souther the the souther the the souther the the souther the the souther the the souther the the souther the souther the souther the souther the the souther the the souther the the souther the souther the the souther the souther the souther the souther the souther the the souther the souther  | The cave codestat standard any contains etheration |
| Autoreacted Fadabase referration                                                                                                    | Red to instance sense 0                                                                                                    |                                                    |
| Coneral information<br>Batalese same (CIVID)<br>Monteset type calls parceses                                                                                                    | device one Rote over                                                                                                    | C                                                  |
| Compartment<br>- GROD - ARTER'S - 2016 (* 1200)<br>- Demande Tan (* 1412) - 141 (41 (41 (41 (<br>OCPPs distant) 2                                                                                                    | Connection strings<br>use the training connection strings or Trill serves for your connections. See the <u>assumption of</u> the definition<br>TLB subversame                                                                                                    |                                                    |
| Compute auto scaling: Elected (c).<br>Storage 1 78                                                                                                    | Media 7.3                                                                                                    | 0                                                  |
| motage auto examp: instant proces                                                                                                    | a mode                                                                                                    |                                                    |
| Determine type, Lowerser wolking:<br>Determine variant: 100                                                                                                    | aprile for any second second s |                                                    |
| Autonomous Deta Guerra role: Princes<br>Unanute states Autonome Carry output                                                                                                    | Advide_medium excelptions_advant_ad_path/web10_55.00 Capp                                                                                                    |                                                    |
| matance tope Twit                                                                                                    |                                                                                                    | Showing 3 dama                                     |
| Auto standardo de contrario de la contrario de la contrario de |                                                                                                    |                                                    |
| Associated sources                                                                                                    |                                                                                                    |                                                    |

#### ข้อมูลเกี่ยวกับกลุ่มผู้ใช้ใน Oracle Resource Manager

้มีการแมปชื่อบริการฐานข้อมูลกับกลุ่มผู้ใช้ในโปรแกรมจัดการทรัพยากรที่จำกัดจำนวนการเชื่อมต่อและการสืบค้น พร้อมกัน ซึ่งสามารถรันพร้อมกัน (การทำงานพร้อมกัน) ใน Oracle Autonomous Data Warehouse และ จำนวนกระบวนการแบบขนานสูงสุดที่สามารถรันได้ต่อการสืบค้น (parallel\_degree\_limit) ขีดจำกัดเหล่านี้ขึ้น อยู่กับจำนวนของ ECPU หรือ OCPU ที่ได้รับอนุญาต และมีการใช้งานการปรับสเกลอัตโนมัติหรือไม่

้ตารางต่อไปนี้แสดงตัวอย่างค่าการเชื่อมต่อที่ทำงานพร้อมกันสำหรับฐานข้อมูลที่มี ECPU 32 รายการ โดยมี การเลิกใช้และใช้งานการปรับสเกล ECPU อัตโนมัติ

| ชื่อบริการฐานข้อมูล | จำนวนการสืบค้นที่ทำงานพร้อมกัน<br>ที่มีการเลิกใช้การปรับสเกล ECPU<br>อัตโนมัติ | จำนวนการสืบค้นที่ทำงานพร้อมกัน<br>ที่มีการใช้งานการปรับสเกล ECPU<br>อัตโนมัติ |
|---------------------|--------------------------------------------------------------------------------|-------------------------------------------------------------------------------|
| สูง                 | 3                                                                              | 9                                                                             |
| ปานกลาง             | <b>20 (.63</b> × จำนวนของ ECPU)                                                | <b>60 (1.89</b> × จำนวนของ ECPU)                                              |
| ຕ່ຳ                 | สูงสุด <b>4800 (150 x</b> จำนวนของ<br>ECPU)                                    | สูงสุด <b>4800 (150 x</b> จำนวนของ<br>ECPU)                                   |

#### การเลือกชื่อบริการฐานข้อมูลที่เหมาะสมสำหรับ Oracle Analytics

้จำนวนการสืบค้นพร้อมกันสูงสุดที่สามารถรันสำหรับบริการฐานข้อมูลระดับสูง คือ สามรายการโดยไม่มีการปรับ สเกลอัตโนมัติ และเก้ารายการโดยใช้งานการปรับสเกลอัตโนมัติ ขีดจำกัดนี้สามารถเข้าถึงได้เมื่อผู้ใช้สามรายเชื่อม ต่อกับชื่อบริการฐานข้อมูลระดับสูง โดยรันการสืบค้นรายละหนึ่งรายการ หรือรันสามรายงานในแผงข้อมูล Oracle Analytics เดียวสำหรับผู้ใช้หนึ่งราย

ชื่อบริการระดับต่ำเหมาะสำหรับเวิร์กโหลด Oracle Autonomous Data Warehouse ส่วนมากที่มี Oracle Analytics แต่หากต้องการใช้งานการสืบค้นแบบขนาน ให้เลือกชื่อบริการระดับกลาง ระดับของความคล้ายคลึง สำหรับชื่อบริการระดับต่ำมีขีดจำกัดอยู่ที่ 'หนึ่ง' ซึ่งหมายความว่าไม่มีความคล้ายคลึงกัน หากคุณเชื่อมต่อกับชื่อ บริการระดับต่ำแล้ว ถึงแม้ว่าจะมีการระบุระดับความคล้ายคลึงที่ระดับตารางหรือดัชนีก็ตาม แต่ระดับความ คล้ายคลึงจะลดลงเหลือหนึ่ง และการสืบค้นจะไม่รันแบบขนาน ระดับของความคล้ายคลึง (ต่อการสืบค้น) สำหรับ ระดับกลางและสูงมีขีดจำกัดเท่ากับสองเท่าของจำนวน CPU ที่มีใบอนุญาต

้หมายเหตุ: การเชื่อมต่อกับฐานข้อมูลที่เป็นส่วนหนึ่งของ Oracle Fusion Analytics Warehouse (Fusion Analytics) จำเป็นต้องใช้ชื่อบริการระดับต่ำ เพื่อรองรับจำนวนการสืบค้นที่ทำงานพร้อมกันสูงสุด

#### การตรวจสอบคำสั่งในคิว

้หากการสืบค้นที่ทำงานพร้อมกันถึงจำนวนสูงสุด ระบบจะจัดการสืบค้นที่เกินมาไว้ในคิว Oracle Autonomous Data Warehouse มีเมตริคในการตรวจสอบคำสั่งในคิว

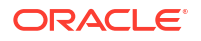

เลือก **การดำเนินการของฐานข้อมูล** และ **แผงข้อมูลของฐานข้อมูล** ในเพจ Oracle Autonomous Data Warehouse ของ Oracle Cloud Infrastructure Console

| Queued            | Statements         |         |         |         |                                          |
|-------------------|--------------------|---------|---------|---------|------------------------------------------|
| 1.2<br>0.8<br>0.4 |                    |         |         |         | HIGH     MEDIUM     LOW     OTHER GROUPS |
| 0.0               | 8:30 PM<br>7/28/23 | 8:45 PM | 9:00 PM | 9:15 PM |                                          |

้เลือก **Performance Hub** แล้วเลือก **แท็บการตรวจสอบ SQL** เพื่อเลือกสถานะคำสั่งในคิว ซึ่งปรากฏเป็นรูป นาฬิกาสีเทา ในตัวอย่างนี้ การสืบค้นสามรายการกำลังรันอยู่ด้วยชื่อบริการระดับสูง การสืบค้นรายการหนึ่งอยู่ใน คิว และการสืบค้นรายการหนึ่งกำลังรันอยู่ด้วยชื่อบริการระดับกลาง คำสั่งในคิวจะรันเมื่อการสืบค้นหนึ่งในสาม รายการที่รันด้วยชื่อบริการระดับสูงเสร็จสมบูรณ์

| Status | * | Duration       |           | SQL ID      | SQL Plan Hash | User Name | Parallel |
|--------|---|----------------|-----------|-------------|---------------|-----------|----------|
| 0      |   |                | 8.00 sec  | bsrras5v2dd | ink 396151021 | ADMIN     |          |
|        |   | 1              | 5.00 sec  | bsrras5y2dd | nk 396151021  | ADMIN     | 44       |
|        |   |                | 12.00 sec | bsrras5v2dd | ak 396151021  | ADMIN     | 44       |
|        |   |                | 29.00 sec | bsmas5v2dd  | ink 396151021 | ADMIN     | 44       |
|        |   |                | 32.00 sec | bsmqs5v2dd  | ink 396151021 | ADMIN     | 44       |
| 0      |   | and the second | 31.00 sec | bsrrqs5v2dd | ink 396151021 | ADMIN     | 44       |

#### การตรวจสอบความคล้ายคลึงกัน

หากระดับของความคล้ายคลึงเกินขีดจำกัด คุณจะเห็นการดาวน์เกรดของระดับของความคล้ายคลึงกัน (DOP) ในรายงานการตรวจสอบ SQL ระดับของเหตุผลการดาวน์เกรดที่คล้ายคลึงกันที่ 353 หมายความว่าโปรแกรม จัดการทรัพยากรดาวน์เกรดคำสั่งแล้ว เนื่องจากถึงขีดจำกัดสูงสุดของความคล้ายคลึงกัน

| Overview          |                                              |  |
|-------------------|----------------------------------------------|--|
| General           |                                              |  |
| Status            | Completed                                    |  |
| SQL Text          | SELECT /*                                    |  |
| Execution Plan    | @ + 4                                        |  |
| Execution Started | May 26. 2023 6:58:56 PM GMT-04:00            |  |
| Last Refresh Time | May Degree of Parallelism: 4                 |  |
| Execution ID      | 2510 Degree of Parallelism Downgrade: 75%    |  |
| User Name         | ADI Parallel Execution Servers Requested: 16 |  |
| Fetch Calls       | 1 Parallel Execution Servers Allocated: 4    |  |

้สำหรับ **Oracle Database** เวอร์ชัน **18** ขึ้นไป รหัสเหตุผลการดาวน์เกรดจะมีคำอธิบายในตารางต่อไปนี้

| ID  | รหัสเหตุผล                                       |
|-----|--------------------------------------------------|
| 352 | การดาวน์เกรด DOP เนื่องจาก DOP ที่ปรับเปลี่ยนได้ |

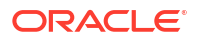

| 353 | การดาวน์เกรด DOP เนื่องจากครบ DOP สูงสุดใน<br>โปรแกรมจัดการทรัพยากร |  |
|-----|---------------------------------------------------------------------|--|
| 354 | การดาวน์เกรด DOP เนื่องจากจำนวนกระบวนการไม่<br>เพียงพอ              |  |
| 355 | การดาวน์เกรด DOP เนื่องจากสเลฟไม่สามารถรวมได้                       |  |

#### อีเวนต์การรอ CPU ของโปรแกรมจัดการทรัพยากร

เซสชันที่รอการจัดสรร CPU โดยโปรแกรมจัดการทรัพยากรจะเพิ่มอีเวนต์การรอ resmgr:cpu quantum หาก ต้องการลดการเกิดอีเวนต์การรอนี้ ให้ตรวจสอบว่ามีการใช้ชื่อบริการระดับต่ำหรือกลางสำหรับการเชื่อมต่อ OAC หรือเพิ่มจำนวน CPU ที่จัดสรรให้กับ ADW แล้ว

หากต้องการดูจำนวนการรอและเวลาที่รอโดยเฉลี่ย ให้ตรวจสอบอีเวนต์การรอพื้นหน้าในรายงาน พื้นที่เก็บข้อมูล เวิร์กโหลดอัตโนมัติ (AWR) สำหรับอีเวนต์การรอ resmgr:cpu quantum

ู้ในตัวอย่างนี้ มีการรอทั้งหมด 272 รายการ โดยเฉลี่ยรอครั้งละ 588.91 มิลลิวินาทีจากเวลาที่รอทั้งหมด 160 วินาที มีการตรวจพบว่าสาเหตุเกิดจากมีการใช้ชื่อบริการฐานข้อมูลระดับสูงสำหรับการเชื่อมต่อ OAC ช่วงเวลา รอเหล่านี้จะหายไป เมื่อลูกค้าเปลี่ยนเป็นบริการระดับกลาง และแก้ไขปัญหาการประมวลผลล่าช้าเป็นระยะของแผง ข้อมูลแล้ว

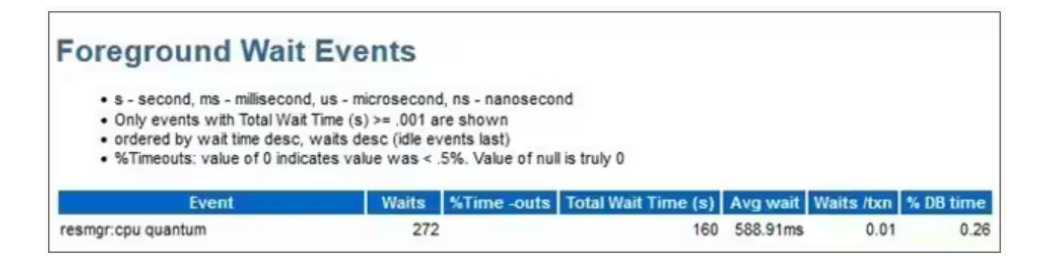

#### ้คำแนะนำเมื่อสร้างการเชื่อมต่อกับ Oracle Autonomous Data Warehouse ใน Oracle Analytics

้ใน Oracle Analytics เมื่อคุณกำหนดการเชื่อมต่อ Oracle Autonomous Data Warehouse โดยใช้วอลเล็ ตอินสแตนซ์ ระบบจะเลือกชื่อบริการระดับสูงตามค่าดีฟอลต์ เปลี่ยนชื่อเป็นระดับต่ำหรือกลาง เพื่อหลีกเลี่ยงการ จำกัดจำนวนการเชื่อมต่อพร้อมกัน

| ← Create Conne       | ction                            |
|----------------------|----------------------------------|
|                      | Oracle Autonomous Data Warehouse |
| * Connection Name    | adw19c                           |
| Description          |                                  |
| Encryption Type      | Mutual TLS v                     |
| * Client Credentials | cwallet.sso Select               |
| * Username           | reporting                        |
| * Password           | •••••                            |
| * Service Name       | adw19c_high *                    |
|                      | adw19c_high                      |
|                      | adw19c_low                       |
|                      | adw19c_medium                    |

# เชื่อมต่อกับ Oracle Autonomous Transaction Processing

้คุณสามารถสร้างการเชื่อมต่อกับ Oracle Autonomous Transaction Processing และใช้การเชื่อมต่อนั้น เพื่อเข้าใช้ข้อมูล

ก่อนที่คุณจะเริ่มต้น โปรดขอให้ผู้ดูแลฐานข้อมูลของคุณคอนฟิเกอร์ Oracle Autonomous Transaction Processing เพื่อให้สามารถเข้าใช้จาก Oracle Analytics Cloud ได้ ขั้นตอนของคอนฟิเกอเรชันที่ผู้ดูแลระบบ ปฏิบัติตามนั้นจะแตกต่างกันไปสำหรับประเภทการเชื่อมต่อสาธารณะและส่วนบุคคล:

- สำหรับการเชื่อมต่อแบบสาธารณะ โปรดดู ใช้งานข้อกำหนดเบื้องต้นการเข้าใช้ Oracle Autonomous Data Warehouse
- สำหรับการเชื่อมต่อแบบส่วนบุคคล โปรดดู ฉันจะเชื่อมต่อกับ Oracle Autonomous Data Warehouse แบบส่วนบุคคลใน VCN ของลุกค้าได้อย่างไร
- ในการเชื่อมต่อโดยใช้ไฟล์วอลเล็ตชื่อผู้ใช้และรหัสผ่าน (เรียกว่าการเชื่อมต่อ Mutual TLS) ให้ดาวน์โหลด ข้อมูลการรับรอง SSL จาก Oracle Autonomous Data Warehouse

โปรดดู ดาวน์โหลดชื่อผู้ใช้และรหัสผ่านของไคลเอนต์ (วอลเล็ต) ใน *การใช้ Oracle Autonomous Database Serverless* 

้ในการเชื่อมต่อโดยไม่ใช้ไฟล์วอลเล็ตชื่อผู้ใช้และรหัสผ่าน (เรียกว่าการเชื่อมต่อ **TLS**) ให้ข้ามขั้นตอนที่ 1 และ ตรงไปที่ขั้นตอนที่ 2

้ไฟล์วอลเล็ตชื่อผู้ใช้และรหัสผ่านจะช่วยรักษาความปลอดภัยในการสื่อสารระหว่าง **Oracle Analytics** และ **Oracle Autonomous Data Warehouse** ไฟล์วอลเล็ต (ตัวอย่างเช่น wallet\_ADWC1.zip) ที่คุณ อัปโหลดต้องมีข้อมูลการรับรอง **SSL** 

- 2 ใน โฮมเพจ ให้คลิก สร้าง แล้วคลิก การเชื่อมต่อ
- 3 คลิก Oracle Autonomous Transaction Processing

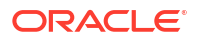

- 4 ป้อน **ชื่อการเชื่อมต่อ** ที่จำง่ายและ **คำอธิบาย**
- 5 สำหรับ **ประเภทการเข้ารหัส**:

้ ในการเชื่อมต่อโดยไม่ใช้ไฟล์วอลเล็ต ให้เลือก **TLS** แล้วข้ามไปยังขั้นตอนถัดไป

ในการเชื่อมต่อโดยใช้ไฟล์วอลเล็ตชื่อผู้ใช้และรหัสผ่าน ให้เลือก Mutual TLS แล้วคลิก เลือก จากนั้นเบราส์ และเลือกไฟล์วอลเล็ตชื่อผู้ใช้และรหัสผ่านของไคลเอนต์ที่คุณดาวน์โหลดจาก Oracle Autonomous Transaction Processing (ตัวอย่างเช่น wallet\_ATP1.zip) ฟิลด์ ชื่อผู้ใช้และรหัสผ่านของไคลเอน ต์ จะแสดงไฟล์ cwallet.sso

- 6 สำหรับประเภทการเชื่อมต่อ TLS (ไม่ใช้วอลเล็ต) ให้ป้อน สตริงการเชื่อมต่อ ชื่อผู้ใช้ และ รหัสผ่าน ของ ผู้ใช้ใน Oracle Autonomous Transaction Processing
- 7 หากคุณต้องการให้ Data Modeler สามารถใช้รายละเอียดการเชื่อมต่อเหล่านี้ ให้คลิก การเชื่อมต่อระบบ โปรดดู ตัวเลือกการเชื่อมต่อฐานข้อมูล
- 8 ในส่วน **การตรวจสอบสิทธิ์** ให้ระบุว่าคุณต้องการตรวจสอบสิทธิ์การเชื่อมต่ออย่างไร
  - ใช้ชื่อผู้ใช้และรหัสผ่านเหล่านี้ทุกครั้ง Oracle Analytics จะใช้ชื่อล็อกอินและรหัสผ่านที่คุณระบุ สำหรับการเชื่อมต่อนี้ทุกครั้ง ระบบไม่แสดงพรอมต์ให้ผู้ใช้ล็อกอิน
  - ผู้ใช้ต้องป้อนชื่อผู้ใช้และรหัสผ่านของตนเอง Oracle Analytics แสดงพรอมต์ให้ผู้ใช้ป้อนชื่อ ผู้ใช้และรหัสผ่านของตนเองสำหรับที่มาข้อมูล ผู้ใช้สามารถเข้าใช้เฉพาะข้อมูลที่ได้รับอนุญาต มีสิทธิ์ และ ได้รับการระบุบทบาทเท่านั้น
- 9 คลิก บันทึก
- 10 ใช้การเชื่อมต่อเพื่อเชื่อมต่อกับข้อมูลของคุณ ตัวอย่างเช่น จาก โฮมเพจ ให้คลิก สร้าง แล้วคลิก ชุดข้อมูล จากนั้นเลือกการเชื่อมต่อที่คุณเพิ่งสร้าง

# **เชื่อมต่อกับวิวการวิเคราะห์ใน** Oracle Autonomous Data Warehouse

เชื่อมต่อกับวิวการวิเคราะห์เพื่อแสดงข้อมูลใน Oracle Autonomous Data Warehouse

้ก่อนที่คุณจะเริ่ม ขอให้ผู้ดูแลระบบ Oracle Analytics Cloud กำหนดให้วิวการวิเคราะห์ใช้งานได้ผ่านหัวเรื่องใน ระบบ (โมเดลรูปแบบภาษา)

- 1 ใน Oracle Analytics Cloud ในเพจ หน้าหลัก ให้คลิก สร้าง แล้วคลิก ชุดข้อมูล
- 2 คลิก หัวเรื่องในระบบ
- 3 เลือกหัวเรื่องที่อิงตามวิวการวิเคราะห์
- 4 เลือกแฟคท์และการวัดที่คุณต้องการวิเคราะห์และเพิ่มไปยังชุดข้อมูล แล้วคุณจะสามารถแสดงข้อมูลในชุดข้อมูลนี้ได้

# เชื่อมต่อกับ Oracle Fusion Cloud Applications Suite

้คุณสามารถเชื่อมต่อ Oracle Fusion Cloud Applications Suite และสร้างชุดข้อมูลที่ช่วยให้คุณแสดงข้อมูล สำรวจ และทำความเข้าใจกับข้อมูลแอปพลิเคชันของคุณ

#### หัวข้อต่างๆ มีดังนี้

- ข้อมูลเกี่ยวกับ Oracle Applications Connector
- เชื่อมต่อกับแอปพลิเคชันใน Oracle Fusion Cloud Applications Suite
- คอนฟิเกอร์การระบุชื่อผู้ใช้สำหรับตัวเลือกใช้ชื่อผู้ใช้และรหัสผ่านของผู้ใช้ที่ใช้งาน

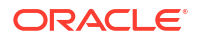

### ข้อมูลเกี่ยวกับ Oracle Applications Connector

ประเภทการเชื่อมต่อ "Oracle Applications" ( ) ให้คุณสามารถใช้ Oracle Analytics เพื่อแสดงข้อมูล จากแอปพลิเคชันใน Oracle Fusion Cloud Applications Suite ตัวอย่างเช่น Oracle Fusion Cloud Financials คุณยังสามารถใช้ประเภทการเชื่อมต่อ "Oracle Applications" เพื่อเชื่อมต่อการใช้งาน Oracle BI Enterprise Edition ภายในองค์กรของคุณ (หากแพทช์กับระดับที่เหมาะสม) หรือเชื่อมต่อกับเซอร์วิสอื่นของ Oracle Analytics

้คุณสามารถเชื่อมต่อกับแอปพลิเคชันเหล่านี้ใน Fusion Applications Suite:

- Oracle Fusion Cloud Financials
- Oracle Fusion Cloud Human Capital Management
- Oracle Fusion Cloud Loyalty
- Oracle Fusion Cloud Procurement
- Oracle Fusion Cloud Project
- Oracle Fusion Cloud Supply Chain Planning
- Oracle Sales Automation

#### 💉 หมายเหตุ:

เมื่อคุณเชื่อมต่อกับแอปพลิเคชันต่างๆ ใน Fusion Applications Suite คุณจะสามารถเข้าใช้ข้อมูล จากรายงาน Oracle Transactional Business Intelligence รายงานเหล่านี้ขึ้นอยู่กับการแคชใน Oracle Transactional Business Intelligence และข้อมูลที่ใช้ได้ใน Oracle Analytics จะอิงตาม ข้อมูลที่แคช คุณไม่สามารถควบคุมการทำงานของแคชใน Oracle Transactional Business Intelligence จาก Oracle Analytics

### เชื่อมต่อกับแอปพลิเคชันใน Oracle Fusion Cloud Applications Suite

สร้างการเชื่อมต่อกับแอปพลิเคชันใน Oracle Fusion Cloud Applications Suite เพื่อแสดงข้อมูลจาก แอปพลิเคชันนั้น ตัวอย่างเช่น คุณสามารถเชื่อมต่อกับ Oracle Fusion Cloud Financials ที่มี Oracle Transactional Business Intelligence และคุณสามารถเชื่อมต่อกับ Oracle BI Enterprise Edition

1 ในเพจ ข้อมูล หรือ โฮมเพจ ให้คลิก **สร้าง** แล้วคลิก **การเชื่อมต่อ** 

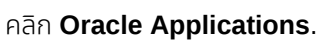

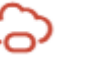

3 ป้อนรายละเอียดการเชื่อมต่อ

2

- สำหรับ **ชื่อการเชื่อมต่อ** ให้ระบุชื่อที่จดจำง่ายเพื่อระบุรายละเอียดการเชื่อมต่อใน Oracle Analytics
- สำหรับ โฮสต์ ให้ป้อน URL สำหรับ Fusion Applications Suite ที่มี Oracle Transactional Business Intelligence หรือ Oracle BI EE

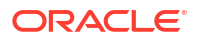

#### 💉 หมายเหตุ:

้ไม่ต้องป้อน URL ของแอปพลิเคชัน Oracle Analytics ปัจจุบันที่คุณเข้าสู่ระบบ หาก ต้องการแสดงข้อมูลที่ใช้ในการวิเคราะห์ ให้สร้างชุดข้อมูลที่อ้างอิงตามการวิเคราะห์นั้น (หัว เรื่องในระบบ) โปรดดู สร้างชุดข้อมูลจากหัวเรื่องในอินสแตนซ์ของคุณ

- สำหรับ ชื่อผู้ใช้ และ รหัสผ่าน ให้ระบุชื่อผู้ใช้และรหัสผ่าน Oracle Applications ของผู้ใช้
- 4 ในส่วน การตรวจสอบสิทธิ์ ให้ระบุว่าคุณต้องการตรวจสอบสิทธิ์การเชื่อมต่ออย่างไร
  - ใช้ชื่อผู้ใช้และรหัสผ่านเหล่านี้ทุกครั้ง Oracle Analytics จะใช้ชื่อล็อกอินและรหัสผ่านที่คุณระบุ สำหรับการเชื่อมต่อนี้ทุกครั้ง ระบบไม่แสดงพรอมต์ให้ผู้ใช้ล็อกอิน
  - ผู้ใช้ต้องป้อนชื่อผู้ใช้และรหัสผ่านของตนเอง Oracle Analytics แสดงพรอมต์ให้ผู้ใช้ป้อนชื่อ ผู้ใช้และรหัสผ่านของตนเองสำหรับที่มาข้อมูล ผู้ใช้สามารถเข้าใช้เฉพาะข้อมูลที่ได้รับอนุญาต มีสิทธิ์ และ ได้รับการระบุบทบาทเท่านั้น
  - ใช้ชื่อผู้ใช้และรหัสผ่านของผู้ใช้ที่ใช้งาน Oracle Analytics ไม่ได้พรอมต์ให้ผู้ใช้เข้าสู่ระบบเพื่อ เข้าใช้ข้อมูล ชื่อผู้ใช้และรหัสผ่านเดียวกันกับที่ใช้เข้าสู่ระบบ Oracle Analytics จะใช้เพื่อเข้าใช้ที่มาข้อมูล นี้ด้วย โปรดดู คอนฟิเกอร์การระบุชื่อผู้ใช้สำหรับตัวเลือกใช้ชื่อผู้ใช้และรหัสผ่านของผู้ใช้ที่ใช้งาน ตรวจ สอบให้แน่ใจว่ามีผู้ใช้ Oracle Analytics อยู่ใน Oracle Transactional Business Intelligence

#### 5 คลิก บันทึก

้ ในขั้นตอนนี้ คุณจะสามารถสร้างชุดข้อมูลจากการเชื่อมต่อได้

้การเชื่อมต่อจะดูได้เฉพาะคุณ (ผู้สร้าง) เท่านั้น แต่คุณสามารถสร้างและใช้ชุดข้อมูลร่วมกันได้

### คอนฟิเกอร์การระบุชื่อผู้ใช้สำหรับตัวเลือกใช้ชื่อผู้ใช้และรหัสผ่านของผู้ใช้ ที่ใช้งาน

้คุณสามารถคอนฟิเกอร์ "การระบุชื่อผู้ใช้" เพื่อใช้งานตัวเลือกชื่อผู้ใช้และรหัสผ่านของผู้ใช้ที่ใช้งานเมื่อคุณใช้ ประเภทการเชื่อมต่อ Oracle Applications

คุณสามารถใช้ "การระบุชื่อผู้ใช้" สำหรับการเชื่อมต่อกับ Oracle Fusion Cloud Applications Suite ที่มี Oracle Transactional Business Intelligence และ Oracle BI EE เมื่อคุณใช้ "การระบุชื่อผู้ใช้" ผู้ใช้สามารถ เข้าใช้เฉพาะข้อมูลที่ได้รับอนุญาต มีสิทธิ์ และได้รับการระบุบทบาทเท่านั้น ผู้ใช้ไม่ได้รับการพรอมต์ให้ป้อนชื่อผู้ใช้ และรหัสผ่าน

#### คำแนะนำในการตั้งค่าการระบุชื่อผู้ใช้

- จัดเตรียมผู้ใช้ที่เป็นผู้ดูแลระบบในโดเมนข้อมูลผู้ใช้ Oracle Fusion Cloud Enterprise Performance Management (EPM) ด้วยบทบาทที่จำเป็นและสิทธิ์ในการระบุชื่อผู้ใช้อื่นๆ
- ระบุชื่อผู้ใช้และรหัสผ่านสำหรับผู้ใช้ที่เป็นผู้ดูแลระบบ EPM นี้เมื่อคุณอิมปอร์ตเมตะดาต้าโดยใช้ Model Administration Tool ชื่อผู้ใช้และรหัสผ่านจัดเก็บอยู่ในพูลการเชื่อมต่อของโมเดลข้อมูล RPD ที่สร้างโดย Model Administration Tool
- นอกจากนี้ยังต้องเลือกช่องทำเครื่องหมาย SSO ในพูลการเชื่อมต่อเซิร์ฟเวอร์ Planning ใน RPD
- ด้วยการตั้งค่านี้ จะต้องจัดเตรียมผู้ใช้ในระบบเพียงคนเดียวเท่านั้นในโดเมนข้อมูลผู้ใช้ EPM ผู้ใช้อื่นๆ จะ ล็อกอินเข้าสู่ Oracle Analytics โดยใช้ชื่อผู้ใช้และรหัสผ่าน SSO ของตน และ Oracle Analytics จะระบุ ชื่อผู้ใช้ SSO ไปยัง Planning and Budgeting Cloud Service เมื่อเชื่อมต่อ พร้อมกับชื่อผู้ใช้และรหัส ผ่านของผู้ใช้ที่เป็นผู้ดูแลระบบ EPM ในระบบที่มีสิทธิ์ในการระบุชื่อผู้ใช้
- หมายเหตุ: REST API หรือไดรเวอร์ Planning ADM ไม่รองรับการล็อกอินเข้าสู่ EPM โดยใช้ชื่อผู้ใช้และ รหัสผ่าน SSO

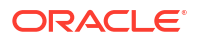

# **การจัดเตรียมการระบุชื่อผู้ใช้สำหรับการเชื่อมต่อไปยัง** Oracle Fusion Cloud Applications Suite

้คุณสามารถจัดเตรียมฟังก์ชันการระบุชื่อผู้ใช้ใน Oracle Fusion Cloud Applications Suite เมื่อเป้าหมายการ เชื่อมต่อของคุณคือแอปพลิเคชันใน Oracle Fusion Cloud Applications Suite ที่มี Oracle Transactional Business Intelligence

- 1 ล็อกอินเข้าสู่ Oracle Fusion Applications ในฐานะผู้ดูแลระบบที่มีสิทธิ์สร้างหรือแก้ไขบทบาทได้
- 2 แสดงไดอะล็อก คอนโซลการรักษาความปลอดภ้ย และแสดงแท็บ ผู้ใช้
- 3 คลิก เพิ่มแอคเคาท์ผู้ใช้ เพื่อสร้างผู้ใช้ ตัวอย่างเช่น สร้างผู้ใช้ชื่อ DV Admin
- 4 แสดงแท็บ บทบาท และคลิก สร้างบทบาท
- 5 ป้อนชื่อบทบาทในฟิลด์ **ชื่อมทมาท** ตัวอย่างเช่น ป้อน DV Access
- 6 ป้อนรหัสสำหรับชื่อบทบาทในฟิลด์ **รหัสบทบาท** ตัวอย่างเช่น ป้อน DV\_ACCESS
- 7 เลือก BI Abstract Roles ในฟิลด์ ชนิดบทบาท
- 8 ข้ามขั้นตอน ข้อกำหนดการรักษาความปลอดภัยฟังก์ชัน และ ข้อกำหนดการรักษาความปลอดภัยข้อมูล
- 9 ในขั้นตอน ลำดับชั้นของบทบาท คลิก (+) เพิ่มบทบาท แล้วเลือกบทบาท ผู้ระบุชื่อผู้ใช้ของ BI ที่มีอยู่ใน ไดอะล็อก เพิ่มการเป็นสมาชิกของบทบาท
- 10 เลือกผู้ใช้ที่คุณสร้างไว้ (เช่น ผู้ดูแลระบบ DV)
- 11 คลิก เพิ่มผู้ใช้ในบทบาท ในไดอะล็อก เพิ่มผู้ใช้
- 12 คลิก บันทึกและปิด

มีการเพิ่มผู้ใช้ที่เป็นผู้ดูแลระบบ DV ให้กับบทบาทของผู้ระบุชื่อผู้ใช้ของ Bl และคุณสามารถใช้ผู้ใช้ที่เป็นผู้ ดูแลระบบ DV ใน Oracle Analytics ร่วมกับตัวเลือก **ใช้ชื่อผู้ใช้และรหัสผ่านของผู้ใช้ที่ใช้งาน** ใน ไดอะล็อก สร้างการเชื่อมต่อของ Oracle Application

ขณะนี้คุณสามารถทดสอบฟังก์ชันการระบุชื่อผู้ใช้ได้แล้ว

### ีการจัดเตรียมการระบุชื่อผู้ใช้สำหรับการเชื่อมต่อกับ Oracle Bl EE ภายในองค์กร

้คุณสามารถจัดเตรียมฟังก์ชันการระบุชื่อผู้ใช้ใน Oracle Fusion Middleware เมื่อเป้าหมายการเชื่อมต่อ Oracle Application ของคุณคือ การติดตั้ง Oracle BI EE ภายในองค์กร

- 1 ล็อกอินเข้าสู่ Oracle Fusion Middleware Control สำหรับอินสแตนซ์ Oracle BI EE ของคุณโดยใช้แอ คเคาท์ผู้ดูแลระบบ
- 2 คลิกตัวเลือก โดเมน Weblogic แล้วเลือก การรักษาความปลอดภัย และ ข้อกำหนดของ แอปพลิเคชัน
- 3 คลิก **สร้าง** เพื่อแสดงไดอะล็อก สร้างการให้สิทธิ์ของแอปพลิเคชัน
- 4 คลิก (+) เพิ่ม ในพื้นที่ สิทธิ์
- 5 เลือก **ประเภททรัพยากร**
- 6 เลือก oracle.bi.user จากลิสต์แบบดรอปดาวน์
- 7 คลิก ดำเนินการต่อ
- 8 ป้อนเครื่องหมายดอกจัน (\*) ในฟิลด์ **ชื่อทรัพยากร**
- 9 เลือก "ระบุชื่อผู้ใช้" ใน การดำเนินการของสิทธิ์

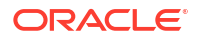

- **10** คลิก **เลือก**
- 11 คลิก (+) เพิ่ม ในส่วน ผู้รับสิทธิ์
- 12 เลือก ผู้ใช้ จากลิสต์แบบดรอปดาวน์ ประเภท คุณให้สิทธิ์ที่เพิ่งสร้างขึ้นใหม่ให้กับบทบาทแอปพลิเคชันหรือผู้ใช้
- 13 เลือก รวม จากลิสต์แบบดรอปดาวน์ ชื่อสิ่งที่ต้องตรวจสอบสิทธิ์ แล้วป้อนเครื่องหมายดอกจัน (\*) ลงใน ฟิลด์
- 14 คลิกลูกศร > เพื่อแสดงลิสต์ผู้ใช้
- 15 เลือกผู้ใช้ที่คุณต้องการให้สิทธิ์ แล้วคลิก ตกลง ขณะนี้คุณสามารถทดสอบฟังก์ชันการระบุชื่อผู้ใช้ได้แล้ว

# **เชื่อมต่อกับ** Oracle Fusion Cloud Enterprise Performance Management (EPM)

คุณสามารถสร้างการเชื่อมต่อไปยัง Oracle Fusion Cloud Enterprise Performance Management (EPM) และใช้การเชื่อมต่อเพื่อเข้าใช้ข้อมูล

้ก่อนที่คุณจะเริ่ม ตรวจสอบให้แน่ใจว่าผลิตภัณฑ์ของคุณได้รับการรองรับ โปรดดู กระบวนการทางธุรกิจของ Oracle EPM ใดที่ Oracle Analytics รองรับ

- 1 ที่เพจ โฮม คลิก สร้าง แล้วคลิก การเชื่อมต่อ
- 2 คลิก Oracle EPM Cloud แล้วป้อนรายละเอียดการเชื่อมต่อ
- 3 สำหรับ URL ให้ป้อน URL สำหรับที่มาข้อมูล Oracle Fusion Cloud Enterprise Performance Management (EPM)

้สำหรับการใช้งาน EPM ใน OCI Classic ห้ป้อน URL แบบเต็มในรูปแบบต่อไปนี้

https://epm-mySecurityDomain.epm.domain.mycloud.oracle.com/mySecurityDomain

ตัวอย่างเช่น

https://example-idDomain.pbcs.dom1.oraclecloud.com/idDomain

้สำหรับการใช้งาน EPM ใน OCI Gen 2 ให้ป้อน EPM URL โดยไม่รวมคอนเท็กซ์ของแอปพลิเคชัน (epmcloud หรือ Hyperion):

https://epm-99999-plan.hap.fra.demoservices999.oraclepdemos.com/epmcloud

ตัวอย่างเช่น

https://epm-99999-plan.hap.fra.demoservices999.oraclepdemos.com

4 ภายใต้ การตรวจสอบสิทธิ์ ให้คลิก ใช้ชื่อผู้ใช้และรหัสผ่านของผู้ใช้ที่ใช้งาน

Oracle Analytics จะไม่พรอมต์ให้ผู้ใช้เข้าสู่ระบบเพื่อเข้าใช้ข้อมูล ชื่อผู้ใช้และรหัสผ่านเดียวกันกับที่ใช้เข้าสู่ ระบบ Oracle Analytics จะใช้เพื่อเข้าใช้ที่มาข้อมูลนี้ด้วย ตรวจสอบให้แน่ใจว่ามีผู้ใช้ Oracle Analytics อยู่ ใน Oracle Fusion Cloud Enterprise Performance Management (EPM)

<mark>โปรดดู</mark> คอนฟิเกอร์การระบุชื่อผู้ใช้สำหรับตัวเลือกใช้ชื่อผู้ใช้และรหัสผ่านของผู้ใช้ที่ใช้งาน

#### 5 คลิก บันทึก

้ในขั้นตอนนี้ คุณจะสามารถสร้างชุดข้อมูลจากการเชื่อมต่อและแสดงข้อมูลได้

แสดงข้อมูลจาก Oracle Enterprise Performance Management (Oracle EPM)

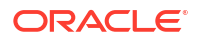

### กระบวนการทางธุรกิจของ Oracle EPM ใดที่ Oracle Analytics รองรับ

้เมื่อคุณใช้งาน Oracle Analytics ร่วมกับ Oracle Enterprise Performance Management ให้ตรวจสอบว่า คุณกำลังเชื่อมต่อกับหนึ่งในกระบวนการทางธุรกิจที่รองรับ:

#### Oracle Analytics รองรับ:

- Financial Consolidation and Close
- FreeForm
- Planning and Planning Modules
- Profitability and Cost Management
- Tax Reporting

#### Oracle Analytics ไม่รองรับ:

- Account Reconciliation
- Enterprise Data Management Cloud
- Narrative Reporting

# เชื่อมต่อกับ Essbase

้คุณสามารถสร้าง แก้ไข และลบการเชื่อมต่อ Essbase และใช้การเชื่อมต่อนั้นเพื่อสร้างชุดข้อมูลจากลูกบาศก์ Essbase

#### ห้วข้อต่างๆ มีดังนี้

- สร้างการเชื่อมต่อกับ Oracle Essbase
- สร้างการเชื่อมต่อกับข้อมูล Oracle Essbase บนเน็ตเวิร์กส่วนตัวโดยใช้เกตเวย์ข้อมูล
- ให้ผู้ใช้สามารถแสดงข้อมูลลูกบาศก์ Oracle Essbase โดยใช้ Single Sign-on

้คุณยังสามารถเชื่อมต่อกับแหล่งข้อมูล Essbase ส่วนตัวผ่านช่องการเข้าใช้ส่วนบุคคล โปรดดู เชื่อมต่อกับที่มา ข้อมูลส่วนบุคคลผ่านช่องทางการเข้าใช้ส่วนบุคคล

### สร้างการเชื่อมต่อกับ Oracle Essbase

้คุณสามารถสร้างการเชื่อมต่อกับ Oracle Analytics Cloud - Essbase เพื่อเข้าใช้ข้อมูลที่มา

- 1 ที่เพจ โฮม คลิก **สร้าง** แล้วคลิก **การเชื่อมต่อ**
- 2 คลิก Oracle Essbase
- 3 ป้อนรายละเอียดการเชื่อมต่อ
- 4 สำหรับ DSN (ชื่อที่มาข้อมูล) ให้ป้อน URL ของเอเจนต์สำหรับที่มาข้อมูล สำหรับ Oracle Analytics Cloud – Essbase ให้ใช้รูปแบบต่อไปนี้

https://fully qualified domain name/essbase/agent

ตัวอย่าง: https://my-example.analytics.ocp.oraclecloud.com/essbase/agent

เมื่อใช้ URL นี้ คุณสามารถเชื่อมต่อโดยไม่ต้องเปิดพอร์ตหรือกำหนดคอนฟิเกอรเชันเพิ่มเติม Oracle Analytics Cloud – Essbase ต้องมี IP แอดเดรสส่วนกลางและใช้พอร์ตดีฟอลต์

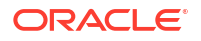

- 5 สำหรับ ชื่อผู้ใช้ และ รหัสผ่าน ให้ป้อนชื่อผู้ใช้และรหัสผ่านที่มีสิทธิ์เข้าใช้ที่มาข้อมูลของ Essbase
- 6 ในส่วน **การตรวจสอบสิทธิ์** ให้ระบุว่าคุณต้องการตรวจสอบสิทธิ์การเชื่อมต่ออย่างไร
  - ใช้ชื่อผู้ใช้และรหัสผ่านเหล่านี้ทุกครั้ง Oracle Analytics จะใช้ชื่อล็อกอินและรหัสผ่านที่คุณระบุ สำหรับการเชื่อมต่อนี้ทุกครั้ง ระบบไม่แสดงพรอมต์ให้ผู้ใช้ล็อกอิน
  - ผู้ใช้ต้องป้อนชื่อผู้ใช้และรหัสผ่านของตนเอง Oracle Analytics แสดงพรอมต์ให้ผู้ใช้ป้อนชื่อ ผู้ใช้และรหัสผ่านของตนเองสำหรับที่มาข้อมูล ผู้ใช้สามารถเข้าใช้เฉพาะข้อมูลที่ได้รับอนุญาต มีสิทธิ์ และ ได้รับการระบุบทบาทเท่านั้น
  - ์ (แสดงในกรณีที่ Oracle Analytics รองรับการดำเนินการเป็นบุคคลอื่นสำหรับฐานข้อมูลประเภทนี้) ใช้ชื่อผู้ใช้และรหัสผ่านของผู้ใช้ที่ใช้งาน - Oracle Analytics ไม่แสดงพรอมต์ให้ผู้ใช้เข้าสู่ระบบ เพื่อเข้าใช้ข้อมูล ชื่อผู้ใช้และรหัสผ่านเดียวกันกับที่ใช้เข้าสู่ระบบ Oracle Analytics จะใช้เพื่อเข้าใช้ที่มา ข้อมูลนี้ด้วย
- 7 คลิก บันทึก

้ ในขั้นตอนนี้ คุณจะสามารถสร้างชุดข้อมูลจากการเชื่อมต่อได้

### สร้างการเชื่อมต่อกับข้อมูล Oracle Essbase บนเน็ตเวิร์กส่วนตัวโดยใช้ เกตเวย์ข้อมูล

้คุณสามารถสร้างการเชื่อมต่อกับข้อมูล Oracle Essbase ในเน็ตเวิร์กส่วนตัว และใช้การเชื่อมต่อนั้นเพื่อเข้าใช้ ข้อมูล

การเชื่อมต่อที่ปลอดภัยกับข้อมูล Oracle Essbase ของคุณจะอยู่ในเน็ตเวิร์กส่วนตัวโดยใช้เกตเวย์ข้อมูลหรือ ช่องทางการเข้าใช้ส่วนบุคคล (สำหรับชุดข้อมูลหรือโมเดลรูปแบบภาษา) สำหรับเกตเวย์ข้อมูล ผู้ดูแลระบบของ คุณจะติดตั้งเกตเวย์ข้อมูลในเน็ตเวิร์กส่วนตัวของคุณ จากนั้นเกตเวย์ข้อมูลจะเปลี่ยนเส้นทางการสืบค้นไปยัง โฮสต์ Essbase สำหรับช่องทางการเข้าใช้ส่วนบุคคล โปรดดู เชื่อมต่อกับที่มาข้อมูลส่วนบุคคลผ่านช่องทางการ เข้าใช้ส่วนบุคคล

้ก่อนที่คุณจะเริ่มต้น ตรวจสอบให้แน่ใจว่าอินสแตนซ์ **Oracle Essbase Marketplace** ของคุณมีการรับรองที่ ลงชื่อแล้ว

- 1 ที่เพจ โฮม คลิก **สร้าง** แล้วคลิก **การเชื่อมต่อ**
- 2 คลิก Oracle Essbase
- 3 ป้อนรายละเอียดการเชื่อมต่อ
- 4 สำหรับ DSN (ชื่อที่มาข้อมูล) ให้ป้อน URL สำหรับที่มาข้อมูลของคุณ

มีตัวเลือกการเชื่อมต่อเพื่อเข้าใช้ Oracle Essbase บนเน็ตเวิร์กส่วนตัวของคุณ:

้**หมายเหตุ**: เมื่อคุณระบุ URL สำหรับแหล่งข้อมูลของคุณ <hostname>:<port> จะระบุชื่อโฮสต์และ พอร์ตของโฮสต์ที่เข้าถึงได้ในอินเทอร์เน็ตสาธารณะที่ส่งต่อการรับส่งข้อมูลไปยังโฮสต์เกตเวย์ข้อมูลของคุณ

รูปแบบคำสั่ง URL พื้นฐาน:

```
http(s)://<hostname>:<port>/essbase/capi/<private essbase host address>/
<Oracle Essbase Agent port on the
    specified host>
```

ตัวอย่างเช่น

https://myproxyhost.example.com:1234/essbase/capi/mylocalhost/1423

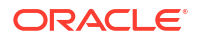

• เมื่อ Oracle Essbase กำลังรันในพอร์ตที่มีการรักษาความปลอดภัย:

http(s)://<hostname>:<port>/essbase/capi/<private essbase host address>/
<Oracle Essbase Agent Secure port on the specified host>/secure

 เมื่อ Oracle Essbase กำลังรันในพอร์ตที่มีการรักษาความปลอดภัยที่มีการรับรองที่ลงชื่อด้วย ตนเอง:

http(s)://<hostname>:<port>/essbase/capi/<private essbase host address>/
<Oracle Essbase Agent Secure port on the specified host>/secure/
selfsigned

- 5 ในส่วน **การตรวจสอบสิทธิ์** ให้ระบุว่าคุณต้องการตรวจสอบสิทธิ์การเชื่อมต่ออย่างไร
  - ใช้ชื่อผู้ใช้และรหัสผ่านเหล่านี้ทุกครั้ง Oracle Analytics จะใช้ชื่อล็อกอินและรหัสผ่านที่คุณระบุ สำหรับการเชื่อมต่อนี้ทุกครั้ง ระบบไม่แสดงพรอมต์ให้ผู้ใช้ล็อกอิน
  - ผู้ใช้ต้องป้อนชื่อผู้ใช้และรหัสผ่านของตนเอง Oracle Analytics แสดงพรอมต์ให้ผู้ใช้ป้อนชื่อ ผู้ใช้และรหัสผ่านของตนเองสำหรับที่มาข้อมูล ผู้ใช้สามารถเข้าใช้เฉพาะข้อมูลที่ได้รับอนุญาต มีสิทธิ์ และ ได้รับการระบุบทบาทเท่านั้น
  - (แสดงในกรณีที่ Oracle Analytics รองรับการดำเนินการเป็นบุคคลอื่นสำหรับฐานข้อมูลประเภทนี้) ใช้ชื่อผู้ใช้และรหัสผ่านของผู้ใช้ที่ใช้งาน - Oracle Analytics ไม่แสดงพรอมต์ให้ผู้ใช้เข้าสู่ระบบ เพื่อเข้าใช้ข้อมูล ชื่อผู้ใช้และรหัสผ่านเดียวกันกับที่ใช้เข้าสู่ระบบ Oracle Analytics จะใช้เพื่อเข้าใช้ที่มา ข้อมูลนี้ด้วย
- 6 หากคุณกำลังเชื่อมต่อกับฐานข้อมูลภายในองค์กร ให้คลิก ใช้การเชื่อมต่อข้อมูลระยะไกล ตรวจสอบกับผู้ดูแลระบบว่าคุณเข้าใช้ฐานข้อมูลภายในองค์กรได้หรือไม่
- 7 คลิก บันทึก

้ ในขั้นตอนนี้ คุณจะสามารถสร้างชุดข้อมูลจากการเชื่อมต่อได้

# ให้ผู้ใช้สามารถแสดงข้อมูลลูกบาศก์ Oracle Essbase โดยใช้ Single Sign-

on

้เมื่อใช้ที่มาข้อมูล **Oracle Essbase** คุณสามารถใช้การดำเนินการเป็นบุคคลอื่นเพื่อให้ผู้ใช้หลายคนสามารถ แสดงข้อมูลในลูกบาศก์ **Oracle Essbase** โดยไม่ต้องล็อกอิน **2** ครั้ง

- 1 ใน Oracle Essbase ให้สร้างผู้ใช้ที่มีสิทธิ์ในการปลอมแปลงผู้ใช้อื่น (โดยใช้ฟังก์ชัน EssLoginAs)
- 2 ใน Oracle Analytics จากโฮมเพจ คลิก สร้าง แล้วคลิก การเชื่อมต่อ และคลิก Oracle Essbase
- 3 ในเพจ สร้างการเชื่อมต่อ:
  - a ใน DSN ให้ระบุ URL ของเอเจนต์สำหรับที่มาข้อมูล Oracle Essbase ของคุณ
  - b สำหรับ **Username** และ **รหัสผ่าน** ให้ป้อนชื่อผู้ใช้และรหัสผ่านของผู้ใช้ที่คุณสร้างในขั้นตอนที่ 1
  - c ภายใต้ การตรวจสอบสิทธิ์ ให้คลิก ใช้ชื่อผู้ใช้และรหัสผ่านของผู้ใช้ที่ใช้งาน
- 4 ใช้การเชื่อมต่อนี้ร่วมกับผู้ใช้หลายคนที่ต้องการแสดงข้อมูล โปรดดูงานด้านล่าง

้ถ้าล็อกอินแล้วด้วยชื่อผู้ใช้และรหัสผ่านของ Single Sign-on ผู้ใช้จะสามารถเข้าใช้ลูกบาศก์ได้โดยไม่ต้อง ล็อกอินอีกครั้ง

#### ้ใช้การเชื่อมต่อที่มาข้อมูลร่วมกัน

้คุณสามารถระบุสิทธิ์การเข้าใช้การเชื่อมต่อที่มาข้อมูลที่คุณสร้างหรือจัดการ

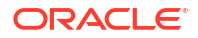

- 1 ใน โฮมเพจ ให้คลิก **นาวิเกเตอร์** คลิก **ข้อมูล** แล้วคลิก **การเชื่อมต่อ**
- 2 วางเคอร์เซอร์เหนือการเชื่อมต่อที่คุณต้องการใช้ร่วมกัน คลิก การดำเนินการ แล้วเลือก ตรวจสอบ
- 3 คลิก การเข้าใช้ และใช้แท็บเพื่อให้สิทธิ์เข้าใช้:
  - ทั้งหมด ใช้การเชื่อมต่อร่วมกับผู้ใช้หรือบทบาทแต่ละรายการ
  - ผู้ใช้ ใช้การเชื่อมต่อร่วมกับผู้ใช้แต่ละราย
  - บทบาท ใช้การเชื่อมต่อร่วมกับบทบาทของแอปพลิเคชัน (เช่น Bl Consumer) เพื่อให้ผู้ใช้ทั้งหมดที่ มีบทบาทเหล่านั้นสามารถใช้การเชื่อมต่อได้
- 4 ใช้ช่อง เพิ่ม เพื่อค้นหาและเลือกผู้ใช้หรือบทบาท

้ผู้ใช้หรือบทบาทจะแสดงในลิสต์ด้านล่างพร้อมสิทธิ์ดีฟอลต์ **อ่านอย่างเดียว** 

- 5 ในการเปลี่ยนสิทธิ์ดีฟอลต์ ให้เลือกรายการใดรายการหนึ่งต่อไปนี้
  - มีสิทธิ์เต็ม ผู้ใช้หรือบทบาทสามารถใช้การเชื่อมต่อเพื่อสร้างชุดข้อมูล หรือแก้ไข เปลี่ยนชื่อ หรือลบ การเชื่อมต่อได้ นอกจากนี้ยังสามารถเปลี่ยนแปลงสิทธิ์สำหรับการเชื่อมต่อ
  - อ่าน-เขียน ผู้ใช้หรือบทบาทสามารถใช้การเชื่อมต่อเพื่อสร้างชุดข้อมูล และแก้ไขหรือเปลี่ยนชื่อการ เชื่อมต่อ (แต่ไม่สามารถลบ)
  - อ่านอย่างเดียว ผู้ใช้หรือบทบาทสามารถใช้การเชื่อมต่อเพื่อสร้างชุดข้อมูล แต่ไม่สามารถ เปลี่ยนแปลงรายละเอียดการเชื่อมต่อ
- 6 คลิก บันทึก

้เมื่อผู้ใช้ล็อกอินในครั้งต่อไป ผู้ใช้จะสามารถใช้การเชื่อมต่อที่คุณใช้ร่วมกันไว้เพื่อแสดงข้อมูลจากฐานข้อมูลนี้ได้

# เชื่อมต่อกับ NetSuite

เชื่อมต่อกับที่มาข้อมูล NetSuite (NetSuite2.com) เพื่อแสดงข้อมูล ERP และ CRM

- 1 ที่เพจ โฮม คลิก **สร้าง** แล้วคลิก **การเชื่อมต่อ**
- 2 คลิก Oracle Netsuite
- 3 ป้อนรายละเอียดการเชื่อมต่อ

้ในการรับรายละเอียดการเชื่อมต่อสำหรับแอปพลิเคชัน NetSuite ของคุณ ให้ไปที่โฮมเพจ พอร์ทัล NetSuite และไปที่ **การตั้งค่า** แล้วคลิก **ตั้งค่า SuiteAnalytics Connect** 

้ใน **ID บทมาท** ตรวจสอบว่าคุณได้ระบุ **ID** สำหรับชื่อบทบาทที่ไม่มีช่องว่างหรืออักขระพิเศษ ชื่อบทบาทที่มี ช่องว่างหรืออักขระพิเศษอาจทำให้โฟลว์ข้อมูลล้มเหลวโดยมีข้อผิดพลาดภายในหรือรูปแบบคำสั่ง

- 4 คลิก บันทึก
- 5 ใช้การเชื่อมต่อเพื่อเชื่อมต่อกับข้อมูลของคุณ ตัวอย่างเช่น จาก โฮมเพจ ให้คลิก สร้าง แล้วคลิก ชุดข้อมูล จากนั้นเลือกการเชื่อมต่อที่คุณเพิ่งสร้าง

# เชื่อมต่อกับ Oracle Talent Acquisition Cloud

้ คุณสามารถสร้างการเชื่อมต่อกับ Oracle Talent Acquisition Cloud และใช้การเชื่อมต่อนั้นเพื่อเข้าใช้ข้อมูล

- 1 ที่เพจ โฮม คลิก **สร้าง** แล้วคลิก **การเชื่อมต่อ**
- 2 คลิก Oracle Talent Acquisition แล้วป้อนรายละเอียดการเชื่อมต่อ
- 3 สำหรับ โฮสต์ ให้ป้อน URL สำหรับที่มาข้อมูลของ Oracle Talent Acquisition

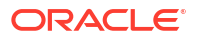

ตัวอย่างเช่น หาก **URL** ของ **Oracle Talent Acquisition** คือ https://example.taleo.net **URL** ของการเชื่อมต่อที่คุณต้องป้อนคือ https://example.taleo.net/smartorg/ Bics.jss

- 4 เลือกตัวเลือก การตรวจสอบสิทธิ์
  - ้ เลือก **ใช้ชื่อผู้ใช้และรหัสผ่านเหล่านี้ทุกครั้ง** เพื่อให้ระบบใช้ชื่อล็อกอินและรหัสผ่านที่คุณระบุสำหรับ การเชื่อมต่อเสมอ และระบบจะไม่แสดงพรอมต์ให้ผู้ใช้ล็อกอิน
  - หลือก กำหนดให้ผู้ใช้ป้อนชื่อผู้ใช้และรหัสผ่านของตนเอง เมื่อคุณต้องการให้พรอมต์ให้ผู้ใช้ป้อน ชื่อผู้ใช้และรหัสผ่านของตนเพื่อใช้ข้อมูลจากที่มาข้อมูลของ Oracle Talent Acquisition Cloud ผู้ใช้ที่ จำเป็นต้องล็อกอินจะเห็นเฉพาะข้อมูลที่ได้รับอนุญาต มีสิทธิ์ และการระบุบทบาทให้ดูได้เท่านั้น
- 5 คลิก บันทึก
- 6 ใช้การเชื่อมต่อเพื่อเชื่อมต่อกับข้อมูลของคุณ ตัวอย่างเช่น จาก โฮมเพจ ให้คลิก สร้าง แล้วคลิก ชุดข้อมูล จากนั้นเลือกการเชื่อมต่อที่คุณเพิ่งสร้าง

# เชื่อมต่อกับฐานข้อมูลโดยใช้ Delta Sharing

คุณสามารถเชื่อมต่อกับฐานข้อมูลบางรายการโดยใช้โปรโตคอล Delta Sharing เช่น Oracle Autonomous Database และแสดงข้อมูล

โปรโตคอล Delta Sharing มีการเข้าใช้ข้อมูลที่ปลอดภัยโดยไม่ต้องเข้าใช้ที่มาโดยตรง

โปรดดูลิสต์ฐานข้อมูลที่รองรับ Delta Sharing ที่ ลิสต์ที่มาข้อมูลที่รองรับใน Oracle Analytics Cloud

้ใช้การเชื่อมต่อเพื่อสร้างชุดข้อมูลและสร้างเวิร์กบุค ตัวอย่างเช่น จาก โฮมเพจ ให้คลิก **สร้าง** แล้วคลิก **ชุด** ข้อมูล จากนั้นเลือกการเชื่อมต่อที่คุณเพิ่งสร้าง บันทึกและใช้ชุดข้อมูลเพื่อสร้างเวิร์กบุค

้ก่อนที่คุณจะเริ่ม โปรดขอให้ผู้ดูแลระบบฐานข้อมูลเป้าหมายตั้งค่าและใช้พื้นที่ **Delta Sharing** ร่วมกับคุณ ตัวอย่างเช่น ใน **Oracle Autonomous Database** ผู้ดูแลระบบสามารถสร้างพื้นที่การใช้ข้อมูลร่วมกัน และใช้ ร่วมกับคุณ เพื่อให้คุณได้รับอีเมล์ที่มีลิงค์เปิดใช้งาน ลิงค์ที่ช่วยให้คุณดาวน์โหลดไฟล์ **JSON** ที่มีรายละเอียด โปรไฟล์ที่จำเป็นต่อการสร้างการเชื่อมต่อใน **Oracle Analytics** 

| ORACLE <sup>®</sup> Database Actions   Launchpad                         |                                                                             |                                                                              | Searc                                                                                                |
|--------------------------------------------------------------------------|-----------------------------------------------------------------------------|------------------------------------------------------------------------------|----------------------------------------------------------------------------------------------------|
| Development                                                              |                                                                             | Data Studio                                                                  |                                                                                                    |
| Execute queries and scripts, browse and manage your                      | DATA MODELER<br>Reverse-engineer schemas to<br>relational diagrams and data | DATA STUDIO OVERVIEW Data Studio Tools                                       | E, DATA LOAD<br>Load or access data from local<br>files or remote databases.                         |
| X REST<br>An IDE for your REST APIs that<br>enables you to manage        | ■ LIQUIBASE<br>View ChangeLogs applied to your<br>schema.                   | -K CATALOG<br>Understand data dependencies<br>and the impact of changes.     | $\beta_{\rm N_{\rm L}}$ DATA INSIGHTS Discover anomalies, outliers and hidden patterns in your data. |
| () JSON<br>Create collections, upload<br>documents, query and filter you | II CHARTS<br>Use SQL queries to build rich<br>charts and dashboards         | ++ DATA TRANSFORMS<br>Transform data for analysis and<br>other applications. | E DATA ANALYSIS<br>Analyze your data.                                                                |
| An interface for<br>DBMS_SCHEDULER that enable                           |                                                                             | ି DATA SHARE<br>Share data ଐth other databases<br>or systems.                | og DATA SHARE                                                                                        |

- 1 ติดต่อผู้ดูแลระบบฐานข้อมูลเพื่อขอใช้ข้อมูลร่วมกัน
- 2 ในอีเมล์การเปิดใช้งานที่คุณได้รับจากผู้ดูแลระบบฐานข้อมูล ให้คลิกที่ลิงค์เปิดใช้งาน
- 3 ในไดอะล็อกการเปิดใช้งาน คลิก เรียกข้อมูลโปรไฟล์ ดาวน์โหลดไฟล์ชื่อผู้ใช้และรหัสผ่านสำหรับฐานข้อมูลเป้าหมายไปยังพื้นที่ในระบบของคุณในรูปแบบ JSON แล้ว

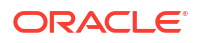

- 4 ใน โฮมเพจ ของ Oracle Analytics ให้คลิก สร้าง แล้วคลิก การเชื่อมต่อ
- 5 ใน 'สร้างการเชื่อมต่อ' คลิก Delta Share
- 6 ป้อน ชื่อการเชื่อมต่อ และเลือกป้อน คำอธิบาย
- 7 ใน **ประเภทการเชื่อมต่อ** เลือกประเภทที่เหมาะสมสำหรับที่มาข้อมูลของคุณ ตัวอย่างเช่น
  - สำหรับ Oracle Autonomous Database เลือก ชื่อผู้ใช้และรหัสผ่านของไคลเอนต์
  - สำหรับ DataBricks เลือก โทเค็นแบบแบเรอร์
- 8 คลิก **อิมปอร์ตไฟล์** แล้วเลือกไฟล์ JSON ที่มีรายละเอียดการเชื่อมต่อ

Oracle Analytics จะป็อปปูเลทฟิลด์อินพุตที่เหลือพร้อมด้วยค่าจากไฟล์อิมปอร์ต

9 คลิก บันทึก

้คุณพร้อมสำหรับการสร้างเวิร์กบุคและเริ่มต้นการแสดงข้อมูลของคุณแล้ว ตัวอย่างเช่น จากโฮมเพจ ให้คลิก **สร้าง** แล้วคลิก **ชุดข้อมูล** จากนั้นเลือกการเชื่อมต่อที่คุณเพิ่งสร้าง และสร้างเวิร์กบุค

# เชื่อมต่อกับ Dropbox

้คุณสามารถสร้างการเชื่อมต่อกับ Dropbox และใช้การเชื่อมต่อนั้นเพื่อเข้าใช้ข้อมูล

LiveLabs Sprint

้ก่อนที่จะเริ่มต้น ให้ตั้งค่าแอปพลิเคชัน Dropbox โปรดดูเอกสารประกอบของ Dropbox

1 ขอให้ผู้ดูแลระบบ Oracle Analytics อนุญาตการเชื่อมต่อกับ Dropbox ผู้ดูแลระบบ Oracle Analytics ของคุณต้องรีจิสเตอร์โดเมนต่อไปนี้ว่าปลอดภัย: api.dropboxapi.com

api.droppoxapi.co

\*.dropbox.com

โปรดดู รีจิสเตอร์โดเมนที่ปลอดภัย

- 2 ใน โฮมเพจ ของ Oracle Analytics ให้คลิก สร้าง แล้วคลิก การเชื่อมต่อ
- 3 คลิก Dropbox
- 4 ป้อน ชื่อการเชื่อมต่อ และเลือกป้อน คำอธิบาย
- 5 คัดลอก URL ที่แสดงในฟิลด์ URL การเปลี่ยนเส้นทาง
- 6 ในแอปพลิเคชัน Dropbox ให้ลงชื่อเข้าใช้และวาง URL การเปลี่ยนเส้นทาง ลงในฟิลด์ URI การเปลี่ยน เส้นทาง OAuth 2 ของ Dropbox แล้วคลิก เพิ่ม
- 7 ใน Dropbox ให้คักลอกคีย์ในฟิลด์ คีย์แอปพลิเคชัน
- 8 ใน Oracle Analytics ให้วางคีย์ในฟิลด์ คีย์แอปพลิเคชัน ลงในฟิลด์ ID ของไคลเอนต์
- 9 ใน Dropbox ให้หาฟิลด์ ข้อมูลลับของแอป คลิก แสดง แล้วคัดลอกค่า
- 10 ใน Oracle Analytics ให้วางค่า ข้อมูลลับของแอป ลงในฟิลด์ ข้อมูลลับของไคลเอนต์ แล้วคลิก อนุมัติ
- 11 ในพรอมต์ของ Dropbox ที่ขออนุมัติการเชื่อมต่อ ให้คลิก อนุญาต

้ไดอะล็อกสร้างการเชื่อมต่อจะรีเฟรชและแสดงชื่อของแอคเคาท์ของ Dropbox และอีเมล์แอคเคาท์ที่เชื่อม โยง

12 คลิก บันทึก

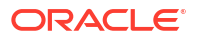

13 ใช้การเชื่อมต่อเพื่อเชื่อมต่อกับข้อมูลของคุณ ตัวอย่างเช่น จาก โฮมเพจ ให้คลิก สร้าง แล้วคลิก ชุดข้อมูล จากนั้นเลือกการเชื่อมต่อที่คุณเพิ่งสร้าง

# เชื่อมต่อกับ Google Analytics

้ใน Oracle Analytics คุณสามารถเชื่อมต่อกับที่มาข้อมูล Google Analytics และวิเคราะห์ข้อมูล Google Analytics ตัวอย่างเช่น คุณอาจวิเคราะห์จำนวนรายการที่พบในเพจเริ่มต้นของเว็บไซต์ในช่วงเวลาหนึ่ง

้ก่อนที่จะเริ่มต้น ให้ตั้งค่าแอปพลิเคชัน Google Analytics โปรดดูเอกสารประกอบของ Google ในการวิเคราะห์ ข้อมูลที่ผ่านมา ให้รับไฟล์ JSON จากสภาพแวดล้อม Google Analytics V4 ของคุณที่ระบุตารางที่กำหนดเอง เพื่อวิเคราะห์ โปรดดู การระบุตารางที่กำหนดเองของ Google Analytics ในไฟล์ JSON

1 ขอให้ผู้ดูแลระบบ Oracle Analytics อนุญาตการเชื่อมต่อกับ Google

ผู้ดูแลระบบ Oracle Analytics ของคุณต้องรีจิสเตอร์โดเมนต่อไปนี้ว่าปลอดภัย:

api.google.com

\*.google.com

้โปรดดู รีจิสเตอร์โดเมนที่ปลอดภัย

- 2 ในโฮมเพจของ Oracle Analytics ให้คลิก สร้าง ตามด้วย การเชื่อมต่อ
- 3 คลิก Google Drive หรือ Google Analytics เพื่อแสดงไดอะล็อก สร้างการเชื่อมต่อ
- 4 ป้อน **ชื่อการเชื่อมต่อ** และเลือกป้อน **คำอธิบาย**
- 5 คัดลอก URL ที่แสดงในฟิลด์ URL การเปลี่ยนเส้นทาง
- 6 ในแอปพลิเคชัน Google บนเพจชื่อผู้ใช้และรหัสผ่าน ให้วางค่า URL การเปลี่ยนเส้นทาง ลงในฟิลด์ "URI การเปลี่ยนเส้นทางที่ได้รับอนุญาต" ของ Google แล้วคลิก เพิ่ม
- 7 ใน Google บนเพจชื่อผู้ใช้และรหัสผ่าน ให้คัดลอกค่า "ข้อมูลลับของไคลเอนต์" และค่า "ID ไคลเอนต์"
- 8 ใน Oracle Analytics ให้วางค่า "ข้อมูลลับของไคลเอนต์" ของ Google ลงในฟิลด์ ข้อมูลลับของไคล เอนต์
- 9 ใน Oracle Analytics ให้วางค่า "ID ไคลเอนต์" ของ Google ลงในฟิลด์ ID ใคลเอนต์
- 10 ในแอปพลิเคชัน Google ให้คัดลอก "ID แอคเคาท์" จากรายละเอียดแอคเคาท์ และคัดลอก "ID คุณสมบัติ" จากรายละเอียดคุณสมบัติ

้ ในการตั้งค่าการดูแลระบบของ Google ให้นาวิเกตไปที่แอคเคาท์ และไปที่รายละเอียดแอคเคาท์เพื่อรับ "lD แอคเคาท์" จากนั้น นาวิเกตไปที่รายละเอียดคุณสมบัติเพื่อรับ "lD คุณสมบัติ"

- 11 ใน Oracle Analytics ให้ใช้ "ID แอคเคาท์" และ " ID คุณสมบัติ" ที่คุณคัดลอกไว้ในขั้นตอนก่อนหน้าเพื่อ ระบุค่า ID แอคเคาท์ และค่า ID คุณสมบัติ
- 12 เลือกระบุได้: หากคุณต้องการวิเคราะห์ข้อมูลที่ผ่านมาจาก Google Analytics ให้คลิก อิมปอร์ตไฟล์ และ เลือกไฟล์ JSON ที่ระบุตารางที่กำหนดเองของ Google Analytics V4 ที่จะวิเคราะห์

โปรดดู การระบุตารางที่กำหนดเองของ Google Analytics ในไฟล์ JSON

- 13 คลิก ให้สิทธิ์ หากคุณกำลังสร้างการเชื่อมต่อ หรือ ให้สิทธิ์ใหม่ หากคุณกำลังอัปเดตการเชื่อมต่อ
- 14 ในพรอมต์ของ Google ที่ขออนุมัติการเชื่อมต่อ ให้คลิก อนุญาต

้ ไดอะล็อก สร้างการเชื่อมต่อ จะรีเฟรชและแสดงชื่อของแอคเคาท์ Google และอีเมล์แอคเคาท์ที่เชื่อมโยง

- 15 คลิก บันทึก
- 16 ใช้การเชื่อมต่อเพื่อเชื่อมต่อกับข้อมูลของคุณ ตัวอย่างเช่น จาก โฮมเพจ ให้คลิก สร้าง แล้วคลิก ชุดข้อมูล จากนั้นเลือกการเชื่อมต่อที่คุณเพิ่งสร้าง

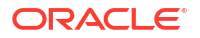
### การระบุตารางที่กำหนดเองของ Google Analytics ในไฟล์ JSON

ใน Oracle Analytics คุณสามารถระบุตารางที่กำหนดเองเพื่อวิเคราะห์ข้อมูลการใช้เว็บที่ผ่านมาจาก Google Analytics และสร้างรายงานที่คล้ายกับรายงาน Google Analytics ตัวอย่างเช่น คุณอาจวิเคราะห์จำนวนรา ยการที่พบในเพจเริ่มต้นในช่วงเวลาหนึ่ง

รายงาน Oracle Analytics ตัวอย่างนี้แสดงจำนวนรายการที่พบในเพจเริ่มต้นของเว็บไซต์ในช่วงเวลาหนึ่ง

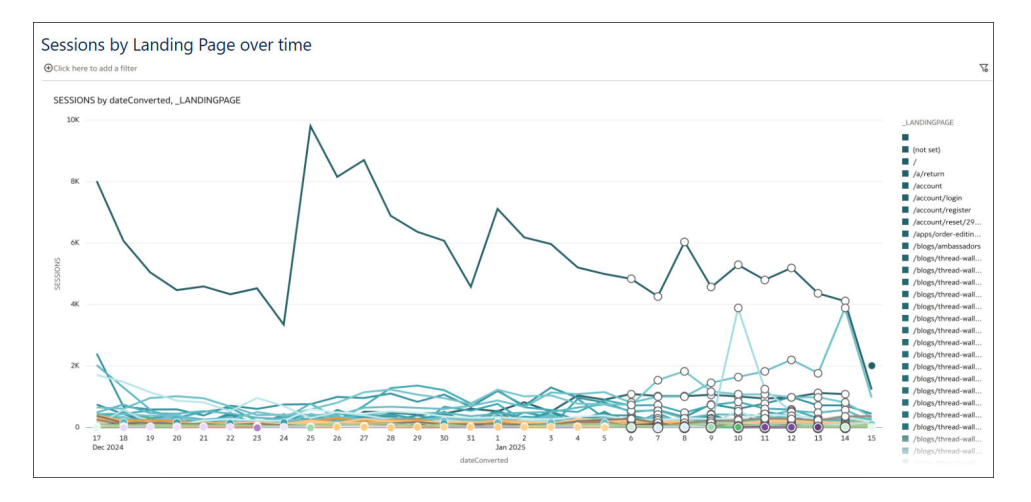

ก่อนที่คุณจะเชื่อมต่อกับ Google Analytics คุณต้องมีไฟล์ JSON ที่ระบุตารางประวัติของ Google Analytics เพื่อวิเคราะห์ คุณสามารถรับไฟล์ JSON ที่พร้อมใช้งานได้จากเว็บไซต์ Google Analytics V4 ใน พื้นที่เครื่องมือสำรวจไดเมนชันและเมตริคภายใต้ตัวอย่างและเครื่องมือ

#### ้ตัวอย่างไฟล์ JSON ที่มีตารางประวัติสำหรับเพจเริ่มต้นของเว็บไซต์

```
{"LandingPage":["_landingPage", "_dateHourMinute", "averageSessionDuration",
"keyEvents", "newUsers", "sessions", "totalRevenue", "totalUsers"]}
```

#### การเปลี่ยนแปลงช่วงวันที่ดีฟอลต์

ตามค่าดีฟอลต์ ระบบจะดึงข้อมูลจาก **30** วันที่ผ่านมาสำหรับการวิเคราะห์ ต่อท้ายแท็ก dateRanges เพื่อระบุ ช่วงเวลาอื่น ตัวอย่างเช่น ในการเรียกข้อมูลจาก **100** วันที่ผ่านมา ให้ระบุ "dateRanges": [{ "startDate":"100daysAgo", "endDate":"today"}

```
{"User":["_audienceName", "_deviceCategory", "_yearMonth", "_country",
"_userAgeBracket", "firstTimePurchaserRate", "activeUsers",
"active1DayUsers", "active28DayUsers", "active7DayUsers", "engagedSessions"],
"dateRanges":[{ "startDate":"100daysAgo", "endDate":"today"}]}
```

#### การค้นหาตารางที่กำหนดเองเมื่อคุณสร้างชุดข้อมูล

เมื่อคุณสร้างการเชื่อมต่อกับ Google Analytics ให้ใช้ตัวเลือก อิมปอร์ตไฟล์ ใน เพิ่มตารางที่กำหนดเอง เพื่อระบุตารางประวัติของ Google Analytics เพื่อวิเคราะห์

เมื่อคุณสร้างชุดข้อมูลตามการเชื่อมต่อ Google Analytics ที่สร้างด้วยตารางประวัติ ให้นาวิเกตไปยังสคีมา GOOGLEANALYTICSV4

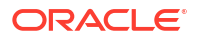

| ← 🖯 New Dataset                  |
|----------------------------------|
| G                                |
|                                  |
| Search                           |
| My Connection                    |
| Manual Query                     |
| ▲ 몸 Schemas ▲ 몸 GOOGLEANALYTICS4 |
| ACCOUNTS                         |
| ACCOUNTSLIST                     |
| ACCOUNTSUMMARIES                 |
| ACCOUNTSUMMARIES_PROPERTYSUM     |
| ACCOUNTS_DATASHARINGSETTINGS     |
| ACCOUNTS_SEARCHCHANGEHISTORYE    |
| ACCOUNTS_SEARCHCHANGEHISTORYE    |
| ACCOUNTS_USERLINKS               |
| ACCOUNTS_USERLINKS_AUDIT         |
| ACCOUNTS_USERLINKS_AUDIT_DIRECT  |
| ACCOUNTS_USERLINKS_AUDIT_EFFEC   |
| ACCOUNTS_USERLINKS_DIRECTROLES   |
| ACCOUNTS_USERLINKS_NAMES         |
|                                  |
| METADATA 🐨                       |
| METADATA_DIMENSIONS              |

#### จากนั้นเลื่อนลงเพื่อค้นหาตารางประวัติ

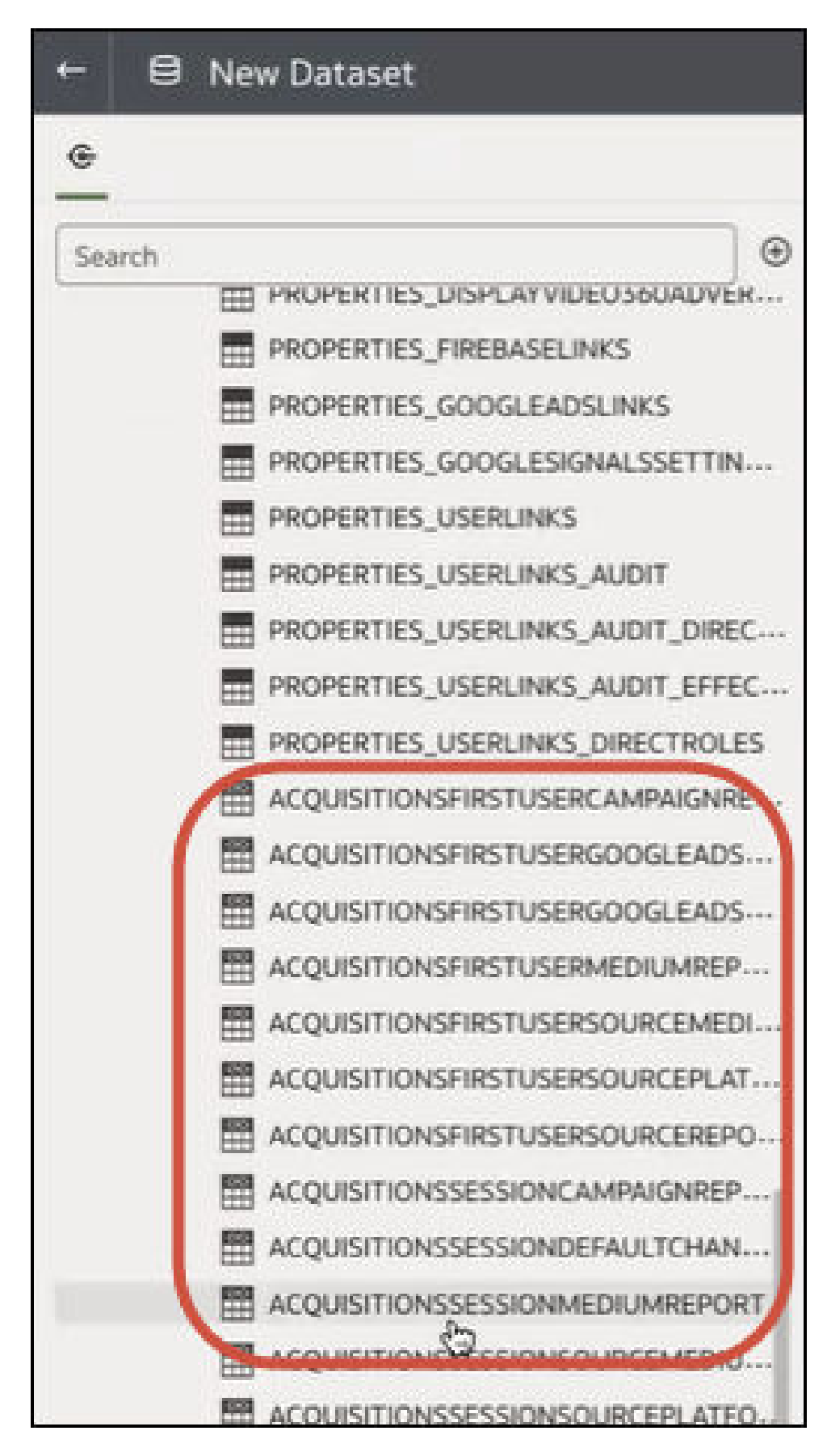

# เชื่อมต่อกับ Google BigQuery

้คุณสามารถสร้างการเชื่อมต่อกับฐานข้อมูล Google BigQuery และใช้การเชื่อมต่อเหล่านั้นเพื่อแสดงข้อมูลใน โปรเจค BigQuery

้ก่อนที่คุณจะเริ่ม โปรดทราบข้อมูลต่อไปนี้

- การสร้างการเชื่อมต่อกับ Google BigQuery ใช้ทรัพยากรสูง ขอแนะนำให้สร้างการเชื่อมต่อหนึ่งรายการ และใช้ร่วมกับผู้ใช้รายอื่น แทนการให้ผู้ใช้หลายรายสร้างการเชื่อมต่อของตนเอง
- Oracle Analytics สร้างแคชของตารางและสคีมาสำหรับแต่ละโปรเจคใน Google BigQuery คุณควร จำกัดโปรเจค ตาราง และสคีมาให้อยู่ภายในจำนวนที่จำเป็นสำหรับการวิเคราะห์เท่านั้น
- การสร้างการเชื่อมต่ออาจใช้เวลาหลายชั่วโมง ขึ้นอยู่กับปริมาณข้อมูลของ Google BigQuery ดังนั้น โปรดเผื่อเวลาให้กระบวนการนี้เสร็จสมบูรณ์
- หลังจากสร้างการเชื่อมต่อแล้ว ให้เผื่อเวลาก่อนที่คุณจะใช้การเชื่อมต่อเพื่อเริ่มต้นการวิเคราะห์ข้อมูลของคุณ
- การเชื่อมต่อกับ Goole BigQuery ถูกกำหนดไว้สำหรับโปรเจคเดียวอย่างชัดเจน หากคุณต้องการข้อมูล จากหลายโปรเจค การเชื่อมต่อจะต้องถูกสร้างโดยผู้ใช้บริการที่มีสิทธิ์เข้าใช้โปรเจคและชุดข้อมูลดังกล่าว ผลลัพธ์ของชุดข้อมูลสามารถผสมกันได้
- 1 ใน Google BigQuery ให้สร้างแอคเคาท์บริการ
  - a เพิ่มบทบาท (เช่น ผู้ใช้ BigQuery) ที่มีสิทธิ์ bigquery.jobs.create ลงในแอคเคาท์บริการ
  - b เพิ่มผู้ใช้ไปยังบทบาท
  - c เพิ่มคีย์ JSON
- 2 ใน โฮมเพจ ของ Oracle Analytics ให้คลิก สร้าง แล้วคลิก การเชื่อมต่อ
- **3** คลิก **BigQuery**
- 4 ป้อนรายละเอียดการเชื่อมต่อ
  - ใน ชื่อการเชื่อมต่อ ให้ระบุชื่อที่จดจำง่ายเพื่อระบุรายละเอียดการเชื่อมต่อใน Oracle Analytics
  - ใน โปรเจค ให้ระบุโปรเจค BigQuery ที่คุณต้องการวิเคราะห์โดยใช้ชื่อที่ตรงกับที่กำหนดใน Google BigQuery (ตรงตามตัวพิมพ์เล็กใหญ่)
  - ใน อีเมล์แอคเคาท์เซอร์วิส ให้ระบุอีเมล์แอดเดรสที่ใช้เพื่อเข้าสู่ระบบ Google BigQuery
  - ในส่วน ไพรเวทคีย์ของแอคเคาท์บริการ ให้อัปโหลดไพรเวทคีย์ของแอคเคาท์บริการ (รูปแบบ JSON)
- 5 คลิก บันทึก

ตอนนี้คุณสามารถสร้างเวิร์กบุคชุดข้อมูลการวิเคราะห์ที่อิงตามข้อมูล Google BigQuery ของคุณได้แล้ว เมื่อสร้างชุดข้อมูล คุณจะต้องนาวิเกตไปยังตาราง BigQuery และเลือกแฟคท์ข้อมูลและการวัดที่จะวิเคราะห์ หรือคุณสามารถใช้การสืบค้น SQL เพื่อรับข้อมูลโดยตรงก็ได้

## <mark>เชื่อมต่อกับ</mark> Google Drive

้คุณสามารถสร้างการเชื่อมต่อกับ Google Drive และใช้การเชื่อมต่อนั้นเพื่อเข้าใช้ข้อมูล

้ก่อนที่จะเริ่มต้น ให้ตั้งค่าแอปพลิเคชัน Google Drive โปรดดูเอกสารประกอบของ Google

ใช้ตัวเชื่อมต่อ Google Analytics ล่าสุด ซึ่งรองรับการแสดงรายการคอลัมน์

ขอให้ผู้ดูแลระบบ Oracle Analytics อนุญาตการเชื่อมต่อกับ Google
 ผู้ดูแลระบบ Oracle Analytics ของคุณต้องรีจิสเตอร์โดเมนต่อไปนี้ว่าปลอดภัย:

- api.google.com
- \*.google.com

โปรดดู รีจิสเตอร์โดเมนที่ปลอดภัย

- 2 ในโฮมเพจของ Oracle Analytics ให้คลิก สร้าง ตามด้วย การเชื่อมต่อ
- 3 คลิก Google Drive หรือ Google Analytics เพื่อแสดงไดอะล็อก สร้างการเชื่อมต่อ
- 4 ป้อน ชื่อการเชื่อมต่อ และเลือกป้อน คำอธิบาย
- 5 คัดลอก URL ที่แสดงในฟิลด์ URL การเปลี่ยนเส้นทาง
- 6 ในแอปพลิเคชัน Google บนเพจชื่อผู้ใช้และรหัสผ่าน ให้วางค่า URL การเปลี่ยนเส้นทาง ลงในฟิลด์ "URI การเปลี่ยนเส้นทางที่ได้รับอนุญาต" ของ Google แล้วคลิก เพิ่ม
- 7 ใน Google บนเพจชื่อผู้ใช้และรหัสผ่าน ให้คัดลอกค่า "ข้อมูลลับของไคลเอนต์" และค่า "ID ไคลเอนต์"
- 8 ใน Oracle Analytics ให้วางค่า "ข้อมูลลับของไคลเอนต์" ของ Google ลงในฟิลด์ ข้อมูลลับของไคล เอนต์
- 9 ใน Oracle Analytics ให้วางฟิลด์ "ID ไคลเอนต์" ของ Google ในฟิลด์ ID ไคลเอนต์ แล้วคลิก ให้สิทธิ์
- 10 ในพรอมต์ของ Google ที่ขออนุมัติการเชื่อมต่อ ให้คลิก อนุญาต

้ ไดอะล็อก สร้างการเชื่อมต่อ จะรีเฟรชและแสดงชื่อของแอคเคาท์ Google และอีเมล์แอคเคาท์ที่เชื่อมโยง

- 11 คลิก บันทึก
- 12 ใช้การเชื่อมต่อเพื่อเชื่อมต่อกับข้อมูลของคุณ ตัวอย่างเช่น จาก โฮมเพจ ให้คลิก สร้าง แล้วคลิก ชุดข้อมูล จากนั้นเลือกการเชื่อมต่อที่คุณเพิ่งสร้าง

## เชื่อมต่อกับ Snowflake Data Warehouse

้คุณสามารถสร้างการเชื่อมต่อกับ Snowflake Data Warehouse และใช้การเชื่อมต่อนั้นเพื่อเข้าใช้ข้อมูล

ดูคำแนะนำเกี่ยวกับรูปแบบได้ที่ https://docs.snowflake.net/manuals/user-guide/ connecting.html

- 1 ที่เพจ โฮม คลิก **สร้าง** แล้วคลิก **การเชื่อมต่อ**
- 2 คลิก Snowflake Data Warehouse
- 3 ป้อนชื่อการเชื่อมต่อ
- 4 ในส่วน ชื่อโฮสต์ ให้ป้อนชื่อแอคเคาท์โฮสต์โดยใช้หนึ่งในรูปแบบต่อไปนี้:
  - สำหรับ Amazon Web Services US West ให้ใช้ <account>.snowflakecomputing.com
  - สำหรับทุกภูมิภาคอื่นๆ ใน Amazon Web Services ให้ใช้<account>.<region>.snowflakecomputing.com
  - สำหรับทุกภูมิภาคใน Microsoft Azure ให้ใช้
     <account>.<region>.azure.snowflakecomputing.com

โดยที่ account คือชื่อแอคเคาท์ **Snowflake** ที่คุณต้องการใช้เข้าถึงข้อมูล ตัวอย่างเช่น exampleaccountname.snowflakecomputing.com

- 5 สำหรับ **ชื่อผู้ใช้** และ **รหัสผ่าน** ให้ป้อนชื่อผู้ใช้และรหัสผ่านที่มีสิทธิ์เข้าใช้ที่มาข้อมูล Snowflake
- 6 สำหรับ ชื่อฐานข้อมูล ให้ป้อนชื่อของฐานข้อมูลที่มีตารางสคีมาและคอลัมน์ที่คุณต้องการเชื่อมต่อ
- 7 สำหรับ คลังข้อมูล ให้ป้อนชื่อของคลังข้อมูลที่มีฐานข้อมูล ตารางสคีมา และคอลัมน์ที่คุณต้องการเชื่อมต่อ ตัวอย่างเช่น Example-WH

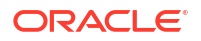

- 8 หากคุณต้องการให้ Data Modeler สามารถใช้รายละเอียดการเชื่อมต่อเหล่านี้ ให้คลิก การเชื่อมต่อระบบ โปรดดู ตัวเลือกการเชื่อมต่อฐานข้อมูล
- 9 คลิก บันทึก
- 10 ใช้การเชื่อมต่อเพื่อเชื่อมต่อกับข้อมูลของคุณ ตัวอย่างเช่น จาก โฮมเพจ ให้คลิก สร้าง แล้วคลิก ชุดข้อมูล จากนั้นเลือกการเชื่อมต่อที่คุณเพิ่งสร้าง

## เชื่อมต่อกับจุดสิ้นสุดของ OCI Data Flow SQL

้จุดสิ้นสุดของ OCI Data Flow SQL ช่วยให้นักวิเคราะห์ธุรกิจและนักวิทยาศาสตร์ข้อมูลสามารถวิเคราะห์ข้อมูล ทั้งที่มีโครงสร้างและไม่มีโครงสร้างในพื้นที่เก็บข้อมูลออบเจกต์ที่มีประสิทธิภาพสูง และรองรับการขยายตัวได้มาก

้จุดสิ้นสุดของ OCI Data Flow SQL ช่วยให้คุณวิเคราะห์ข้อมูลอีเวนต์และอนุกรมเวลาจำนวนมากใน Data Lake โดยไม่ต้องย้ายและสรุปเพื่อประสิทธิภาพ

#### หัวข้อต่างๆ มีดังนี้

- ภาพรวมการวิเคราะห์จุดสิ้นสุดของ OCI Data Flow SQL
- ดาวน์โหลดรายละเอียดการเชื่อมต่อ JDBC สำหรับจุดสิ้นสุด SQL ของโฟลว์ข้อมูลไปยังไฟล์ JSON
- สร้างการเชื่อมต่อกับจุดสิ้นสุดของ OCI Data Flow SQL

โปรดดูข้อมูลทั่วไปเกี่ยวกับจุดสิ้นสุดของ OCI Data Flow SQL ที่ จุดสิ้นสุด SQL ในเอกสาร Oracle Cloud Infrastructure

### ภาพรวมการวิเคราะห์จุดสิ้นสุดของ OCI Data Flow SQL

้คุณใช้ Oracle Analytics Cloud เพื่อวิเคราะห์ข้อมูลจากจุดสิ้นสุดของ OCI Data Flow SQL ในพื้นที่เก็บข้อ มูลออบเจกต์, Data Lake และแอปพลิเคชัน

้จุดสิ้นสุด **SQL** ของโฟลว์ข้อมูลได้รับการออกแบบสำหรับผู้พัฒนา, นักวิทยาศาสตร์ข้อมูล และนักวิเคราะห์ระดับ สูง เพื่อให้สามารถสืบค้นแบบโต้ตอบได้โดยตรงว่าข้อมูลอยู่ตำแหน่งใดใน **Data Lake** 

#### ประโยชน์ของการใช้จุดสิ้นสุดของ OCI Data Flow SQL

- คุณสามารถวิเคราะห์ข้อมูลอีเวนต์และอนุกรมเวลาจำนวนมากใน Data Lake โดยไม่ต้องย้ายและสรุปเพื่อ ประสิทธิภาพ
- คุณสามารถรวมข้อมูลจากแอปพลิเคชันและดาต้าสโตร์ต่างๆ (เช่น ใน Enterprise Resource Planning) ลงในพื้นที่เก็บข้อมูลออบเจกต์ และดำเนินการสืบค้นข้อมูลเฉพาะกิจได้ ไม่ว่าข้อมูลจะมาจากที่ใดก็ตาม
- คุณสามารถแจกจ่ายข้อมูลที่ดึงออกมาและการรวมล่วงหน้า และทำงานกับข้อมูลสดที่ระดับความละเอียดใด ก็ได้ ดังนั้น คุณจึงไม่เพียงประหยัดเวลาและความพยายามในการเตรียมข้อมูลเท่านั้น แต่ยังมีความสามารถ ในการวิเคราะห์ที่มีประสิทธิภาพยิ่งขึ้นอีกด้วย

#### แนวทางปฏิบัติที่ดีที่สุดเพื่อประสิทธิภาพการทำงาน

•

| < 😫 My Dataset                                                                               |                                                                              |                                               |                                                                                                    |             |                                                                                                    |
|----------------------------------------------------------------------------------------------|------------------------------------------------------------------------------|-----------------------------------------------|----------------------------------------------------------------------------------------------------|-------------|----------------------------------------------------------------------------------------------------|
| G 100%                                                                                       | • - +                                                                        |                                               |                                                                                                    |             |                                                                                                    |
| Search                                                                                       |                                                                              |                                               |                                                                                                    |             |                                                                                                    |
| A Ging dem00hdu     Manual Guery     B: ADMIN     ADMIN     B:     CHANNELS     THE ADMINELS |                                                                              | PRODUCTS                                      |                                                                                                    |             |                                                                                                    |
| CONTRIES PROD_ID                                                                             | PROD_NAME                                                                    | PROD_DESC                                     | PROD_SUBCATEGORY                                                                                                    | PROD_SUBCAT | PROD_SUBCATEGO                                                                                                    |
| E COLINTERS                                                                                  | This column contains 98 61% unique value<br>146                              | s. This column contains 98.51% unique values. | Accessories<br>Y Box Games<br>Recordable CDs<br>CD-ROM<br>Documentation<br>Camera Batteries<br>Recordable DV<br>Printer Supplies<br>Camera Media<br>Bulk Pack Disk | 2.011 2.056 | Accessories<br>Y Box Games<br>Recordable COs<br>DD-ROM<br>Documentation<br>Camera Batteries<br>Recordable DV<br>Printer Supplies<br>Camera Moda<br>Bulk Pack Disk |
| # PROD_ID                                                                                    | A PROD_NAME                                                                  | A PROD_DESC                                   | A PROD_SUBCATEG                                                                                                    | # PROD_SUBC | A PROD_SUBCATEG                                                                                                    |
|                                                                                              | 13 5MP Telephoto Digital Camera                                              | 5MP Telephoto Digital Camera                  | Cameras                                                                                                    | 2,044       | Cameras                                                                                                    |
|                                                                                              | 14 17' LCD w/built-in HDTV Tuner                                             | 17" LCD w/built-in HDTV Tuner                 | Monitors                                                                                                    | 2,035       | Monitors                                                                                                    |
|                                                                                              | 15 Envoy 256MB - 40GB                                                        | Envoy 256MB - 40Gb                            | Desktop PCs                                                                                                    | 2,021       | Desktop PCs                                                                                                    |
|                                                                                              | 16 Y Box                                                                     | Y Box                                         | Game Consoles                                                                                                    | 2,011       | Game Consoles                                                                                                    |
|                                                                                              | 17 Mini DV Camcorder with 3.5" Swivel LCD                                    | Mini DV Camcorder with 3.5" Swivel LCD        | Camcorders                                                                                                    | 2,041       | Camcorders                                                                                                    |
|                                                                                              | 18 Envoy Ambassador                                                          | Envoy Ambassador                              | Portable PCs                                                                                                    | 2,022       | Portable PCs                                                                                                    |
|                                                                                              | 19 Laptop carrying case                                                      | Laptop carrying case                          | Accessories                                                                                                    | 2,051       | Accessories                                                                                                    |
|                                                                                              | 20 Home meane Hackage with DVD-Audio/video I<br>21 191 Elet Republic Manifes | 19" Flat Depail Cracking Meniler              | Monite Audio                                                                                                    | 2,012       | Monite Audio                                                                                                    |
|                                                                                              | 22 Envoy Externel Keyboard                                                   | Envoy External Kayheard                       | Accessories                                                                                                    | 2.030       | Accessories                                                                                                    |
|                                                                                              | 23 External 101-key keyboard                                                 | External 101-key keyboard                     | Accessories                                                                                                    | 2,031       | Accessories                                                                                                    |
|                                                                                              | 24 PCMCIA modemifax 28800 baud                                               | PCMCIA modem/fax 28800 baud                   | Modems/Fax                                                                                                    | 2,034       | Modems/Fax                                                                                                    |
|                                                                                              | 25 SIMM- 8MB PCMCIAII card                                                   | SIMM- 8MB PCMCIAII card                       | Memory                                                                                                    | 2 033       | Memory                                                                                                    |
|                                                                                              | 26 SIMM- 16MB PCMCIAII card                                                  | SIMM- 16MB PCMCIAII card                      | Memory                                                                                                    | 2.033       | Memory                                                                                                    |
|                                                                                              | 27 Multimedia speakers- 3" cones                                             | Multimedia speakers- 3" cones                 | Accessories                                                                                                    | 2.031       | Accessories                                                                                                    |
|                                                                                              | 28 Unix/Windows 1-user pack                                                  | Unix/Windows 1-user pack                      | Operating Systems                                                                                                    | 2,052       | Operating Systems                                                                                                    |
|                                                                                              | 29 8.3 Minitower Speaker                                                     | 8.3 Minitower Speaker                         | Home Audio                                                                                                    | 2.012       | Home Audio                                                                                                    |
|                                                                                              | 30 Mouse Pad                                                                 | Mouse Pad                                     | Accessories                                                                                                    | 2,051       | Accessories                                                                                                    |
|                                                                                              |                                                                              |                                               |                                                                                                    |             |                                                                                                    |
| ି d <sub>ପ</sub> Join Diag                                                                   | ram DRODUCTS                                                                 |                                               |                                                                                                    |             |                                                                                                    |

้หากต้องการใช้ประโยชน์จากการสร้างดัชนีและการใช้แคชที่เทียร์ **Spark Cluster** ให้สร้างชุดข้อมูลตาม ตารางหรือวิวเดียว รองรับชุดข้อมูลตามการรวมหลายตาราง แต่ไม่แนะนำ

 เมื่อคุณคอนฟิเกอร์คลัสเตอร์จุดสิ้นสุด OCI Data Flow SQL ให้ตั้งค่า incrementalCollect เป็นจริง เช่น:

spark.sql.thriftServer.incrementalCollect=true;

#### การแสดงข้อมูลจากจุดสิ้นสุดของ OCI Data Flow SQL

้ในโปรแกรมแก้ไขเวิร์กบุค Oracle Analytics Cloud เพิ่มตารางและลูกบาศก์จุดสิ้นสุดของ OCI Data Flow SQL หลายรายการ เมื่อคุณเลือกตารางหรือลูกบาศก์ คุณสามารถเพิ่มคอลัมน์ไดเมนชันและคอลัมน์การวัดในชุด ข้อมูลของคุณเพื่อการวิเคราะห์ได้

### ้ดาวน์โหลดรายละเอียดการเชื่อมต่อ JDBC สำหรับจุดสิ้นสุด SQL ของ โฟลว์ข้อมูลไปยังไฟล์ JSON

ดาวน์โหลดและคอนฟิเกอร์รายละเอียดการเชื่อมต่อ JDBC ในไฟล์ JSON ที่จะใช้เมื่อคุณเชื่อมต่อกับจุดสิ้นสุด ของ OCI Data Flow SQL จาก Oracle Analytics

 ใน OCI ให้นาวิเกตไปที่โฟลว์ข้อมูล, จุดสิ้นสุด SQL แล้วคลิกชื่อของจุดสิ้นสุด SQL ของโฟลว์ข้อมูลของ คุณ

| Data Flow         | SQL endpoints i     | n oacom Compartr    | nent                           |                               |  |
|-------------------|---------------------|---------------------|--------------------------------|-------------------------------|--|
|                   |                     |                     |                                |                               |  |
| Applications      | Create SQL endpoint | Create SQL endpoint |                                |                               |  |
| Runs              | Name                | Status              | Updated                        | Created                       |  |
| Private endpoints | DataFlowDemo        | Active              | Tue, Feb 6, 2024, 22:55:22 UTC | Tue, Feb 6, 2024, 22:55:22 UT |  |

2 เลื่อนลงไปยังพื้นที่เชื่อมต่อ และภายใต้การเชื่อมต่อ - Oracle Analytics Cloud ให้คลิก ดาวน์โหลดไฟล์ คอนฟิเกอเรชันการเชื่อมต่อ

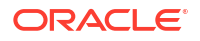

|                | oud Classic > Search resources, services, documentation, and Marketplace |
|----------------|--------------------------------------------------------------------------|
|                | Spark UI C Add tags Move resource Delete                                 |
|                | SQL endpoint information Tags                                            |
|                | SQL endpoint configuration                                               |
|                | Description: No value                                                    |
| ACTIVE         | OCID:oatdyutcia Show Copy                                                |
| Man Marassi    | Compartment:egtux6tzxa Show Copy                                         |
|                | Metastore: MetastoreInstance 202402061647                                |
|                | Default managed table location:id50qox5jhxt/managed Show Copy            |
|                | Network                                                                  |
| TIMET          | Access Type: Allow secure access from everywhere                         |
| UNIVERSION AND | Access Control Li                                                        |
|                | Public endpoint II                                                       |
|                | Resource c                                                               |
|                | Spark version: 3.2                                                       |
|                | Minimum Number                                                           |
|                | Maximum Numbe                                                            |
|                |                                                                          |
| Resources      | Connect                                                                  |
| Connect        | Connections Drivers                                                      |
| Metrics        | Connections                                                              |
|                | Oracle Analytics Cloud                                                   |
|                | Use Oracle Analytic Cloud as a Reporting Tool                            |
|                |                                                                          |
|                | Download connection configuration file                                   |

ดาวน์โหลดและบันทึกไฟล์คอนฟีเกอเรชันการเชื่อมต่อไปยังพื้นที่ในระบบของคุณแล้ว

้ตอนนี้คุณพร้อมที่จะเชื่อมต่อกับที่มาข้อมูลจุดสิ้นสุดของ OCI Data Flow SQL ใน Oracle Analytics แล้ว โปรดดู สร้างการเชื่อมต่อกับจุดสิ้นสุดของ OCI Data Flow SQL

### สร้างการเชื่อมต่อกับจุดสิ้นสุดของ OCI Data Flow SQL

้คุณสามารถสร้างการเชื่อมต่อกับจุดสิ้นสุดของ OCI Data Flow SQL และใช้การเชื่อมต่อเหล่านั้นเพื่อแสดง ข้อมูล

ก่อนที่คุณจะเริ่มต้น ในคอนโซล OCI ให้ดาวน์โหลดไฟล์ JSON ที่มีรายละเอียดการเชื่อมต่อสำหรับรายการ ภายใน OCI ที่มีโฟลว์ข้อมูล OCI อยู่ โปรดดู ดาวน์โหลดรายละเอียดการเชื่อมต่อ JDBC สำหรับจุดสิ้นสุด SQL ของโฟลว์ข้อมูลไปยังไฟล์ JSON นอกจากนี้ ให้คัดลอกคีย์ API จากพื้นที่รายการภายในของผู้ใช้ (ในไฟล์ Privacy Enhanced Mail (PEM))

- 1 ใน โฮมเพจ ของ Oracle Analytics ให้คลิก สร้าง แล้วคลิก การเชื่อมต่อ
- 2 คลิก OCI Data Flow
- 3 ใน **ชื่อการเชื่อมต่อ** ให้ระบุชื่อที่จำง่ายเพื่อแสดงถึงการเชื่อมต่อใน Oracle Analytics

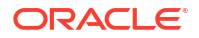

4 ใน รายละเอียดการเชื่อมต่อ คลิก เลือก นาวิเกตไปยังไฟล์ JSON ของการเชื่อมต่อ JDBC ที่คุณ ดาวน์โหลดมา แล้วคลิก เปิด

Oracle Analytics ใช้ไฟล์ JSON เพื่อป็อปปูเลทฟิลด์ **โฮสต์, ฐานข้อมูล, OCID ผู้ใช้, OCID รายการ** ภายใน และ พื้นที่

5 ใน คีย์ API ส่วนบุคคล คลิก เลือก นาวิเกตไปยังไฟล์ PEM ของคุณที่มีคีย์ API แล้วคลิก เปิด

Oracle Analytics ใช้ไฟล์ PEM เพื่อป็อปปูเลทฟิลด์ **ลายนิ้วมือคีย์ API** 

6 คลิก บันทึก

้คุณพร้อมสำหรับการสร้างเวิร์กบุคและเริ่มต้นการแสดงข้อมูลของคุณแล้ว ตัวอย่างเช่น จากโฮมเพจ ให้คลิก **สร้าง** แล้วคลิก **ชุดข้อมูล** จากนั้นเลือกการเชื่อมต่อที่คุณเพิ่งสร้าง และสร้างเวิร์กบุค

# <mark>เชื่อมต่อกับข้อมูลจากจุดสิ้นสุดของ</mark> REST

้คุณสามารถเชื่อมต่อกับที่มาข้อมูลที่มีจุดสิ้นสุดของ REST และวิเคราะห์ข้อมูล ตัวอย่างเช่น เชื่อมต่อกับ แอปพลิเคชัน SaaS หรือ PaaS หรือข้อมูลจากภาครัฐ เช่น สภาพอากาศ พื้นที่ทางภูมิศาสตร์ หรือสำมะโน ประชากร

การเชื่อมต่อกับข้อมูลผ่านทางจุดสิ้นสุดของ REST ช่วยให้คุณสามารถวิเคราะห์ข้อมูลจากแอปพลิเคชัน SaaS หรือ PaaS ที่มีการทำรายการได้มากมาย โดยไม่ต้องเข้าใจรูปแบบหรือโครงสร้างภายในของข้อมูล

1 จัดเก็บรายละเอียดการเชื่อมต่อกับจุดสิ้นสุดของ REST ของที่มาข้อมูลในไฟล์ JSON โปรดดู การระบุราย ละเอียดการเชื่อมต่อจุดสิ้นสุดของ REST ในไฟล์ JSON

คุณสามารถดาวน์โหลดไฟล์ JSON ตัวอย่างจากไลบรารีส่วนกลางของ Oracle Analytics โปรดดู ตัวอย่าง JSON สำหรับที่มาข้อมูลทั่วไปที่มีจุดสิ้นสุดของ REST

- 2 สร้างการเชื่อมต่อใน OAC โดยการอัปโหลดไฟล์ JSON ที่ซิป โปรดดู สร้างการเชื่อมต่อกับที่มาข้อมูลที่มีจุด สิ้นสุดของ REST
- 3 ใช้การเชื่อมต่อ ตัวอย่างเช่น จาก โฮมเพจ ให้คลิก สร้าง แล้วคลิก ชุดข้อมูล จากนั้นเลือกการเชื่อมต่อที่ คุณสร้างในขั้นตอนที่ 2

้ โปรดดู การแก้ไขปัญหาการเชื่อมต่อกับที่มาข้อมูลที่มีจุดสิ้นสุดของ REST

### ้การระบุรายละเอียดการเชื่อมต่อจุดสิ้นสุดของ REST ในไฟล์ JSON

้ก่อนที่คุณจะสร้างการเชื่อมต่อจาก Oracle Analytics Cloud ไปยังจุดสิ้นสุดของ REST ของที่มาข้อมูล ให้ สร้างไฟล์ JSON แบบซิปที่มีรายละเอียดการเชื่อมต่อ

้คุณสามารถดาวน์โหลดเทมเพลท JSON จาก ไลบรารีส่วนกลางของ Oracle Analytics จัดเก็บรายละเอียดการ เชื่อมต่อในไฟล์ JSON ตามเทมเพลท จากนั้นบีบอัดไฟล์ JSON ในรูปแบบ ZIP และยังสามารถดาวน์โหลดไฟล์ JSON ตัวอย่างสำหรับแอปพลิเคชัน SaaS และ PaaS ได้หลากหลายประเภท

#### รูปแบบเทมเพลท JSON สำหรับการเชื่อมต่อกับจุดสิ้นสุดของ REST

```
{
    "name": "Connection name",
    "description": "Brief description",
    "baseURL": "URL, e.g. https://api.surveymonkey.com/v3",
    "endpoints": {
        "Endpoint 1": "Endpoint 1 URL, e.g. https://api.surveymonkey.com/v3/
    users/endpoint1",
        "Endpoint 2": "Endpoint 2 URL, e.g. https://api.surveymonkey.com/v3/
    question_bank/endpoint2",
        "Endpoint n": "Endpoint n URL, e.g. https://api.surveymonkey.com/v3/
```

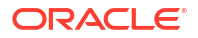

```
users/endpointn"
    },
    "authentication": {
        "type": "Authentication type"
    }
}
```

้ตัวอย่าง JSON สำหรับการเชื่อมต่อกับจุดสิ้นสุดของ REST ของ Survey Monkey

```
{
    "name": "Survey Monkey Connection",
    "description": "Survey Monkey connection",
    "baseURL": "https://api.surveymonkey.com/v3",
    "endpoints": {
        "Users": "https://api.surveymonkey.com/v3/users/me",
        "Questions": "https://api.surveymonkey.com/v3/question_bank/questions"
    },
    "authentication": {
        "type": "HttpHeader"
    }
}
```

#### ้ข้อมูลเกี่ยวกับการตรวจสอบสิทธิ์ OAuth2

ก่อนที่คุณจะเริ่ม โปรดตรวจสอบให้แน่ใจว่าที่มาข้อมูลเป้าหมายของคุณรองรับการตรวจสอบสิทธิ์ OAuth2 เนื่องจากที่มาข้อมูลบางรายการไม่รองรับ OAuth2

เมื่อคุณสร้างไฟล์ **JSON** โดยใช้เทมเพลทที่ดาวน์โหลดมา ให้ระบุประเภทการตรวจสอบสิทธิ์ที่เหมาะสมในฟิลด์ authentication-type

| ประเภท OAuth2                           | ค่าที่ถูกต้องสำหรับฟิลด์ authentication-type |  |  |
|-----------------------------------------|----------------------------------------------|--|--|
| รหัส OAuth2                             | OAuth2Code                                   |  |  |
| ชื่อผู้ใช้และรหัสผ่าน OAuth2            | OAUTH2PasswordGrant                          |  |  |
| OAuth2 ที่ไม่ระบุแน่ชัด                 | OAUTH2ImplicitGrant                          |  |  |
| ชื่อผู้ใช้และรหัสผ่านของไคลเอนต์ OAuth2 | OAUTH2ClientCredentials                      |  |  |

ในตัวอย่างนี้ วิธีการตรวจสอบสิทธิ์ชื่อผู้ใช้และรหัสผ่าน OAuth2 ได้รับการระบุโดยใช้ "OAUTH2PasswordGrant" เป็นค่า authentication-type

```
{
   "name": "Name of the datasource",
   "description": "Description about datasource",
   "baseURL": "<u>https://companyname.com</u>",
   "endpointExample1":"/example1",
        "endpointExample2":"/example2"
},
   "authentication": {
        "//OAuth type": "OAuth2Code or OAUTH2ClientCredentials or OAUTH2ImplicitGrant or OAUTH2PasswordGrant",
        "'/Ohters": "noauth or HttpHeader or BasicAuth",
        "type": "OAUTH2PasswordGrant"
    }
}
```

#### คำแนะนำอื่นๆ เกี่ยวกับการสร้างไฟล์ JSON

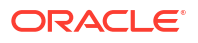

- ย้ายพารามิเตอร์และค่าที่ไม่จำเป็นออกจากไฟล์
- ตรวจสอบให้แน่ใจว่าค่าของประเภทการตรวจสอบสิทธิ์ได้รับการตั้งค่าเป็น noauth, BasicAuth, HttpHeader หรือการตั้งค่า OAuth2 อย่างใดอย่างหนึ่งในตารางข้างต้น

## สร้างการเชื่อมต่อกับที่มาข้อมูลที่มีจุดสิ้นสุดของ REST

้คุณสามารถเชื่อมต่อกับที่มาข้อมูลที่มีจุดสิ้นสุดของ REST และวิเคราะห์ข้อมูล ตัวอย่างเช่น เชื่อมต่อกับ แอปพลิเคชัน SaaS หรือ PaaS หรือข้อมูลจากภาครัฐ เช่น สภาพอากาศ พื้นที่ทางภูมิศาสตร์ หรือสำมะโน ประชากร

การเชื่อมต่อกับข้อมูลโดยใช้จุดสิ้นสุดของ REST ช่วยให้คุณสามารถวิเคราะห์ข้อมูลจากแอปพลิเคชัน SaaS หรือ PaaS ที่มีการทำรายการได้มากมาย โดยไม่ต้องเข้าใจรูปแบบหรือโครงสร้างภายในของข้อมูล

้ก่อนที่คุณจะเริ่ม ให้สร้างไฟล์ JSON สำหรับที่มาข้อมูลที่คุณเชื่อมต่ออยู่ โปรดดู การระบุรายละเอียดการเชื่อมต่อ จุดสิ้นสุดของ REST ในไฟล์ JSON

- 1 ใน โฮมเพจ ของ Oracle Analytics ให้คลิก สร้าง แล้วคลิก การเชื่อมต่อ และ REST API (ดูตัวอย่าง)
- 2 ใน ชื่อการเชื่อมต่อ ให้ระบุชื่อที่จดจำง่ายเพื่อระบุการเชื่อมต่อนี้ใน Oracle Analytics
- 3 คลิก อิมปอร์ตไฟล์ และเลือกไฟล์ ZIP ของตัวเชื่อมต่อ REST ที่คุณสร้างไว้เป็นข้อกำหนดเบื้องต้น

ฟิลด์ **คำอธิบาย** และ **URL หลักของ REST** ได้รับการป๊อปปูเลทจากไฟล์ที่อิมปอร์ต และตารางจุดสิ้นสุด จะแสดง **ชื่อ** และ **URL ที่เกี่ยวข้อง** สำหรับปลายทางที่ใช้ได้แต่ละรายการ

| ← Create Conne    | ction      |                 |                           |              |
|-------------------|------------|-----------------|---------------------------|--------------|
|                   |            | REST A          | PI (Preview)              |              |
| * Connection Name | Rest conn  | ection to yelp  |                           |              |
| Description       |            |                 |                           |              |
| * REST base URL   | https://ap | oi.yelp.com/v3/ | ,                         |              |
| REST Endpoints    | Import Fi  | ile             |                           | Add endpoint |
|                   |            | Name            | Relative URL              |              |
|                   | ×          | events          | events                    |              |
|                   | ×          | categories      | categories                |              |
|                   | ×          | business        | businesses/search?locatio | on=27617     |
| Authentication    | No Authe   | ntication       |                           | •            |

- 4 เลือกระบุได้: แก้ไขจุดสิ้นสุดให้ตรงกับความต้องการทางธุรกิจของคุณ ตัวอย่างเช่น คุณสามารถลบจุดสิ้น สุดที่คุณไม่ต้องการแล้ว
  - ในการแก้ไขจุดสิ้นสุด ให้ดับเบิลคลิกค่า ชื่อ หรือ URL ที่เกี่ยวข้อง ในตารางและแก้ไขข้อความ

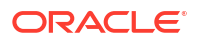

- ในการเพิ่มจุดสิ้นสุด คลิก เพิ่มจุดสิ้นสุด เพื่อเพิ่มแถวในตาราง และแก้ไขชื่อดีฟอลต์และ URL ที่ เกี่ยวข้อง
- ในการลบจุดสิ้นสุด คลิก ลบแถว ที่อยู่ติดกับจุดสิ้นสุด (ซึ่งได้แก่ X)
- 5 ใน **การตรวจสอบสิทธิ์** ให้เลือกวิธีที่คุณต้องการปกป้องการเชื่อมต่อ

้<mark>คำแนะน</mark>ำ: ตรวจสอบให้แน่ใจว่าประเภทการตรวจสอบสิทธิ์ที่คุณเลือกตรงกับ authentication-type ที่ระบุ ไว้ในไฟล์ JSON ที่อัปโหลด โปรดดู การระบุรายละเอียดการเชื่อมต่อจุดสิ้นสุดของ REST ในไฟล์ JSON

- ไม่มีการตรวจสอบสิทธิ์ อนุญาตการเชื่อมต่อโดยไม่มีการตรวจสอบสิทธิ์ ใช้ตัวเลือกนี้เพื่อเชื่อมต่อ กับจุดสิ้นสุดส่วนกลาง
- พื้นฐาน ตรวจสอบสิทธิ์การเชื่อมต่อด้วยชื่อผู้ใช้และรหัสผ่าน
- HttpHeader ตรวจสอบสิทธิ์การเชื่อมต่อด้วยโทเค็นการรักษาความปลอดภัย
- รหัส OAuth2 เชื่อมต่อกับไคลเอนต์โดยใช้รหัสการอนุมัติที่สร้างในแอปพลิเคชันเป้าหมายของคุณ (หรือที่เรียกว่าประเภทการให้สิทธิ์รหัสการอนุมัติ) นี่คือประเภทการเชื่อมต่อ OAuth2 ที่ปลอดภัยที่สุด
- ชื่อผู้ใช้และรหัสผ่าน OAuth2 เชื่อมต่อกับไคลเอนต์ที่เชื่อถือได้โดยใช้รหัสผ่าน (หรือที่เรียกว่าชื่อผู้ ใช้และรหัสผ่านหรือประเภทการให้สิทธิ์รหัสผ่านเจ้าของทรัพยากร) ใช้ประเภทการเชื่อมต่อนี้หากคุณ กำลังใช้ไคลเอนต์ที่เชื่อถือได้
- OAuth2 ที่ไม่ระบุแน่ชัด เชื่อมต่อกับไคลเอนต์โดยใช้รหัสส่วนกลางที่สร้างในแอปพลิเคชันเป้าหมาย ของคุณ (หรือที่เรียกว่าประเภทการให้สิทธิ์รหัสการให้สิทธิ์) ประเภทนี้ปลอดภัยน้อยกว่าประเภทการ เชื่อมต่อรหัส OAuth2 แต่ใช้งานง่ายกว่า
- ชื่อผู้ใช้และรหัสผ่านไคลเอนต์ OAuth2 เชื่อมต่อกับไคลเอนต์โดยใช้โทเค็น (หรือที่เรียกว่า ประเภทการให้สิทธิ์ชื่อผู้ใช้และรหัสผ่านไคลเอนต์)

้ดูคำแนะนำเกี่ยวกับการระบุรายละเอียดการเชื่อมต่อ OAuth2 ได้ที่ ค่าการตรวจสอบสิทธิ์ OAuth2 สำหรับ ที่มาข้อมูลที่ใช้งาน REST

6 คลิก บันทึก

### ้ค่าการตรวจสอบสิทธิ์ OAuth2 สำหรับที่มาข้อมูลที่ใช้งาน REST

เมื่อคุณเชื่อมต่อกับที่มาข้อมูลที่ใช้งาน REST โดยใช้หนึ่งในประเภทการตรวจสอบสิทธิ์ OAuth2 (ซึ่งก็คือ **รหัส** OAuth, ข้อมูลชื่อผู้ใช้และรหัสผ่าน OAuth2, OAuth2 ที่ไม่ระบุแน่ชัด หรือ ชื่อผู้ใช้และรหัสผ่าน ของไคลเอนต์ OAuth) คุณจะได้รับพรอมต์ให้ระบุรายละเอียดการเชื่อมต่อที่เหมาะสำหรับประเภทการตรวจ สอบสิทธิ์ที่คุณใช้

| ฟิลด์หรือตัวเลือกไดอะล็อก<br>การเชื่อมต่อ | คำอธิบาย                                                                                                    |
|-------------------------------------------|----------------------------------------------------------------------------------------------------|
| ให้สิทธิ์                                 | คลิก <b>ให้สิทธิ์</b> เพื่อทดสอบการเชื่อมต่อและส่งคำขอรหัสและโทเค็นที่จำเป็น                                                     |
| URL การตรวจสอบสิทธิ์                      | ป้อน URL สำหรับเพจการตรวจสอบสิทธิ์ในแอปพลิเคชันเป้าหมาย ตัวอย่างเช่น https://<br>example.com/login/oauth/authorize               |
| ID ไคลเอนต์                               | ป้อน ID ไคลเอนต์ที่คุณคัดลอกจากแอปพลิเคชันเป้าหมาย เช่น Chimp ซึ่งตามปกติแล้วเป็นสตริงของ<br>จำนวนเต็มและตัวอักษร                |
| ข้อมูลลับของไคลเอนต์                      | ป้อนข้อมูลลับของไคลเอนต์ที่คุณคัดลอกจากแอปพลิเคชันเป้าหมาย เช่น <b>Chimp</b> ซึ่งตามปกติแล้วเป็นสตริง<br>ของจำนวนเต็มและตัวอักษร |
| รหัสผ่าน                                  | ป้อนรหัสผ่านที่ใช้เพื่อเข้าสู่ระบบแอปพลิเคชันเป้าหมายของคุณ                                                                      |
| ขอบเขต                                    | ป้อน read: หรือ write: ตามด้วยชื่อของเป้าหมาย ตัวอย่างเช่น read:org                                                              |
| URL ของโทเค็น                             | ป้อน <b>URL</b> การให้สิทธิ์ที่ได้มาจากแอปพลิเคชันเป้าหมาย ตัวอย่างเช่น https://example.com/login/<br>oauth/access_token         |

| ฟิลด์หรือตัวเลือกไดอะล็อก<br>การเชื่อมต่อ | คำอธิบาย       |
|-------------------------------------------|----------------|
| ชื่อผู้ใช้                                | ป้อนชื่อผู้ใช้ |

ป้อนชื่อผู้ใช้ที่ใช้เพื่อเข้าสู่ระบบแอปพลิเคชันเป้าหมายของคุณ

### ี่การแก้ไขปัญหาการเชื่อมต่อกับที่มาข้อมูลที่มีจุดสิ้นสุดของ REST

้ต่อไปนี้คือเคล็ดลับบางประการในการแก้ไขปัญหาที่คุณอาจพบเมื่อเชื่อมต่อกับจุดสิ้นสุดของ REST

#### การสร้างการเชื่อมต่อ OAC กับที่มาข้อมูลที่มีจุดสิ้นสุดของ REST

- ไม่สามารถอิมปอร์ตไฟล์ ระบุไฟล์ JSON ไม่ถูกต้อง
  - 1 ดึงข้อมูลไฟล์ connection.json จากไฟล์ ZIP ที่อัปโหลด
  - 2 ตรวจสอบ JSON โดยใช้ตัวตรวจสอบ JSON ใดก็ได้ แล้วแก้ไขข้อผิดพลาดด้านรูปแบบภาษาใดๆ ที่พบ
  - 3 สร้างไฟล์ ZIP ของการเชื่อมต่ออีกครั้งและลองอัปโหลดใหม่โดยใช้ตัวเลือก อิมปอร์ตไฟล์ ในไดอะล็อก สร้างการเชื่อมต่อ
- URL พื้นฐานของ REST ไม่ถูกต้อง ตรวจสอบ URL พื้นฐานโดยใช้ HTTP หรือ CURL ด้วยการเพิ่ม ต่อท้ายแต่ละจุดสิ้นสุดทีละรายการ
- ไม่สามารถอิมปอร์ตไฟล์ ประเภทการตรวจสอบสิทธิ์ไม่ถูกต้อง ในไฟล์ JSON โปรดตรวจสอบให้ แน่ใจว่าค่า Authentication type ตั้งค่าเป็น noauth, BasicAuth หรือ HttpHeader
- ตารางจุดสิ้นสุดหนึ่งไม่ถูกต้อง ตรวจสอบ URL จุดสิ้นสุดแต่ละรายการโดยใช้ HTTP หรือ CURL และแก้ไขข้อผิดพลาดใดๆ ที่พบ
- ไม่ได้รับอนุญาตให้เข้าใช้จุดสิ้นสุดบางรายการ ใช้ CURL หรือ HTTP ตรวจสอบแต่ละจุดสิ้นสุด ด้วยการเพิ่ม URL พื้นฐานต่อท้ายเข้าไปโดยใช้ชื่อผู้ใช้และรหัสผ่านของผู้ใช้เดียวกัน ให้สิทธิ์เข้าใช้แก่จุดสิ้นสุด ใดๆ ที่ไม่มีสิทธิ์เข้าใช้หรือนำจุดสิ้นสุดนั้นออกจากไฟล์ JSON
- URL ของจุดสิ้นสุดไม่ถูกต้อง ใช้ CURL หรือ HTTP ตรวจสอบแต่ละจุดสิ้นสุดด้วยการเพิ่ม URL พื้น ฐานต่อท้ายเข้าไป แก้ไขจุดสิ้นสุดใดๆ ที่ไม่ถูกต้องหรือนำจุดสิ้นสุดนั้นออกจากไฟล์ JSON
- ชื่อผู้ใช้/รหัสผ่านไม่ถูกต้อง ใช้ CURL หรือ HTTP ตรวจสอบชื่อผู้ใช้และรหัสผ่านสำหรับแต่ละจุดสิ้น สุด
- การตอบกลับ JSON ไม่ถูกต้องจากที่มาข้อมูลของ REST ใช้ HTTP หรือ CURL เชื่อมต่อกับที่มา ข้อมูลของ REST ดึงข้อมูลการตอบกลับที่ได้รับ และตรวจสอบการตอบกลับนั้นโดยใช้ตัวตรวจสอบ JSON หากจำเป็น ให้ติดต่อผู้ดูแลระบบของที่มาข้อมูลเพื่อแก้ไขปัญหาข้อมูล
- URI ยาวเกินไป ตรวจสอบว่า URI ยาวไม่เกิน 8000 อักขระ

# เชื่อมต่อกับข้อมูลระยะไกลโดยใช้ JDBC ทั่วไป

้ใน Oracle Analytics Cloud คุณสามารถเชื่อมต่อกับช่วงฐานข้อมูลภายในองค์กรระยะไกลที่ไม่ผ่านการรับรอง โดยใช้ประเภทการเชื่อมต่อ **JDBC** 

#### 🖍 หมายเหตุ:

- Oracle ไม่ได้จัดการใบอนุญาตหรือการปฏิบัติตามการใช้งานสำหรับไดรเวอร์ JDBC ใดๆ ที่คุณ ใช้งานในสภาพแวดล้อมภายในองค์กรของคุณ
- แม้ว่าประเภทการเชื่อมต่อ JDBC จะได้รับการรับรอง แต่ Oracle ไม่สามารถรับประกันได้ว่าจะ แก้ไขปัญหากับที่มาข้อมูลที่ไม่ผ่านการรับรองที่คุณเชื่อมต่อโดยใช้ประเภทการเชื่อมต่อ JDBC ตรวจสอบว่าคุณได้ทดสอบที่มาข้อมูลและคุณสมบัติของฐานข้อมูลอย่างครบถ้วนก่อนการนำไป ใช้งานจริง
- Oracle Analytics อาจไม่สามารถแสดงรายการออบเจกต์ฐานข้อมูลที่มีไดรเวอร์ JDBC บางตัว

้ก่อนที่คุณจะเริ่มต้น โปรดตรวจสอบกับผู้ดูแลระบบบริการว่ามีการเปิดใช้งานการเชื่อมต่อระยะไกลใน Oracle Analytics และมีการติดตั้งเกตเวย์ข้อมูลในระบบที่โฮสต์ที่มาข้อมูลระยะไกลของคุณ

ตรวจสอบเอกสารไดรเวอร์และไฟล์ JAR เพื่อระบุ URL ของที่มาข้อมูล JDBC ของคุณ หลีกเลี่ยงการใช้ชื่อการ เชื่อมต่อเฉพาะอินสแตนซ์ เช่น ชื่อโฮสต์ เนื่องจากการเชื่อมต่อเดียวกันนี้สามารถคอนฟิเกอร์กับฐานข้อมูลที่แตก ต่างกันได้ในสภาพแวดล้อมที่แตกต่างกัน (เช่น การพัฒนาและการใช้งานจริง เป็นต้น) เมื่อคุณสร้างการเชื่อมต่อ โดยใช้ JDBC ระบบจะเลือกตัวเลือก **ใช้การเชื่อมต่อข้อมูลระยะไกล** ตามค่าดีฟอลต์ และจะแสดงเป็นสีเทา เนื่องจากคุณไม่ได้ใช้การเชื่อมต่อ JDBC ทั่วไปสำหรับที่มาข้อมูลในระบบ

- 1 ดาวน์โหลดไฟล์ JAR ของไดรเวอร์ JDBC ที่คุณกำลังใช้งาน
- 2 นาวิเกตไปที่โฟลเดอร์ \<Data Gateway installation>\ และคัดลอกลงในไฟล์ JAR ที่คุณดาวน์โหลด ไว้ในขั้นตอนที่ 1
  - ในการใช้งานเซิร์ฟเวอร์ ให้คัดลอกไฟล์ JAR ไปยัง: <Data Gateway install\_location>/ domain/jettybase/thirdpartyDrivers
  - สำหรับการใช้งานส่วนบุคคลใน **Windows** ให้คัดลอกไฟล์ **JAR** ไปยัง: <Data Gateway\_extract\_path>\thirdpartyDrivers
  - สำหรับการใช้งานส่วนบุคคลใน MacOS ให้คัดลอกไฟล์ JAR ไปยัง :<Application->Show Package Contents>Resources->app.nw->lib
- 3 เริ่มต้นเอเจนต์เกตเวย์ข้อมูลใหม่
- 4 ใน โฮมเพจ ของ Oracle Analytics ให้คลิก สร้าง แล้วคลิก การเชื่อมต่อ
- **5** คลิก **JDBC**
- 6 ป้อน URL ของที่มาข้อมูล JDBC ของคุณในฟิลด์ โฮสต์
- 7 ป้อนชื่อคลาสไดรเวอร์ที่มีในไฟล์ JAR หรือจากตำแหน่งการดาวน์โหลดลงในฟิลด์ คลาสไดรเวอร์
- 8 ป้อนชื่อผู้ใช้และรหัสผ่านของผู้ใช้ที่มีสิทธิ์เข้าใช้ที่มาข้อมูลลงในฟิลด์ ชื่อผู้ใช้ และ รหัสผ่าน
- 9 คลิก บันทึก
- 10 ใช้การเชื่อมต่อเพื่อเชื่อมต่อกับข้อมูลของคุณ ตัวอย่างเช่น จาก โฮมเพจ ให้คลิก สร้าง แล้วคลิก ชุดข้อมูล จากนั้นเลือกการเชื่อมต่อที่คุณเพิ่งสร้าง

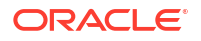

## เชื่อมต่อกับที่มาข้อมูล Databricks ระยะไกล

้ใน Oracle Analytics คุณสามารถเชื่อมต่อกับที่มาข้อมูล Databricks ระยะไกล

Oracle Analytics กำหนดให้ต้องมีการใช้งานการเชื่อมต่อระยะไกล และมีการติดตั้งเกตเวย์ข้อมูลในระบบที่โฮสต์ ที่มาข้อมูล Databricks ของคุณ นอกจากนี้ ต้องคอนฟิเกอร์เกตเวย์ข้อมูลด้วยไดรเวอร์ Databricks โปรดดู คอนฟิเกอร์การเชื่อมต่อข้อมูลระยะไกลสำหรับที่มาข้อมูล Databricks

- 1 ใน โฮมเพจ ของ Oracle Analytics ให้คลิก สร้าง แล้วคลิก การเชื่อมต่อ
- 2 คลิก Databricks
- 3 ใน **ชื่อการเชื่อมต่อ** ให้ป้อนชื่อที่ปรากฏที่จดจำง่าย
- 4 ใน ประเภทการเชื่อมต่อ ให้เลือก พื้นฐาน หรือ ขั้นสูง ทั้งนี้ขึ้นอยู่กับความต้องการของคุณ
  - พื้นฐาน ระบุรายละเอียดที่มาข้อมูลเป้าหมายเป็น โฮสต์, พอร์ต และ พาธ HTTP
  - ข**ึ้นสูง -** ระบุรายละเอียดที่มาข้อมูลเป้าหมายเป็นสตริงใน **สตริงการเชื่อมต่อ**

้ในการรับรายละเอียดการเชื่อมต่อ โปรดดูที่แท็บ JDBC/ODBC สำหรับคลัสเตอร์ Databricks หรือแท็บรา ยละเอียดการเชื่อมต่อสำหรับคลังข้อมูลของ Databricks SQL

- สำหรับ โฮสต์ ให้คัดลอกชื่อโฮสต์สำหรับที่มาข้อมูล Databricks ของคุณ ตัวอย่างเช่น adb-1234567890.1.azuredatabricks.net
- สำหรับ พอร์ด ให้คัดลอกเลขที่พอร์ตสำหรับที่มาข้อมูล Databricks ของคุณ ตัวอย่างเช่น 443
- สำหรับ พาธ HTTP ให้คัดลอกค่าพาธ Http สำหรับที่มาข้อมูล Databricks ของคุณ ตัวอย่างเช่น /sq1/1.0/warehouses/a1234567890b1234567890a
- สำหรับ สตริงการเชื่อมต่อ ให้ระบุ URL การเชื่อมต่อ JDBC ในรูปแบบ:
   jdbc:databricks://<server-hostname>:443;httpPath=<http-</li>
   path>[;<setting1>=<value1>;<setting2>=<value2>;<settingN>=<valueN>]

ตัวอย่างเช่น

```
jdbc:databricks://
adb-1234567890.1.azuredatabricks.net:443;HttpPath=/sql/1.0/warehouses/
a1234567890b1234567890a
```

- 5 สำหรับ **ชื่อผู้ใช้** และ **รหัสผ่าน** ให้ป้อนชื่อผู้ใช้และรหัสผ่านที่มีสิทธิ์เข้าใช้ที่มาข้อมูลของ Databricks
- 6 ใน **ชื่อคลาสของไดรเวอร์** (อ่านอย่างเดียว) คุณสามารถดูพาธแบบเต็มของไดรเวอร์ที่ใช้งานอยู่

#### 🖍 หมายเหตุ:

ระบบจะเลือกตัวเลือก **ใช้การเชื่อมต่อข้อมูลระยะไกล** ตามค่าดีฟอลต์ และจะแสดงเป็นสีเทา เนื่องจากคุณไม่ได้ใช้ประเภทการเชื่อมต่อนี้กับที่มาข้อมูลในระบบ

7 คลิก บันทึก

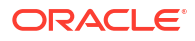

### คอนฟิเกอร์การเชื่อมต่อข้อมูลระยะไกลสำหรับที่มาข้อมูล Databricks

้ใน Oracle Analytics คุณสามารถเชื่อมต่อกับที่มาข้อมูล Databricks ระยะไกลโดยใช้เกตเวย์ข้อมูล ก่อนที่ผู้ สร้างเวิร์กบุคจะเชื่อมต่อกับที่มาข้อมูล Databricks คุณต้องคอนฟิเกอร์การติดตั้งเกตเวย์ข้อมูลให้รองรับ Databricks

คุณระบุไดรเวอร์ Databricks JDBC ของคุณเอง Oracle จะไม่จัดการใบอนุญาตหรือการปฏิบัติตามข้อกำหน ดการใช้งานสำหรับไดรเวอร์ Databricks ตรวจสอบว่าคุณได้ทดสอบที่มาข้อมูลและคุณสมบัติของฐานข้อมูล อย่างครบถ้วนก่อนการนำไปใช้งานจริง

Oracle Analytics กำหนดให้ต้องมีการใช้งานการเชื่อมต่อระยะไกล และมีการติดตั้งเกตเวย์ข้อมูลในระบบที่โฮสต์ ที่มาข้อมูล Databricks ของคุณ โปรดดู เชื่อมต่อกับที่มาข้อมูลภายในองค์กรผ่านเกตเวย์ข้อมูล

- 1 ดาวน์โหลดไฟล์ JAR ของไดรเวอร์ Databricks JDBC ล่าสุดจากเว็บไซต์ Databricks
- 2 ในการติดตั้งเกตเวย์ข้อมูลแต่ละรายการที่คุณมี ให้นาวิเกตไปยังโฟลเดอร์ \<Data Gateway installation>\ และคัดลอกในไฟล์ JAR
  - ในการใช้งานเซิร์ฟเวอร์ ให้คัดลอกไฟล์ JAR ไปยัง: <Data Gateway install\_location>/ domain/jettybase/thirdpartyDrivers
  - สำหรับการใช้งานส่วนบุคคลใน Windows ให้คัดลอกไฟล์ JAR ไปยัง: <Data Gateway\_extract\_path>\thirdpartyDrivers
  - สำหรับการใช้งานส่วนบุคคลใน MacOS ให้คัดลอกไฟล์ JAR ไปยัง :<Application->Show
     Package Contents>Resources->app.nw->lib
- 3 เริ่มต้นเอเจนต์เกตเวย์ข้อมูลใหม่

โปรดดู เริ่มต้นและหยุดเอเจนต์เกตเวย์ข้อมูล

้ตอนนี้คุณสามารถใช้ประเภทการเชื่อมต่อ **Databricks** เพื่อเชื่อมต่อกับที่มาข้อมูลของคุณ โปรดดู เชื่อมต่อกับ ที่มาข้อมูล **Databricks** ระยะไกล

# เชื่อมต่อกับที่มาข้อมูล Trino ระยะไกล

้ใน Oracle Analytics คุณสามารถเชื่อมต่อกับที่มาข้อมูล Trino ระยะไกลได้

Oracle Analytics กำหนดให้ต้องมีการใช้งานการเชื่อมต่อระยะไกล และมีการติดตั้งเกตเวย์ข้อมูลในระบบที่โฮสต์ เว็บเซิร์ฟเวอร์ Trino ของคุณ นอกจากนี้ ต้องคอนฟิเกอร์เกตเวย์ข้อมูลด้วยไดรเวอร์ Trino โปรดดู คอนฟิเกอร์ การเชื่อมต่อข้อมูลระยะไกลสำหรับที่มาข้อมูล Trino

้**หมายเหตุ**: ตัวเลือก **ใช้การเชื่อมต่อข้อมูลระยะไกล** จะถูกเลือกไว้ตามค่าดีฟอลต์และเป็นสีเทา เนื่องจากคุณ สามารถใช้การเชื่อมต่อประเภทนี้กับที่มาข้อมูลระยะไกลเท่านั้น

- 1 ใน โฮมเพจ ของ Oracle Analytics ให้คลิก สร้าง แล้วคลิก การเชื่อมต่อ
- **2** คลิก **Trino**
- 3 ใน **ชื่อการเชื่อมต่อ** ให้ป้อนชื่อที่ปรากฏที่จดจำง่าย
- 4 ระบุรายละเอียดการเชื่อมต่อ
  - สำหรับ โฮสต์ ให้คัดลอกชื่อโฮสต์สำหรับเว็บเซิร์ฟเวอร์ Trino ของคุณ ตัวอย่างเช่น http://example.net/
  - สำหรับ พอร์ต ให้คัดลอกเลขที่พอร์ตสำหรับเว็บเซิร์ฟเวอร์ Trino ของคุณ ตัวอย่างเช่น 8080 (สำหรับ HTTP) หรือ 443 (สำหรับ HTTPS)

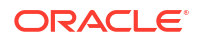

- สำหรับ แคตตาล็อก และ สคีมา สามารถเลือกระบุแคตตาล็อกและสคีมาของ Trino (ตัวอย่างเช่น hive และ sales) หากคุณละเว้นค่าเหล่านี้ คุณสามารถนาวิเกตไปยังพื้นที่ข้อมูลเฉพาะเมื่อคุณสร้าง ชุดข้อมูลใน Oracle Analytics
- 5 ใน ประเภทการตรวจสอบสิทธิ์ ให้เลือก ไม่มีการตรวจสอบสิทธิ์ หรือ LDAP ทั้งนี้ขึ้นอยู่กับความ ต้องการของคุณ
  - ไม่มีการตรวจสอบสิทธิ์ เชื่อมต่อกับ Trino อย่างไม่ปลอดภัยโดยไม่ต้องตรวจสอบความปลอดภัย
  - LDAP เชื่อมต่ออย่างปลอดภัยโดยใช้ Lightweight Directory Access Protocol (LDAP) สำหรับ **ชื่อผู้ใช้** และ **รหัสผ่าน** ให้ป้อนชื่อผู้ใช้และรหัสผ่านที่มีสิทธิ์เข้าใช้ที่มาข้อมูลของ Trino

้สำหรับ **การตรวจสอบ SSL** ให้ระบุค่าใดค่าหนึ่งต่อไปนี้

FULL - ดำเนินการตรวจสอบ TLS มาตรฐาน

CA - เฉพาะ CA (Certificate Authority) เท่านั้นที่จะถูกตรวจสอบ แต่สามารถใช้ชื่อโฮสต์ที่ไม่ตรงกัน

NONE - ไม่มีการตรวจสอบ

6 คลิก บันทึก

### ้คอนฟิเกอร์การเชื่อมต่อข้อมูลระยะไกลสำหรับที่มาข้อมูล Trino

้ใน Oracle Analytics คุณสามารถเชื่อมต่อกับที่มาข้อมูล Trino ระยะไกลโดยใช้เกตเวย์ข้อมูล ก่อนที่ผู้สร้างเวิร์ กบุคจะเชื่อมต่อกับที่มาข้อมูล Trino คุณต้องคอนฟิเกอร์การติดตั้งเกตเวย์ข้อมูลให้รองรับ Trino

้คุณระบุไดรเวอร์ของคุณเองสำหรับการเชื่อมต่อกับ **Trino Oracle** จะไม่จัดการใบอนุญาตหรือการปฏิบัติตามข้อ กำหนดการใช้งานสำหรับไดรเวอร์ **Trino** ตรวจสอบว่าคุณได้ทดสอบที่มาข้อมูลและคุณสมบัติของฐานข้อมูล อย่างครบถ้วนก่อนการนำไปใช้งานจริง

Oracle Analytics กำหนดให้ต้องมีการใช้งานการเชื่อมต่อระยะไกล และมีการติดตั้งเกตเวย์ข้อมูลในระบบที่โฮสต์ เว็บเซิร์ฟเวอร์ Trino ของคุณ โปรดดู เชื่อมต่อกับที่มาข้อมูลภายในองค์กรผ่านเกตเวย์ข้อมูล

1 ดาวน์โหลดเวอร์ชัน 352 ของไดรเวอร์ Trino JDBC จากพื้นที่เก็บข้อมูลส่วนกลางของ Maven (ในพื้นที่ Trino JDBC repol.maven.org/maven2/io/trino/trino-jdbc/)

้**หมายเหตุ**: ระบบจะคอมไพล์ไดรเวอร์ Trino JDBC เวอร์ชันที่สูงกว่า 352 กับ JDK 11 และไม่ทำงานกับ เกตเวย์ข้อมูล

- 2 ในการติดตั้งเกตเวย์ข้อมูลแต่ละรายการที่คุณมี ให้นาวิเกตไปยังโฟลเดอร์ \<Data Gateway installation>\ และคัดลอกในไฟล์ JAR
  - ในการใช้งานเซิร์ฟเวอร์ ให้คัดลอกไฟล์ JAR ไปยัง: <Data Gateway install\_location>/ domain/jettybase/thirdpartyDrivers
  - สำหรับการใช้งานส่วนบุคคลใน Windows ให้คัดลอกไฟล์ JAR ไปยัง: <Data Gateway\_extract\_path>\thirdpartyDrivers
  - สำหรับการใช้งานส่วนบุคคลใน MacOS ให้คัดลอกไฟล์ JAR ไปยัง :<Application->Show
     Package Contents>Resources->app.nw->lib
- 3 เริ่มต้นเอเจนต์เกตเวย์ข้อมูลใหม่

โปรดดู เริ่มต้นและหยุดเอเจนต์เกตเวย์ข้อมูล

**เคล็ดลับ**: ใช้เพจการสืบค้นในเกตเวย์ข้อมูลเพื่อทดสอบไดรเวอร์ JDBC โปรดดู การวินิจฉัยปัญหาการเชื่อมต่อ โดยใช้เพจการสืบค้น โปรดดูข้อมูลเกี่ยวกับสตริงการเชื่อมต่อ JDBC และคลาสไดรเวอร์ที่ ไดรเวอร์ JDBC ตอนนี้คุณสามารถใช้ประเภทการเชื่อมต่อ Trino เพื่อเชื่อมต่อกับที่มาข้อมูลของคุณ โปรดดู เชื่อมต่อกับที่มา ข้อมูล Trino ระยะไกล

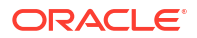

## <mark>การเชื่อมต่อกับที่มาข้อมูลโดยใช้การตรวจสอบสิทธิ์ของ</mark> Kerberos

คุณสามารถเชื่อมต่อจาก Oracle Analytics ไปยัง Spark, Hive และ Impala โดยใช้ Kerberos

#### หัวข้อต่างๆ มีดังนี้

- สร้างไฟล์เก็บข้อมูลที่จำเป็นสำหรับการเชื่อมต่อฐานข้อมูลกับการตรวจสอบสิทธิ์ของ Kerberos
- เชื่อมต่อกับฐานข้อมูลของ **Spark** หรือ Hive โดยใช้การตรวจสอบสิทธิ์ของ Kerberos

### สร้างไฟล์เก็บข้อมูลที่จำเป็นสำหรับการเชื่อมต่อฐานข้อมูลกับการตรวจ สอบสิทธิ์ของ Kerberos

้ในการเชื่อมต่อกับที่มาข้อมูลโดยใช้การตรวจสอบสิทธิ์ Kerberos คุณสามารถป้อนรายละเอียดการเชื่อมต่อได้ใน Oracle Analytics โดยใช้รายละเอียดการเชื่อมต่อที่เก็บไว้ในไฟล์ชุดข้อมูล (ตัวอย่างเช่น ไฟล์ที่บีบอัดที่มี นามสกุลไฟล์ \*.zip)

การจัดเก็บรายละเอียดการเชื่อมต่อในไฟล์ชุดข้อมูล (ซึ่งได้แก่ไฟล์ที่บีบอัดที่มีนามสกุลไฟล์ \*.zip)จะช่วยให้เชื่อม ต่อกับที่มาข้อมูล Spark หรือ Hive ได้อย่างง่ายดาย โดยไม่ต้องป้อนรายละเอียดการเชื่อมต่อด้วยตนเอง

้ ไฟล์ชุดข้อมูลต้องมีไดเรคทอรีที่ชื่อ kerberos ที่มีไฟล์ต่อไปนี้

- kerberos/krb5conf
- kerberos/oac.keytab
- kerberos/service\_details.json

ไฟล์ service\_details.json ต้องมีค่าสำหรับ Host, Port และ ServicePrincipalName ที่มีค่า พารามิเตอร์ในเครื่องหมายคำพูด ("value") ตัวอย่างเช่น

```
{
  "Host" : "myHost.com",
  "Port" : "10000",
  "ServicePrincipalName" : "hive/myHostDB.com@BDA.COM"
}
```

- 1 รับไฟล์คอนฟิเกอเรชัน Kerberos จากผู้ดูแลระบบฐานข้อมูลของคุณ เช่น เพื่อเชื่อมต่อกับ Apache Hive
- 2 สร้างโฟลเดอร์ที่ชื่อ kerberos เพื่อให้มีไฟล์คอนฟิเกอเรชัน Kerberos
- 3 คัดลอกไฟล์ krb5conf ลงในโฟลเดอร์ kerberos ที่คุณสร้างขึ้น
- 4 ตรวจสอบให้แน่ใจว่าไฟล์ . keytab ตั้งชื่อว่า oac.keytab (เปลี่ยนชื่อ หากจำเป็น) และวางไฟล์ลงใน โฟลเดอร์ที่คุณสร้างขึ้น
- 5 รับหรือสร้างไฟล์ service\_details.json และบันทึกไว้ในโฟลเดอร์ที่คุณสร้างขึ้น
- 6 สร้างไฟล์ชุดข้อมูลที่มีสามไฟล์ที่คุณเพิ่มไว้ในโฟลเดอร์ของคุณ และระบุชื่อที่เหมาะสม เช่น SSLKerberos.ZIP

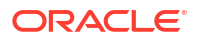

### <mark>เชื่อมต่อกับฐานข้อมูลของ</mark> Spark **หรือ** Hive **โดยใช้การตรวจสอบสิทธิ์** ของ Kerberos

คุณสามารถเชื่อมต่อกับฐานข้อมูล Spark หรือ Hive โดยใช้โปรโตคอลการตรวจสอบสิทธิ์เครือข่าย Kerberos

้ก่อนที่คุณจะเริ่มต้น ให้จัดเก็บรายละเอียดการเชื่อมต่อ Kerberos ไว้ในไฟล์ชุดข้อมูล (ซึ่งได้แก่ไฟล์ที่บีบอัดที่มี นามสกุลไฟล์ \*.zip)

้ในการดูว่าฐานข้อมูลประเภทใดบ้างที่รองรับการตรวจสอบสิทธิ์ Kerberos ให้มองหาฐานข้อมูลที่มีคำว่า 'รองรับ Kerberos' ในคอลัมน์ **ข้อมูลเพิ่มเติม** ในลิสต์ที่มาข้อมูลที่รองรับ โปรดดู ที่มาข้อมูลที่รองรับ

- ที่เพจ โฮม คลิก สร้าง แล้วคลิก การเชื่อมต่อ
- 2 เลือกประเภทการเชื่อมต่อ Hive (เช่น Apache Hive หรือ Hortonworks Hive) หรือประเภทการเชื่อม ต่อ Spark
- 3 คลิก ประเภทการตรวจสอบ และเลือก Kerberos
- 4 ในฟิลด์ ชื่อผู้ใช้และรหัสผ่านของไคลเอนต์ ให้ลากและวางหรือคลิก เลือก เพื่อเบราส์ไปยังไฟล์ชุดข้อมูล หรือ CONF ที่เตรียมไว้

ดำเนินการอย่างใดอย่างหนึ่งต่อไปนี้เพื่อเรียกไฟล์คอนฟิเกอเรชันที่เหมาะสมสำหรับการเชื่อมต่อแบบ SSL หรือไม่ใช่ SSL

- ขอให้ผู้ดูแลระบบของคุณเตรียมไฟล์ชุดข้อมูลหรือ CONF ที่เหมาะสมให้
- เตรียมไฟล์ชุดข้อมูลของคุณเอง
- 5 ถ้าคุณเพิ่มไฟล์ชุดข้อมูล ให้ป้อนรหัสผ่านไฟล์ชุดข้อมูลในฟิลด์ **รหัสผ่าน ZIP**
- 6 ถ้าคุณเพิ่มไฟล์ krb5conf ให้ลากและวางหรือคลิก **เลือก** เพื่อเบราส์ไฟล์ oac.keytab ในฟิลด์ **Keytab**

ฟิลด์ **โฮสต์, พอร์ต** และ **บริการหลัก** จะแสดงค่าที่ได้จากไฟล์ service\_details.json โดย อัตโนมัติ

7 หากคุณกำลังเชื่อมต่อกับฐานข้อมูลภายในองค์กร ให้คลิก ใช้การเชื่อมต่อข้อมูลระยะไกล

ผู้ดูแลระบบของคุณสามารถเปิดใช้งานช่องทำเครื่องหมายนี้ใน คอนโซล

ตรวจสอบกับผู้ดูแลระบบว่าคุณเข้าใช้ฐานข้อมูลภายในองค์กรได้หรือไม่

- 8 ถ้าคุณกำลังเชื่อมต่อกับข้อมูลของคุณผ่าน SSL คลิก ใช้งาน SSL
- 9 หากคุณต้องการให้ Data Modeler สามารถใช้รายละเอียดการเชื่อมต่อเหล่านี้ ให้คลิก การเชื่อมต่อระบบ โปรดดู ตัวเลือกการเชื่อมต่อฐานข้อมูล
- 10 คลิก **บันทึก**

### เชื่อมต่อกับ Oracle Service Cloud

เชื่อมต่อกับที่มาข้อมูล Oracle Service Cloud เพื่อแสดงข้อมูล CRM

- 1 ที่เพจ โฮม คลิก **สร้าง** แล้วคลิก **การเชื่อมต่อ**
- 2 คลิก Oracle Service Cloud แล้วป้อนรายละเอียดการเชื่อมต่อ
- 3 คลิก บันทึก
- 4 ใช้การเชื่อมต่อเพื่อเชื่อมต่อกับข้อมูลของคุณ ตัวอย่างเช่น จาก โฮมเพจ ให้คลิก สร้าง แล้วคลิก ชุดข้อมูล จากนั้นเลือกการเชื่อมต่อที่คุณเพิ่งสร้าง

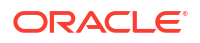

# 4 เชื่อมต่อข้อมูลสำหรับรายงานที่ตรงตามพิกเซล

้หัวข้อนี้จะอธิบายวิธีการเชื่อมต่อกับที่มาข้อมูลสำหรับการสร้างรายงานที่ตรงตามพิกเซลโดยใช้ Publisher

#### หัวข้อต่างๆ มีดังนี้

- ภาพรวมเกี่ยวกับการเชื่อมต่อที่มาข้อมูลสำหรับรายงานที่ตรงตามพิกเซล
- ข้อมูลเกี่ยวกับการเชื่อมต่อที่มาข้อมูลส่วนบุคคล
- ให้สิทธิ์เข้าใช้ที่มาข้อมูลโดยใช้พื้นที่การรักษาความปลอดภัย
- ข้อมูลเกี่ยวกับการตรวจสอบสิทธิ์พร็อกซี่
- เลือกประเภทการเชื่อมต่อ JDBC หรือ JNDI
- ข้อมูลเกี่ยวกับฐานข้อมูลสำรอง
- ข้อมูลเกี่ยวกับฟังก์ชันประมวลผลก่อนหน้าและฟังก์ชันประมวลผลภายหลัง
- ตั้งค่าการเชื่อมต่อ JDBC กับที่มาข้อมูล
- ตั้งค่าการเชื่อมต่อฐานข้อมูลโดยใช้พูลการเชื่อมต่อ **JNDI**
- ตั้งค่าการเชื่อมต่อกับที่มาข้อมูลของ OLAP
- ตั้งค่าการเชื่อมต่อกับเว็บเซอร์วิส
- ตั้งค่าการเชื่อมต่อกับที่มาข้อมูลของ HTTP
- ตั้งค่าการเชื่อมต่อกับ Content Server
- ตั้งค่าการเชื่อมต่อกับ Snowflake Data Warehouse
- ดูหรืออัปเดตการเชื่อมต่อกับที่มาข้อมูล

# ภาพรวมเกี่ยวกับการเชื่อมต่อข้อมูลสำหรับรายงานที่ตรงตาม พิกเซล

้คุณสามารถใช้ที่มาข้อมูลหลายรูปแบบสำหรับรายงานที่ตรงตามพิกเซล

ข้อมูลอาจมาจากที่มาต่อไปนี้

- ฐานข้อมูล
- ฟีด HTTP XML
- เว็บเซอร์วิส
- การวิเคราะห์ Oracle BI
- ลูกบาศก์ OLAP
- เซิร์ฟเวอร์ LDAP

้คุณสามารถเชื่อมต่อกับที่มาข้อมูลภายในองค์กรผ่านช่องทางการเข้าใช้ส่วนบุคคล (PAC) โปรดดู เชื่อมต่อกับ ที่มาข้อมูลส่วนบุคคลผ่านช่องทางการเข้าใช้ส่วนบุคคล

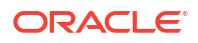

# ข้อมูลเกี่ยวกับการเชื่อมต่อที่มาข้อมูลส่วนบุคคล

รองรับการเชื่อมต่อส่วนบุคคลสำหรับที่มาข้อมูล OLAP, JDBC, เว็บเซอร์วิส และ HTTP ใน Oracle BI Publisher และสามารถสร้างโดยผู้ใช้ที่มีสิทธิ์การสร้างโมเดลข้อมูล

เมื่อคุณสร้างการเชื่อมต่อที่มาข้อมูลส่วนบุคคล การเชื่อมต่อที่มาข้อมูลส่วนบุคคลจะสามารถใช้ได้เฉพาะคุณ เท่านั้นในเมนูที่มาข้อมูลของโปรแกรมแก้ไขโมเดลข้อมูล

้ผู้ดูแลระบบมีสิทธิ์เข้าใช้การเชื่อมต่อที่มาข้อมูลส่วนบุคคลที่สร้างโดยผู้ใช้ การเชื่อมต่อที่มาข้อมูลส่วนบุคคล ทั้งหมดจะปรากฏต่อผู้ดูแลระบบ เมื่อดูลิสต์ของที่มาข้อมูล OLAP, JDBC, เว็บเซอร์วิส และ HTTP จากเพจการ ดูแลระบบ

การเชื่อมต่อที่มาข้อมูลส่วนบุคคลจะจำแนกตามค่า **ผู้ใช้ที่อนุญาต** ในเพจ การดูแลระบบที่มาข้อมูล ผู้ดูแลระบบ สามารถขยายสิทธิ์เข้าใช้การเชื่อมต่อที่มาข้อมูลส่วนบุคคลให้กับผู้ใช้อื่นๆ ได้โดยการระบุบทบาทของผู้ใช้เพิ่มเติม

โปรดดูข้อมูลเพิ่มเติมเกี่ยวกับการระบุบทบาทให้กับที่มาข้อมูลที่ ให้สิทธิ์เข้าใช้ที่มาข้อมูลโดยใช้พื้นที่การรักษาความ ปลอดภัย

# ให้สิทธิ์เข้าใช้ที่มาข้อมูลโดยใช้พื้นที่การรักษาความปลอดภัย

เมื่อคุณตั้งค่าที่มาข้อมูล คุณจะสามารถกำหนดการรักษาความปลอดภัยให้กับที่มาข้อมูลได้เช่นกัน โดยการเลือก บทบาทของผู้ใช้ที่สามารถเข้าใช้ที่มาข้อมูลได้

คุณต้องให้สิทธิ์เข้าใช้แก่ผู้ใช้ดังต่อไปนี้

- ผู้บริโภครายงานต้องมีสิทธิ์เข้าใช้ที่มาข้อมูลเพื่อดูรายงานที่ดึงข้อมูลมาจากที่มาข้อมูล
- ผู้ออกแบบรายงานต้องมีสิทธิ์เข้าใช้ที่มาข้อมูลเพื่อสร้างหรือแก้ไขโมเดลข้อมูลตามที่มาข้อมูล

้ตามค่าดีฟอลต์ บทบาทที่มีสิทธิ์ของผู้ดูแลระบบจะสามารถเข้าใช้ที่มาข้อมูลได้ทั้งหมด

เพจคอนฟิเกอเรชันสำหรับที่มาข้อมูลประกอบด้วยพื้นที่การรักษาความปลอดภัยที่แสดงบทบาททั้งหมดที่ใช้ได้ คุณสามารถให้สิทธิ์เข้าใช้แก่บทบาทได้จากเพจนี้ หรือคุณสามารถระบุที่มาข้อมูลให้กับบทบาทได้จากเพจบทบาท และสิทธิ์ได้เช่นกัน

# ข้อมูลเกี่ยวกับการตรวจสอบสิทธิ์พร็อกซี่

Oracle BI Publisher รองรับการตรวจสอบสิทธิ์ของพร็อกซี่สำหรับการเชื่อมต่อไปยังที่มาข้อมูลที่หลากหลาย

ที่มาข้อมูลที่รองรับได้แก่

- ฐานข้อมูล Oracle 10g
- ฐานข้อมูล **Oracle 11**g
- Oracle BI Server

สำหรับการเชื่อมต่อที่มาข้อมูลโดยตรงผ่าน JDBC และการเชื่อมต่อผ่านพูลการเชื่อมต่อ JNDI คุณสามารถใช้ Oracle Bl Publisher เพื่อเลือก "ใช้การตรวจสอบสิทธิ์พร็อกซี่" เมื่อคุณเลือกใช้การตรวจสอบสิทธิ์พร็อกซี่ Oracle Bl Publisher จะส่งชื่อผู้ใช้ของผู้ใช้แต่ละราย (ตามที่ล็อกอินเข้าสู่ Oracle Bl Publisher) ไปยังที่มา ข้อมูล และสงวนข้อมูลผู้ใช้และสิทธิ์ต่างๆ ของไคลเอนต์ไว้เมื่อเซิร์ฟเวอร์ Oracle Bl Publisher เชื่อมต่อกับที่มา ข้อมูล

้การใช้งานคุณสมบัตินี้จำเป็นต้องมีการตั้งค่าเพิ่มเติมในฐานข้อมูล ฐานข้อมูลต้องมีการใช้งาน Virtual Private Database (VPD) สำหรับการรักความปลอดภัยระดับแถว

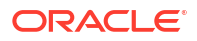

้สำหรับการเชื่อมต่อกับ Oracle Bl Server ต้องมีการตรวจสอบสิทธิ์ของพร็อกซี่ ในกรณีนี้ การตรวจสอบสิทธิ์ ของพร็อกซี่จะได้รับการจัดการโดย Oracle Bl Server ดังนั้น ฐานข้อมูลที่ใช้งานอาจเป็นฐานข้อมูลใดก็ได้ที่ Oracle Bl Server รองรับการทำงาน

# <mark>เลือกประเภทการเชื่อมต่อ</mark> JDBC <mark>หรือ</mark> JNDI

โดยทั่วไป ขอแนะนำให้ใช้พูลการเชื่อมต่อ JNDI เนื่องจากมีคุณสมบัติการใช้ทรัพยากรของคุณได้อย่างมี ประสิทธิภาพมากที่สุด

้ตัวอย่างเช่น ถ้ารายงานมีพารามิเตอร์แบบต่อเนื่อง เมื่อมีการประมวลผลรายงานในแต่ละครั้ง พารามิเตอร์จะเริ่ม ต้นเปิดเซสชันฐานข้อมูลทุกครั้ง

## ข้อมูลเกี่ยวกับฐานข้อมูลสำรอง

เมื่อคุณคอนฟิเกอร์การเชื่อมต่อ JDBC กับฐานข้อมูล คุณยังสามารถคอนฟิเกอร์ฐานข้อมูลสำรอง

สามารถใช้ฐานข้อมูลสำรองด้วยวิธีสองวิธีดังนี้

- เป็นการสำรองข้อมูลจริงเมื่อการเชื่อมต่อกับฐานข้อมูลหลักไม่สามารถใช้ได้
- เป็นฐานข้อมูลการรายงานหลัก ในการเพิ่มประสิทธิภาพ คุณสามารถคอนฟิเกอร์โมเดลข้อมูลรายงานของ คุณเพื่อรันกับฐานข้อมูลสำรองเท่านั้น

้ ในการใช้ฐานข้อมูลสำรองด้วยวิธีใดวิธีหนึ่งดังกล่าว คุณยังต้องคอนฟิเกอร์โมเดลข้อมูลรายงานเพื่อใช้งาน

# ้เกี่ยวกับฟังก์ชันการสร้างและการปิดการเชื่อมต่อ

้คุณสามารถกำหนดฟังก์ชัน PL/SQL สำหรับ Publisher ที่จะรันเมื่อมีการสร้าง (ฟังก์ชันประมวลผลก่อนหน้า) หรือปิด (ฟังก์ชันประมวลผลภายหลัง) การเชื่อมต่อกับที่มาข้อมูล JDBC

้ฟังก์ชันจะต้องแสดงค่าบูลีนเท่านั้น ระบบรองรับคุณสมบัตินี้สำหรับฐานข้อมูล Oracle เท่านั้น

้ผู้ดูแลระบบสามารถใช้สองฟิลด์นี้เพื่อตั้งค่าแอททริบิวคอนเท็กซ์ของผู้ใช้ได้ก่อนที่จะมีการเชื่อมต่อกับฐานข้อมูล และเพื่อยกเลิกแอททริบิวหลังจากที่มีการตัดการเชื่อมต่อโดยเอ็นจินการดึงข้อมูล

้ตัวแปรของระบบ :xdo\_user\_name สามารถใช้เป็นตัวแปรไบน์เพื่อป้อนชื่อผู้ใช้ที่ล็อกอินให้กับการเรียกฟังก์ชัน PL/SQL การตั้งค่าคอนเท็กซ์ของผู้ใช้ที่ล็อกอินด้วยวิธีนี้จะช่วยให้คุณสามารถรักษาความปลอดภัยของข้อมูลที่ ระดับที่มาข้อมูลได้ (นอกเหนือจากที่ระดับการสืบค้น SQL)

้ตัวอย่างเช่น สมมติว่าคุณได้กำหนดฟังก์ชันตัวอย่างต่อไปนี้

```
FUNCTION set_per_process_username (username_in IN VARCHAR2)
RETURN BOOLEAN IS
BEGIN
SETUSERCONTEXT(username_in);
return TRUE;
END set per process username
```

้ในการเรียกใช้ฟังก์ชันนี้ทุกครั้งที่มีการเชื่อมต่อกับฐานข้อมูล ให้ป้อนตัวแปรต่อไปนี้ในฟิลด์ **ฟังก์ชันประมวลผล** ก่อนหน้า: set\_per\_process\_username(:xdo\_user\_name)

้ ตัวอย่างวิธีใช้อื่นๆ อาจได้แก่ การแทรกแถวในตาราง LOGTAB ทุกครั้งที่ผู้ใช้เชื่อมต่อหรือตัดการเชื่อมต่อ ดังนี้

```
CREATE OR REPLACE FUNCTION BIP_LOG (user_name_in IN VARCHAR2, smode IN VARCHAR2)
RETURN BOOLEAN AS
```

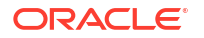

```
BEGIN
INSERT INTO LOGTAB VALUES(user_name_in, sysdate, smode);
RETURN true;
END BIP_LOG;
```

ในฟิลด์ **ฟิงก์ชันประมวลผลก่อนหน้า** ให้ป้อน: BIP\_LOG(:xdo\_user\_name)

้เมื่อมีการเชื่อมต่อใหม่กับฐานข้อมูล ก็จะล็อกอินเข้าสู่ตาราง LOGTAB ค่า SMODE จะระบุกิจกรรมเป็นการเริ่ม การทำงานหรือออกจากการทำงาน การเรียกใช้ฟังก์ชันนี้ในฐานะ **ฟังก์ชันประมวลผลภายหลัง** จะแสดง ผลลัพธ์เช่นเดียวกับที่แสดงในตารางนี้

| NAME          | UPDATE_DATE                  | S_FLAG   |
|---------------|------------------------------|----------|
| oracle        | 14-MAY-10 09.51.34.000000000 | AMStart  |
| oracle        | 14-MAY-10 10.23.57.000000000 | AMFinish |
| administrator | 14-MAY-10 09.51.38.000000000 | AMStart  |
| administrator | 14-MAY-10 09.51.38.000000000 | AMFinish |
| oracle        | 14-MAY-10 09.51.42.000000000 | AMStart  |
| oracle        | 14-MAY-10 09.51.42.000000000 | AMFinish |

# ้ตั้งค่าการเชื่อมต่อ JDBC กับที่มาข้อมูล

้คุณสามารถตั้งค่าการเชื่อมต่อ JDBC กับที่มาข้อมูล

- 1 จากเพจ การดูแลระบบ ให้คลิก **การเชื่อมต่อ JDBC**
- 2 คลิก เพิ่มที่มาข้อมูล
- 3 ป้อนชื่อที่ปรากฏสำหรับที่มาข้อมูลในฟิลด์ ชื่อที่มาข้อมูล ชื่อนี้จะแสดงในลิสต์การเลือกที่มาข้อมูลใน โปรแกรมแก้ไขโมเดลข้อมูล

คุณไม่สามารถสร้างที่มาข้อมูล Oracle BI EE ใหม่ด้วยชื่อเดียวกัน หรือไม่สามารถลบที่มาข้อมูล Oracle BI EE ที่จัดเตรียมแล้วได้

- 4 เลือกประเภทไดรเวอร์
- 5 เลือก **ใช้เกตเวย์ข้อมูล** เมื่อคุณต้องการเชื่อมต่อกับที่มาข้อมูลระยะไกลเท่านั้น

ผู้ดูแลระบบของคุณต้องใช้งานการเชื่อมต่อข้อมูลระยะไกล และคอนฟิเกอร์เกตเวย์ข้อมูลไว้ในฐานข้อมูล ภายในองค์กรเป้าหมายของคุณแล้ว หากคุณเลือก **ใช้เกตเวย์ข้อมูล** จะไม่สามารถเลือกหรืออัปเดตการตั้ง ค่า **คลาสไดรเวอร์ฐานข้อมูล, ใช้ผู้ใช้ระบบ, ฟังก์ชันประมวลผลก่อนหน้า, ฟังก์ชันประมวลผล ภายหลัง และ ใช้การตรวจสอบสิทธิ์พร็อกซี่** 

- 6 คุณสามารถอัปเดตฟิลด์ **คลาสไดรเวอร์ฐานข้อมูล** หากจำเป็น
- 7 ป้อนสตริงการเชื่อมต่อฐานข้อมูล

ตัวอย่างสตริงการเชื่อมต่อ:

- ฐานข้อมูล Oracle
   ในการเชื่อมต่อกับ Oracle Database (ไม่ใช่ RAC) ให้ใช้รูปแบบต่อไปนี้สำหรับสตริงการเชื่อมต่อ
   jdbc:oracle:thin:@[host]:[port]:[sid]
   ตัวอย่างเช่น: jdbc:oracle:thin:@myhost.us.example.com:1521:prod
- ฐานข้อมูล Oracle RAC

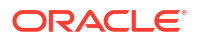

ในการเชื่อมต่อกับ Oracle RAC Database ให้ใช้รูปแบบต่อไปนี้สำหรับสตริงการเชื่อมต่อ jdbc:oracle:thin:@//<host>[:<port>]/<service name>

ตัวอย่างเช่น: jdbc:oracle:thin:@//myhost.example.com:1521/my\_service

Microsoft SQL Server

ในการเชื่อมต่อกับ Microsoft SQL Server ให้ใช้รูปแบบต่อไปนี้สำหรับสตริงการเชื่อมต่อ jdbc:hyperion:sqlserver://[hostname]:[port];DatabaseName=[Databasename] ตัวอย่างเช่น: jdbc:hyperion:sqlserver:// myhost.us.example.com:7777;DatabaseName=mydatabase

- 8 ป้อนชื่อผู้ใช้และรหัสผ่านที่จำเป็นสำหรับการเข้าถึงที่มาข้อมูล
- 9 เลือกระบุได้: ป้อนฟังก์ชัน PL/SQL ที่จะรันเมื่อสร้างการเชื่อมต่อ (กระบวนการก่อนหน้า) หรือปิดการเชื่อม ต่อ (กระบวนการภายหลัง)
- 10 เลือกระบุได้: ระบุข้อมูลการรับรองไคลเอนต์สำหรับการเชื่อมต่อที่ปลอดภัย ข้อมูลการรับรองไคลเอนต์ที่อัปโหลดในศูนย์ข้อมูลจะแสดงในลิสต์ให้เลือก
- 11 ในการใช้งานการตรวจสอบสิทธิ์พร็อกซี่ ให้เลือก ใช้การตรวจสอบสิทธิ์พร็อกซี่
- 12 คลิก ทดสอบการเชื่อมต่อ
- 13 เลือกระบุได้: ใช้งานฐานข้อมูลสำรองสำหรับการเชื่อมต่อนี้
  - a เลือก ใช้ที่มาข้อมูลสำรอง
  - b ป้อนสตริงการเชื่อมต่อสำหรับฐานข้อมูลสำรอง
  - ป้อนชื่อผู้ใช้และรหัสผ่านสำหรับฐานข้อมูลนี้
  - d คลิก **ทดสอบการเชื่อมต่อ**
- 14 กำหนดการรักษาความปลอดภัยสำหรับการเชื่อมต่อที่มาข้อมูลนี้ ย้ายบทบาทที่ต้องการจากลิสต์ บทบาทที่ มี ไปยังลิสต์ บทบาทที่ใช้ได้ เฉพาะผู้ใช้ที่ได้รับการระบุบทบาทในลิสต์ บทบาทที่ใช้ได้ เท่านั้น จึงจะ สามารถสร้างหรือดูรายงานจากที่มาข้อมูลนี้ได้

เมื่อคุณตั้งค่าการเชื่อมต่อ JDBC ไปยังที่มาข้อมูล Oracle BI EE อย่าลืมย้ายบทบาท ผู้ใช้ BI จากลิสต์ บทบาทที่ใช้ได้ ไปยังลิสต์ บทบาทที่ใช้ได้

หากคุณได้กำหนดที่มาข้อมูลสำรอง การตั้งค่าการรักษาความปลอดภัยจะได้รับการส่งไปยังที่มาข้อมูลสำรอง

### **ตั้งค่าการเชื่อมต่อ** JDBC <mark>ที่มีการรักษาความปลอดภัยกับ</mark> Oracle Autonomous Data Warehouse

คุณสามารถสร้างการเชื่อมต่อ JDBC ที่มีการรักษาความปลอดภัยกับ Oracle Autonomous Data Warehouse

้อัปโหลดข้อมูลการรับรองไคลเอนต์ JDBC และสร้างการเชื่อมต่อ JDBC ที่ใช้ SSL กับ Oracle Autonomous Data Warehouse

- 1 อัปโหลดข้อมูลการรับรองไคลเอนต์ JDBC (ไฟล์วอลเล็ตของ Oracle, cwallet.sso) ไปยังเซิร์ฟเวอร์
  - a จากเพจการดูแลระบบ Publisher ให้คลิก ศูนย์การอัปโหลด
  - b เบราส์และเลือกไฟล์วอลเล็ตของ Oracle, cwallet.sso
  - c เลือก ข้อมูลการรับรองไคลเอนต์ JDBC จากลิสต์ ประเภทไฟล์
  - d คลิก **อัปโหลด**

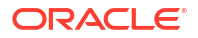

- 2 จากเพจการดูแลระบบ Publisher ให้คลิก การเชื่อมต่อ JDBC
- 3 คลิก เพิ่มที่มาข้อมูล
- 4 ระบุรายละเอียดต่อไปนี้สำหรับการเชื่อมต่อ
  - ชื่อที่มาข้อมูล: DBaaSConnection
  - ประเภทไดรเวอร์: Oracle 12c
  - คลาสไดรเวอร์ฐานข้อมูล: oracle.jdbc.OracleDriver
- 5 ป้อนสตริงการเชื่อมต่อ JDBC

ใช้สตริง **TCPS** ตัวอย่างเช่น jdbc:oracle:thin:@(DESCRIPTION=(ADDRESS=(PROTOCOL=tcps) (HOST=server name)(PORT=port))(CONNECT DATA=(SERVICE NAME=serviceName)))

หากคุณกำลังใช้ **PAC (**ช่องทางการเข้าใช้ส่วนบุคคล) ให้เพิ่ม (ENABLE=broken) ไปยังพารามิเตอร์ **DESCRIPTION** ในสตริงการเชื่อมต่อ ตัวอย่างเช่น jdbc:oracle:thin:@(DESCRIPTION=(ENABLE=broken)(ADDRESS=(PROTOCOL=tcps) (HOST=*server\_name*)(PORT=*port*))(CONNECT\_DATA=(SERVICE\_NAME=*serviceName*)))

- 6 จากลิสต์ **ข้อมูลการรับรองไคลเอนต์** ให้เลือกไฟล์วอลเล็ต cwallet.sso ที่อัปโหลดไว้ก่อนหน้านี้
- 7 คลิก **ทดสอบการเชื่อมต่อ**
- 8 คลิก ใช้

### ้ตั้งค่าการเชื่อมต่อ JDBC กับที่มาข้อมูลภายในองค์กร

้คุณสามารถสร้างการเชื่อมต่อ JDBC กับที่มาข้อมูลภายในองค์กรได้ โดยใช้เอเจนต์เกตเวย์ข้อมูล

้ตรวจสอบให้แน่ใจว่าผู้ดูแลระบบของคุณคอนฟิเกอร์เกตเวย์ข้อมูลในฐานข้อมูลภายในองค์กรเป้าหมายของคุณ และใช้งานการเชื่อมต่อข้อมูล โปรดดู ภาพรวมการเชื่อมต่อกับที่มาข้อมูลภายในองค์กร

- 1 ใช้งานเกตเวย์ข้อมูลในคอนโซล:
  - a จากโฮมเพจ Analytics Cloud คลิก คอนโซล
  - b คลิก การเชื่อมต่อข้อมูลระยะไกล
  - c เลือก **ใช้งานเกตเวย์ข้อมูล**
  - d เลือกและใช้งานเอเจนต์เกตเวย์ข้อมูลที่คุณต้องการใช้
- 2 จากเพจการดูแลระบบ Publisher ให้คลิก การเชื่อมต่อ JDBC
- 3 คลิก เพิ่มที่มาข้อมูล
- 4 ป้อนชื่อที่ปรากฏสำหรับที่มาข้อมูลในฟิลด์ ชื่อที่มาข้อมูล ชื่อนี้จะแสดงในลิสต์การเลือกที่มาข้อมูลใน โปรแกรมแก้ไขโมเดลข้อมูล
- 5 จากลิสต์ **ประเภทไดรเวอร์** ให้เลือกไดรเวอร์สำหรับฐานข้อมูลที่คุณต้องการเชื่อมต่อ ตัวอย่างเช่น เลือก Oracle 12c สำหรับ Oracle Database
- 6 เลือก ใช้เกตเวย์ข้อมูล

้เมื่อคุณเลือก **ใช้เกตเวย์ข้อมูล** การตั้งค่าต่อไปนี้จะไม่สามารถใช้ได้กับการเลือกหรือการอัปเดต

- 🕨 คลาสไดรเวอร์ฐานข้อมูล: (ดีฟอลต์: oracle.jdbc.OracleDriver)
- ใช้ผู้ใช้ระบบ
- ฟังก์ชันประมวลผลก่อนหน้า
- ฟังก์ชันประมวลผลภายหลัง

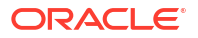

- ข้อมูลการรับรองไคลเอนต์
- ใช้การตรวจสอบสิทธิ์พร็อกซื่
- 7 ป้อนสตริงการเชื่อมต่อสำหรับฐานข้อมูล
- 8 ป้อนชื่อผู้ใช้และรหัสผ่านที่จำเป็นสำหรับการเข้าถึงที่มาข้อมูล
- 9 คลิก ทดสอบการเชื่อมต่อ
- 10 (เลือกระบุได้) ใช้งานฐานข้อมูลสำรองสำหรับการเชื่อมต่อนี้
  - a เลือก ใช้ที่มาข้อมูลสำรอง
  - b ป้อนสตริงการเชื่อมต่อสำหรับฐานข้อมูลสำรอง
  - ป้อนชื่อผู้ใช้และรหัสผ่านสำหรับฐานข้อมูลนี้
  - d คลิก ทดสอบการเชื่อมต่อ
- 11 กำหนดการรักษาความปลอดภัยสำหรับการเชื่อมต่อที่มาข้อมูลนี้ ย้ายบทบาทที่ต้องการจากลิสต์ บทบาทที่ มี ไปยังลิสต์ บทบาทที่ใช้ได้ เฉพาะผู้ใช้ที่ได้รับการระบุบทบาทในลิสต์ บทบาทที่ใช้ได้ เท่านั้น จึงจะ สามารถสร้างหรือดูรายงานจากที่มาข้อมูลนี้ได้

หากคุณได้กำหนดที่มาข้อมูลสำรอง การตั้งค่าการรักษาความปลอดภัยจะได้รับการส่งไปยังที่มาข้อมูลสำรอง

### ้ตั้งค่าการเชื่อมต่อกับ Snowflake Data Warehouse

้คุณสามารถสร้างการเชื่อมต่อกับ Snowflake Data Warehouse และใช้การเชื่อมต่อนั้นเพื่อเข้าใช้ข้อมูลสำหรับ รายงานที่ตรงตามพิกเซล

- 1 จากเพจการดูแลระบบ Publisher ให้คลิก การเชื่อมต่อ JDBC
- 2 คลิก เพิ่มที่มาข้อมูล
- 3 ป้อนชื่อที่ปรากฏสำหรับที่มาข้อมูลในฟิลด์ ชื่อที่มาข้อมูล ชื่อนี้จะแสดงในลิสต์การเลือกที่มาข้อมูลใน โปรแกรมแก้ไขโมเดลข้อมูล
- 4 เลือก **Snowflake** เป็นประเภทไดรเวอร์
- 5 ในฟิลด์ คลาสไดรเวอร์ฐานข้อมูล ให้ใช้ค่าดีฟอลต์ net.snowflake.client.jdbc.SnowflakeDriver
- 6 ในฟิลด์สตริงการเชื่อมต่อ ให้ป้อนสตริงต่อไปนี้

jdbc:snowflake://accountName.snowflakecomputing.com;db=database name);warehouse=(warehouse name);schema=(schema name);

้หากคุณต้องการคุณสมบัติอื่นสำหรับการเชื่อมต่อ ให้เพิ่มคุณสมบัติที่คั่นด้วยเครื่องหมายเซมิโคลอน (; ) ตามที่แสดงในตัวอย่าง

ตัวอย่างเช่น:jdbc:snowflake://example.uscentral1.gcp.snowflakecomputing.com;db=SNOWFLAKE\_SAMPLE\_DATA;warehouse=COMPUTE WH;useProxy=true;proxyHost=www-proxy-example.com;proxyPort=80

- 7 ป้อนชื่อผู้ใช้และรหัสผ่านที่จำเป็นสำหรับการเข้าถึงที่มาข้อมูล
- 8 เลือกระบุได้: ป้อนฟังก์ชัน PL/SQL ที่จะรันเมื่อสร้างการเชื่อมต่อ (กระบวนการก่อนหน้า) หรือปิดการเชื่อม ต่อ (กระบวนการภายหลัง)
- 9 เลือกระบุได้: ระบุข้อมูลการรับรองไคลเอนต์สำหรับการเชื่อมต่อที่ปลอดภัย

ข้อมูลการรับรองไคลเอนต์ที่อัปโหลดในศูนย์ข้อมูลจะแสดงในลิสต์ให้เลือก

- 10 ในการใช้งานการตรวจสอบสิทธิ์พร็อกซี่ ให้เลือก ใช้การตรวจสอบสิทธิ์พร็อกซี่
- 11 คลิก **ทดสอบการเชื่อมต่อ**

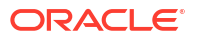

12 กำหนดการรักษาความปลอดภัยสำหรับการเชื่อมต่อที่มาข้อมูลนี้ ย้ายบทบาทที่ต้องการจากลิสต์ บทบาทที่ มี ไปยังลิสต์ บทบาทที่ใช้ได้ เฉพาะผู้ใช้ที่ได้รับการระบุบทบาทในลิสต์ บทบาทที่ใช้ได้ เท่านั้น จึงจะ สามารถสร้างหรือดูรายงานจากที่มาข้อมูลนี้ได้

### ้ตั้งค่าการเชื่อมต่อกับ Vertica Data Warehouse

้คุณสามารถสร้างการเชื่อมต่อกับ Vertica Data Warehouse และใช้การเชื่อมต่อนั้นเพื่อเข้าใช้ข้อมูลสำหรับ รายงานที่ตรงตามพิกเซล

- 1 จากเพจการดูแลระบบ Publisher ให้คลิก การเชื่อมต่อ JDBC
- 2 คลิก เพิ่มที่มาข้อมูล
- 3 ป้อนชื่อที่ปรากฏสำหรับที่มาข้อมูลในฟิลด์ ชื่อที่มาข้อมูล ชื่อนี้จะแสดงในลิสต์การเลือกที่มาข้อมูลใน โปรแกรมแก้ไขโมเดลข้อมูล
- 4 เลือก **Vertica** เป็นประเภทไดรเวอร์
- 5 ในฟิลด์ คลาสไดรเวอร์ฐานข้อมูล ให้ใช้ค่าดีฟอลต์ com.vertica.jdbc.Driver
- 6 ในฟิลด์สตริงการเชื่อมต่อ ให้ป้อนสตริงต่อไปนี้

jdbc:vertica://[host\_name]:[port\_number]/[service\_name]

- 7 ป้อนชื่อผู้ใช้และรหัสผ่านที่จำเป็นสำหรับการเข้าถึงที่มาข้อมูล
- 8 เลือกระบุได้: ป้อนฟังก์ชัน PL/SQL ที่จะรันเมื่อสร้างการเชื่อมต่อ (กระบวนการก่อนหน้า) หรือปิดการเชื่อม ต่อ (กระบวนการภายหลัง)
- 9 เลือกระบุได้: ระบุข้อมูลการรับรองไคลเอนต์สำหรับการเชื่อมต่อที่ปลอดภัย

ข้อมูลการรับรองไคลเอนต์ที่อัปโหลดในศูนย์ข้อมูลจะแสดงในลิสต์ให้เลือก

- 10 ในการใช้งานการตรวจสอบสิทธิ์พร็อกซี่ ให้เลือก **ใช้การตรวจสอบสิทธิ์พร็อกซ**ี่
- 11 คลิก **ทดสอบการเชื่อมต่อ**
- 12 กำหนดการรักษาความปลอดภัยสำหรับการเชื่อมต่อที่มาข้อมูลนี้ ย้ายบทบาทที่ต้องการจากลิสต์ บทบาทที่ มี ไปยังลิสต์ บทบาทที่ใช้ได้ เฉพาะผู้ใช้ที่ได้รับการระบุบทบาทในลิสต์ บทบาทที่ใช้ได้ เท่านั้น จึงจะ สามารถสร้างหรือดูรายงานจากที่มาข้อมูลนี้ได้

# ้ตั้งค่าการเชื่อมต่อฐานข้อมูลโดยใช้พูลการเชื่อมต่อ JNDI

้คุณสามารถสร้างการเชื่อมต่อกับฐานข้อมูลโดยใช้พูลการเชื่อมต่อ **JNDI** เพื่อเข้าใช้ข้อมูลสำหรับรายงานที่ตรง ตามพิกเซล

การใช้พูลการเชื่อมต่อจะเพิ่มประสิทธิภาพโดยการเก็บแคชของการเชื่อมต่อแบบฟิสิคัลที่สามารถใช้ซ้ำได้ เมื่อไคล เอนต์ปิดการเชื่อมต่อ การเชื่อมต่อจะกลับสู่พูลเพื่อให้ไคลเอนต์อื่นสามารถใช้ได้ พูลการเชื่อมต่อจะเพิ่ม ประสิทธิภาพและขยายขอบเขตการทำงานโดยการอนุญาตให้ไคลเอนต์หลายรายการใช้การเชื่อมต่อแบบฟิสิคัล ร่วมกันเล็กน้อย คุณสามารถตั้งค่าพูลการเชื่อมต่อในแอปพลิเคชันเซิร์ฟเวอร์ของคุณ และเข้าใช้ผ่าน Java Naming and Directory Interface (JNDI)

#### 🖍 หมายเหตุ:

คุณสามารถสร้างการเชื่อมต่อ JNDI กับที่มาข้อมูลที่ผู้ใช้กำหนด แต่ไม่สามารถสร้างการเชื่อมต่อ JNDI กับที่มาข้อมูลที่ระบบกำหนด เฉพาะกรณีที่สร้างรายงานการตรวจสอบ คุณได้รับอนุญาตให้ สร้างการเชื่อมต่อ JNDI ให้กับที่มาข้อมูลที่ระบบกำหนดเพื่อเข้าใช้ที่มาข้อมูลการตรวจสอบ (AuditViewDataSource)

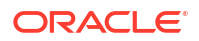

- 1 จากเพจการดูแลระบบ Publisher ให้คลิก การเชื่อมต่อ JNDI
- 2 คลิก เพิ่มที่มาข้อมูล
- 3 ป้อนชื่อที่ปรากฏสำหรับที่มาข้อมูล ชื่อนี้จะแสดงในลิสต์การเลือกที่มาข้อมูลในโปรแกรมแก้ไขโมเดลข้อมูล
- 4 ป้อนชื่อ JNDI สำหรับพูลการเชื่อมต่อ ตัวอย่างเช่น jdbc/BIPSource
- 5 เลือก **ใช้การตรวจสอบสิทธิ์พร็อกซ**ี่ เพื่อใช้งานการตรวจสอบสิทธิ์พร็อกซี่
- 6 คลิก **ทดสอบการเชื่อมต่อ** คุณจะเห็นข้อความยืนยันว่ามีการสร้างการเชื่อมต่อแล้ว
- 7 กำหนดการรักษาความปลอดภัยสำหรับการเชื่อมต่อที่มาข้อมูลนี้ ย้ายบทบาทที่ต้องการจากลิสต์ บทบาทที่ มี ไปยังลิสต์ บทบาทที่ใช้ได้ เฉพาะผู้ใช้ที่ได้รับการระบุบทบาทในลิสต์ บทบาทที่ใช้ได้ เท่านั้น จึงจะ สามารถสร้างหรือดูรายงานจากที่มาข้อมูลนี้ได้

# ้ตั้งค่าการเชื่อมต่อกับที่มาข้อมูลของ OLAP

้คุณสามารถสร้างการเชื่อมต่อกับฐานข้อมูล OLAP หลายประเภทเพื่อเข้าใช้ข้อมูลสำหรับรายงานที่ตรงตาม พิกเซล

- 1 จากเพจการดูแลระบบ Publisher ให้คลิก การเชื่อมต่อ OLAP
- 2 คลิก เพิ่มที่มาข้อมูล
- 3 ป้อนชื่อที่ปรากฏสำหรับที่มาข้อมูล ชื่อนี้จะแสดงในลิสต์การเลือกที่มาข้อมูลในโปรแกรมแก้ไขโมเดลข้อมูล
- 4 เลือกประเภท OLAP
- 5 ป้อนสตริงการเชื่อมต่อสำหรับฐานข้อมูล OLAP
- 6 ป้อนชื่อผู้ใช้และรหัสผ่านสำหรับฐานข้อมูล OLAP
- 7 คลิก **ทดสอบการเชื่อมต่อ**
- 8 กำหนดการรักษาความปลอดภัยสำหรับการเชื่อมต่อที่มาข้อมูลนี้ ย้ายบทบาทจากลิสต์ บทบาทที่มี ไปยังลิ สต์ บทบาทที่ใช้ได้ เฉพาะผู้ใช้ที่ได้รับการระบุบทบาทในลิสต์ บทบาทที่ใช้ได้ เท่านั้น จึงจะสามารถสร้าง หรือดูรายงานจากที่มาข้อมูลนี้ได้

## ตั้งค่าการเชื่อมต่อกับเว็บเซอร์วิส

้คุณสามารถสร้างการเชื่อมต่อกับที่มาข้อมูลเว็บเซอร์วิสพื่อเข้าใช้ข้อมูลสำหรับรายงานที่ตรงตามพิกเซล

หากคุณต้องการใช้การเชื่อมต่อ SSL สำหรับที่มาข้อมูลเว็บเซอร์วิส ให้ตั้งค่าคุณสมบัติรันไทม์ **ใช้งาน SSL สำหรับเว็บเซอร์วิส, ที่มาข้อมูล HTTP** เป็นจริง

้อัปโหลดข้อมูลการรับรอง SSL ในศูนย์การอัปโหลดก่อนที่คุณจะกำหนดการเชื่อมต่อ SSL กับที่มาข้อมูล

- 1 จากเพจการดูแลระบบ Publisher ให้คลิก การเชื่อมต่อเว็บเซอร์วิส
- 2 คลิก เพิ่มที่มาข้อมูล
- 3 ป้อนชื่อที่ปรากฏสำหรับที่มาข้อมูล ชื่อนี้จะแสดงในลิสต์การเลือกที่มาข้อมูลในโปรแกรมแก้ไขโมเดลข้อมูล
- 4 เลือกโปรโตคอลเซิร์ฟเวอร์
- 5 ป้อนชื่อเซิร์ฟเวอร์และพอร์ตของเซิร์ฟเวอร์
- 6 ป้อน URL สำหรับการเชื่อมต่อเว็บเซอร์วิส
- 7 เลือกระบุได้: ป้อนไทม์เอาต์ของเซสชันเป็นนาที
- 8 เลือกส่วนหัวการรักษาความปลอดภัยจาก WS-Security

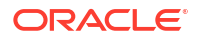

- 2002 ใช้งานโกเค็นชื่อผู้ใช้ "WS-Security" ที่มีเนมสเปซ 2002: http://docs.oasisopen.org/wss/2002/01/oasis-200201-wss-wssecurity-secext-1.0.xsd
- 2004 ใช้งานโกเค็นชื่อผู้ใช้ "WS-Security" ที่มีเนมสเปซ 2004: http://docs.oasisopen.org/wss/2004/01/oasis-200401-wss-username-tokenprofile-1.0#PasswordText
- 9 เลือกระบุได้: ป้อนชื่อผู้ใช้และรหัสผ่านสำหรับที่มาข้อมูลเว็บเซอร์วิส
- 10 เลือกระบุได้: จากลิสต์ ข้อมูลการรับรอง SSL เลือกข้อมูลการรับรอง SSL ที่คุณต้องการใช้สำหรับการ เชื่อมต่อ
- 11 หากคุณใช้เซิร์ฟเวอร์ที่ใช้งานพร็อกซี่ ให้เลือก ใช้พร็อกซี่ของระบบ
- 12 คลิก ทดสอบการเชื่อมต่อ
- 13 กำหนดการรักษาความปลอดภัยสำหรับการเชื่อมต่อที่มาข้อมูลนี้ ย้ายบทบาทจากลิสต์ บทบาทที่มี ไปยังลิ สต์ บทบาทที่ใช้ได้ เฉพาะผู้ใช้ที่ได้รับการระบุบทบาทในลิสต์ บทบาทที่ใช้ได้ เท่านั้น จึงจะสามารถสร้าง หรือดูรายงานจากที่มาข้อมูลนี้ได้
- **14** คลิก **ใช้**

# ้ตั้งค่าการเชื่อมต่อกับที่มาข้อมูลของ HTTP

้คุณสามารถสร้างการเชื่อมต่อกับที่มาข้อมูล HTTP เพื่อสร้างโมเดลข้อมูลได้จากข้อมูล XML, JSON และ CSV ผ่านเว็บโดยการเรียกข้อมูลผ่านเมทธอด HTTP GET

้หากคุณต้องการใช้การเชื่อมต่อ SSL สำหรับที่มาข้อมูล HTTP ให้ตั้งค่าคุณสมบัติรันไทม์ **ใช้งาน SSL สำหรับเว็บเซอร์วิส, ที่มาข้อมูล HTTP** เป็นจริง

้อัปโหลดข้อมูลการรับรอง SSL ในศูนย์การอัปโหลดก่อนที่คุณจะกำหนดการเชื่อมต่อ SSL กับที่มาข้อมูล

- 1 จากเพจการดูแลระบบ Publisher ให้คลิก การเชื่อมต่อ HTTP
- 2 คลิก เพิ่มที่มาข้อมูล
- 3 ป้อนชื่อที่ปรากฏสำหรับที่มาข้อมูล ชื่อนี้จะแสดงในลิสต์การเลือกที่มาข้อมูลในโปรแกรมแก้ไขโมเดลข้อมูล
- 4 เลือกโปรโตคอลเซิร์ฟเวอร์
- 5 ป้อนชื่อเซิร์ฟเวอร์และพอร์ตของเซิร์ฟเวอร์
- 6 ป้อนคอนเท็กซ์ URL สำหรับการเชื่อมต่อที่มาข้อมูล HTTP ในฟิลด์ ขอบเขต

ตัวอย่างเช่น xmlpserver/services/rest/v1/reports

- 7 ป้อนชื่อผู้ใช้และรหัสผ่านที่จำเป็นสำหรับการเข้าถึงที่มาข้อมูลในฐานข้อมูล
- 8 หากคุณต้องการใช้การเชื่อมต่อ SSL ให้ไปที่ลิสต์ ข้อมูลการรับรอง SSL แล้วเลือกข้อมูลการรับรอง SSL ที่คุณต้องการใช้สำหรับที่มาข้อมูล
- 9 หากคุณใช้เซิร์ฟเวอร์ที่ใช้งานพร็อกซี่ ให้เลือก ใช้พร็อกซี่ของระบบ
- 10 กำหนดการรักษาความปลอดภัยสำหรับการเชื่อมต่อที่มาข้อมูลนี้ ย้ายบทบาทจากลิสต์ บทบาทที่มี ไปยังลิ สต์ บทบาทที่ใช้ได้ เฉพาะผู้ใช้ที่ได้รับการระบุบทบาทในลิสต์ บทบาทที่ใช้ได้ เท่านั้น จึงจะสามารถสร้าง หรือดูรายงานจากที่มาข้อมูลนี้ได้

## ้ตั้งค่าการเชื่อมต่อกับ Content Server

คุณสามารถสร้างการเชื่อมต่อกับ Content Server เพื่อเรียกข้อมูลข้อความแนบที่จัดเก็บไว้ในเซิร์ฟเวอร์ Oracle WebCenter Content (ก่อนหน้านี้เรียกว่า UCM) และแสดงเนื้อหาสิ่งที่แนบนั้นในรายงานที่ตรงตาม พิกเซล

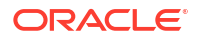

- 1 จากเพจการดูแลระบบ Publisher เลือกลิงค์ Content Server
- 2 คลิก เพิ่มที่มาข้อมูล
- 3 ป้อนชื่อในฟิลด์ ชื่อที่มาข้อมูล
- 4 ป้อน URL ในฟิลด์ **URI**
- 5 ป้อนชื่อผู้ใช้และรหัสผ่านในฟิลด์ ชื่อผู้ใช้ และ รหัสผ่าน ตามลำดับ
- 6 คลิก **ทดสอบการเชื่อมต่อ**
- 7 กำหนดการรักษาความปลอดภัยสำหรับการเชื่อมต่อที่มาข้อมูลนี้ ย้ายบทบาทจากลิสต์ บทบาทที่มี ไปยังลิ สต์ บทบาทที่ใช้ได้ เฉพาะผู้ใช้ที่ได้รับการระบุบทบาทในลิสต์ บทบาทที่ใช้ได้ เท่านั้น จึงจะสามารถสร้าง หรือดูรายงานจากที่มาข้อมูลนี้ได้
- 8 คลิก ใช้

# ดูหรืออัปเดตการเชื่อมต่อกับที่มาข้อมูล

้คุณสามารถดูหรืออัปเดตการเชื่อมต่อกับที่มาข้อมูลจากเพจ การดูแลระบบ ของ Publisher

- 1 จากเพจ การดูแลระบบ ของ Publisher ให้เลือกประเภท ที่มาข้อมูล เพื่ออัปเดต
- 2 เลือกชื่อของการเชื่อมต่อเพื่อดูหรืออัปเดต ฟิลด์ทั้งหมดสามารถแก้ไขได้ โปรดดูข้อมูลเกี่ยวกับฟิลด์ที่ต้อง ระบุจากส่วนที่เหมาะสมสำหรับการตั้งค่าประเภทที่มาข้อมูล
- 3 เลือก ใช้ เพื่อใช้การเปลี่ยนแปลง หรือ ยกเลิก เพื่อออกจากเพจอัปเดต

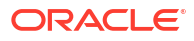

# ส่วน III การเชื่อมต่อกับ Oracle Analytics Cloud จาก แอปพลิเคชันอื่น

ส่วนนี้อธิบายวิธีเชื่อมต่อกับ Oracle Analytics Cloud จากแอปพลิเคชันอื่น เช่น จาก Microsoft Power Bl Desktop

บท:

- เชื่อมต่อกับ Oracle Analytics Cloud จาก Microsoft Power BI (ตัวอย่าง)
- สืบค้นโมเดลรูปแบบภาษาจากระยะไกลโดยใช้ **JDBC**
- เชื่อมต่อฐานข้อมูลที่ใช้งานใน IP แอดเดรสสาธารณะ

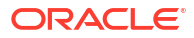

# 5 เชื่อมต่อกับ Oracle Analytics Cloud จาก Microsoft Power BI (ตัวอย่าง)

คุณสามารถเชื่อมต่อ Oracle Analytics Cloud จาก Microsoft Power BI และแสดงข้อมูลเนื้อหา Oracle Analytics

้หากคุณมีฐานผู้ใช้ Microsoft Power BI ที่จัดตั้งขึ้น คุณสามารถใช้ประโยชน์จากความสามารถในการแสดง ข้อมูลและการเผยแพร่ที่นำเสนอโดย Microsoft Power BI Desktop รวมกับความสามารถในการสร้างโมเดล ระดับองค์กรของ Oracle Analytics เพื่อสร้างข้อมูลเชิงลึกที่มีประสิทธิภาพในข้อมูลของคุณ

#### หัวข้อต่างๆ มีดังนี้

- เกี่ยวกับการรองรับการเชื่อมต่อ Microsoft Power BI ใน Oracle Analytics Cloud (ตัวอย่าง)
- ข้อกำหนดเบื้องต้นสำหรับการใช้งานร่วมกับ Microsoft Power BI (ตัวอย่าง)
- คอนฟิเกอสภาพแวดล้อม Microsoft Power BI สำหรับ Oracle Analytics Cloud Integration (ตัวอย่าง)
- เชื่อมต่อกับ Oracle Analytics Cloud จาก Microsoft Power BI Desktop (ตัวอย่าง)
- ใช้งาน Oracle Analytics Cloud ร่วมกับ Microsoft Power BI (ตัวอย่าง)
- คำถามที่พบบ่อยเกี่ยวกับตัวเชื่อมต่อสำหรับ Microsoft Power BI (ตัวอย่าง)
- การแก้ไขปัญหาการเชื่อมต่อและประสิทธิภาพของ Power BI (ตัวอย่าง)

### เกี่ยวกับการรองรับการเชื่อมต่อ Microsoft Power Bl ใน Oracle Analytics Cloud (ตัวอย่าง)

้คุณสามารถใช้ Microsoft Power BI Desktop เพื่อวิเคราะห์เนื้อหาจาก Oracle Analytics Cloud

ใน Microsoft Power BI เมื่อคุณสร้างการแสดงข้อมูลตามเวิร์กบุคและรายงานของ Oracle Analytics Cloud คุณจะใช้ข้อมูลที่แคชจากหัวเรื่องของ Oracle Analytics Cloud นักวิเคราะห์ข้อมูลสามารถใช้การแสดงข้อมูล ร่วมกับผู้ใช้ Microsoft Power BI อื่นๆ ได้

## ้ข้อกำหนดเบื้องต้นสำหรับการใช้งานร่วมกับ Microsoft Power Bl (ตัวอย่าง)

้ก่อนที่คุณจะเริ่ม ตรวจสอบให้แน่ใจว่าคุณมีสิ่งต่อไปนี้:

- เครื่อง Windows ที่ติดตั้ง Microsoft Power BI Desktop เวอร์ชันล่าสุด หรือเวอร์ชันเดือนเมษายน 2022 เป็นอย่างต่ำ ระบบไม่รองรับ Microsoft Power BI Pro หรือ Premium ในการใช้การวิเคราะห์ Oracle Analytics Cloud ใน Microsoft Power BI Desktop โดยใช้นาวิเกเตอร์ (แทนที่จะคัดลอก SQL จาก Oracle Analytics Cloud Classic) ให้ใช้การอัปเดต Oracle Analytics Cloud ล่าสุดในเดือนมกราคม 2023 และติดตั้งตัวเชื่อมต่อ Power BI V1.2 หรือสูงกว่าสำหรับ Oracle Analytics Cloud
- เครื่อง Windows ที่ติดตั้ง Oracle Analytics Client Tools เวอร์ชันล่าสุด โปรดดู เพจดาวน์โหลดของ Oracle Analytics Client Tool

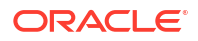

- สิทธิ์ของบทบาทผู้ใช้ใน Oracle Analytics Cloud:
  - ในการใช้ตารางในหัวเรื่อง คุณต้องมีสิทธิ์ของบทบาท BIContentAuthor หรือสูงกว่า
  - ในการใช้รายงานการวิเคราะห์ คุณต้องมีสิทธิ์ของบทบาท BIConsumer หรือสูงกว่า
- โมเดลรูปแบบภาษาใน Oracle Analytics Cloud ถ้าคุณใช้ Model Administration Tool ในการพัฒนาโมเดลรูปแบบภาษาของคุณ ตรวจสอบให้แน่ใจว่าหัว เรื่องและตารางมีอยู่ในเลเยอร์การนำเสนอ

## **คอนฟิเกอสภาพแวดล้อม** Microsoft Power Bl สำหรับ Oracle Analytics Cloud Integration (ตัวอย่าง)

้คอนฟิเกอร์สภาพแวดล้อมของคุณเพื่อรวมการทำงาน Microsoft Power BI Desktop กับ Oracle Analytics Cloud เพื่อให้คุณสามารถวิเคราะห์ข้อมูลจาก Oracle Analytics Cloud ได้

ี่ก่อนที่คุณจะเริ่มต้น ใช้ Oracle Analytics Model Administration Tool เพื่อสร้างโมเดลข้อมูลใน Oracle Analytics Cloud เพื่อให้คุณสามารถเข้าถึงหัวเรื่องและตารางในเลเยอร์การนำเสนอได้

1 ຕົດຕັ້ง Microsoft Power BI Desktop

้ติดตั้งเวอร์ชันขั้นต่ำที่ต้องการ โปรดดู ข้อกำหนดเบื้องต้นสำหรับการใช้งานร่วมกับ Microsoft Power BI (ตัวอย่าง)

หลังจากที่คุณติดตั้งแล้ว ให้คอนฟิเกอการตั้งค่าเหล่านี้:

- a ใน Power BI Desktop ให้ไปที่ตัวเลือกและการตั้งค่า
- b ใน GLOBAL คลิก การรักษาความปลอดภัย และใน ส่วนขยายข้อมูล เลือก (ไม่แนะนำ) อนุญาตให้โหลดส่วนขยายใดๆ โดยไม่มีการตรวจสอบหรือคำเตือน

| Options                                                                                     |                                                                                                    |
|---------------------------------------------------------------------------------------------|----------------------------------------------------------------------------------------------------|
| GLOBAL<br>Data Load<br>Power Query Editor<br>DirectQuery<br>R scripting<br>Python scripting | Native Database Queries<br>✓ Require user approval for new native database queries<br>Certificate Revocation Check<br>✓ Enable certificate revocation check ①<br>Web Preview Warning Level ①                                                                           |
| Security<br>Privacy<br>Regional Settings<br>Updates<br>Usage Data<br>Diagnostics            | <ul> <li>Moderate          <ul> <li>Data Extensions</li> <li>(Recommended) Only allow Microsoft certified and other trusted third-party extensions to load</li> <li>(Not Recommended) Allow any extension to load without validation or warning</li> </ul> </li> </ul> |

 c ใน GLOBAL คลิก การโหลดข้อมูล และตั้งค่า หน่วยความจำสูงสุดที่ใช้ต่อการประเมินพร้อม กัน (MB) ตามหน่วยความจำที่มีอยู่ในเครื่องของคุณ

**เคล็ดลับ**: หากต้องการดูว่าเครื่องของคุณมีหน่วยความจำเหลือเท่าใด ให้วางเมาส์เหนือไอคอนข้อมูล (/) ถัดจาก หน่วยความจำสูงสุดที่ใช้ต่อการประเมินพร้อมกัน (MB)

| Options                                          |   |                                                                                                    |                                                      |                                     |    |
|--------------------------------------------------|---|----------------------------------------------------------------------------------------------------|------------------------------------------------------|-------------------------------------|----|
| GLOBAL                                           | ^ | Parallel loading of tables                                                                                                    |                                                      |                                     | ^  |
| Power Query Editor<br>DirectQuery<br>R scripting |   | When you load data into Power BI (via import or DirectQuer<br>is backed by a Power Query query. These queries are evalua<br>instead of one-by-one, which can speed up the process. In o<br>you might want to adjust the default number of simultaneou<br>evaluations and memory used | y), each d<br>ted simult<br>certain situ<br>us query | lata table<br>taneously<br>uations, |    |
| Python scripting<br>Security                     |   | Maximum number of simultaneous evaluations                                                                                                    | 8                                                    | 0                                   | Ť. |
| Privacy                                          |   | Maximum memory used per simultaneous evaluation (MB)                                                                                                    | 2000                                                 | 0                                   |    |

- d ใน CURRENT FILE คลิก การโหลดข้อมูล และเลือก ใช้งานการโหลดตารางแบบขนาน
- 2 ติดตั้ง Oracle Analytics Client Tools ในสภาพแวดล้อมเดียวกันกับ Microsoft Power BI Desktop
  - a นาวิเกตไปยังลิงค์ต่อไปนี้

เพจดาวน์โหลดของ Oracle Analytics Client Tool

- b คลิก Oracle Analytics Client Tools <เดือน ปี> อัปเดต เพื่อแสดงเพจ Oracle Software Delivery Cloud และเลือกเวอร์ชันล่าสุด
- c คลิกลูกศรลงของ แพลตฟอร์ม คลิก Microsoft Windows x64 (64 บิต) แล้วคลิกนอกลิสต์แบ บดรอปดาวน์หรือกด Enter
- d ในคอลัมน์ ซอฟต์แวร์ ของตาราง ตรวจสอบว่าได้เลือก Oracle Analytics Client... และยกเลิก การเลือกไฟล์ซิปอื่นๆ (เช่น Windows Data Gateway...)
- e ยอมรับข้อตกลงการอนุญาตใช้งาน Oracle Cloud Service
- f คลิก ดาวน์โหลด เพื่อเริ่มต้น Oracle Download Manager และปฏิบัติตามคำแนะนำบนหน้าจอ
- g แตกไฟล์ ZIP ที่คุณดาวน์โหลดเพื่อดึงข้อมูลไฟล์ตัวติดตั้ง setup\_bi\_client-<update ID>win64.exe
- h ดับเบิลคลิกไฟล์ setup\_bi\_client-<update ID>-win64.exe เพื่อเริ่มตัวติดตั้ง
- i ปฏิบัติตามคำแนะนำบนหน้าจอ
- 3 ในสภาพแวดล้อมเดียวกัน ให้ดาวน์โหลดและติดตั้งตัวเชื่อมต่อ Power Bl สำหรับ Oracle Analytics Cloud
  - a นาวิเกตไปยังลิงค์ต่อไปนี้

เพจดาวน์โหลดของ Oracle Analytics Client Tool

- b คลิกลิงค์ดาวน์โหลดของ Oracle Analytics Cloud Connector สำหรับ Microsoft Power BI เพื่อ แสดงเพจ Oracle Software Delivery Cloud และเลือกเวอร์ชันล่าสุด
- c คลิกลูกศรลงของ แพลตฟอร์ม คลิก Microsoft Windows x64 (64 บิต) แล้วคลิกนอกลิสต์แบ บดรอปดาวน์หรือกด Enter
- d ในคอลัมน์ ซอฟต์แวร์ ของตาราง ตรวจสอบว่าได้เลือก Oracle Analytics Power BI Connector... และยกเลิกการเลือกไฟล์ซิปอื่นๆ (เช่น Windows Data Gateway...)
- e ยอมรับข้อตกลงการอนุญาตใช้งาน Oracle Cloud Service
- f คลิก ดาวน์โหลด เพื่อเริ่มต้น Oracle Download Manager และปฏิบัติตามคำแนะนำบนหน้าจอ
- g ในเครื่องของคุณ สร้างโฟลเดอร์ \Power BI Desktop\Custom Connectors ใน C:\Users\<username>\Documents\

ตัวอย่างเช่น C:\Users\<username>\Documents\Power BI Desktop\Custom Connectors

- h คัดลอก OracleAnalyticsCloud-x.x.x.mez ที่ดาวน์โหลดมาลงในโฟลเดอร์ \Power BI Desktop\Custom Connectors
- i เริ่มหรือเริ่มต้น Microsoft Power BI Desktop ใหม่

### เชื่อมต่อกับ Oracle Analytics Cloud จาก Microsoft Power BI Desktop (ตัวอย่าง)

้นักวิเคราะห์ข้อมูลเชื่อมต่อกับ Oracle Analytics Cloud จาก Microsoft Power Bl Desktop เพื่อวิเคราะห์ ข้อมูลจากหัวเรื่อง Oracle Analytics Cloud

1 รับ **คีย์แอปพลิเคชัน Power BI** สำหรับอินสแตนซ์ Oracle Analytics Cloud ของคุณ

้ใน Oracle Analytics Cloud ผู้ดูแลระบบสามารถรับคีย์การเข้าใช้ของผู้ใช้โดยคลิกโปรไฟล์ผู้ใช้ระดับผู้ดูแล ระบบ แล้วคลิก **โปรไฟล์** ตามด้วย **คีย์แอปพลิเคชัน** และคัดลอก **คีย์แอปพลิเคชัน Power Bl** 

| $\equiv$ ORACLE <sup><math>i</math></sup> | Analytics                 | Create    | : 🔞    |
|-------------------------------------------|---------------------------|-----------|--------|
| MB Mike Brow                              | n                         | Save      | Close  |
| My Profile                                | Power BI App Key          |           |        |
| Privacy                                   | b3JhY2xlYW5hbHl0aWNzOi8vt | o2F1dGg/Y | . Сору |
| Shared Links                              |                           |           |        |
| Advanced                                  |                           |           |        |
| App Keys                                  |                           |           |        |

- 2 ใน Microsoft Power BI Desktop ให้เชื่อมต่อกับ Oracle Analytics Cloud
  - a จากโฮมเพจ คลิก เรียกข้อมูล ค้นหาและเลือก Oracle Analytics (รุ่นเบต้า) ในลิสต์ตัวเชื่อมต่อ จากนั้นคลิก เชื่อมต่อ
  - b ในฟิลด์ **URL อินสแตนซ์** วางหรือระบุ **คีย์แอปพลิเคชัน Power BI** ที่คุณได้รับในขั้นตอนที่ 1
  - c ในฟิลด์ การสืบค้นแบบลอจิคัล (เลือกได้) หากคุณคัดลอก SQL จากเวิร์กบุคหรือรายงาน ให้วาง หรือป้อนรหัส SQL

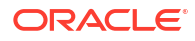

| File                                          | Home Insert Mo                                                                                                    | odeling View                                                                                                    | Help                                                                                 |                                                                              |                                            |                                 |         |        |
|-----------------------------------------------|----------------------------------------------------------------------------------------------------|----------------------------------------------------------------------------------------------------|--------------------------------------------------------------------------------------|------------------------------------------------------------------------------|--------------------------------------------|---------------------------------|---------|--------|
| Paste<br>Clipboz                              | Get     Get     G | a ∰ Enter data<br>@ Dataverse<br>ि Recent sources ∽                                                                | Transform Refresh<br>data v<br>Queries                                               | New Text More<br>visual box visuals ~                                        | New Quick<br>measure measu<br>Calculations | c Sensitivity<br>re Sensitivity | Publish | ~      |
| <u>lao0</u>                                   |                                                                                                    |                                                                                                    |                                                                                      | <b>▽</b> Filters                                                             | ⊚ ≫ Vi                                     | sualizations                    | »       | «      |
| I                                             | UNITS by CUST_TYPE                                                                                                    |                                                                                                    |                                                                                      | ∠ Search                                                                     | Bu                                         | ild visual                      |         | Fields |
| € <u></u>                                     | From OracleAnalyticsCloud.Instance                                                                                                    |                                                                                                    |                                                                                      |                                                                              |                                            |                                 |         |        |
|                                               | Instance URL ()                                                                                                    |                                                                                                    |                                                                                      |                                                                              |                                            |                                 |         |        |
| djHydmw7d9ekd7djd7savPaodle09e8k3kd7djd7savPa |                                                                                                    |                                                                                                    |                                                                                      |                                                                              |                                            |                                 |         |        |
|                                               |                                                                                                    | Logical Query (optiona                                                                                             | I) (i)                                                                               |                                                                              |                                            |                                 |         |        |
|                                               |                                                                                                    | SELECT<br>0 s 0,<br>XSA('Admin'.'A<br>s_1,<br>XSA('Admin'.'A<br>s_2,<br>XSA('Admin'.'A<br>s_3<br>FROM XSA('Admin'. | uto_CX_Claims_V1')<br>uto_CX_Claims_V1')<br>uto_CX_Claims_V1')<br>'Auto_CX_Claims_V1 | ."Columns"."Claim Id"<br>."Columns"."Dealer"<br>."Columns"."Total Cost<br>') |                                            |                                 |         |        |
|                                               |                                                                                                    | Advanced Options (o                                                                                                | ptional)                                                                             |                                                                              |                                            |                                 |         |        |
|                                               |                                                                                                    |                                                                                                    |                                                                                      |                                                                              |                                            |                                 |         |        |
|                                               |                                                                                                    | Session Variables (opti                                                                                            | onal) (i)                                                                            |                                                                              |                                            |                                 |         |        |
|                                               |                                                                                                    | Example: NQ_SESSION                                                                                                | V.VARIABLE1=Value1;N                                                                 | IQ_SESSION.VARIABLE2=Val                                                     | uez                                        |                                 |         |        |
|                                               | 🗘 > Page 1 🕂                                                                                                    |                                                                                                    |                                                                                      |                                                                              |                                            | ОК                              | Cancel  | ]      |

้ตรวจสอบว่าได้คัดลอก SQL มาจากอินสแตนซ์ Oracle Analytics Cloud เดียวกันกับที่คุณได้รับ **คีย์** แอปพลิเคชัน Power Bl

หากคุณไม่ได้คัดลอกรหัส SQL จาก Oracle Analytics Cloud คุณสามารถข้ามขั้นตอนที่ 2.c และเบ ราส์รายงานหรือตารางหัวเรื่องได้ด้วยตนเองหลังจากที่คุณคลิก **ตกลง** 

d ระบุตัวเลือกขั้นสูง (เลือกได้)

- ใน **ไดรเวอร์ (เลือกได้)** ให้เลือกระบุชื่อไดรเวอร์ ODBC จาก Oracle Home หากมีการติดตั้ง Oracle Analytics Cloud Client Tool หลายรายการ (ค่าดีฟอลต์คือ "Oracle Analytics")

- ใน **ตัวแปรเซสชัน (เลือกได้)** เลือกระบุค่าตัวแปรเซสชันที่ใช้ใน Oracle Analytics Cloud

e คลิก **ตกลง** 

หากคุณระบุรหัส SQL ในฟิลด์ **การสืบค้นแบบลอจิคัล Power Bl** จะแสดงข้อมูลตัวอย่าง

หากคุณไม่ระบุรหัส SQL ในฟิลด์ **การสืบค้นแบบลอจิคัล** ให้ใช้นาวิเกเตอร์เพื่อเลือกการวิเคราะห์หรือ ตารางที่จะแสดงตัวอย่าง

- f คลิก **โหลด**
- 3 ใน Microsoft Power BI Desktop ให้สร้างการแสดงข้อมูล และบันทึกโปรเจคในเอกสาร Power BI Desktop (PBIX) โปรดดู ใช้งาน Oracle Analytics Cloud ร่วมกับ Microsoft Power BI (ตัวอย่าง)

## ใช้งาน Oracle Analytics Cloud ร่วมกับ Microsoft Power BI (ตัวอย่าง)

ปฏิบัติตามคำแนะนำเหล่านี้เพื่อใช้ Oracle Analytics Cloud ร่วมกับ Microsoft Power BI

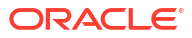
ใช้งาน Oracle Analytics Cloud ร่วมกับ Microsoft Power BI เพื่อใช้ประโยชน์จากความสามารถในการแสดง ข้อมูลและการเผยแพร่ที่นำเสนอโดย Microsoft Power BI Desktop รวมกับความสามารถในการสร้างโมเดล ระดับองค์กรของ Oracle Analytics เพื่อสร้างข้อมูลเชิงลึกที่มีประสิทธิภาพในข้อมูลของคุณ

- ใน Power BI Desktop สร้างการแสดงข้อมูล และบันทึกโปรเจคในเอกสาร Power BI Desktop (PBIX)
  - (วิธีที่แนะนำสำหรับการใช้รายงาน) ใช้นาวิเกเตอร์เพื่อเพิ่มรายงานโดยตรง นักวิเคราะห์สามารถใช้นาวิ เกเตอร์เพื่อเลือกรายงาน (การวิเคราะห์) จาก Oracle Analytics Cloud เพื่อเพิ่มรายงานไปยังการ แสดงข้อมูล Power BI ในไดอะล็อกเชื่อมต่อ ป้อนคีย์แอปพลิเคชัน Power BI ในฟิลด์ URL อินส แตนซ์ และเว้นว่างช่อง การสืบคันแบบลอจิคัล ไว้ คุณสามารถใช้นาวิเกเตอร์เพื่อเบราส์ไปยังพื้นที่ รายงาน

| Modeling View                  |                               |               |
|--------------------------------|-------------------------------|---------------|
| Excel Data<br>workbook hub ~ S | Navigator                     |               |
|                                |                               | ٩             |
|                                | Display Options *             | [à            |
|                                | a 📕 b3JhY2xlYW5hbHl0aWNzOi8vl | b2F1dGg/Y2xpZ |
|                                | Reports                       |               |
|                                | D Kared Folders               |               |
|                                | D 📁 User Folders              |               |
|                                | Subject Areas                 |               |

้ในพื้นที่รายงาน ให้เลือกรายงานเพื่อเพิ่มไปยังโปรเจค Power Bl ของคุณ ในพื้นที่รายงาน คุณสามารถ เบราส์หาการวิเคราะห์ที่ใช้ได้เพื่อเพิ่มไปยังโปรเจค Power Bl ของคุณ

| Navigator                |     |       |        |      |      |         |     |
|--------------------------|-----|-------|--------|------|------|---------|-----|
|                          | P   | My An | alysis |      |      |         |     |
| Display Options 👻        | Ca. | s_0   | s_1    | s_2  | s_3  | s_4     | s_5 |
| o, [L-1]                 |     | 0     | null   | null | null | null    |     |
| Þ 📕 12                   | ^   | 0     | null   | null | null | null    |     |
| All Products [1]         |     | 0     | null   | null | null | null    |     |
| 🖌 🗾 Standard Reports [1] |     | 0     | null   | null | null | null    |     |
| 🔲 🏢 My Analysis          |     | 0     | null   | null | null | null    |     |
| AS                       |     | 0     | null   | null | null | null    |     |
| D                        |     | 0     | null   | null | null | null    |     |
| р                        |     | 0     | null   | null | null | null    |     |
| D BI App                 |     | 0     | null   | null | null | null    |     |
| D 📕 BI PI                |     | 0     | null   | null | null | null    |     |
| BI Plat                  |     | 0     | null   | null | null | null    |     |
| BIS                      |     | 0     | null   | null | null | ha null |     |
|                          |     | 0     | null   | null | null | null    |     |
| D Dashboards             |     | 0     | null   | null | null | null    |     |

วิธีนี้ใช้ประโยชน์จากโมเดลข้อมูลของ Oracle Analytics Cloud

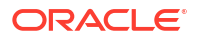

้หรืออีกวิธีหนึ่ง คุณสามารถคัดลอกรหัส **SQL แบบลอจิคัล** จากแท็บขั้นสูงของการวิเคราะห์

 – (แนวทางที่แนะนำในการใช้เวิร์กบุค) คัดลอกรหัส SQL จาก Oracle Analytics ในเวิร์กบุค ให้คัดลอก รหัส SQL จากแผงข้อมูลผู้พัฒนาเพื่อเพิ่มรหัสไปยังการแสดงข้อมูล Power BI จากนั้นในไดอะล็อก เชื่อมต่อ ป้อนคีย์แอปพลิเคชัน Power BI ในฟิลด์ URL อินสแตนซ์ และคัดลอกรหัส SQL ลงในช่อง การสืบค้นแบบลอจิคัล วิธีนี้ใช้ประโยชน์จากโมเดลข้อมูลของ Oracle Analytics Cloud

| File  | Home Insert M                                                                                                    | odeling View                                                                                                    | Help                                   |                                                                                                    |                                          |                                          |                  |     |
|-------|----------------------------------------------------------------------------------------------------|----------------------------------------------------------------------------------------------------|----------------------------------------|----------------------------------------------------------------------------------------------------|------------------------------------------|------------------------------------------|------------------|-----|
| Paste | Image: Solution of the sector of the sector of the sect                                                                                                    | k 🏥 Enter data<br>Ø Dataverse<br>Recent sources 🗸                                                                                                    | Transform Refresh<br>data ~<br>Queries | New Text More<br>visual box visuals v<br>Insert                                                                                     | New Quie<br>measure meas<br>Calculations | ck<br>sure<br>Sensitivity<br>Sensitivity | Publish<br>Share | ~   |
| 000   |                                                                                                    |                                                                                                    |                                        | <b>▽</b> Filters                                                                                                    |                                          | /isualizations                           | >>               | «   |
| m     |                                                                                                    |                                                                                                    |                                        | O Search                                                                                                    | В                                        | uild visual                              |                  | Fie |
| HHH . | Nez                                                                                                    |                                                                                                    |                                        | > search                                                                                                    |                                          |                                          |                  | d   |
| 電     | Jan Stranger (1997)<br>Transformer (1997)<br>Transformer (1997)<br>Trans | From Oracle/<br>Instance URL ①<br>djHydmw7d9ekd7djc<br>Logical Query (option<br>) * 1,<br>* 5,<br>* 3,<br>* 3,<br>* 3,<br>* 3,<br>* 3,<br>* 3,<br>* 3,<br>* 3 | AnalyticsClour                         | d.Instance<br>djd7savPa<br>."columns"."Claim Id"<br>."columns"."Dealer"<br>."columns"."Total Cost<br>')<br>WQ_SESSION_VARIABLE2=Val | · ·                                      |                                          |                  | ×   |
|       | 🔹 > Page 1 🕂                                                                                                    |                                                                                                    |                                        |                                                                                                    |                                          | ОК                                       | Cancel           |     |

 บราส์หัวเรื่องด้วยตนเอง - นักวิเคราะห์สามารถเลือกตารางหัวเรื่องที่จะโหลดได้โดยการเบราส์หัวเรื่อง ด้วยตนเอง ในไดอะล็อกเชื่อมต่อ ป้อนคีย์แอปพลิเคชัน Power BI ในฟิลด์ URL อินสแตนซ์ และเว้น ว่างช่อง การสืบคันแบบลอจิค์ล ไว้ คุณสามารถใช้นาวิเกเตอร์เพื่อเลือกตารางในโฟลเดอร์หัวเรื่อง ด้วยตนเอง

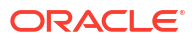

|                   |                  | £             |
|-------------------|------------------|---------------|
| Display Options * |                  | 6             |
|                   |                  |               |
| ▲ b3JhY2xIYV      | N5hbHl0aWNzOi8vl | b2F1dGg/Y2xpZ |
| Reports           |                  |               |
| 👂 🧻 Subject A     | reas             |               |
|                   |                  |               |

ใน Oracle Analytics Cloud ให้รวบรวมเฉพาะหัวเรื่องที่ตรงตามความต้องการในการรายงานของผู้ใช้ Power Bl ตรวจสอบให้แน่ใจว่าได้มีการรวบรวมหัวเรื่องที่มีทั้งคอลัมน์แฟคท์และไดเมนชันไว้ในตาราง หัวเรื่องเดียว

| Navigator                                                         |    | • ×                        |
|-------------------------------------------------------------------|----|----------------------------|
|                                                                   | Q  | Customers                  |
| Display Options *                                                 | C3 |                            |
| Engagements [9] nts [9]     III Associated Customers and Projects | ^  |                            |
| Customers                                                         |    |                            |
| D III Date                                                        |    |                            |
| Additional Items                                                  |    |                            |
| Detail Facts                                                      |    |                            |
| Details                                                           |    |                            |
| Details Status                                                    |    | 1828                       |
| Facts                                                             | 8  | Proview is evaluation      |
|                                                                   | ~  |                            |
|                                                                   |    | Load Transform Data Cancel |

้คุณสามารถใช้วิธีนี้สำหรับข้อมูลพื้นฐานได้ อย่างไรก็ตาม โปรดทราบว่า Microsoft Power BI ตั้ง สมมติฐานและเพิ่มประสิทธิภาพที่ส่งผลต่อผลการวิเคราะห์ของคุณ ด้วยเหตุนี้ การดีบักและตรวจสอบ การสืบค้นที่ Microsoft Power BI สร้างขึ้นอาจทำได้ยากขึ้น

้นอกจากนี้ เมื่อคุณเข้าใช้ตารางโดยการเบราส์หัวเรื่อง แต่ละตารางจะโหลดโดยไม่ขึ้นกับตารางอื่นๆ หัว เรื่องมักมีโครงสร้างเป็นตารางไดเมนชันและตารางแฟคท์ที่ไม่รวมคอลัมน์ที่เกี่ยวข้อง

• ใช้โปรเจค Power BI (PBIX) ร่วมกับผู้ใช้อื่น ซึ่งสามารถจัดการการแสดงข้อมูลใดๆ ในโปรเจคได้

# <mark>การแก้ไขปัญหาการเชื่อมต่อและประสิทธิภาพของ</mark> Power Bl (ตัวอย่าง)

้ต่อไปนี้เป็นเคล็ดลับบางประการในการแก้ไขปัญหาการเชื่อมต่อและประสิทธิภาพที่คุณอาจพบเมื่อเชื่อมต่อจาก Microsoft Power Bl ไปยัง Oracle Analytics Cloud

| ปัญหาที่รายงาน                                                     | ลองทำ                                                                                                    |
|--------------------------------------------------------------------|----------------------------------------------------------------------------------------------------|
| การโหลดไดรเวอร์ ODBC ล้มเหลว                                       | โปรดตรวจสอบว่า:<br>• Oracle Analytics Client Tools ได้รับการติดตั้งใน Oracle_Home<br>• ตัวแปร PATH รวม server/bin<br>• คุณมีการติดตั้ง Microsoft Power BI Desktop แบบ 64 บิต                                                                                                    |
| เกิดข้อผิดพลาด oDBC ที่ไม่ทราบ<br>สาเหตุ                           | ดาวน์โหลดและติดตั้ง Oracle Analytics Client Tools ล่าสุด โปรดดู ดาวน์โหลด<br>และติดตั้ง Analytics Client Tools สำหรับ Oracle Analytics                                                                                                    |
| ้ฉันไม่เห็นหัวเรื่องหลังจากเข้าสู่ระบบ<br>สำเร็จ                   | ตรวจสอบว่าผู้ใช้ Oracle Analytics Cloud มีบทบาท 'BIContentAuthor' ซึ่ง<br>จำเป็นสำหรับการเข้าใช้หัวเรื่องใน Oracle Analytics Cloud ผู้ใช้ที่มีบทบาท<br>BIConsumer เท่านั้นไม่สามารถเข้าใช้หัวเรื่องจาก Microsoft Power BI ได้                                                                                                    |
| ฉันพบปัญหาในการโหลดข้อมูลเมื่อ<br>โหลดตารางที่มีข้อมูลจำนวนมาก     | ใน Microsoft Power BI บนเครื่องไคลเอนต์ ให้ไปที่ ตัวเลือก, การโหลดข้อมูล<br>และเพิ่มค่า หน่วยความจำสูงสุดที่ใช้ต่อการประเมินพร้อมกัน (MB) หาก<br>ต้องการดูว่าเครื่องของคุณมีหน่วยความจำเหลือเท่าใด ให้วางเคอร์เซอร์เหนือไอคอน<br>ข้อมูล (i) ถัดจาก หน่วยความจำสูงสุดที่ใช้ต่อการประเมินพร้อมกัน (MB)<br>ตัวอย่างเช่น หากตั้งค่าไว้ที่ค่าดีฟอลต์ 432 คุณอาจเพิ่มเป็น 4000 |
| ฉันพบปัญหาในการตรวจสอบสิทธิ์<br>หลังผ่านไปประมาณ <b>100</b> วินาที | โปรดติดต่อผู้ดูแลระบบ Oracle Analytics Cloud ของคุณเพื่อปรับเวลาหมดอายุ<br>ของโทเค็นการเข้าใช้สำหรับ Oracle Analytics Cloud                                                                                                    |

# <mark>คำถามที่พบบ่อยเกี่ยวกับตัวเชื่อมต่อสำหรับ</mark> Microsoft Power Bl (<mark>ตัวอย่าง</mark>)

้ต่อไปนี้เป็นคำถามที่พบบ่อย (FAQ) เพื่อช่วยคุณทำการเชื่อมต่อจาก Microsoft Power BI ไปยัง Oracle Analytics Cloud

#### ้ตัวเชื่อมต่อรองรับ Microsoft Power BI Pro หรือ Premium (และ Data Gateway) หรือไม่

้ไม่ ตัวเชื่อมต่อรองรับ Microsoft Power BI Desktop แต่ไม่ใช่รุ่น Pro หรือ Premium

#### ้ตัวเชื่อมต่อรองรับการสืบค้นแบบสดหรือไม่

ไม่ Microsoft Power BI แคชข้อมูลสำหรับชุดข้อมูล

#### ้ตัวเชื่อมต่อรองรับชุดข้อมูล Oracle Analytics Cloud หรือไม่

้ไม่ แนวคิดของโมเดลรูปแบบภาษาขององค์กรในระดับที่ใช้กันทั่วไปใน Oracle Analytics Cloud ไม่มีอยู่ใน Microsoft Power BI ซึ่งทำให้เป็นจุดสำคัญของการทำงานร่วมกันระหว่างผลิตภัณฑ์ทั้งสอง

#### Microsoft Power BI และ Oracle Analytics Cloud ใช้หัวเรื่องในลักษณะเดียวกันหรือไม่

้ไม่ Power Bl ได้รับการปรับให้เหมาะสมเป็นส่วนใหญ่สำหรับข้อมูลแคชภายในร้านค้าของตัวเอง และการทำงาน ร่วมกับ Oracle Analytics Cloud นั้นอิงตามแนวคิดนั้น

#### ้ความปลอดภัยของข้อมูล Oracle Analytics Cloud ทำงานร่วมกับ Microsoft Power BI อย่างไร

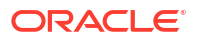

Microsoft Power Bl ใช้ความปลอดภัยของข้อมูลในขณะที่สร้างข้อมูล ดังนั้น ชื่อผู้ใช้และรหัสผ่านของ Oracle Analytics Cloud จะกำหนดชุดผลลัพธ์ การรักษาความปลอดภัยระดับแถวใดๆ ที่นอกเหนือจากนั้นจะต้อง ดำเนินการภายใน Microsoft Power Bl

#### ฉันควรใช้ Microsoft Power BI หรือ Oracle Analytics Cloud สำหรับความต้องการด้านการ แสดงข้อมูลของฉันหรือไม่

Oracle แนะนำให้ใช้ Oracle Analytics Cloud ในทุกที่ที่ทำได้ การแสดงข้อมูลของ Microsoft Power Bl มี ความสามารถในการวิเคราะห์เพิ่มเติม ถ้าคุณมีระบบการแสดงข้อมูลแบบแยกส่วน แต่ยังต้องการคงรูปแบบภาษา ขององค์กรไว้ Oracle Analytics Cloud มีการผสมผสานที่ลงตัวระหว่างการวิเคราะห์องค์กรที่ทรงพลังและ ความคล่องตัวของสายงานธุรกิจ

#### ฉันจะรับการสนับสนุนสำหรับฟังก์ชันการทำงานได้อย่างไร

หากคุณมีปัญหาหรือคำถามเกี่ยวกับคุณสมบัตินี้ โปรดติดต่อฝ่ายบริการด้านเทคนิคของ **Oracle** ที่: https:// support.oracle.com

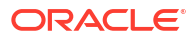

# 6 สืบค้นโมเดลรูปแบบภาษาจากระยะไกลโดยใช้ JDBC

้คุณสามารถสืบค้นโมเดลรูปแบบภาษา Oracle Analytics Cloud จากเครื่องมือไคลเอนต์ภายนอกโดยใช้การ เชื่อมต่อ JDBC

#### ห้วข้อ

- ข้อมูลเกี่ยวกับการใช้ JDBC เพื่อสืบค้นโมเดลรูปแบบภาษาจากระยะไกล
- การเลือกประเภทการรักษาสิทธิ์สำหรับการเชื่อมต่อ JDBC ของคุณ
- สืบค้นโมเดลรูปแบบภาษาจากระยะไกลโดยใช้การรักษาสิทธิ์ของเจ้าของทรัพยากร
- สืบค้นโมเดลรูปแบบภาษาจากระยะไกลโดยใช้การรักษาสิทธิ์ **JWT**
- ดาวน์โหลดไดรเวอร์ JDBC
- ตัวอย่าง: เชื่อมต่อกับโมเดลรูปแบบภาษาจากระยะไกลโดยใช้ SQuirrel

# ้ข้อมูลเกี่ยวกับการใช้ JDBC เพื่อสืบค้นโมเดลรูปแบบภาษาจาก ระยะไกล

Java Data Base Connectivity (JDBC) คือ API มาตรฐานอุตสาหกรรมสำหรับการเข้าใช้ที่มาข้อมูล ใช้ เครื่องมือไคลเอนต์ที่รองรับ JDBC เพื่อเข้าใช้โมเดลรูปแบบภาษาที่กำหนดใน Oracle Analytics Cloud เพื่อให้ คุณสามารถใช้ประโยชน์จากเอ็นจินการวิเคราะห์และคุณสมบัติการย่อข้อมูล

JDBC จะใช้ OAuth เพื่อรักษาความปลอดภัยให้การเข้าใช้ Oracle Analytics Cloud OAuth คือ เฟรมเวิร์ กการให้สิทธิ์ที่ช่วยให้แอปพลิเคชันสามารถรับสิทธิ์เข้าใช้แบบจำกัดสำหรับทรัพยากร HTTP ที่มีการป้องกัน OAuth สามารถให้สิทธิ์การเข้าใช้โดยใช้การรักษาสิทธิ์ JWT (JSON Web Token) หรือการรักษาสิทธิ์เจ้าของ ทรัพยากร

# การเลือกประเภทการรักษาสิทธิ์สำหรับการเชื่อมต่อ JDBC ของคุณ

หากคุณต้องการเชื่อมต่อกับ Oracle Analytics Cloud โดยใช้ JDBC คุณต้องตัดสินใจก่อนว่าการรักษาสิทธิ์ ประเภทใดที่คุณต้องการใช้เพื่อรักษาความปลอดภัยให้กับการเชื่อมต่อของคุณ: เจ้าของทรัพยากรหรือ JWT (JSON Web Token)

| ประเภทการรักษาสิทธิ์    | ใช้ตัวเลือกนี้เมื่อ                                                                                                    | ข้อควรพิจารณา                                                         |
|-------------------------|----------------------------------------------------------------------------------------------------|-----------------------------------------------------------------------|
| (แนะนำ) เจ้าของทรัพยากร | คุณต้องการเชื่อมต่อกับ <b>Oracle Analytics Cloud</b> ด้วยชื่อผู้ใช้และ<br>รหัสผ่านที่ระบุ<br>คุณต้องการสร้างการเชื่อมต่อ 'เกตเวย์' เพื่อสืบค้นข้อมูลจากโมเดลรูป<br>แบบภาษาใน <b>Oracle Analytics</b> แอคเคาท์เกตเวย์จะใช้ชื่อผู้ใช้และรหัส<br>ผ่านเดียวเสมอ | เราขอแนะนำให้ใช้ประเภทการรักษา<br>สิทธิ์นี้ ซึ่งคอนฟิเกอร์ได้ง่ายกว่า |

| ประเภทการรักษาสทธ์   | ไช้ตัวเลือกนี้เมื่อ                                                                      | ข้อควรพิจารณา                                                                                                    |
|----------------------|------------------------------------------------------------------------------------------|----------------------------------------------------------------------------------------------------|
| JSON Web Token (JWT) | คุณไม่มีรหัสผ่านและคุณต้องเชื่อมต่อกับ <b>Oracle Analytics Cloud</b><br>ในฐานะผู้ใช้อื่น | ประเภทการรักษาสิทธิ์นี้มีความซับ<br>ซ้อนต่อการคอนฟิเกอร์มากกว่า<br>นอกจากนี้ยังอนุญาตให้คุณระบุชื่อ<br>ผู้ใช้เป็นผู้ใช้ Oracle Analytics<br>ใดๆ ในระบบ ดังนั้นคุณต้องแน่ใจว่า<br>คีย์ที่คุณสร้างปลอดภัยดี |

# สืบค้นโมเดลรูปแบบภาษาจากระยะไกลโดยใช้การรักษาสิทธิ์ ของเจ้าของทรัพยากร

้คุณสามารถสืบค้นโมเดลรูปแบบภาษา Oracle Analytics Cloud จากเครื่องมือไคลเอนต์ภายนอกโดยใช้การ เชื่อมต่อ JDBC

#### ห้วข้อ

- เวิร์กโฟลว์ทั่วไปสำหรับการสืบค้นโมเดลข้อมูลจากระยะไกลโดยใช้การรักษาสิทธิ์ของเจ้าของทรัพยากร
- การรวบรวมรายละเอียดที่คุณต้องการสำหรับไฟล์ bijdbc.properties
- ดาวน์โหลดไดรเวอร์ **JDBC**
- ชี้ เชื่อมต่อกับ Oracle Analytics Cloud โดยใช้ JDBC URL (ที่มีการรักษาสิทธิ์ของเจ้าของทรัพยากร)
- ตัวอย่าง: เชื่อมต่อกับโมเดลรูปแบบภาษาจากระยะไกลโดยใช้ SQuirrel

### เวิร์กโฟลว์ทั่วไปสำหรับการสืบค้นโมเดลข้อมูลจากระยะไกลโดยใช้การ รักษาสิทธิ์ของเจ้าของทรัพยากร

หากคุณกำลังสืบค้นโมเดลรูปแบบภาษาจากระยะไกลเป็นครั้งแรกโดยใช้การรักษาสิทธิ์ของเจ้าของทรัพยากรเป็น วิธีการเชื่อมต่อ ให้ทำตามเวิร์กโฟลว์นี้ โปรดดูที่ *การเลือกประเภทการรักษาสิทธิ์สำหรับการเชื่อมต่อ JDBC ของ คุณ* 

| งาน                                                               | คำอธิบาย                                                                                                    | ข้อมูลเพิ่มเติม                                                                                |
|-------------------------------------------------------------------|----------------------------------------------------------------------------------------------------|------------------------------------------------------------------------------------------------|
| รวบรวมข้อมูลรายละเอียดการ<br>เชื่อมต่อสำหรับ<br>bijdbc.properties | กำหนดค่าคุณสมบัติต่างๆ สำหรับไฟล์<br>bijdbc.properties ที่คุณจะใช้ในการเชื่อมต่อกับ<br>Oracle Analytics Cloud | การรวบรวมรายละเอียดที่คุณต้องการสำหรับไฟล์<br>bijdbc.properties                                |
| ดาวน์โหลดไดรเวอร์ JDBC                                            | ดาวน์โหลดไดรเวอร์ JDBC สำหรับ Oracle<br>Analytics Cloud                                                       | ดาวน์โหลดไดรเวอร์ <b>JDBC</b>                                                                  |
| เชื่อมต่อกับ Oracle Analytics<br>Cloud                            | เชื่อมต่อกับ Oracle Analytics Cloud จากระยะ<br>ไกลโดยใช้ JDBC                                                 | เชื่อมต่อกับ Oracle Analytics Cloud โดยใช้ JDBC<br>URL (ที่มีการรักษาสิทธิ์ของเจ้าของทรัพยากร) |
|                                                                   | ดูตัวอย่างเป็นแนวทาง โปรดดู ตัวอย่าง: เชื่อมต่อ<br>กับโมเดลรูปแบบภาษาจากระยะไกลโดยใช้ <b>SQuirrel</b>         |                                                                                                |

#### การรักษาสิทธิ์ของเจ้าของทรัพยากร

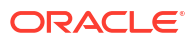

### การรวบรวมรายละเอียดที่คุณต้องการสำหรับไฟล์ bijdbc.properties

เมื่อคุณรักษาสิทธิ์โดยใช้เจ้าของทรัพยากร คุณจะต้องใช้รายละเอียดเหล่านี้เมื่อคุณระบุ JDBC URL รวบรวม รายละเอียดเหล่านี้ก่อนที่คุณจะเริ่มต้น

หากคุณต้องการเชื่อมต่อกับ Oracle Analytics Cloud โดยใช้ JDBC เป็นเจ้าของทรัพยากร คุณต้องรวบรวม ข้อมูลต่อไปนี้สำหรับไฟล์ bijdbc.properties:

- idcsEndpointUrl: URL ของผู้ให้บริการข้อมูลผู้ใช้ที่ Oracle Analytics Cloud ใช้
- idcsClientld: ID ไคลเอนต์ที่เชื่อมโยงกับผู้ให้บริการข้อมูลผู้ใช้
- idcsClientScope: ขอบเขตของไคลเอนต์ที่เชื่อมโยงกับผู้ให้บริการข้อมูลผู้ใช้
- idcsClientSecret: ข้อมูลลับของไคลเอนต์ที่เชื่อมโยงกับผู้ให้บริการข้อมูลผู้ใช้
- user: ชื่อของผู้ใช้ Oracle Analytics Cloud ที่ถูกต้องในรูปแบบ firstname.lastname@example.com
- password: รหัสผ่านของผู้ใช้

ตารางนี้อธิบายตำแหน่งที่คุณสามารถค้นหาข้อมูลได้

หากคุณกำลังรักษาสิทธิ์โดยใช้ **JWT** โปรดดู *รีจิสเตอร์แอปพลิเคชัน BIJDBC โดยใช้การรักษาสิทธิ์ JWT* 

| รายละเอียดที่คุณ<br>ต้องการ        | ที่ที่จะได้รับรายละเอียด                                                                                                    |
|------------------------------------|----------------------------------------------------------------------------------------------------|
| oacHostname ॥ละ<br>idcsEndpointUrl | ลิสต์อินสแตนซ์ Analytics คลิกที่อินสแตนซ์ -> รายละเอียดเพิ่มเติม โปรดดู ฉันจะค้นหาข้อมูลเกี่ยวกับผู้ให้บริการ<br>ข้อมูลผู้ใช้ที่ Oracle Analytics Cloud ของฉันใช้ได้อย่างไร |

### Analytics Instances in compartment

Oracle Analytics Cloud is a scalable and secure public cloud service that provides capabilities to explore and perform

| Create Instance |        |                    |
|-----------------|--------|--------------------|
| Name            | State  | Edition            |
| oax             | Active | Enterprise Edition |
| oax             | Active | Enterprise Edition |

้หากแอคเคาท์คลาวด์ของคุณมีโดเมนของข้อมูลผู้ใช้ ให้คัดลอกชื่อโฮสต์และ URL โดเมน หากแอคเคาท์คลาวด์ของ คุณไม่มีโดเมนของข้อมูลผู้ใช้ ให้คัดลอกคุณสมบัติสไตรป์

|        | OAX<br>OAC Instance for OAX                                       |                                                   |
|--------|-------------------------------------------------------------------|---------------------------------------------------|
| DAC    | ☐ Analytics Home Page Resume Pause Change Capacity More actions ▼ | 4                                                 |
|        | Instance Details Additional Details Tags                          |                                                   |
| ACTIVE | Networking Information                                            | Identity Provider                                 |
|        | Access Type: Public (i)                                           | Type: Identity Domain                             |
|        | Hostname: caxproc                                                 | Domain: OracleIdentityCloudService                |
|        | IP Address: 147.154.23.219 Copy.                                  | Domain URL: https://idcsidentity.oraclecloud.com/ |
|        | Category ID Address 147 151 2 12 Com                              | App: ANALYTICSINST carr                           |

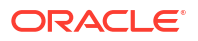

| รายละเอียดที่คุณ<br>ต้องการ          | ที่ที่จะได้รับรายละเอียด         |                                             |                                          |  |
|--------------------------------------|----------------------------------|---------------------------------------------|------------------------------------------|--|
| idcsClientId ແતર<br>idcsClientSecret | คลิกที่ลิงค์ "แอปพลิเคชัน" ในเพจ | รายละเอียดเพิ่มเติม จากนั้นแสดง II          | D/ข้อมูลลับของไคลเอนต์ภายใต้ข้อมูลทั่วไป |  |
|                                      | Identity                         | Domains in compartment                      |                                          |  |
|                                      | Overview                         | Create domain                               |                                          |  |
|                                      | Domains<br>Network Sources       | Name                                        | Domain type                              |  |
|                                      | Policies<br>Compartments         | OracleIdentityCloudService (Current domain) |                                          |  |

ค้นหาใน ANALYTICSINST\_ เลือกอินสแตนซ์ Analytics ของคุณ

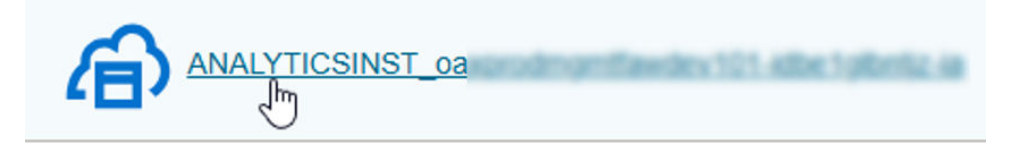

ภายใต้ข้อมูลทั่วไป คัดลอก ID ไคลเอนต์และข้อมูลลับของไคลเอนต์

| General Information                      |            |  |
|------------------------------------------|------------|--|
| Client ID:                               | 2n3a_APPID |  |
| Client secret:<br>Show secret Regenerate |            |  |

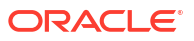

| รายละเอียดที่คุณ<br>ต้องการ | ที่ที่จะได้รับรายละเอียด                                                                                               |
|-----------------------------|----------------------------------------------------------------------------------------------------|
| idcsClientScope             | ลิสต์อินสแตนซ์ <b>Analytics Analytics Cloud -&gt;</b> คลิกที่อินสแตนซ์ -> รายละเอียดเพิ่มเติม                          |
|                             | Analytics Instances in compartment                                                                                     |
|                             | Oracle Analytics Cloud is a scalable and secure public cloud service that provides capabilities to explore and perform |
|                             |                                                                                                    |

| cleate instance |        |                    |  |  |
|-----------------|--------|--------------------|--|--|
| Name            | State  | Edition            |  |  |
| oax,            | Active | Enterprise Edition |  |  |
| oax             | Active | Enterprise Edition |  |  |

ภายใต้ผู้ให้บริการข้อมูลผู้ใช้ ให้คลิกแอปพลิเคชัน

### **Identity Provider**

Type: Identity Domain

2

Domain: OracleIdentityCloudService

Domain URL: ... cloud.com/ Show Copy

App: ANALYTICSINST\_oax

คัดลอกกลุ่มเป้าหมายหลักและขอบเขต และเชื่อมต่อสองค่า

| Configure application APIs that need to be OAuth protected |                            |  |  |  |  |
|------------------------------------------------------------|----------------------------|--|--|--|--|
| Access token expiration (seconds): 100                     |                            |  |  |  |  |
| Allow token refresh: Allowed                               |                            |  |  |  |  |
| Refresh token expiration (seconds): 864                    | 400                        |  |  |  |  |
| Primary audience <mark>: https://</mark>                   | Primary audience: https:// |  |  |  |  |
| Secondary audience                                         |                            |  |  |  |  |
| Secondary audience                                         |                            |  |  |  |  |
| https://oaxproc .analytics.ocp.oraclecloud.com             |                            |  |  |  |  |
| Scopes                                                     |                            |  |  |  |  |
| Scope                                                      | Protected                  |  |  |  |  |
| urn:opc:resource:consumer::all                             | Yes                        |  |  |  |  |

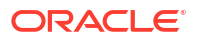

รายละเอียดที่คุณ ที่ที่จะได้รับรายละเอียด ต้องการ

### ู้เชื่อมต่อกับ Oracle Analytics Cloud โดยใช้ JDBC URL (ที่มีการรักษาสิทธิ์ ของเจ้าของทรัพยากร)

้เชื่อมต่อกับ Oracle Analytics Cloud โดยใช้การเชื่อมต่อ JDBC ที่มีการรักษาสิทธิ์เจ้าของทรัพยากร เพื่อให้ คุณสามารถสืบค้นโมเดลรูปแบบภาษา

1 สร้างไฟล์ bijdbc.properties ที่มีคุณสมบัติการตรวจสอบสิทธิ์และการให้สิทธิ์ OAuth ที่จำเป็นในการ เชื่อมต่อกับอินสแตนซ์ Oracle Analytics Cloud ของคุณ

้ใช้รายละเอียดที่คุณเก็บรวบรวมไว้ก่อนหน้านี้ โปรดดู การรวบรวมรายละเอียดที่คุณต้องการสำหรับไฟล์ bijdbc.properties ใช้รูปแบบต่อไปนี้สำหรับไฟล์ bijdbc.properties ของคุณ:

```
idcsEndpointUrl=https://<IDCS_hostname>
idcsClientId=<ID string>
idcsClientScope=<ID string>
idcsClientSecret=<secret>
user=<firstname.lastname@example.com>
password=<password>
```

ตัวอย่างเช่น

```
idcsEndpointUrl=https://
idcs-1a2bc345678901d2e34fgh56789j0ke.identity.c9abc1.oc9def.com
idcsClientId=12a000dc9ef345678000ghij2kl8a34
idcsClientScope=https://<host>.com:443urn:opc:resource:consumer::all
idcsClientSecret=xyz
user=myuser@office.com
password=yourpassword
```

2 ระบุ URL ที่จำเป็นในการเชื่อมต่อกับอินสแตนซ์ Oracle Analytics Cloud ของคุณ รูปแบบที่คุณใช้จะขึ้น อยู่กับเวลาและวิธีที่อินสแตนซ์ได้รับการใช้งาน

| เพื่อเชื่อมต่ออินสแตนซ์ที่ใช้งานเมื่อ | วันที่สร้าง                  |
|---------------------------------------|------------------------------|
| Oracle Cloud Infrastructure (Gen 2)   | รายการใดก็ได้                |
| Oracle Cloud Infrastructure           | 12 พฤษภาคม 2020 หรือใหม่กว่า |

ใช้รูปแบบ **URL** นี้กับ OAuth

```
jdbc:oraclebi:https://<host>:<port>/api/jdbc?BIJDBC_PROPERTIES_FILE=<fully
qualified location and name of properties file>
```

ตัวอย่างเช่น

```
jdbc:oraclebi:https://<host>:443/api/jdbc?BIJDBC_PROPERTIES_FILE=D:\
\Workspace\\bijdbc\\bijdbc.properties
```

| เพื่อเชื่อมต่ออินสแตนซ์ที่ใช้งานเมื่อ | วันที่สร้าง                   |
|---------------------------------------|-------------------------------|
| Oracle Cloud Infrastructure           | ออกก่อนวันที่ 12 พฤษภาคม 2020 |

ใช้รูปแบบ **URL** นี้กับ OAuth

```
jdbc:oraclebi:https://<host>:<port>/bimodeler/api/jdbc?
BIJDBC_PROPERTIES_FILE=<fully qualified location and name of properties
file>
```

ตัวอย่างเช่น

```
jdbc:oraclebi:https://abcdefghi123-jklmnopqrs4t-
je.analytics.ocp.oraclecloud.com:443/bimodeler/api/jdbc?
BIJDBC_PROPERTIES_FILE=D:\\Workspace\\bijdbc\\bijdbc.properties
```

3 ทดสอบการเชื่อมต่อกับอินสแตนซ์ Oracle Analytics Cloud เป้าหมาย

้ใช้เครื่องมือคำสั่ง SQL ที่คุณชื่นชอบเพื่อเชื่อมต่อ Oracle Analytics Cloud กับ JBDC URL ที่เหมาะสม ตัวอย่างเช่น

```
jdbc:oraclebi:https://abcdefghi123-jklmnopqrs4t-
je.analytics.ocp.oraclecloud.com:443/api/jdbc?BIJDBC_PROPERTIES_FILE=D:\
\Workspace\\bijdbc\\bijdbc.properties
```

## <mark>สืบค้นโมเดลรูปแบบภาษาจากระยะไกลโดยใช้การรักษาสิทธิ์</mark> JWT

้คุณสามารถใช้การรักษาสิทธิ์ JWT เพื่อสืบค้นโมเดลรูปแบบภาษา Oracle Analytics Cloud จากเครื่องมือไคล เอนต์ภายนอกโดยใช้การเชื่อมต่อ JDBC

#### ห้วข้อ

- เวิร์กโฟลว์ทั่วไปสำหรับการสืบค้นโมเดลข้อมูลจากระยะไกลโดยใช้การรักษาสิทธิ์ JWT
- สร้างไพรเวทคีย์ของไคลเอนต์และไฟล์ข้อมูลการรับรองไคลเอนต์
- รีจิสเตอร์แอปพลิเคชัน BIJDBC โดยใช้การรักษาสิทธิ์ JWT
- ตั้งค่าการรีเฟรชโทเค็นการรักษาความปลอดภัย
- ดาวน์โหลดไดรเวอร์ **JDBC**
- เชื่อมต่อกับ Oracle Analytics Cloud โดยใช้ JDBC URL (ใช้การรักษาสิทธิ์ JTW)
- ตัวอย่าง: เชื่อมต่อกับโมเดลรูปแบบภาษาจากระยะไกลโดยใช้ SQuirrel

### เวิร์กโฟลว์ทั่วไปสำหรับการสืบค้นโมเดลข้อมูลจากระยะไกลโดยใช้การ รักษาสิทธิ์ JWT

้หากคุณกำลังสืบค้นโมเดลรูปแบบภาษาจากระยะไกลเป็นครั้งแรกโดยใช้การรักษาสิทธิ์ **JWT** เป็นวิธีการเชื่อมต่อ ให้ทำตามเวิร์กโฟลว์นี้ โปรดดูที่ *การเลือกประเภทการรักษาสิทธิ์สำหรับการเชื่อมต่อ JDBC ของคุณ* 

### การรักษาสิทธิ์ JWT

| งาน                                          | คำอธิบาย                                                                                                    | ข้อมูลเพิ่มเติม                                                                                                    |
|----------------------------------------------|----------------------------------------------------------------------------------------------------|----------------------------------------------------------------------------------------------------|
| รีจิสเตอร์แอปพลิเคชัน BIJDBC                 | รีจิสเตอร์แอปพลิเคชัน BIJDBC เพื่อตรวจสอบ<br>สิทธิ์ JDBC ของคุณ                                                                                                 | <ul> <li>เมื่อใช้การรักษาสิทธิ์ JWT:</li> <li>ขั้นแรก ให้สร้างไพรเวทคีย์และการรับรองที่ JWT<br/>ต้องการ โปรดดู สร้างไพรเวทคีย์ของไคลเอนต์และ<br/>ไฟล์ข้อมูลการรับรองไคลเอนต์</li> <li>จากนั้นใช้การรักษาสิทธิ์ JWT โปรดดู รีจิสเตอร์<br/>แอปพลิเคชัน BIJDBC โดยใช้การรักษาสิทธิ์ JWT</li> </ul> |
| ใช้งานการรีเฟรชโทเค็นการรักษา<br>ความปลอดภัย | คอนฟิเกอร์แอปพลิเคชัน BIJDBC ของคุณเพื่อรี<br>เฟรชโทเค็นการรักษาความปลอดภัย                                                                                     | ตั้งค่าการรีเฟรชโทเค็นการรักษาความปลอดภัย                                                                                                    |
| ดาวน์โหลดไดรเวอร์ JDBC                       | ดาวน์โหลดไดรเวอร์ JDBC สำหรับ Oracle<br>Analytics Cloud                                                                                                    | ดาวน์โหลดไดรเวอร์ <b>JDBC</b>                                                                                                    |
| เชื่อมต่อกับ Oracle Analytics<br>Cloud       | เชื่อมต่อกับ Oracle Analytics Cloud จากระยะ<br>ไกลโดยใช้ JDBC<br>ดูตัวอย่างเป็นแนวทาง โปรดดู ตัวอย่าง: เชื่อมต่อ<br>กับโมเดลรูปแบบภาษาจากระยะไกลโดยใช้ SQuirrel | เชื่อมต่อกับ Oracle Analytics Cloud โดยใช้ JDBC<br>URL (ใช้การรักษาสิทธิ์ JTW)                                                                                                    |

### สร้างไพรเวทคีย์ของไคลเอนต์และไฟล์ข้อมูลการรับรองไคลเอนต์

้หากคุณตัดสินใจที่จะรักษาความปลอดภัยให้การเชื่อมต่อ JDBC ของคุณโดยใช้ประเภทการรักษาสิทธิ์ JWT คุณ จะต้องสร้างไพรเวทคีย์และข้อมูลการรับรองเพื่อตรวจสอบสิทธิ์การเชื่อมต่อ

้หมายเหตุ: คุณไม่จำเป็นต้องมีไพรเวทคีย์และไฟล์ข้อมูลการรับรองหากคุณกำลังรักษาความปลอดภัยให้การ เชื่อมต่อ JDBC โดยใช้ประเภทการรักษาสิทธิ์เจ้าของทรัพยากร

lusog https://docs.oracle.com/javase/8/docs/technotes/tools/unix/keytool.html

1 สร้างคู่คีย์และคีย์สโตร์

้จากพรอมต์คำสั่ง ให้ออกคำสั่ง keytool โดยใช้รูปแบบคำสั่งต่อไปนี้

```
keytool -genkeypair -v -keystore <keystore name> -storetype <store type i.e
PKCS12> -storepass <store pass> -keyalg <key algorithm> -keysize <key size> -
sigalg <sig algorithm> -validity <validity days> -alias <alias name> -keypass
<key pass>
```

ตัวอย่างเช่น

```
keytool -genkeypair -v -keystore bijdbckeystore.jks -storetype PKCS12 -
storepass password -keyalg RSA -keysize 2048 -sigalg SHA256withRSA -validity
3600 -alias bijdbcclientalias -keypass password
```

2 สร้างข้อมูลการรับรองส่วนกลาง

้จากพรอมต์คำสั่ง ให้ออกคำสั่ง keytool โดยใช้รูปแบบคำสั่งต่อไปนี้

keytool -exportcert -v -alias <alias name> -keystore <keystore name> storetype <store type, such as PKCS12> -storepass <store pass> -file
<certificate file> -rfc

#### ตัวอย่างเช่น

```
keytool -exportcert -v -alias bijdbcclientalias -keystore bijdbckeystore.jks -
storetype PKCS12 -storepass password -file bijdbcclient.cert -rfc
```

3 ใช้ OpenSS เพื่อดึงข้อมูลไพรเวทคีย์ในรูปแบบ PKCS8 จากไฟล์คีย์สโตร์

#### ใช้รูปแบบคำสั่งต่อไปนี้

```
openssl pkcs12 -in <keystore file name> -passin pass:<keystore password> -
nodes -nocerts -nomacver > <PKCS8 key file path>
```

#### ตัวอย่างเช่น

```
openssl pkcs12 -in bijdbckeystore.jks -passin pass:password -nodes -nocerts - nomacver |sed -n '/BEGIN PRIVATE KEY/,$p' > bijdbcclient.pem
```

4 บันทึกคีย์ที่สร้างและข้อมูลการรับรองในตำแหน่งที่เครื่องไคลเอนต์ของคุณเข้าใช้ได้

### ้ รีจิสเตอร์แอปพลิเคชัน BlJDBC โดยใช้การรักษาสิทธิ์ JWT

้คุณรีจิสเตอร์แอปพลิเคชัน BIJDBC ใน Oracle Cloud Infrastructure โดยใช้การรักษาสิทธิ์ JWT เพื่อตรวจ สอบสิทธิ์การเชื่อมต่อ JDBC ส่วนกลางของคุณ

้ก่อนที่คุณจะเริ่ม ให้สร้างไพรเวทคีย์ของไคลเอนต์และไฟล์ข้อมูลการรับรองไคลเอนต์ตามที่ระบุในขั้นตอนก่อน หน้า

1 ในคอนโซล Oracle Cloud Infrastructure ให้นาวิเกตไปที่ **ข้อมูลผู้ใช้และการรักษาความปลอดภัย** และคลิก **โดเมน** 

หากแอคเคาท์คลาวด์ของคุณไม่มีโดเมนข้อมูลผู้ใช้ คุณจะไม่เห็นลิงค์ **โดเมน** ซึ่งหมายความว่าแอคเคาท์คลา วด์ของคุณจะรวมเข้ากับ Oracle Identity Cloud Service คลิก **การรวมศูนย์** เลือก oracleidentitycloudservice แล้วคลิก Oracle Identity Cloud Service Console URL

- 2 นาวิเกตไปที่แท็บ แอปพลิเคชัน และคลิก เพิ่ม
- 3 ในไดอะล็อกเพิ่มแอปพลิเคชัน ให้คลิก แอปพลิเคชันที่เป็นความลับ
- 4 ระบุ ชื่อ (ตัวอย่างเช่น bi-jdbc-connection), คำอธิบาย แล้วคลิก ถัดไป
- 5 เลือก คอนฟิเกอร์แอปพลิเคชันนี้เป็นไคลเอนต์ทันที
- 6 ใน ประเภทการให้สิทธิ์ที่ใช้ได้ คลิก การรักษาสิทธิ์ JWT
- 7 สำหรับ **การรักษาความปลอดภัย** 
  - a เลือก **ไคลเอนต์ที่เชื่อถือได้**
  - b คลิก อิมปอร์ต ป้อน ชื่อแทนของข้อมูลการรับรอง แล้วอัปโหลดไฟล์ข้อมูลการรับรองไคลเอนต์ ของคุณ

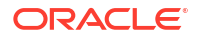

| Add Confidential Application |                                                                                                    |                                    |                     |                 |               |  |
|------------------------------|----------------------------------------------------------------------------------------------------|------------------------------------|---------------------|-----------------|---------------|--|
| < Back                       | Details                                                                                                | 2<br>Client                        | (3)<br>Resources    | Authorization   | Next 🔪        |  |
| Configure this a Authorizat  | <ul> <li>Configure this application as a client now O Skip for later</li> <li>Authorization</li> </ul> |                                    |                     |                 |               |  |
| 7 40                         | Auth                                                                                                   | prization Code 🗌 Imp               | licit 🗌 Device Code | SAML2 Assertion | Kerresh Token |  |
| Allow                        | Redirect URL                                                                                           |                                    |                     |                 |               |  |
|                              | Logout URL                                                                                             |                                    |                     |                 |               |  |
| Post Log                     | gout Redirect URL Resol                                                                                | urce Owner<br>Client * Certificate | Import              |                 |               |  |

- 8 ในส่วน ข้อกำหนดการออกโทเค็น
  - a ภายใต้ ทรัพยากรที่มีสิทธิ์ เลือก เฉพาะ

หากแอคเคาท์คลาวด์ของคุณใช้โดเมนข้อมูลผู้ใช้ ให้เลือก **เพิ่มทรัพยากร** 

- b คลิก เพิ่มขอบเขต
- เลือกอินสแตนซ์ Oracle Analytics Cloud ที่คุณต้องการเชื่อมต่อ (ตัวอย่างเช่น เลือก AUTOANALYTICSINST\_<my\_instance\_ID>)
- d คลิก เพิ่ม
- 9 คลิก ถัดไป แล้วคลิก เสร็จสิ้น เพื่อแสดงวินโดว์เพิ่มแอปพลิเคชันแล้ว
- 10 คัดลอก ID ไคลเอนต์ และ ข้อมูลลับของไคลเอนต์ เพื่อใช้ในภายหลัง
- 11 ปิดเพจ เพิ่มแอปพลิเคชันแล้ว
- 12 คลิก เปิดใช้งาน แล้วคลิก เปิดใช้งานแอปพลิเคชัน
- 13 คลิก บันทึก เพื่อแสดงข้อความยืนยัน

### ้ตั้งค่าการรีเฟรชโทเค็นการรักษาความปลอดภัย

้คอนฟิเกอร์แอปพลิเคชัน BIJDBC ของคุณเพื่อรีเฟรชโทเค็นการรักษาความปลอดภัย

1 ในคอนโซล Oracle Cloud Infrastructure ให้นาวิเกตไปที่ **ข้อมูลผู้ใช้และการรักษาความปลอดภัย** และคลิก **โดเมน** 

หากแอคเคาท์คลาวด์ของคุณไม่มีโดเมนข้อมูลผู้ใช้ คุณจะไม่เห็นลิงค์ **โดเมน** ซึ่งหมายความว่าแอคเคาท์คลา วด์ของคุณจะรวมเข้ากับ Oracle Identity Cloud Service คลิก **การรวมศูนย์** เลือก oracleidentitycloudservice แล้วคลิก Oracle Identity Cloud Service Console URL

- 2 ใช้งานตัวเลือก โทเค็นการรีเฟรช สำหรับแอปพลิเคชัน BIJDBC ที่คุณสร้างไว้ก่อนหน้านี้
  - a นาวิเกตไปที่ **แอปพลิเคชัน** และคลิกที่ชื่อของแอปพลิเคชัน BIJDBC ที่คุณสร้างไว้ก่อนหน้านี้
  - b คลิก แก้ไขคอนฟิเกอเรชัน OAuth แล้วคลิก คอนฟิเกอเรชันไคลเอนต์

หากแอคเคาท์คลาวด์ของคุณใช้ Oracle Identity Cloud Service ให้เลือก **คอนฟิเกอเรชัน** แล้ว เลือก **คอนฟิเกอเรชันไคลเอนต์** 

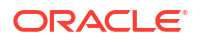

c เลือก โทเค็นการรีเฟรช แล้วคลิก บันทึก

|                                                                                                    |               | ? AN        |
|----------------------------------------------------------------------------------------------------|---------------|-------------|
| Applications > bi-jdbc-connections                                                                                                    |               |             |
| bi-jdbc-connections                                                                                                    | ) Deactivate  | 🗙 Remov     |
| Details Configuration Users Groups                                                                                                    |               | Save        |
| General Information                                                                                                    |               |             |
| <ul> <li>Client Configuration</li> </ul>                                                                                                    |               |             |
| <ul> <li>Register Client O No Client</li> <li>Allowed Grant Resource Owner Client Credentials JWT Assertion SAML2 As</li> <li>Types Authorization Code Implicit Device Code</li> <li>Allow non-HTTPS </li> </ul> | ssertion 🗹 Re | fresh Token |
| URLs<br>Redirect URL https://idcs                                                                                                    |               |             |
| Logout URL Post Logout Redirect URL * Client Type  Trusted  Confidential Public * Certificate bijdbcaliasmac Import                                                                                              |               |             |
| Bypass Consent                                                                                                    |               |             |

หากอินสแตนซ์ Oracle Analytics Cloud ได้รับการสร้างหลังวันที่ 12 พฤษภาคม 2020 แอปพลิเคชัน BIJDBC ของคุณจะได้รับการคอนฟิเกอร์ให้รีเฟรชโทเค็นการรักษาความปลอดภัย

หากอินสแตนซ์ Oracle Analytics Cloud ได้รับการสร้างก่อนวันที่ 12 พฤษภาคม 2020 ให้ดำเนินการตาม ขั้นตอนที่ 2 ถึง 4 เพิ่มเติม

3 จดชื่อโฮสต์การจัดการข้อมูลผู้ใช้ของคุณที่แสดงขึ้นเมื่อคุณเข้าสู่ระบบแอคเคาท์ Oracle Cloud ของคุณ

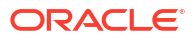

| ORACLE Cloud                 |
|------------------------------|
| IDCS-                        |
| Oracle Cloud Account Sign In |
| User Name                    |
| User name or email           |
| Password                     |
| Password                     |
|                              |

4 นาวิเกตไปที่แอปพลิเคชัที่เชื่อมโยงกับ Oracle Analytics Cloud ที่คุณต้องการเชื่อมต่อ และจดข้อมูล ID แอปพลิเคชัน, ID ไคลเอนต์ และ ข้อมูลลับของไคลเอนต์ ไว้

|  | ID แอปพลิเคชัน | (สำหรับแอปพลิเคชันที่เชื่อมโยงกับ | Oracle Analytics Cloud) |
|--|----------------|-----------------------------------|-------------------------|
|--|----------------|-----------------------------------|-------------------------|

| Applications > ANALYTICS_bi105 | 6079b             |        |       |    |                     |              |
|--------------------------------|-------------------|--------|-------|----|---------------------|--------------|
|                                | CS_bi             |        |       |    | e                   | ) Deactivate |
| Details Configuration          | Application Roles | Groups | Users | Ge | nerate Access Token | Save         |
| Application ID                 |                   |        |       |    |                     |              |
| Name<br>Display Name           | ANALYTICS_bi      |        |       |    |                     |              |
| Description                    | [ANALYTICS] b     | -      |       |    |                     |              |

ID ไคลเอนต์และข้อมูลลับของไคลเอนต์ (สำหรับแอปพลิเคชันที่เชื่อมโยงกับ Oracle Analytics Cloud)

| Applications > ANALYTICS_bi                          |              |
|------------------------------------------------------|--------------|
| ANALYTICS_bi                                         | Ø Deactivate |
| Details Configuration Application Roles Groups Users | Save         |
| General Information                                  |              |
| Client ID 7_APPID                                    |              |
| Client Secret Show Secret                            |              |
| Client Configuration                                 |              |

5 ใช้ REST API เพื่อสร้างโทเค็นการเข้าใช้โดยใช้ชื่อผู้ใช้และรหัสผ่านของไคลเอนต์

้การใช้รูปแบบคำสั่ง REST API นี้

```
curl --insecure -i -u '<Client-ID>:<Client-Secret>' -H "Content-Type:
application/x-www-form-urlencoded;charset=UTF-8" --request POST https://<IDCS-
Host>/oauth2/v1/token -d
"grant type=client credentials&scope=urn:opc:idm: myscopes "
```

พารามิเตอร์:

- Client-ID: ID ไคลเอนต์ของแอปพลิเคชันที่เชื่อมโยงกับอินสแตนซ์ Oracle Analytics Cloud ของ คุณ
- Client-Secret: ข้อมูลลับของไคลเอนต์สำหรับแอปพลิเคชันที่เชื่อมโยงกับอินสแตนซ์ Oracle Analytics Cloud instance ของคุณ
- IDCS-Host: ชื่อโฮสต์ที่คุณจดไว้ก่อนหน้านี้

้โปรดดู สร้างโทเค็นการเข้าใช้และโทเค็น OAuth Runtime อื่นๆ เพื่อเข้าใช้ทรัพยากร

6 ใช้ REST API เพื่ออัปเดตแฟลก

การใช้รูปแบบคำสั่ง REST API นี้

```
curl --location --request PATCH 'https://<IDCS-Host>/admin/v1/Apps/
<Application-Id>' \ --header 'Authorization: Bearer <Access-token>' \ --header
'Content-Type: application/json' \ --data-raw '{ "schemas":
    [ "urn:ietf:params:scim:api:messages:2.0:PatchOp" ], "Operations": [{ "op":
    "replace", "path": "allowOffline", "value": true }] }'
```

พารามิเตอร์:

- IDCS-Host: ชื่อโฮสต์ที่คุณจดไว้ก่อนหน้านี้
- Application-Id: ID ของแอปพลิเคชันที่เชื่อมโยงกับอินสแตนซ์ Oracle Analytics Cloud ของคุณ
- Access-token: ค่าโทเค็นการเข้าใช้ที่คุณสร้างก่อนหน้านี้

### <mark>เชื่อมต่อกับ</mark> Oracle Analytics Cloud **โดยใช้** JDBC URL (**ใช้การรักษาสิทธิ์** JTW)

เชื่อมต่ออินสแตนซ์ Oracle Analytics Cloud ของคุณกับโมเดลข้อมูลระยะไกล

 เข้าสู่ระบบแอคเคาท์คลาวด์ของคุณและจดข้อมูลชื่อโฮสต์การจัดการข้อมูลผู้ใช้ของคุณที่แสดงบนเพจเข้าสู่ ระบบ

| The https://idea | . com/UI/v1/signin               |  |
|------------------|----------------------------------|--|
|                  | <b>ORACLE</b> Cloud              |  |
|                  | IDCS-                            |  |
|                  | Oracle Cloud Account Sign In     |  |
|                  |                                  |  |
|                  | User Name                        |  |
|                  | User name or email               |  |
|                  | Password                         |  |
|                  | Password                         |  |
|                  |                                  |  |
|                  | Sign In                          |  |
|                  | Need help signing in? Click here |  |

2 ในคอนโซล Oracle Cloud Infrastructure ให้นาวิเกตไปที่ ข้อมูลผู้ใช้และการรักษาความปลอดภัย และคลิก โดเมน

หากแอคเคาท์คลาวด์ของคุณไม่มีโดเมนข้อมูลผู้ใช้ คุณจะไม่เห็นลิงค์ **โดเมน** ซึ่งหมายความว่าแอคเคาท์คลา วด์ของคุณจะรวมเข้ากับ Oracle Identity Cloud Service คลิก **การรวมศูนย์** เลือก oracleidentitycloudservice แล้วคลิก Oracle Identity Cloud Service Console URL

- 3 นาวิเกตไปที่แท็บ **แอปพลิเคชัน** และคลิกที่ชื่อของแอปพลิเคชัน BIJDBC ของคุณ
- 4 จดข้อมูล ID ไคลเอนต์และขอบเขตของไคลเอนต์

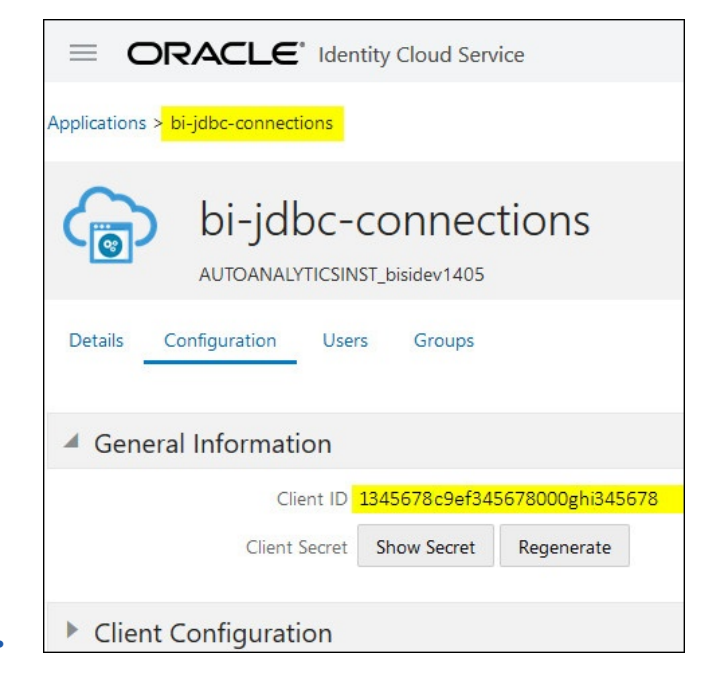

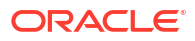

| Applications > bi-jdbc-connections                                                  |           |                                                                                                    |
|-------------------------------------------------------------------------------------|-----------|----------------------------------------------------------------------------------------------------|
| bi-jdbc-conne                                                                       | ections   |                                                                                                    |
| Details Configuration Users Groups                                                  |           |                                                                                                    |
| General Information                                                                 |           |                                                                                                    |
| <ul> <li>Client Configuration</li> </ul>                                            |           |                                                                                                    |
| Token Issuance Policy ()<br>Authorized Resources () All<br>() Tagged<br>() Specific |           |                                                                                                    |
| Resources                                                                           |           |                                                                                                    |
| Resource                                                                            | Protected | Scope                                                                                                  |
| AUTOANALYTICSINST_bisidev1405                                                       | No        | https://156789.C56789123456789.G756789.K9L.uscom-central-1.567891.oc9def.com/443um/opc/resource/consum |

5 สร้างไฟล์ bijdbc.properties file สำหรับการตรวจสอบสิทธิ์และการให้สิทธิ์ OAuth และเพิ่มชื่อผู้ใช้และ รหัสผ่านสำหรับอินสแตนซ์ Oracle Analytics Cloud ของคุณ

ใช้รายละเอียดที่คุณเก็บรวบรวมไว้ก่อนหน้านี้ โปรดดู รีจิสเตอร์แอปพลิเคชัน BIJDBC โดยใช้การรักษาสิทธิ์ JWT ใช้รูปแบบต่อไปนี้สำหรับไฟล์ bijdbc.properties ของคุณ:

```
user=<firstname.lastname@example.com>
idcsEndpointUrl=https://<IDCS_hostname>
idcsClientId=<ID string>
idcsClientScope=<ID string>
certificateFile=<location>\jdbc\\bijdbcclient.cert
privateKeyFile=<location>\jdbc\\bijdbcclient.pem
```

6 ระบุ URL ที่จำเป็นในการเชื่อมต่อกับอินสแตนซ์ Oracle Analytics Cloud ของคุณ รูปแบบที่คุณใช้จะขึ้น อยู่กับเวลาและวิธีที่อินสแตนซ์ได้รับการใช้งาน

| เพื่อเชื่อมต่ออินสแตนช์ที่ใช้งานเมื่อ | วันที่สร้าง                  |
|---------------------------------------|------------------------------|
| Oracle Cloud Infrastructure (Gen 2)   | รายการใดก็ได้                |
| Oracle Cloud Infrastructure           | 12 พฤษภาคม 2020 หรือใหม่กว่า |

ใช้รูปแบบ **URL** นี้กับ OAuth

jdbc:oraclebi:https://<host>:<port>/api/jdbc?BIJDBC\_PROPERTIES\_FILE=<fully
qualified location and name of properties file>

ตัวอย่างเช่น

jdbc:oraclebi:https://<host>:443/api/jdbc?BIJDBC\_PROPERTIES\_FILE=D:\
\Workspace\\bijdbc\\bijdbc.properties

| เพื่อเชื่อมต่ออินสแตนซ์ที่ใช้งานเมื่อ | วันที่สร้าง                   |
|---------------------------------------|-------------------------------|
| Oracle Cloud Infrastructure           | ออกก่อนวันที่ 12 พฤษภาคม 2020 |

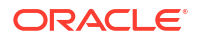

ใช้รูปแบบ **URL** นี้กับ OAuth

```
jdbc:oraclebi:https://<host>:<port>/bimodeler/api/jdbc?
BIJDBC_PROPERTIES_FILE=<fully qualified location and name of properties
file>
```

ตัวอย่างเช่น

```
jdbc:oraclebi:https://abcdefghi123-jklmnopqrs4t-
je.analytics.ocp.oraclecloud.com:443/bimodeler/api/jdbc?
BIJDBC_PROPERTIES_FILE=D:\\Workspace\\bijdbc\\bijdbc.properties
```

7 ทดสอบการเชื่อมต่อกับอินสแตนซ์ Oracle Analytics Cloud เป้าหมาย

้ใช้เครื่องมือคำสั่ง SQL ที่คุณชื่นชอบเพื่อเชื่อมต่อ Oracle Analytics Cloud กับ JBDC URL ที่เหมาะสม ตัวอย่างเช่น

```
jdbc:oraclebi:https://abcdefghi123-jklmnopqrs4t-
je.analytics.ocp.oraclecloud.com:443/api/jdbc?BIJDBC_PROPERTIES_FILE=D:\
\Workspace\\bijdbc\\bijdbc.properties
```

# ดาวน์โหลดไดรเวอร์ JDBC

รับไฟล์ JAR ของไดรเวอร์ JDBC (bijdbc-all.jar) จากการติดตั้ง Oracle Analytics Cloud Client Tools ในเครื่อง Windows

หากคุณยังไม่ได้ดำเนินการ ให้ดาวน์โหลดและติดตั้ง Oracle Analytics Cloud Client Tools ในเครื่อง Windows หากคุณต้องการเชื่อมต่อกับ Oracle Analytics Cloud จากเครื่อง iOS คุณต้องคัดลอกไฟล์ ไดรเวอร์ JDBC จากโฟลเดอร์การติดตั้ง Windows ไปยังเครื่อง iOS ของคุณ

- 1 ดาวน์โหลด Oracle Analytics Client Tool ล่าสุด
  - a ไปที่ เพจดาวน์โหลดของ Oracle Analytics Client Tool
  - b หากต้องการเริ่มดาวน์โหลด ให้คลิกลิงค์ Oracle Analytics Client Tools ที่ตรงกับสภาพแวดล้อม Oracle Analytics Cloud ของคุณ ในกรณีส่วนใหญ่ นี่จะเป็นอัปเดตที่ใช้ได้ล่าสุด
  - ยอมรับข้อตกลงใบอนุญาตของ Oracle หากระบบแสดงพรอมต์ แล้วคลิกลิงค์ดาวน์โหลดเพื่อ ดาวน์โหลดซอฟต์แวร์ไปยังเครื่องในระบบของคุณ
- 2 ติดตั้ง Oracle Analytics Client Tools บนเครื่องของคุณ
  - a คลายซิปไฟล์ที่คุณดาวน์โหลดเพื่อดึงข้อมูลไฟล์โปรแกรมติดตั้ง setup\_bi\_client-<update ID>win64.exe
  - b ดับเบิลคลิกไฟล์ setup\_bi\_client-<update ID>-win64.exe เพื่อเริ่มตัวติดตั้ง
  - c ปฏิบัติตามคำแนะนำบนหน้าจอ
- 3 จากโฟลเดอร์การติดตั้ง ให้คัดลอกไฟล์ไดรเวอร์ JDBC <OH>/bi/bifoundation/jdbc/bijdbcall.jar

ในการเชื่อมต่อกับ Oracle Analytics Cloud จากเครื่อง iOS ให้คัดลอกไฟล์ bijdbc-all.jar ไปยัง เครื่อง iOS ของคุณ

# <mark>ตัวอย่าง</mark>: <mark>เชื่อมต่อกับโมเดลรูปแบบภาษาจากระยะไกลโดยใช้</mark> SQuirrel

้ตัวอย่างนี้แสดงวิธีเชื่อมต่อโมเดลรูปแบบภาษา Oracle Analytics Cloud โดยใช้ JDBC ที่มีเครื่องมือ SQuirrel SQL Client

- 1 รีจิสเตอร์ไดรเวอร์ **JDBC** 
  - a ใน SQuirrel SQL Client ภายใต้ **ไดรเวอร์** คลิก **สร้างไดรเวอร์ใหม่**
  - b ในฟิลด์ **ตัวอย่าง URL** ให้ระบุ URL แอปพลิเคชัน BIJDBC ที่มีไฟล์คุณสมบัติที่มีคุณสมบัติเต็ม

```
ตัวอย่างเช่น:jdbc:oraclebi:https://abcdefghi123-jklmnopqrs4t-
je.analytics.ocp.oraclecloud.com:443/bimodeler/api/jdbc?
BIJDBC PROPERTIES FILE=D:\\Workspace\\bijdbc\\bijdbc.properties
```

- c ในแท็บ พาธคลาสพิเศษ ให้เลือกไดรเวอร์ BIJDBC (ไฟล์ JAR) ที่คุณดาวน์โหลดมาจากโปรแกรมติด ตั้งไคลเอนต์
- **d** คลิก **แสดงลิสต์ไดรเวอร์** และภายใต้ **ชื่อคลาส** เลือก oracle.bi.jdbc.AnaJdbcDriver แล้ว บันทึกรายละเอียด

| Add Driver                                                                                                    | ×                                           |
|----------------------------------------------------------------------------------------------------|---------------------------------------------|
| Add Driver                                                                                                    |                                             |
| Driver<br>Name: bijdbc<br>Example URL: PERTIES_FILE=D:\\d_drive\\Workspace_old\\bijdbc_aug8\\<br>Website URL:                                                                                                    | bijdbc.properties                           |
| D:\d_drive\Workspace_old\bijdbc_aug8\bijdbc-all.jar         Image: state of the state of the state of th | List Drivers<br>Up<br>Down<br>Add<br>Delete |
| Class Name: oracle.bi.jdbc.AnaJdbcDriver                                                                                                    | •                                           |
| OK Close                                                                                                    |                                             |

2 สร้างการเชื่อมต่อหรือ (ชื่อแทน)

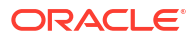

- a ภายใต้ ชื่อแทน ให้คลิก สร้างชื่อแทนใหม่
- **b** ในตัวเลือก **ไดรเวอร์** เลือก bijdbc
- c แก้ไข URL ระบุชื่อผู้ใช้และรหัสผ่าน (หากจำเป็น) แล้วคลิก ทดสอบ
   หากมีการระบุผู้ใช้และรหัสผ่านในไฟล์คุณสมบัติ คุณไม่จำเป็นต้องระบุ ชื่อผู้ใช้ หรือ รหัสผ่าน
- d ตรวจสอบการเชื่อมต่อด้วยการเชื่อมต่อกับชื่อแทนและสำรวจเมตะดาต้าในส่วน **ออมเจกต์**

| 💣 Add Alias    |                                                           | $\times$ |
|----------------|-----------------------------------------------------------|----------|
| Add Alias      |                                                           |          |
| Name:          | bijdbc                                                    |          |
| Driver:        | ✓ bijdbc                                                  |          |
| URL:           | jdbc:oraclebi:https://bif5607356073-oacpaas1cust-analytic | 5        |
| User Name:     |                                                           | ]        |
| Password:      |                                                           | ]        |
| 📃 Auto logon   | Connect at Startup                                        |          |
|                | 🕆 Properties                                              |          |
| Warning - Pass | words are saved in clear text                             |          |
|                |                                                           |          |
|                | OK Close Test                                             |          |

3 ในแท็บ SQL ให้ป้อนการสืบค้น SQL แบบลอจิคัลตัวอย่าง แล้วคลิกปุ่ม รัน

โปรดดูข้อมูลเพิ่มเติมที่ คู่มืออ้างอิง <mark>SQL</mark> แบบลอจิคัล

หากการเชื่อมต่อใช้ได้ แท็บ **ผลลัพธ์** จะแสดงผลลัพธ์ของการสืบค้นของคุณ

| SQuirreL SQL Client Version 4.0.0                        |                                                                                             |               |                               | -          |         |  |
|----------------------------------------------------------|---------------------------------------------------------------------------------------------|---------------|-------------------------------|------------|---------|--|
| ile Drivers Allases Plugins Session Windows Help         |                                                                                             |               |                               |            |         |  |
| Connect to: bij 💌 🍘 🖉 Active Session: 1 - bijdbc_connect | Connect to: bij 🔻 🕫 🖉 Active Session: 1 - bijdbc_connection (A - Sa 🔻 🏟 🕑 🛞 😭 🕇 🔚           |               |                               |            |         |  |
| × 🗍 1 - bijdbc_connection (A - Sample Sales#1) as admin  | 2                                                                                           |               |                               |            |         |  |
| Catalog: A-Sample Sales 🔻 🕫 🛷 🖈 🕱                        |                                                                                             |               |                               |            |         |  |
| Objects SOL                                              |                                                                                             |               |                               |            |         |  |
| select * from "A - Sample Sales"."Products"              |                                                                                             |               | ▼ ↓ 🗄 🗹 Limit Rows:           | ▼ 100      |         |  |
| select * from "A - Sample Sales"."Products"              |                                                                                             |               |                               |            |         |  |
| 5                                                        |                                                                                             |               |                               |            |         |  |
| select* from *                                           |                                                                                             |               |                               |            |         |  |
| Rows 20; select * from "A - Sample Sales"."Produc        | Rows 20; select * from "A - Sample Sales", "Froducts"<br>Position Rows 1, Colis 0 🗶 🙀 C 🕑 🗵 |               |                               |            |         |  |
| Results Meta data Info Overview / Charts Rotated         | table Results as text                                                                       | -             |                               |            |         |  |
| P1 Product                                               | P2 Product Type                                                                             |               | P3 LOB                        |            | P       |  |
| V5x Flip Phone                                           | Cell Phones                                                                                 | Communication |                               | BizTech    |         |  |
| Touch-Screen T5                                          | Smart Phones                                                                                | Communication |                               | BizTech    |         |  |
| KeyMax S-Phone                                           | Smart Phones                                                                                | Communication |                               | BizTech    |         |  |
| MP3 Speakers System                                      | Accessories                                                                                 | Electronics   |                               | BizTech    |         |  |
| Soundx Nano 460                                          | Audio                                                                                       | Electronics   |                               | BizTech    |         |  |
| MPEGA Comporter                                          | Camora                                                                                      | Digital       |                               | EunPod     |         |  |
| 7 Meganival Digital Camera                               | Camera                                                                                      | Digital       |                               | FunPod     |         |  |
| PocketFun ES                                             | Portable                                                                                    | Games         |                               | FunPod     |         |  |
| Game Station                                             | Fixed                                                                                       | Games FunPod  |                               | FunPod     |         |  |
| Plasma HD Television                                     | a HD Television Plasma TV HomeView                                                          |               |                               |            |         |  |
| LCD HD Television                                        | LCD                                                                                         | TV            |                               | HomeView   |         |  |
| Maintenance                                              | Maintenance                                                                                 | Services      |                               | HomeView   |         |  |
|                                                          | lastali lastali Sonicos                                                                     |               |                               |            |         |  |
| /bijdbc_connection/A - Sample_Sales                      |                                                                                             |               | Current schema: <none></none> | <b>S</b> E | 1,43/43 |  |

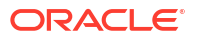

4 ตรวจสอบแท็บ ผลลัพธ์ เพื่อตรวจสอบแถวที่ส่งคืนจากการสืบค้น

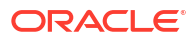

# 7 เชื่อมต่อฐานข้อมูลที่ใช้งานใน IP แอดเดรสสาธารณะ

้คุณสามารถใช้ Oracle Analytics Cloud เพื่อเชื่อมต่อกับฐานข้อมูลด้วย IP แอดเดรสส่วนกลาง เพื่อให้ผู้ใช้ สามารถวิเคราะห์ข้อมูลดังกล่าวในการแสดงข้อมูล การวิเคราะห์ และรายงานที่ตรงตามพิกเซล

้ตัวอย่างเช่น คุณอาจต้องการวิเคราะห์ข้อมูลในฐานข้อมูลที่ใช้งานบน Oracle Cloud Infrastructure หรือ Oracle Cloud Infrastructure Classic

### หัวข้อต่างๆ มีดังนี้

- เชื่อมต่อกับฐานข้อมูลที่ใช้บน Oracle Cloud Infrastructure ด้วย IP แอดเดรสส่วนกลาง
- เชื่อมต่อกับ Oracle Autonomous Data Warehouse ด้วย IP แอดเดรสส่วนกลาง
- เชื่อมต่อกับฐานข้อมูลที่ใช้บน Oracle Cloud Infrastructure Classic ด้วย IP แอดเดรสส่วนกลาง

# <mark>เชื่อมต่อกับฐานข้อมูลที่ใช้บน</mark> Oracle Cloud Infrastructure **ด้วย** IP <mark>แอดเดรสส่วนกลาง</mark>

คอนฟิเกอร์ Oracle Analytics Cloud ให้เชื่อมต่อกับฐานข้อมูลที่ใช้งานบน Oracle Cloud Infrastructure ด้วย IP แอดเดรสส่วนกลาง เพื่อให้ผู้ใช้สามารถวิเคราะห์ข้อมูลดังกล่าวในการแสดงข้อมูล การวิเคราะห์ และ รายงานที่ตรงตามพิกเซล

### ห้วข้อ

- เวิร์กโฟลว์ทั่วไปในการเชื่อมต่อกับฐานข้อมูลที่ใช้งานบน Oracle Cloud Infrastructure
- ข้อกำหนดเบื้องต้น
- บันทึกข้อมูลของฐานข้อมูล
- ใช้งานการเข้าใช้ฐานข้อมูลผ่านพอร์ต 1521
- เชื่อมต่อกับฐานข้อมูลของคุณจาก Oracle Analytics Cloud

## **เวิร์กโฟลว์ทั่วไปในการเชื่อมต่อกับฐานข้อมูลที่ใช้งานบน** Oracle Cloud Infrastructure

หากคุณกำลังเชื่อมต่อกับฐานข้อมูลที่ใช้งานบน Oracle Cloud Infrastructure เป็นครั้งแรก ให้ทำตามงานเหล่า นี้เป็นแนวทาง

| งาน                       | คำอธิบาย                                                                              | ช้อมูลเพิ่มเติม                                          |
|---------------------------|---------------------------------------------------------------------------------------|----------------------------------------------------------|
| ตรวจสอบข้อกำหนดเบื้องต้น  | ตรวจสอบว่าสภาพแวดล้อมของคุณตรงตามข้อ<br>กำหนดเบื้องต้นที่จำเป็นสำหรับคอนฟิเกอเรชันนี้ | ข้อกำหนดเบื้องต้น                                        |
| บันทึกข้อมูลของฐานข้อมูล  | บันทึกข้อมูลการเชื่อมต่อสำหรับฐานข้อมูล                                               | บันทึกข้อมูลของฐานข้อมูล                                 |
| ใช้งานการเข้าใช้ฐานข้อมูล | เพิ่มกฎขาเข้าเพื่อช่วยให้ Oracle Analytics<br>Cloud สามารถเข้าใช้ฐานข้อมูลได้         | ้ใช้งานการเข้าใช้ฐานข้อมูลผ่านพอร์ต <b>1521</b>          |
| เชื่อมต่อกับฐานข้อมูล     | สร้างและทดสอบการเชื่อมต่อของคุณ                                                       | เชื่อมต่อกับฐานข้อมูลของคุณจาก Oracle Analytics<br>Cloud |

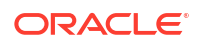

# ข้อกำหนดเบื้องต้น

| ขั้นตอน                                                                                                    | คำอธิบาย                                                                                                    | ข้อมูลที่สำคัญที่จะจดบันทึก                                                                                                    |
|----------------------------------------------------------------------------------------------------|----------------------------------------------------------------------------------------------------|----------------------------------------------------------------------------------------------------|
| ตั้งค่า Oracle Analytics Cloud                                                                                                    | ໃช້งาน Oracle Analytics Cloud                                                                                                    | พื้นที่<br>โดเมนความพร้อมในการใช้งาน                                                                                                    |
| ตั้งค่า Virtual Cloud Network (VCN) บน<br>Oracle Cloud Infrastructure                                                                                                    | ตั้งค่า VCN สำหรับการใช้งานฐานข้อมูลบน<br>Oracle Cloud Infrastructure<br>หมายเหตุ: VCN ต้องอยู่ในพื้นที่และโดเมน<br>ความพร้อมในการใช้งานเดียวกันกับ<br>Oracle Analytics Cloud | Virtual Cloud Network<br>สับเน็ต<br>เหมือนกัน:<br>• พื้นที่<br>• โดเมนความพร้อมในการใช้งาน                                                                                                    |
| <ul> <li>ใช้งานฐานข้อมูล</li> <li>ใช้งานฐานข้อมูลบน VCN ใน Oracle<br/>Cloud Infrastructure</li> <li>ป็อปปูเลทฐานข้อมูลพร้อมข้อมูล</li> <li>ตั้งค่าผู้ใช้ฐานข้อมูลที่มีสิทธิ์ในการอ่าน<br/>ตารางฐานข้อมูล</li> </ul> | ใช้งานฐานข้อมูลบน VCN ใน Oracle<br>Cloud Infrastructure<br>หมายเหตุ: ฐานข้อมูลต้องอยู่ในพื้นที่และ<br>โดเมนความพร้อมในการใช้งานเดียวกันกับ<br>VCN                             | IP ส่วนกลาง<br>ชื่อที่ไม่ซ้ำกันของฐานข้อมูล<br>ชื่อโดเมนโฮสต์<br>ผู้ใช้ฐานข้อมูล/รหัสผ่าน<br>เหมือนกัน:<br>• พื้นที่<br>• โดเมนความพร้อมในการใช้งาน<br>• Virtual Cloud Network<br>• สับเน็ตไคลเอนต์ |

้ก่อนที่คุณจะเริ่ม โปรดตรวจสอบให้แน่ใจว่าคุณมีสภาพแวดล้อมที่จำเป็น

### บันทึกข้อมูลของฐานข้อมูล

้ข้อมูลทั้งหมดที่คุณต้องใช้ในการเชื่อมต่อกับฐานข้อมูลมีอยู่ใน Oracle Cloud Infrastructure Console บันทึก ข้อมูลตอนนี้ เพื่อให้คุณมีรายละเอียดที่จำเป็นเมื่อคุณตั้งค่าการเชื่อมต่อใน Oracle Analytics Cloud

- 1 ในคอนโซล Oracle Cloud Infrastructure คลิก 🗮 ที่มุมบนซ้าย
- 2 คลิก ฐานข้อมูล ภายใต้ MySQL คลิก ระบบ DB
- 3 ค้นหาฐานข้อมูลที่คุณต้องการเชื่อมต่อ และบันทึก **IP แอดเดรสส่วนกลาง**

| Database            | DB Sys      | stems <i>in</i> OACF                                     | PMABTEST Cor                                                                     | mpartment                                                |
|---------------------|-------------|----------------------------------------------------------|----------------------------------------------------------------------------------|----------------------------------------------------------|
| DB Systems          | Launch DB S | System                                                   |                                                                                  |                                                          |
| Stand-alone Backups | DBS         | CustomerDBaaS<br>Availability Domain:                    | DB System Version:<br>12.2.0.1.180116                                            | Virtual Cloud Network:<br>Customer//CNwithInternetAccess |
| List Scope          | Scope       | VXeD:US-ASHBURN-AD-1<br>OCID:<br>gmakdq <u>Show Copy</u> | Oracle Database Software<br>Edition: Enterprise Edition<br>Shape: VM.Standard1.1 | Client Subnet: Public Subnet                             |
|                     |             |                                                          |                                                                                  | Private IP: 1010102                                      |
|                     |             |                                                          |                                                                                  | Public IP: 121.222.21.123                                |
|                     |             |                                                          |                                                                                  | Available Data Storage: 2048 GB                          |
|                     |             |                                                          |                                                                                  | Total Storage Size: 2656 GB                              |

4 คลิกที่ชื่อของฐานข้อมูลที่คุณต้องการเชื่อมต่อ และบันทึกค่าในฟิลด์เหล่านี้: ชื่อที่ไม่ซ้ำกันของฐาน ข้อมูล, ชื่อโดเมนโฮสต์, Virtual Cloud Network, สับเน็ตไคลเอนต์ และพอร์ต

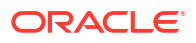

| Database » DB Systems » DB System Deta | alls                                                                       |                                                              |                                                       |  |  |
|----------------------------------------|----------------------------------------------------------------------------|--------------------------------------------------------------|-------------------------------------------------------|--|--|
|                                        | CustomerDBaaS                                                              |                                                              |                                                       |  |  |
|                                        | Scale Storage Up         Add SSH Keys         Apply Tag(s)         Termina | ate                                                          |                                                       |  |  |
|                                        | DB System Information Tags                                                 |                                                              |                                                       |  |  |
|                                        | Availability Domain: VXeD:US-ASHBURN-AD-1                                  | OCID:gmakdq Show Copy                                        |                                                       |  |  |
|                                        | Shape: VM.Standard1.1                                                      | Created: Thu, 03 May 2018 10:31:01 GMT                       |                                                       |  |  |
|                                        | Compartment: OACPMABTEST                                                   | DB System Version: 12.2.0.1.180116                           |                                                       |  |  |
| AVAILABLE                              | Oracle Database Software Edition: Enterprise Edition                       | Virtual Cloud Network: Customer//CNwithInternetAccess        | Virtual Cloud Network: Customer//CNwithInternetAccess |  |  |
|                                        | Available Data Storage: 2048 GB                                            | Client Subnet: Public Subnet Vicescon Concernant 1           |                                                       |  |  |
|                                        | Total Storage Size: 2656 GB                                                | Port: 1521                                                   |                                                       |  |  |
|                                        | Hostname Prefix: custdbaas                                                 | Host Domain Name: Subboos roll, or orougilation rolling).ora | clevcn.com                                            |  |  |
|                                        | SCAN DNS Name: custdbaas-scan Show Copy                                    | License Type: License Included                               |                                                       |  |  |
|                                        |                                                                            |                                                              |                                                       |  |  |
| Resources                              | Databases                                                                  |                                                              | Displaying 1 Databases                                |  |  |
| Nodes (1)                              |                                                                            |                                                              |                                                       |  |  |
| Databases (1)                          | CustDB                                                                     | Database Version: 12.1.0.2.180116 Automatic Backup: Disa     | abled                                                 |  |  |
| Dumbuses (1)                           | DB Database Home: dbhome20180503103101                                     | Database Workload: OLTP                                      |                                                       |  |  |
| Patches (1)                            | Launched: Thu, 03 May 2018 10:31:01 GMT                                    | Database Unique Name: CustDB_iad1vm                          |                                                       |  |  |

5 ค้นหาชื่อผู้ใช้และรหัสผ่านของผู้ใช้ฐานข้อมูลที่มีสิทธิ์ในการอ่านจากฐานข้อมูลนี้ แล้วบันทึกไว้ตามที่คุณ ต้องการในภายหลัง ตัวอย่างเช่น ผู้ใช้ SYSTEM

### ใช้งานการเข้าใช้ฐานข้อมูลผ่านพอร์ต 1521

เพิ่มกฎขาเข้าที่ช่วยให้ Oracle Analytics Cloud สามารถเข้าใช้ฐานข้อมูลผ่านพอร์ต 1521

- 1 จด IP แอดเดรสของ Oracle Analytics Cloud ที่คุณต้องการให้สิทธิ์เข้าใช้
- 3 คลิกฐานข้อมูลที่คุณต้องการเชื่อมต่อ
- 4 คลิกลิงค์ Virtual Cloud Network

| Database » DB Systems » DB System Detail | S.                                                   |                                                            |
|------------------------------------------|------------------------------------------------------|------------------------------------------------------------|
|                                          | CustomerDBaaS                                        |                                                            |
|                                          | Scale Storage Up Add SSH Keys Apply Tag(s) Terminate |                                                            |
| DBS                                      | DB System Information Tags                           |                                                            |
|                                          | Availability Domain: VXeD:US-ASHBURN-AD-1            | OCID:gmakdq Show Copy                                      |
|                                          | Shape: VM.Standard1.1                                | Created: Thu, 03 May 2018 10:31:01 GMT                     |
|                                          | Compartment: OACPMABTEST                             | DB System Version: 12.2.0.1.180116                         |
| AVAILABLE                                | Oracle Database Software Edition: Enterprise Edition | Virtual Cloud Network: Customer/CNwithInternetAccess       |
|                                          | Available Data Storage: 2048 GB                      | Client Subnet: Public Subnet VXeD:US-ASHBURN-AD-1          |
|                                          | Total Storage Size: 2656 GB                          | Port: 1521                                                 |
|                                          | Hostname Prefix: custdbaas                           | Host Domain Name: successory.customervcnwith.oraclevcn.com |
|                                          | SCAN DNS Name: coolaborato osan Show Copy            | License Type: License Included                             |

5 นาวิเกตไปที่สับเน็ตที่เหมาะสม และภายใต้ **ลิสต์การรักษาความปลอดภัย** ให้คลิก **ลิสต์การรักษาความ ปลอดภัยดีฟอลต์สำหรับ <VCN>**.

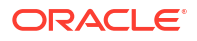

| Networking » Virtual Cloud Networks » V | rirtual Cloud Network Deta       | ails                  |                                |                                                 |                                                                          |                                                                            |
|-----------------------------------------|----------------------------------|-----------------------|--------------------------------|-------------------------------------------------|--------------------------------------------------------------------------|----------------------------------------------------------------------------|
|                                         | Custome                          | er <mark>VCN</mark> v | vithInterne                    | etAccess                                        |                                                                          |                                                                            |
| VCN                                     | Terminate App<br>VCN Information | ly Tag(s)<br>Tags     |                                |                                                 |                                                                          |                                                                            |
|                                         | CIDR Block: 10.0                 | 0.0.0/16              |                                |                                                 | OCID:bzxgrq Show Copy                                                    |                                                                            |
|                                         | Compartment: O                   | ACPMABTEST            |                                |                                                 | Default Route Table: Default Rout                                        | Ite Table for Customer//CNwithInternetAccess                               |
| 10000000                                | Created: Thu, 03                 | May 2018 10:27        | :08 GMT                        |                                                 | DNS Domain Name: customerver                                             | nwith Show Copy                                                            |
| AVAILABLE                               |                                  |                       |                                |                                                 |                                                                          |                                                                            |
| Resources                               | Subnets                          | in OA                 | CPMABTE                        | ST Comp                                         | partment                                                                 |                                                                            |
| Subnets (5)                             | Create Subnet                    |                       |                                |                                                 |                                                                          |                                                                            |
| Route Tables (2)                        | Sort by: Display                 | y Name (0-9, A-2      | ː, a-z) \$                     |                                                 |                                                                          |                                                                            |
| Internet Gateways (1)                   |                                  |                       |                                |                                                 |                                                                          |                                                                            |
| Dynamic Routing Gateways (1)            | s                                | CustSubnet            | CIDR<br>Block: 10.0.3.0/2<br>4 | Availability<br>Domain: VXeD:U<br>S-ASHBURN-AD- | Route Table: Default Route<br>Table for<br>CustomerVCNwithInternetAccess | DHCP Options: Default DHCP<br>Options for<br>CustomerVCNwithInternetAccess |
| Security Lists (2)                      |                                  | Show Copy             | Virtual Router                 | 1                                               | Security Lists: Default Security                                         |                                                                            |
| DHCP Options (1)                        | AVAILABLE                        | Anan 238).            | MAC<br>Address: 00:00:1        | DNS Domain<br>Name:                             | List for<br>Customer//CNwithInternetAccess                               |                                                                            |
| Local Reering Cateways (0)              |                                  |                       | 7:9C:AE:03                     | custsubnet                                      |                                                                          |                                                                            |

### 6 คลิก เพิ่มกฎขาเข้า

| Networking » Virtual Cloud Networks | » vcn20190809165840 » Secur        | ity List Details                                |                            |                          |                           |               |   |
|-------------------------------------|------------------------------------|-------------------------------------------------|----------------------------|--------------------------|---------------------------|---------------|---|
|                                     | Default Se                         | ecurity Li                                      | st for vcn2                | 01908091                 | 65840                     |               |   |
|                                     | Instance traffic is contro         | lled by firewall rules o                        | n each Instance in additio | on to this Security List |                           |               |   |
| < SL                                | Move Resource                      | dd Tags Terminat                                | e                          |                          |                           |               |   |
|                                     | Security List Informa              | tion Tags                                       |                            |                          |                           |               |   |
| AVAILABLE                           | OCID:fexdxa S<br>Created: Fri, Aug | <u>how</u> <u>Copy</u><br>9, 2019, 4:58:40 PM L | лс                         | c                        | Compartment: ANALYTICS    | _Compartment  |   |
| Resources                           | Ingress R                          | ules                                            |                            |                          |                           |               |   |
| Ingress Rules (3)                   | Add Ingress Rules                  | Remove                                          |                            |                          |                           |               |   |
| Egress Rules (1)                    | Stateless -                        | Source                                          | IP Protocol                | Source Port<br>Range     | Destination Port<br>Range | Type and Code |   |
|                                     | 🗆 No                               | 0.0.0/0                                         | TCP                        | All                      | 22                        | •             | T |

- 7 สำหรับ IP แอดเดรสแต่ละรายการที่คุณต้องการให้สิทธิ์เข้าใช้ ให้เพิ่มกฎขาเข้าเพื่ออนุญาตให้การรับส่งข้อมูล ขาเข้าจากอินเตอร์เน็ตสาธารณะสามารถเข้าถึงพอร์ต 1521 บนโหนดฐานข้อมูลนี้ได้ โดยมีการตั้งค่าต่อไปนี้
  - SOURCE CIDR: ป้อน IP แอดเดรสที่คุณต้องการเขียนบันทึกในขั้นตอนที่ 1
  - IP PROTOCOL: TCP
  - SOURCE PORT RANGE: ทั้งหมด
  - DESTINATION PORT RANGE: 1521
  - อนุญาต: การรับส่งข้อมูล TCP สำหรับพอร์ต: 1521

| uu myress ruies         |                                                                    |                                                                                               | cano            |
|-------------------------|--------------------------------------------------------------------|-----------------------------------------------------------------------------------------------|-----------------|
| Ingress Rule 1          |                                                                    |                                                                                               |                 |
| Allows TCP traffic 1521 | SOURCE CIDR                                                        |                                                                                               | IP PROTOCOL (i) |
|                         |                                                                    |                                                                                               |                 |
| CIDR 🗘                  | Specified IP addresses:                                            | 130.35.0.0-130.35.255.255 (65,536 IP                                                          |                 |
| CIDR \$                 | 130.35.0.0/16<br>Specified IP addresses:<br>addresses)             | 130.36.0.0-130.35.255.255 (65,536 IP<br>DESTINATION PORT RANGE                                | e OPTIONAL      |
| CIDR \$                 | 130.35.0.0/16<br>Specified IP addresses:<br>addresses)             | 130.35.0.0-130.35.255.255 (85,536 IP<br>DESTINATION PORT RANGE                                | CPTIONAL (i)    |
| CIDR \$                 | 130.35.0.0/16<br>Specified IP addresses:<br>addresses)<br>TIONAL ( | 130.35.0.0-130.35.255.255 (85,536 IP<br>DESTINATION PORT RANGE<br>1521<br>Examples: 80, 20-22 | : OPTIONAL ()   |

### เชื่อมต่อกับฐานข้อมูลของคุณจาก Oracle Analytics Cloud

หลังจากใช้งานการเข้าใช้ฐานข้อมูล ให้ใช้ข้อมูลการเชื่อมต่อฐานข้อมูลที่คุณบันทึกไว้ก่อนหน้า เพื่อเชื่อมต่อ Oracle Analytics Cloud กับฐานข้อมูล วิธีที่คุณใช้ในการเชื่อมต่อกับฐานข้อมูลจะขึ้นอยู่กับสิ่งที่คุณต้องการ ดำเนินการกับข้อมูล

- แสดงข้อมูล
- กำหนดโมเดลข้อมูลโดยใช้ Semantic Modeler จากนั้นจึงสร้างการวิเคราะห์และแผงข้อมูล
- กำหนดโมเดลข้อมูลด้วย Oracle Analytics Cloud Model Administration Tool จากนั้น สร้างการ วิเคราะห์และแผงข้อมูล
- เผยแพร่ข้อมูลในรายงานที่ตรงตามพิกเซล

### เชื่อมต่อกับฐานข้อมูลของคุณสำหรับการแสดงข้อมูลหรือ Semantic Modeler

้ใน **Oracle Analytics Cloud** ให้สร้างการเชื่อมต่อ **Oracle Database** สำหรับการแสดงข้อมูลตามปกติ โปรดดู สร้างการเชื่อมต่อฐานข้อมูล

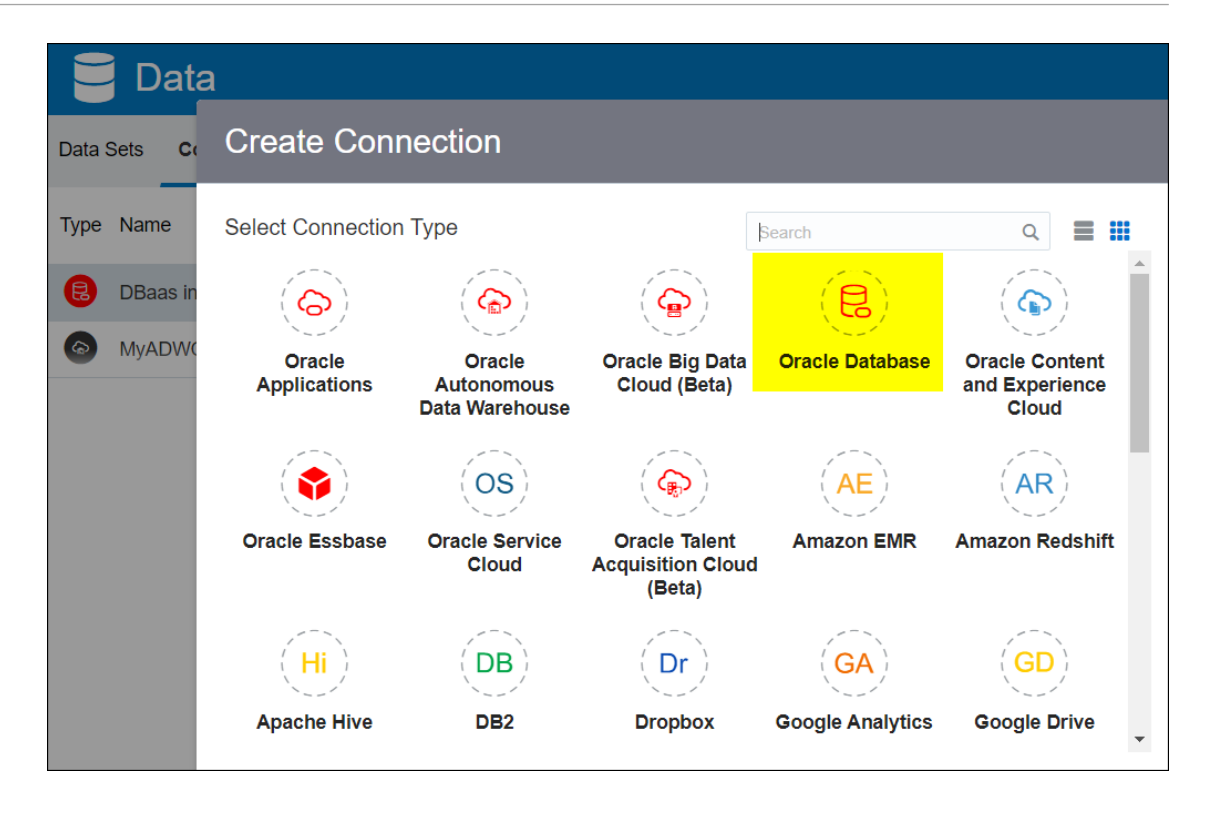

้ใช้รายละเอียดฐานข้อมูลที่คุณบันทึกไว้ก่อนหน้า เพื่อกรอกข้อมูลในไดอะล็อก สร้างการเชื่อมต่อ

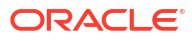

| Create Connection    |                                                   |
|----------------------|---------------------------------------------------|
|                      |                                                   |
|                      | Oracle Database                                   |
| *New Connection Name | OCI DB                                            |
| *Host                | 123.213.85.123                                    |
| *Port                | 1521                                              |
| *Username            | system                                            |
| *Password            | •••••                                             |
| *Service Name        | CustDB_iad1vm.sub05031027070.customervcnwith.orac |
|                      | Save Cancel                                       |

ระบุค่าต่างๆ ดังนี้

- ชื่อการเชื่อมต่อใหม่: ชื่อสำหรับฐานข้อมูลที่คุณต้องการเชื่อมต่อ
- โฮสต์: IP แอดเดรสส่วนกลางสำหรับอินสแตนซ์ฐานข้อมูล ตัวอย่างเช่น 123.213.85.123
- พอร์ต: เลขที่พอร์ตที่ใช้งานการเข้าใช้ฐานข้อมูล ตัวอย่างเช่น 1521
- ชื่อผู้ใช้: ชื่อของผู้ใช้ที่มีสิทธิ์ในการอ่านข้อมูลในฐานข้อมูล
- รหัสผ่าน: รหัสผ่านสำหรับผู้ใช้ฐานข้อมูลที่ระบุ
- ชื่อบริการ: ชื่อที่ต่อกันที่ประกอบด้วย ชื่อที่ไม่ซ้ำกันของฐานข้อมูล และ ชื่อโดเมนโฮสต์ ที่คั่นด้วยจุด ตัวอย่างเช่น CustDB\_iad1vm.sub05031027070.customervcnwith.oraclevcn.com

### เชื่อมต่อกับฐานข้อมูลของคุณใน Model Administration Tool

้ใน Model Administration Tool สำหรับ Oracle Analytics Cloud คลิกที่ ไฟล์ จากนั้นคลิก เปิด และ ใน คลาวด์ เพื่อเปิดโมเดลโมเดลรูปแบบภาษาของคุณ โปรดดู แก้ไขโมเดลรูปแบบภาษาในคลาวด์

ี เมื่อคุณเข้าสู่ระบบ ให้ใช้ข้อมูลการเชื่อมต่อสำหรับ **Oracle Analytics Cloud** ของคุณ เพื่อกรอกข้อมูลใน ไดอะล็อก เปิดในคลาวด์

สร้างพูลการเชื่อมต่อสำหรับฐานข้อมูลของคุณ ในช่องฟิสิคัล ให้ขยายโหนด **DBaaS** คลิกขวาที่ไอคอนฐาน ข้อมูล แล้วคลิก **คุณสมบัติ** เพื่อแสดงไดอะล็อก พูลการเชื่อมต่อ ใช้รายละเอียดฐานข้อมูลที่คุณบันทึกไว้ก่อน หน้านี้ เพื่อระบุ **อินเตอร์เฟซการเรียก, ชื่อที่มาข้อมูล, ชื่อผู้ใช**้ และ**รหัสผ่าน** 

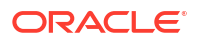

| Connection Pool - BSC      |                                    |                   |
|----------------------------|------------------------------------|-------------------|
| General Connection Sc      | ripts XML Write Back Miscel        | laneous           |
| Name: BSC                  |                                    | Permissions       |
| Call interface:            | Default (Oracle Call Interface (OC | l)) 💌             |
| Maximum connections:       | 10 -                               |                   |
| 🗖 🗖 Require fully qualifie | d table names                      |                   |
| Data source name:          | (DESCRIPTION=(ADDRESS_LIS          | T=(ADDRESS=(PROT( |
| 🔽 Shared logon             |                                    |                   |
| User name:                 | UPDATE ME WITH RCL Passw           | vord:             |
| Enable connection          | pooling                            |                   |
| Timeout:                   | 5                                  | (minutes) 💌       |
| Use multithreaded c        | onnections                         |                   |
| Parameters support         | ed                                 |                   |
| Isolation level:           | Default                            | ·                 |

ระบุค่าต่างๆ ดังนี้

- อินเตอร์เฟซการเรียก: เลือก ดีฟอลต์ (Oracle Call Interface (OCI))
- ชื่อที่มาข้อมูล: ระบุรายละเอียดการเชื่อมต่อ ตัวอย่างเช่น

```
(DESCRIPTION=(ADDRESS_LIST=(ADDRESS=(PROTOCOL=TCP)(HOST=129.213.85.177)
(PORT=1521)))
(CONNECT_DATA=(SERVICE_NAME=CustDB_iad1vm.sub05031027070.customervcnwith.oracl
evcn.com))
```

้สำหรับ SERVICE\_NAME ให้ระบุ **ชื่อที่ไม่ซ้ำกันของฐานข้อมูล** และ **ชื่อโดเมนโฮสต์** ต่อกันโดยคั่น ด้วยจุด เช่น db1\_phx1tv.mycompany.com ในการค้นหาชื่อทั้งสองนี้ใน Oracle Cloud Infrastructure Console ให้คลิก **ฐานข้อมูล** ภายใต้ MySQL ให้คลิก **ระบบ DB** แล้วคลิกที่ชื่อของฐานข้อมูล

# เชื่อมต่อกับ Oracle Autonomous Data Warehouse ด้วย IP แอดเดรสส่วนกลาง

คอนฟิเกอร์ Oracle Analytics Cloud ให้เชื่อมต่อกับ Autonomous Data Warehouse ด้วย IP แอดเดรส ส่วนกลาง เพื่อให้ผู้ใช้สามารถวิเคราะห์ข้อมูลดังกล่าวในการแสดงข้อมูล การวิเคราะห์ แผงข้อมูล และรายงานที่ ตรงตามพิกเซล

#### ห้วข้อ

- 🕖 เวิร์กโฟลว์ทั่วไปในการเชื่อมต่อกับ Oracle Autonomous Data Warehouse ด้วย IP แอดเดรสส่วนกลาง
- ข้อกำหนดเบื้องต้น
- ใช้งานการเข้าใช้ Oracle Autonomous Data Warehouse
- เชื่อมต่อกับ Oracle Autonomous Data Warehouse

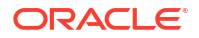

### <mark>เวิร์กโฟลว์ทั่วไปในการเชื่อมต่อกับ</mark> Oracle Autonomous Data Warehouse ด้วย IP แอดเดรสส่วนกลาง

หากคุณกำลังเชื่อมต่อ Oracle Analytics Cloud กับ Autonomous Data Warehouse ผ่าน IP แอดเดรส ส่วนกลางเป็นครั้งแรก ให้ทำตามงานเหล่านี้เป็นแนวทาง

| งาน                                           | คำอธิบาย                                                                                                    | ข้อมูลเพิ่มเติม                                      |
|-----------------------------------------------|----------------------------------------------------------------------------------------------------|------------------------------------------------------|
| ตรวจสอบข้อกำหนดเบื้องต้น                      | ตรวจสอบว่าสภาพแวดล้อมของคุณตรงตามข้อ<br>กำหนดเบื้องต้นที่จำเป็นสำหรับคอนฟิเกอเรชันนี้                                            | ข้อกำหนดเบื้องต้น                                    |
| ใช้งานการเข้าใช้ Autonomous<br>Data Warehouse | อัปโหลดไฟล์ชื่อผู้ใช้และรหัสผ่านของไคลเอนต์<br>Autonomous Data Warehouse (ไฟล์<br>วอลเล็ต) ของคุณไปยัง Oracle Analytics<br>Cloud | ใช้งานการเข้าใช้ Oracle Autonomous Data<br>Warehouse |
| เชื่อมต่อกับ Autonomous Data<br>Warehouse     | สร้างและทดสอบการเชื่อมต่อของคุณ                                                                                                  | เชื่อมต่อกับ Oracle Autonomous Data<br>Warehouse     |

# ข้อกำหนดเบื้องต้น

้ก่อนที่คุณจะเริ่ม โปรดตรวจสอบให้แน่ใจว่าคุณมีสภาพแวดล้อมที่จำเป็น

| ขั้นตอน                                     | คำอธิบาย                                                                                                    | ข้อมูลที่สำคัญที่จะจดบันทึก                                                                                                    |
|---------------------------------------------|----------------------------------------------------------------------------------------------------|----------------------------------------------------------------------------------------------------|
| ตั้งค่า Oracle Analytics Cloud              | ໃช້งาน <b>Oracle Analytics Cloud</b>                                                                                                    | พื้นที่<br>โดเมนความพร้อมในการใช้งาน                                                                                                    |
| ตั้งค่า Oracle Autonomous Data<br>Warehouse | <ul> <li>ใช้งาน Autonomous Data</li> <li>Warehouse</li> <li>ใช้งาน Autonomous Data</li> <li>Warehouse บน Oracle Cloud<br/>Infrastructure</li> <li>ป็อปปูเลท Autonomous Data</li> <li>Warehouse พร้อมข้อมูล</li> <li>ตั้งค่าผู้ใช้ฐานข้อมูลที่มีสิทธิ์ในการอ่าน<br/>ตารางฐานข้อมูลบน Autonomous<br/>Data Warehouse</li> </ul> | ชื่อโฮสต์<br>เลขที่พอร์ต<br>ชื่อบริการ<br>(รับรายละเอียดเหล่านี้จาก tnsnames.ora<br>ในไฟล์ชื่อผู้ใช้และรหัสผ่านของไคลเอนต์<br>Autonomous Data Warehouse) |

### ใช้งานการเข้าใช้ Oracle Autonomous Data Warehouse

เพื่อช่วยรักษาความปลอดภัยในการสื่อสารระหว่าง Oracle Analytics Cloud และ Autonomous Data Warehouse คุณต้องอัปโหลดข้อมูลการรับรอง SSL ที่เชื่อถือ ไปยัง Oracle Analytics Cloud

1 ใน Autonomous Data Warehouse Console จะได้รับไฟล์ชื่อผู้ใช้และรหัสผ่านของไคลเอนต์

ไฟล์ชื่อผู้ใช้และรหัสผ่านของไคลเอนต์เป็นไฟล์ซิปที่มีไฟล์ cwallet.sso **and** tnsnames.ora โปรดดู ดาวน์โหลดชื่อผู้ใช้และรหัสผ่านของไคลเอนต์ (วอลเล็ต) ใน *การใช้* **Oracle Autonomous Data** Warehouse

- 2 ดึงข้อมูลไฟล์ cwallet.sso จากไฟล์ชื่อผู้ใช้และรหัสผ่าน
- **3** อัปโหลดไฟล์ cwallet.sso ไปยัง Oracle Analytics Cloud
  - a เข้าสู่ระบบ Oracle Analytics Cloud เปิด คอนโซล แล้วคลิก การเชื่อมต่อฐานข้อมูล

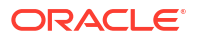

- b คลิก อัปโหลดวอลเล็ต เพื่ออัปโหลดวอลเล็ตในครั้งแรก หรือ แทนที่วอลเล็ต เพื่ออัปเดตวอลเล็ตที่มี อยู่
- c คลิก เมราส์ และค้นหาไฟล์วอลเล็ต (cwallet.sso) ที่คุณดาวน์โหลดจาก Autonomous Data Warehouse
- d เลือกไฟล์ และคลิก **เปิด**
- คลิก อัปเดต และ ตกลง เพื่ออัปเดตไฟล์วอลเล็ตที่มีอยู่

### เชื่อมต่อกับ Oracle Autonomous Data Warehouse

้หลังจากใช้งานการเข้าใช้ Oracle Autonomous Data Warehouse ให้ใช้รายละเอียดการเชื่อมต่อที่คุณบันทึก ไว้ก่อนหน้า เพื่อเชื่อมต่อ Oracle Analytics Cloud กับ Autonomous Data Warehouse วิธีที่คุณใช้ในการ เชื่อมต่อจะขึ้นอยู่กับสิ่งที่คุณต้องการดำเนินการกับข้อมูล

- แสดงข้อมูล
- กำหนดโมเดลข้อมูลโดยใช้ Semantic Modeler จากนั้นจึงสร้างการวิเคราะห์และแผงข้อมูล
- กำหนดโมเดลข้อมูลด้วย Oracle Analytics Model Administration Tool จากนั้น สร้างการวิเคราะห์และ แผงข้อมูล
- เผยแพร่ข้อมูลในรายงานที่ตรงตามพิกเซล

### เชื่อมต่อกับ Autonomous Data Warehouse สำหรับการแสดงข้อมูลหรือ Semantic Modeler

้ใน Oracle Analytics Cloud ให้สร้างการเชื่อมต่อ Autonomous Data Warehouse สำหรับการแสดงข้อมูล โปรดดู สร้างการเชื่อมต่อกับ Oracle Autonomous Data Warehouse

| ← Create Conne       | ction                            |  |
|----------------------|----------------------------------|--|
|                      |                                  |  |
|                      | Oracle Autonomous Data Warehouse |  |
| * Connection Name    | ADW Connection                   |  |
| Description          | Analyze data from ADW.           |  |
| Encryption Type      | Mutual TLS 🔹                     |  |
| * Client Credentials | Drop .zip file here Select       |  |
| * Username           | ADMIN                            |  |
| * Password           |                                  |  |
| * Service Name       | adw1_high_adw.oraclecloud.com    |  |

้ในขั้นตอนนี้ ให้สร้างเวิร์กบุคใหม่และชุดข้อมูลที่จะแสดงข้อมูลจาก Autonomous Data Warehouse ของคุณ

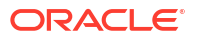

### เชื่อมต่อกับ Autonomous Data Warehouse ใน Model Administration Tool

้คุณสามารถใช้ Model Administration Tool สำหรับ Oracle Analytics Cloud เพื่อแก้ไขโมเดลรูปแบบภาษาที่ เชื่อมต่อกับ Autonomous Data Warehouse

บนเครื่องที่คุณติดตั้ง Oracle Analytics Cloud Client Tools ไว้ ให้คัดลอกไฟล์ cwallet.sso, sqlnet.ora และ tnsnames.ora จากไฟล์ซิปที่คุณดาวน์โหลดมาจาก Autonomous Data Warehouse ไปยังโฟลเดอร์ ดังนี้

```
<Developer Client Tool installation
folder>\domains\bi\config\fmwconfig\bienv\core
```

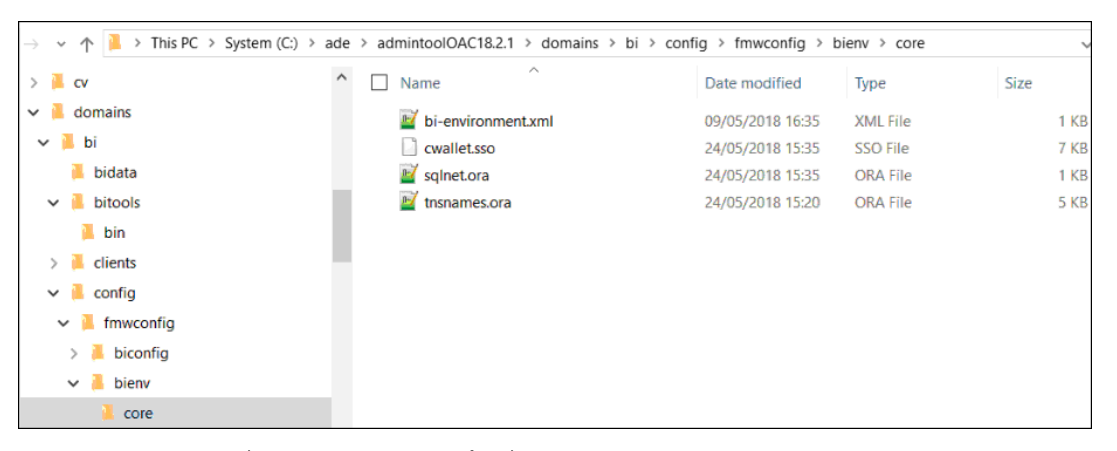

2 แก้ไข sqlnet.ora เพื่อให้ตำแหน่งวอลเล็ตชี้ไปที่:

```
<Developer Client Tool installation
folder>\domains\bi\config\fmwconfig\bienv\core
```

ตัวอย่างเช่น

```
WALLET_LOCATION = (SOURCE = (METHOD = file) (METHOD_DATA =
  (DIRECTORY="C:\ade\admintoolOAC18.2.1\domains\bi\config\fmwconfig\bienv\core")
)) SSL_SERVER_DN_MATCH=yes
```

3 ใน Model Administration Tool คลิกที่ ไฟล์ จากนั้นคลิก เปิด และ ในคลาวด์ เพื่อเปิดโมเดลรูป แบบภาษาของคุณ โปรดดู แก้ไขโมเดลรูปแบบภาษาในคลาวด์

้เมื่อคุณล็อกอิน ให้ใช้ข้อมูลการเชื่อมต่อสำหรับอินสแตนซ์ Oracle Analytics Cloud ของคุณ เพื่อกรอก ข้อมูลในไดอะล็อก เปิดในคลาวด์

- สำหรับ พอร์ต ให้ระบุ 443
- สำหรับ ชื่อโฮสต์ ให้ระบุชื่อโดเมนโฮสต์ของอินสแตนซ์ Oracle Analytics Cloud ของคุณ
- เลือก SSL สำหรับ ทรัสต์สโตร์ และ รหัสผ่าน ให้ชี้ไปยังคีย์สโตร์ของ JDK/JRE Cacerts ในระบบ ซึ่งเชื่อถือข้อมูลการรับรองที่ลงนามโดย CA ที่ระบบรู้จัก
- 4 เชื่อมต่อกับ Autonomous Data Warehouse

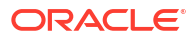

a คลิก ไฟล์ แล้วคลิก อิมปอร์ตเมตะดาต้า เพื่อเริ่มต้นวิซาร์ด อิมปอร์ตเมตะดาต้า จากนั้น ให้ทำตาม คำแนะนำบนหน้าจอ

| Import Metadata - Select Data Sourc | e                                            |             |                                        | _ 🗆 X      |
|-------------------------------------|----------------------------------------------|-------------|----------------------------------------|------------|
| 1 Select Data Source                |                                              |             |                                        |            |
| 2 Select Metadata Types             | <u>Connection Type:</u><br>Data Source Name: | US,O=Oracle | Corporation,L=Redwood City,ST=Californ | ,C=US")) ) |
| 3 Select Metadata Objects           | <u>U</u> ser Name:                           | ADMIN       |                                        |            |
| 4 Map to Logical Model              | P <u>a</u> ssword:                           | •••••       | •••••                                  |            |
| 5 Publish to Warehouse              |                                              |             |                                        |            |

b บนเพจ เลือกที่มาข้อมูล สำหรับค่า ชื่อที่มาข้อมูล ให้ระบุสตริงการเชื่อมต่อ TNS แบบยาวจากไฟล์ tnsnames.ora ที่ดาวน์โหลดมา รวมคำอธิบายทั้งหมดไว้ในวงเล็บ

#### ตัวอย่างเช่น

```
(description=(address=(protocol=tcps)(port=1522)
(host=adwc.example.oraclecloud.com))
(connect_data=(service_name=adwc1_high.adwc.oraclecloud.com))
(security=(ssl_server_cert_dn="CN=adwc.example.oraclecloud.com,OU=Oracle
BMCS US,O=Oracle Corporation,L=Redwood City,ST=California,C=US")) )
```

c สำหรับ ชื่อผู้ใช้ และ รหัสผ่าน ให้ป้อนชื่อผู้ใช้และรหัสผ่านสำหรับผู้ใช้ ADMIN หรือผู้ใช้ Autonomous Data Warehouse รายอื่นที่เหมาะสม

้คุณพร้อมสำหรับการกำหนดโมเดลข้อมูลใน Model Administration Tool, เผยแพร่โมเดลรูปแบบภาษาไปยัง Oracle Analytics Cloud และสร้างการวิเคราะห์และการแสดงข้อมูลโดยใช้ข้อมูลจาก Autonomous Data Warehouse แล้ว

# <mark>เชื่อมต่อกับฐานข้อมูลที่ใช้บน</mark> Oracle Cloud Infrastructure Classic **ด้วย** IP <mark>แอดเดรสส่วนกลาง</mark>

้คอนฟิเกอร์ Oracle Analytics Cloud ให้เชื่อมต่อกับ Oracle Database Classic Cloud Service ที่ใช้งาน บน Oracle Cloud Infrastructure Classic เพื่อให้ผู้ใช้สามารถวิเคราะห์ข้อมูลดังกล่าวในการแสดงข้อมูล การ วิเคราะห์ และรายงานที่ตรงตามพิกเซล

#### ห้วข้อ

- เวิร์กโฟลว์ทั่วไปในการเชื่อมต่อกับฐานข้อมูลที่ใช้งานบน Oracle Cloud Infrastructure Classic
- ข้อกำหนดเบื้องต้น
- บันทึกข้อมูลของฐานข้อมูล
- ใช้งานการเข้าใช้ฐานข้อมูลผ่านพอร์ต 1521
- เชื่อมต่อกับฐานข้อมูลของคุณจาก Oracle Analytics Cloud

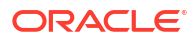
# **เวิร์กโฟลว์ทั่วไปในการเชื่อมต่อกับฐานข้อมูลที่ใช้งานบน** Oracle Cloud Infrastructure Classic

หากคุณกำลังเชื่อมต่อ Oracle Analytics Cloud กับฐานข้อมูลที่ใช้งานบน Oracle Cloud Infrastructure Classic เป็นครั้งแรก ให้ทำตามงานเหล่านี้เป็นแนวทาง

| งาน                       | คำอธิบาย                                                                                        | ข้อมูลเพิ่มเติม                                          |
|---------------------------|-------------------------------------------------------------------------------------------------|----------------------------------------------------------|
| ตรวจสอบข้อกำหนดเบื้องต้น  | ตรวจสอบว่าสภาพแวดล้อมของคุณตรงตามข้อ<br>กำหนดเบื้องต้นที่จำเป็นสำหรับคอนฟิเกอเรชันนี้           | ข้อกำหนดเบื้องต้น                                        |
| บันทึกข้อมูลของฐานข้อมูล  | บันทึกข้อมูลการเชื่อมต่อสำหรับ Oracle<br>Database Classic Cloud Service                         | บันทึกข้อมูลของฐานข้อมูล                                 |
| ใช้งานการเข้าใช้ฐานข้อมูล | เพิ่มกฎการเข้าใช้เพื่อช่วยให้ <b>Oracle Analytics</b><br><b>Cloud</b> สามารถเข้าใช้ฐานข้อมูลได้ | ใช้งานการเข้าใช้ฐานข้อมูลผ่านพอร์ต <b>1521</b>           |
| เชื่อมต่อกับฐานข้อมูล     | สร้างและทดสอบการเชื่อมต่อของคุณ                                                                 | เชื่อมต่อกับฐานข้อมูลของคุณจาก Oracle Analytics<br>Cloud |

# ข้อกำหนดเบื้องต้น

้ก่อนที่คุณจะเริ่ม โปรดตรวจสอบให้แน่ใจว่าคุณมีสภาพแวดล้อมที่จำเป็น

| ขั้นตอน                                                                                                    | คำอธิบาย                                                                                                    | จดบันทึกข้อมูลที่สำคัญ                                                                             |
|----------------------------------------------------------------------------------------------------|----------------------------------------------------------------------------------------------------|----------------------------------------------------------------------------------------------------|
| ตั้งค่า Oracle Analytics Cloud                                                                                                    | ໃช້งาน <b>Oracle Analytics Cloud</b>                                                                                  | พื้นที่<br>โดเมนความพร้อมในการใช้งาน                                                               |
| <ul> <li>ใช้งาน Oracle Database Classic Cloud<br/>Service</li> <li>ใช้งาน Oracle Database Classic<br/>Cloud Service บน Virtual Cloud<br/>Network ใน Oracle Cloud<br/>Infrastructure Classic</li> <li>ป้อปปูเลท Oracle Database Classic<br/>Cloud Service พร้อมข้อมูล</li> <li>ตั้งค่าผู้ใช้ฐานข้อมูลที่มีสิทธิ์ในการอ่าน<br/>ตารางฐานข้อมูล</li> </ul> | ໃช້ນາປ Oracle Database Classic<br>Cloud Service ບບ Virtual Cloud<br>Network ໃບ Oracle Cloud<br>Infrastructure Classic | IP ส่วนกลาง<br>ชื่อบริการ<br>ชื่อโดเมนโฮสต์<br>ผู้ใช้ฐานข้อมูล/รหัสผ่าน<br>เหมือนกัน:<br>▪ พื้นที่ |

# บันทึกข้อมูลของฐานข้อมูล

้ข้อมูลทั้งหมดที่คุณต้องใช้ในการเชื่อมต่อกับ Oracle Database Classic Cloud Service มีอยู่ใน Oracle Cloud Infrastructure Console บันทึกข้อมูลตอนนี้ เพื่อให้คุณมีรายละเอียดที่จำเป็นเมื่อคุณตั้งค่าการเชื่อม ต่อใน Oracle Analytics Cloud

- 1 ในคอนโซล Oracle Cloud Infrastructure คลิก 🧮 ที่มุมบนซ้าย
- 2 คลิก บริการ OCI Classic ภายใต้ บริการการจัดการข้อมูลแบบคลาสสิก ให้คลิก Database Classic
- 3 คลิกชื่อของฐานข้อมูลที่คุณต้องการเชื่อมต่อ และจากส่วนภาพรวมอินสแตนซ์ ให้บันทึกชื่อบริการจาก สตริงการเชื่อมต่อ ตัวอย่างเช่น ucmdb906:1521/PDB1.504988564.oraclecloud.internal
- 4 ดึงข้อมูลและบันทึกชื่อบริการของฐานข้อมูลจากค่าสตริงการเชื่อมต่อ ตัวอย่างเช่น PDB1.504988564.oraclecloud.internal

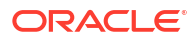

- 5 บันทึก IP แอดเดรสของฐานข้อมูลที่ปรากฏในส่วนทรัพยากร
- 6 ค้นหาชื่อผู้ใช้และรหัสผ่านของผู้ใช้ฐานข้อมูลที่มีสิทธิ์ในการอ่านจากฐานข้อมูลนี้ แล้วเขียนบันทึกไว้ ตัวอย่าง เช่น ผู้ใช้ SYSTEM

## ใช้งานการเข้าใช้ฐานข้อมูลผ่านพอร์ต 1521

เพิ่มกฎการเข้าใช้ที่ช่วยให้ Oracle Analytics Cloud สามารถเข้าใช้ฐานข้อมูลผ่านพอร์ต 1521

- 1 ในคอนโซล Oracle Cloud Infrastructure คลิก 🥅 ที่มุมบนซ้าย
- 2 คลิก บริการ OCI Classic ภายใต้ บริการการจัดการข้อมูลแบบคลาสสิก ให้คลิก Database Classic
- 3 เลือกฐานข้อมูลที่คุณต้องการเชื่อมต่อ
- 4 คลิกที่ไอคอน **จัดการบริการ** แล้วเลือก **กฎการเข้าใช้**
- 5 สำหรับพอร์ต 1521 ให้คลิก การดำเนินการ แล้วเลือก ใช้งาน เพื่อใช้งานพอร์ตสำหรับลิสเทนเนอร์ ดีฟอลต์ของ Oracle

| Access    | s Rules                      |                        |                            |                |                |                         |                         | Create Rule |
|-----------|------------------------------|------------------------|----------------------------|----------------|----------------|-------------------------|-------------------------|-------------|
| You can u | se access rules to control n | etwork access to servi | ce components. On this pag | ge, you can ma | nage your acce | ess rules.              |                         |             |
| Results p | erpage: 10 🔻                 |                        |                            |                |                | 8 result(s) a           | as of Nov 8, 2018 6:22: | 00 PM UTC Ģ |
| Status    | Rule Name                    | Source                 | Destination                | Ports          | Protocol       | Description             | Rule Type               | Actions     |
| *         | ora_p2_ssh                   | PUBLIC-INTERNET        | DB_1                       | 22             | ТСР            |                         | DEFAULT                 | Ξ           |
| -         | ora_p2_http                  | PUBLIC-INTERNET        | DB_1                       | 80             | ТСР            |                         | DEFAULT                 | Ξ           |
| -         | ora_p2_httpssl               | PUBLIC-INTERNET        | DB_1                       | 443            | ТСР            |                         | DEFAULT                 | Ξ           |
| -         | ora_p2_dbconsole             | PUBLIC-INTERNET        | DB_1                       | 1158           | ТСР            |                         | DEFAULT                 | Ξ           |
| -         | ora_p2_dbexpress             | PUBLIC-INTERNET        | DB_1                       | 5500           | ТСР            |                         | DEFAULT                 | Ξ           |
| -         | ora_p2_dblistener            | PUBLIC-INTERNET        | DB_1                       | 1521           | тср            |                         | DEFAULT Ena             | ble 🔳       |
| *         | sys_infra2db_ssh             | PAAS-INFRA             | DB_1                       | 22             | ТСР            | DO NOT MODIFY: Permit P | SYSTEM                  | ible        |
| *         | ora_trusted_hosts_dbli       | 127.0.0.1/32           | DB_1                       | 1521           | TCP            | DO NOT MODIFY: A secrul | SYSTEM                  | ete 🔳       |

## เชื่อมต่อกับฐานข้อมูลของคุณจาก Oracle Analytics Cloud

หลังจากใช้งานการเข้าใช้ฐานข้อมูล ให้ใช้ข้อมูลการเชื่อมต่อฐานข้อมูลที่คุณบันทึกไว้ก่อนหน้า เพื่อเชื่อมต่อ Oracle Analytics Cloud กับฐานข้อมูลที่ใช้งานใน Oracle Cloud Infrastructure Classic วิธีที่คุณใช้ในการ เชื่อมต่อกับฐานข้อมูลจะขึ้นอยู่กับสิ่งที่คุณต้องการดำเนินการกับข้อมูล

- แสดงข้อมูล
- กำหนดโมเดลข้อมูลโดยใช้ Semantic Modeler หรือ Data Modeler จากนั้น สร้างการวิเคราะห์และแผง ข้อมูล
- กำหนดโมเดลข้อมูลด้วย Oracle Analytics Model Administration Tool จากนั้น สร้างการวิเคราะห์และ แผงข้อมูล

#### เชื่อมต่อกับฐานข้อมูลของคุณสำหรับการแสดงข้อมูลหรือ Semantic Modeler

้ใน Oracle Analytics Cloud ให้สร้างการเชื่อมต่อ Oracle Database สำหรับการแสดงข้อมูลตามปกติ โปรดดู สร้างการเชื่อมต่อฐานข้อมูล

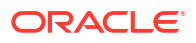

| Create Connection      |                                              |                                    |                          |                                           |  |  |
|------------------------|----------------------------------------------|------------------------------------|--------------------------|-------------------------------------------|--|--|
| Select Connectio       | on Type                                      |                                    | Search                   | ۹ 🏭 🔛                                     |  |  |
| Oracle<br>Applications | Oracle<br>Autonomous Data<br>Warehouse Cloud | Oracle Big Data<br>Cloud           | Oracle Database          | Oracle Content<br>and Experience<br>Cloud |  |  |
| Oracle Essbase         | Oracle Service<br>Cloud                      | Oracle Talent<br>Acquisition Cloud | (AE)<br>Amazon EMR       | (AR)<br>Amazon Redshift                   |  |  |
| (Hi)<br>Apache Hive    | (DB)<br>DB2                                  | (Dr)<br>Dropbox                    | (GA)<br>Google Analytics | (GD)<br>Google Drive                      |  |  |
|                        |                                              |                                    |                          | Cancel                                    |  |  |

ใช้รายละเอียดฐานข้อมูลที่คุณบันทึกไว้ก่อนหน้า เพื่อกรอกข้อมูลในไดอะล็อก สร้างการเชื่อมต่อ

| < Create Connection | ١                                   |        |        |
|---------------------|-------------------------------------|--------|--------|
|                     |                                     |        |        |
|                     | Oracle Database                     |        |        |
| * Connection Name   | My database on OCI Classic          |        |        |
| Description         |                                     |        |        |
| * Host              | 123.213.85.123                      |        |        |
| * Port              | 1521                                |        |        |
| Client Credentials  | Drop file here                      | Select |        |
| * Username          | system                              |        |        |
| * Password          |                                     |        |        |
| * Service Name      | PDB1.587075508.oraclecloud.internal |        |        |
|                     |                                     |        |        |
|                     |                                     | Save   | Cancel |

ระบุค่าต่างๆ ดังนี้

- ชื่อการเชื่อมต่อ: ชื่อของ Oracle Database Classic Cloud Service ที่คุณต้องการเชื่อมต่อ
- โฮสต์: IP แอดเดรสส่วนกลางสำหรับ Oracle Database Classic Cloud Service ตัวอย่างเช่น 123.213.85.123
- พอร์ต: เลขที่พอร์ตที่ใช้งานการเข้าใช้ Oracle Database Classic Cloud Service ตัวอย่างเช่น 1521
- ชื่อผู้ใช้: ชื่อของผู้ใช้ที่มีสิทธิ์ในการอ่านข้อมูลใน Oracle Database Classic Cloud Service
- รหัสผ่าน: รหัสผ่านสำหรับผู้ใช้ฐานข้อมูลที่ระบุ
- ชื่อบริการ: ชื่อบริการบนเพจ Database Classic ตัวอย่างเช่น PDB1.123456789.oraclecloud.internal

## เชื่อมต่อกับฐานข้อมูลของคุณสำหรับ Data Modeler

้ใน Oracle Analytics Cloud Console สร้างการเชื่อมต่อตามปกติ โปรดดู เชื่อมต่อกับข้อมูลในฐานข้อมูล Oracle Cloud

้ใช้รายละเอียดฐานข้อมูลที่คุณบันทึกไว้ก่อนหน้า เพื่อกรอกข้อมูลในไดอะล็อก สร้างการเชื่อมต่อ

| Create Connection |                          |              |        |    |
|-------------------|--------------------------|--------------|--------|----|
|                   |                          |              |        |    |
| * Name            | OCIClassicDatabase       |              |        |    |
| Description       | OCI Classic database     |              |        |    |
| Connect Using     | Host, Port and Service N | lame         | •      |    |
| * Host            | 123.213.85.123           |              |        |    |
| * Port            | 1521                     |              |        |    |
| * Service Name    | PDB1.587075508.oracle    | cloud.interr | nal    |    |
| * Connect As      | system                   |              |        |    |
| * Password        | •••••                    |              |        |    |
| Enable SSL        |                          |              |        |    |
|                   |                          |              |        |    |
|                   |                          |              |        |    |
|                   |                          |              |        |    |
|                   |                          | Test         | Cancel | ок |

ระบุค่าต่างๆ ดังนี้

- ชื่อและคำอธิบาย: ชื่อของ Oracle Database Classic Cloud Service ที่คุณต้องการเชื่อมต่อ
- เชื่อมต่อโดยใช้: เลือก โฮสต์, พอร์ต และชื่อบริการ
- โฮสต์: IP แอดเดรสส่วนกลางสำหรับ Oracle Database Classic Cloud Service ตัวอย่างเช่น 123.213.85.123
- พอร์ด: เลขที่พอร์ตที่ใช้งานการเข้าใช้ Oracle Database Classic Cloud Service ตัวอย่างเช่น 1521
- ชื่อบริการ: ชื่อบริการจากเพจ Database Classic ตัวอย่างเช่น PDB1.123456789.oraclecloud.internal
- เชื่อมต่อในฐานะ: ชื่อของผู้ใช้ที่มีสิทธิ์ในการอ่านข้อมูลใน Oracle Database Classic Cloud Service
- รหัสผ่าน: รหัสผ่านสำหรับผู้ใช้ฐานข้อมูลที่ระบุ

#### เชื่อมต่อกับฐานข้อมูลของคุณใน Oracle Analytics Model Administration Tool

้ใน Model Administration Tool สำหรับ Oracle Analytics Cloud ให้คลิก ไฟล์, เปิด แล้วเลือก ในคลาวด์ เพื่อเปิดโมเดลรูปแบบภาษาของคุณตามปกติ โปรดดู แก้ไขโมเดลรูปแบบภาษาในคลาวด์

เมื่อคุณเข้าสู่ระบบ ให้ใช้ข้อมูลการเชื่อมต่อสำหรับ Oracle Analytics Cloud ของคุณ เพื่อกรอกข้อมูลใน ไดอะล็อก เปิดในคลาวด์

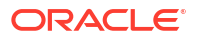

สร้างพูลการเชื่อมต่อสำหรับฐานข้อมูลของคุณ ในช่องฟิสิคัล ให้ขยายโหนดฐานข้อมูล คลิกขวาที่ไอคอนฐาน ข้อมูล แล้วคลิก **คุณสมบัติ** เพื่อแสดงไดอะล็อก พูลการเชื่อมต่อ ใช้รายละเอียดฐานข้อมูลที่คุณบันทึกไว้ก่อน หน้านี้ เพื่อระบุ อ**ินเตอร์เฟซการเรียก, ชื่อที่มาข้อมูล, ชื่อผู้ใช้** และ**รหัสผ่าน** 

| Connection Pool - BSC    |                                            |
|--------------------------|--------------------------------------------|
| General Connection Sc    | ipts XML Write Back Miscellaneous          |
| Name: BSC                | Permissions                                |
| Call interface:          | Default (Oracle Call Interface (OCI))      |
| Maximum connections:     | 10                                         |
| 🗖 Require fully qualifie | d table names                              |
| Data source name:        | (DESCRIPTION=(ADDRESS_LIST=(ADDRESS=(PROT( |
| 🔽 Shared logon           |                                            |
| User name:               | UPDATE ME WITH RCL Password:               |
| Enable connection        | pooling                                    |
| Timeout:                 | 5 (minutes) –                              |
| 🔽 Use multithreaded c    | onnections                                 |
| Parameters supporte      | b                                          |
| Isolation level:         | Default                                    |

ระบุค่าต่างๆ ดังนี้

- อินเตอร์เฟซการเรียก: เลือก ดีฟอลต์ (Oracle Call Interface (OCI)
- ชื่อที่มาข้อมูล: ระบุรายละเอียดการเชื่อมต่อ ตัวอย่างเช่น

(DESCRIPTION=(ADDRESS\_LIST=(ADDRESS=(PROTOCOL=TCP)(HOST=123.213.85.123) (PORT=1521)))(CONNECT DATA=(SERVICE NAME=PDB1.587075508.oraclecloud.internal))

สำหรับ SERVICE\_NAME ให้ใช้เพจ Database Classic เพื่อค้นหาชื่อบริการ ตัวอย่างเช่น PDB1.587075508.oraclecloud.internal

คุณพร้อมสำหรับการกำหนดโมเดลข้อมูลใน Model Administration Tool, เผยแพร่โมเดลรูปแบบภาษาไปยัง Oracle Analytics Cloud และสร้างการวิเคราะห์และการแสดงข้อมูลโดยใช้ข้อมูลจาก Oracle Database Classic Cloud Service แล้ว

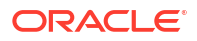

# ส่วน IV ข้อมูลอ้างอิง

พบคำตอบสำหรับคำถามที่พบบ่อย และแก้ไขปัญหาการเชื่อมต่อ

#### ภาคผนวก:

- การอ้างอิงที่มาข้อมูลและประเภทข้อมูล
- แก้ไขปัญหาการเชื่อมต่อช่องทางการเข้าใช้ส่วนบุคคล

# A การอ้างอิงที่มาข้อมูลและประเภทข้อมูล

้ดูเกี่ยวกับที่มาข้อมูล ฐานข้อมูล เทมเพลท JSON และประเภทข้อมูลที่รองรับ

#### ห้วข้อ

- ลิสต์ที่มาข้อมูลที่รองรับใน Oracle Analytics Cloud
- การรับรอง ประเภทข้อมูลที่รองรับ
- ตัวอย่าง JSON สำหรับที่มาข้อมูลทั่วไปที่มีจุดสิ้นสุดของ REST
- ข้อมูลเกี่ยวกับ Oracle Applications Connector

# ้ลิสต์ที่มาข้อมูลที่รองรับใน Oracle Analytics Cloud

Oracle Analytics Cloud รองรับที่มาข้อมูลเหล่านี้ ที่มาข้อมูลต้องเป็นฐานข้อมูล แอปพลิเคชัน หรือไฟล์ ไป ตามลิงค์เพื่อดูข้อมูลการเชื่อมต่อเกี่ยวกับที่มาข้อมูลของคุณ

- Oracle Database
- Oracle Analytic Views
- Oracle Applications
- Oracle Autonomous Data Warehouse (ADW)
- Oracle Autonomous Transaction Processing (ATP)
- จุดสิ้นสุดของ OCI Data Flow SQL
- พื้นที่เก็บข้อมูลออบเจกต์ **OCI**
- ทรัพยากร OCI
- Oracle EPM Cloud (สำหรับ Oracle Fusion Cloud Enterprise Performance Management)
- Oracle Essbase
- Oracle Hyperion Planning
- Oracle NetSuite
- Oracle Fusion Cloud B2C Service
- Oracle Service Cloud
- Oracle Talent Acquisition Cloud
- Amazon EMR
- Amazon Redshift
- Apache Hive
- Apache Spark
- ไฟล์ **CSV**
- Databricks
- Delta Share

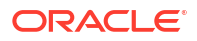

- DropBox
- Google Analytics
- Google BigQuery
- Google Drive
- Greenplum
- Hortonworks Hive
- IBM BigInsights Hive
- IBM DB2
- Impala (Cloudera)
- Informix
- JDBC
- หัวเรื่องในระบบใน Oracle Analytics Cloud
- MapR Hive
- ไฟล์ Microsoft Excel
- Microsoft Azure SQL Database
- Microsoft SQL Server
- Microsoft Azure Synapse Analytics
- MongoDB
- MySQL
- MySQL HeatWave
- OData
- Pivotal HD Hive
- PostgreSQL
- REST API
- Salesforce
- Snowflake
- Sybase ASE
- Sybase IQ
- Teradata
- Trino
- Vertica
- คีย์ไปยังข้อมูลการเชื่อมต่อ
- ที่มาข้อมูลที่รองรับการโหลดส่วนเพิ่มซ้ำสำหรับชุดข้อมูล

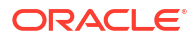

## **Oracle Analytic Views**

คุณสามารถเชื่อมต่อ Oracle Analytics กับ Oracle Analytic Views

#### เวอร์ชันที่รองรับ

Oracle Database 19c

#### ข้อกำหนดเบื้องต้น

ไม่มี

การเชื่อมต่อ

| ใช้ที่มาข้อมูลกับ               | การ<br>รองรับ | ตัวเลือกการเชื่อมต่อ                                           | หมายเหตุ |
|---------------------------------|---------------|----------------------------------------------------------------|----------|
| ชุดข้อมูล                       | Ø             | <ul><li>ส่วนกลาง</li><li>การเข้าใช้ข้อมูล - ข้อมูลสด</li></ul> | -        |
| Semantic Modeler                | 8             | -                                                              | -        |
| Model<br>Administration<br>Tool | <b>v</b>      | • ส่วนกลาง                                                     | -        |
| Oracle Analytics<br>Publisher   | ×             | -                                                              | -        |

้โปรดดูข้อมูลเพิ่มเติมเกี่ยวกับตารางการเชื่อมต่อนี้ที่ คีย์ไปยังข้อมูลการเชื่อมต่อ

#### ข้อมูลการเชื่อมต่ออื่นๆ

ไม่มี

#### ลิงค์เอกสารที่มีประโยชน์

- เชื่อมต่อกับ Oracle Analytic Views.
- สร้างการเชื่อมต่อกับที่มาข้อมูล
- จัดการการเชื่อมต่อกับที่มาข้อมูล
- จัดการการเชื่อมต่อโดยใช้ REST API

## Oracle Database

คุณสามารถเชื่อมต่อ Oracle Analytics กับ Oracle Database

#### เวอร์ชันที่รองรับ

12.1+, 12.2+, 19+, 21c, 23ai

#### ข้อกำหนดเบื้องต้น

้ตรวจสอบให้แน่ใจว่ามีกฎการเข้าใช้การรักษาความปลอดภัยที่เหมาะสมอยู่สำหรับ Oracle Analytics Cloud เพื่อ สร้างการเชื่อมต่อเครือข่ายไปยังบริการฐานข้อมูลในพอร์ตการรับข้อมูลของฐานข้อมูล

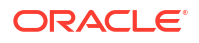

#### ้ตัวเลือกการเชื่อมต่อ ใช้ที่มาข้อมูลกับ การ หมายเหตุ รองรับ ชุดข้อมูล \* สำหรับการเชื่อมต่อชุดข้อมูล คุณ ส่วนกลาง\* • ~ สามารถเชื่อมต่อกับอินสแตนซ์ฐาน ส่วนบคคล ข้อมูลหลายรายการ อัปโหลด ช่องทางการเข้าใช้ส่วนบุคคล ้วอล<sup>์</sup>เล็ตสำหรับการเชื่อมต่อแต่ละ การเชื่อมต่อข้อมูลระยะไกล รายการ การเข้าใช้ข้อมูล - ข้อมูลสดหรือแคช ส่วนกลาง\*\* \*\* สำหรับการเชื่อมต่อโมเดลรป Semantic Modeler J แบบภาษา คุณสามารถใช้วอลเล็ต ส่วนบุคคล ้ร่วมเพียงหนึ่งรายการต่อการเชื่อม ช่องทางการเข้าใช้ส่วนบุคคล ต่อโมเดลรูปแบบภาษา การเชื่อมต่อข้อมูลระยะไกล ส่วนกลาง ใช้ Oracle Call Interface แทน Model ~ Administration ODBC เพื่อเชื่อมต่อกับ Oracle ส่วนบคคล Tool ช่องทางการเข้าใช้ส่วนบุคคล Database โดยใช้ Oracle Client Tools ตัวอย่างเช่น Model การเชื่อมต่อข้อมูลระยะไกล Administration Tool การเชื่อมต่อระบบ ส่วนกลาง **Oracle Analytics** $\checkmark$ Publisher ส่วนบุคคล ช่องทางการเข้าใช้ส่วนบุคคล

#### การเชื่อมต่อ

้โปรดดูข้อมูลเพิ่มเติมเกี่ยวกับตารางการเชื่อมต่อนี้ที่ คีย์ไปยังข้อมูลการเชื่อมต่อ

#### ข้อมูลการเชื่อมต่ออื่นๆ

- รองรับการบันทึกเอาต์พุตจากโฟลว์ข้อมูล
- ใช้ประเภทการเชื่อมต่อของ Oracle Database เพื่อเชื่อมต่อกับ Oracle Database Classic Cloud Service
- รองรับการรีเฟรชส่วนเพิ่มสำหรับชุดข้อมูลที่ใช้ฐานข้อมูลประเภทนี้ โปรดดู คอนฟิเกอร์ชุดข้อมูลให้โหลดทีละ ส่วน

#### ลิงค์เอกสารที่มีประโยชน์

- เชื่อมต่อกับ Oracle Database
- จัดการการเชื่อมต่อกับที่มาข้อมูล
- จัดการการเชื่อมต่อโดยใช้ REST API

### **Oracle Applications**

คุณสามารถเชื่อมต่อ Oracle Analytics กับ Oracle Applications

#### เวอร์ชันที่รองรับ

Oracle Fusion Cloud Applications Suite, การใช้งาน Oracle BI Enterprise Edition ภายในองค์กร, บริการ Oracle Analytics อีกรายการหนึ่ง

#### ข้อกำหนดเบื้องต้น

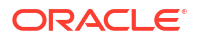

| ใช้ที่มาข้อมูลกับ               | การ<br>รองรับ | ตัวเลือกการเชื่อมต่อ                                                                                                    | หมายเหตุ                                                                                          |
|---------------------------------|---------------|----------------------------------------------------------------------------------------------------|---------------------------------------------------------------------------------------------------|
| ชุดข้อมูล                       | 0             | <ul> <li>ส่วนกลาง</li> <li>ส่วนบุคคล</li> <li>การเชื่อมต่อข้อมูลระยะไกล*</li> <li>การเข้าใช้ข้อมูล - แคชเท่านั้น</li> </ul> | * การเชื่อมต่อระยะไกลสำหรับชุด<br>ข้อมูลใช้ได้เฉพาะเมื่อใช้เกตเวย์<br>ข้อมูลสำหรับ Linux เท่านั้น |
| Semantic Modeler                | ×             | -                                                                                                    | -                                                                                                 |
| Model<br>Administration<br>Tool | 8             | -                                                                                                    | -                                                                                                 |
| Oracle Analytics<br>Publisher   | 8             | -                                                                                                    | -                                                                                                 |

้โปรดดูข้อมูลเพิ่มเติมเกี่ยวกับตารางการเชื่อมต่อนี้ที่ คีย์ไปยังข้อมูลการเชื่อมต่อ

#### ข้อมูลการเชื่อมต่ออื่นๆ

- Connector รองรับหลายแอปพลิเคชันใน Fusion Applications Suite
- รองรับการรีเฟรชส่วนเพิ่มสำหรับชุดข้อมูลที่ใช้ฐานข้อมูลประเภทนี้ โปรดดู คอนฟิเกอร์ชุดข้อมูลให้โหลดทีละ ส่วน
- หมายเหตุ: รองรับการโหลดซ้ำแบบเพิ่มทีละส่วนเฉพาะในหัวเรื่อง / การป้อน SQL เท่านั้น ไม่รองรับสำหรับ ชุดข้อมูลที่สร้างจากการวิเคราะห์

#### ลิงค์เอกสารที่มีประโยชน์

- ข้อมูลเกี่ยวกับ Oracle Applications Connector.
- เชื่อมต่อกับแอปพลิเคชันใน Oracle Fusion Cloud Applications Suite
- สร้างการเชื่อมต่อกับที่มาข้อมูล
- จัดการการเชื่อมต่อกับที่มาข้อมูล
- จัดการการเชื่อมต่อโดยใช้ REST API

## Oracle Autonomous Data Warehouse (ADW)

คุณสามารถเชื่อมต่อ Oracle Analytics กับ Oracle Autonomous Data Warehouse (ADW)

เวอร์ชันที่รองรับ

**19c** ขึ้นไป

#### ข้อกำหนดเบื้องต้น

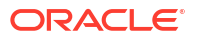

| ใช้ที่มาข้อมูลกับ               | การ<br>รองรับ | ตัวเลือกการเชื่อมต่อ                                                                                                    | หมายเหตุ |
|---------------------------------|---------------|----------------------------------------------------------------------------------------------------|----------|
| ชุดข้อมูล                       | 0             | <ul> <li>ส่วนกลาง</li> <li>ส่วนบุคคล</li> <li>ช่องทางการเข้าใช้ส่วนบุคคล</li> <li>การเชื่อมต่อข้อมูลระยะไกล</li> <li>การเข้าใช้ข้อมูล - ข้อมูลสดหรือแคช</li> </ul> | -        |
| Semantic Modeler                | 0             | <ul> <li>ส่วนกลาง</li> <li>ส่วนบุคคล</li> <li>ช่องทางการเข้าใช้ส่วนบุคคล</li> <li>การเชื่อมต่อข้อมูลระยะไกล</li> </ul>                                             | -        |
| Model<br>Administration<br>Tool | 0             | <ul> <li>ส่วนกลาง</li> <li>ส่วนบุคคล</li> <li>ช่องทางการเข้าใช้ส่วนบุคคล</li> <li>การเชื่อมต่อข้อมูลระยะไกล</li> <li>การเชื่อมต่อระบบ</li> </ul>                   | -        |
| Oracle Analytics<br>Publisher   | 8             | _                                                                                                    | -        |

้โปรดดูข้อมูลเพิ่มเติมเกี่ยวกับตารางการเชื่อมต่อนี้ที่ คีย์ไปยังข้อมูลการเชื่อมต่อ

#### ข้อมูลการเชื่อมต่ออื่นๆ

- รองรับการบันทึกเอาต์พุตจากโฟลว์ข้อมูล
- รองรับการรีเฟรชส่วนเพิ่มสำหรับชุดข้อมูลที่ใช้ฐานข้อมูลประเภทนี้ โปรดดู คอนฟิเกอร์ชุดข้อมูลให้โหลดทีละ ส่วน
- สำหรับการเชื่อมต่อโมเดลรูปแบบภาษา คุณสามารถมีวอลเล็ตร่วมเพียงรายการเดียว ดังนั้นคุณสามารถ เชื่อมต่อกับอินสแตนซ์หนึ่งรายการเท่านั้น

#### ลิงค์เอกสารที่มีประโยชน์

- เชื่อมต่อกับ Oracle Autonomous Data Warehouse.
- นอกจากนี้ คุณยังสามารถเชื่อมต่อผ่าน Delta Sharing โดยใช้ประเภทการเชื่อมต่อ Delta Share โปรดดู เชื่อมต่อกับฐานข้อมูลโดยใช้ Delta Sharing
- จัดการการเชื่อมต่อกับที่มาข้อมูล
- จัดการการเชื่อมต่อโดยใช้ REST API

## Oracle Autonomous Transaction Processing (ATP)

คุณสามารถเชื่อมต่อ Oracle Analytics กับ Oracle Autonomous Transaction Processing (ATP)

#### เวอร์ชันที่รองรับ

**19c** ขึ้นไป

#### ข้อกำหนดเบื้องต้น

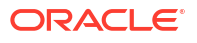

| ใช้ที่มาข้อมูลกับ               | การ<br>รองรับ | ตัวเลือกการเชื่อมต่อ                                                                                                    | หมายเหตุ                                                                                                    |
|---------------------------------|---------------|----------------------------------------------------------------------------------------------------|----------------------------------------------------------------------------------------------------|
| ชุดข้อมูล                       | 0             | <ul> <li>ส่วนกลาง</li> <li>ส่วนบุคคล</li> <li>ช่องทางการเข้าใช้ส่วนบุคคล</li> <li>การเชื่อมต่อข้อมูลระยะไกล</li> <li>การเข้าใช้ข้อมูล - ข้อมูลสดหรือแคช</li> </ul>   | สำหรับการเชื่อมต่อชุดข้อมูล คุณ<br>สามารถใช้วอลเล็ตรายการเดียวต่อ<br>การเชื่อมต่อ ดังนั้นคุณสามารถ<br>เชื่อมต่อกับอินสแตนซ์ได้หลาย<br>รายการ                    |
| Semantic Modeler                | 0             | <ul> <li>ส่วนกลาง</li> <li>ส่วนบุคคล         <ul> <li>ช่องทางการเข้าใช้ส่วนบุคคล</li> <li>การเชื่อมต่อข้อมูลระยะไกล</li> </ul> </li> </ul>                           | -                                                                                                    |
| Model<br>Administration<br>Tool | 0             | <ul> <li>ส่วนกลาง</li> <li>ส่วนบุคคล         <ul> <li>ช่องทางการเข้าใช้ส่วนบุคคล</li> <li>การเชื่อมต่อข้อมูลระยะไกล</li> <li>การเชื่อมต่อระบบ</li> </ul> </li> </ul> | สำหรับการเชื่อมต่อโมเดลรูปแบบ<br>ภาษา คุณสามารถมีวอลเล็ตร่วม<br>เพียงรายการเดียวต่อการเชื่อมต่อ<br>ดังนั้นคุณสามารถเชื่อมต่อกับอินส<br>แตนซ์หนึ่งรายการเท่านั้น |
| Oracle Analytics<br>Publisher   | 8             | -                                                                                                    | -                                                                                                    |

้โปรดดูข้อมูลเพิ่มเติมเกี่ยวกับตารางการเชื่อมต่อนี้ที่ คีย์ไปยังข้อมูลการเชื่อมต่อ

#### ข้อมูลการเชื่อมต่ออื่นๆ

- รองรับการบันทึกเอาต์พุตจากโฟลว์ข้อมูล
- รองรับการรีเฟรชส่วนเพิ่มสำหรับชุดข้อมูลที่ใช้ฐานข้อมูลประเภทนี้ โปรดดู คอนฟิเกอร์ชุดข้อมูลให้โหลดทีละ ส่วน

#### ลิงค์เอกสารที่มีประโยชน์

- เชื่อมต่อกับ Oracle Autonomous Transaction Processing
- สร้างการเชื่อมต่อกับที่มาข้อมูล
- จัดการการเชื่อมต่อกับที่มาข้อมูล
- จัดการการเชื่อมต่อโดยใช้ REST API

# จุดสิ้นสุดของ OCI Data Flow SQL

คุณสามารถเชื่อมต่อ Oracle Analytics กับจุดสิ้นสุดของ OCI Data Flow SQL

#### เวอร์ชันที่รองรับ

ไม่สามารถใช้ได้

#### ข้อกำหนดเบื้องต้น

ໄມ່มี

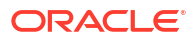

| ใช้ที่มาข้อมูลกับ               | การ<br>รองรับ | ตัวเลือกการเชื่อมต่อ                                                                                                    | หมายเหตุ |
|---------------------------------|---------------|----------------------------------------------------------------------------------------------------|----------|
| ชุดข้อมูล                       | 0             | <ul> <li>ส่วนกลาง</li> <li>ส่วนบุคคล</li> <li>ช่องทางการเข้าใช้ส่วนบุคคล</li> <li>การเชื่อมต่อข้อมูลระยะไกล</li> <li>การเข้าใช้ข้อมูล - ข้อมูลสดหรือแคช</li> </ul> | -        |
| Semantic Modeler                | 8             | -                                                                                                    | -        |
| Model<br>Administration<br>Tool | 8             | -                                                                                                    | -        |
| Oracle Analytics<br>Publisher   | 8             | -                                                                                                    | -        |

้โปรดดูข้อมูลเพิ่มเติมเกี่ยวกับตารางการเชื่อมต่อนี้ที่ คีย์ไปยังข้อมูลการเชื่อมต่อ

#### ข้อมูลการเชื่อมต่ออื่นๆ

ໄມ່มี

#### ลิงค์เอกสารที่มีประโยชน์

- เชื่อมต่อกับจุดสิ้นสุดของ OCI Data Flow SQL
- จัดการการเชื่อมต่อกับที่มาข้อมูล
- จัดการการเชื่อมต่อโดยใช้ REST API

# พื้นที่เก็บข้อมูลออบเจกต์ OCl

้คุณสามารถเชื่อมต่อ Oracle Analytics กับพื้นที่เก็บข้อมูลออบเจกต์ OCI แล้วสร้างชุดข้อมูลได้

#### เวอร์ชันที่รองรับ

ไม่สามารถใช้ได้

#### ข้อกำหนดเบื้องต้น

ไม่มี

| ใช้ที่มาข้อมูลกับ | การ<br>รองรับ | ตัวเลือกการเชื่อมต่อ                                                                                                    | หมายเหตุ                                                                                                    |
|-------------------|---------------|----------------------------------------------------------------------------------------------------|----------------------------------------------------------------------------------------------------|
| ชุดข้อมูล         | 0             | <ul> <li>ส่วนกลาง</li> <li>ส่วนบุคคล</li> <li>ช่องทางการเข้าใช้ส่วนบุคคล</li> <li>การเชื่อมต่อข้อมูลระยะไกล</li> <li>การเข้าใช้ข้อมูล - ข้อมูลสดหรือแคช</li> </ul> | รองรับการรีเฟรชส่วนเพิ่มสำหรับ<br>ชุดข้อมูลที่ใช้ฐานข้อมูลประเภทนี้<br>โปรดดู คอนฟิเกอร์ชุดข้อมูลให้<br>โหลดทีละส่วน |
| Semantic Modeler  | ×             | -                                                                                                    | -                                                                                                    |

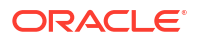

| ใช้ที่มาข้อมูลกับ               | การ<br>รองรับ | ตัวเลือกการเชื่อมต่อ | หมายเหตุ |
|---------------------------------|---------------|----------------------|----------|
| Model<br>Administration<br>Tool | 8             | -                    | -        |
| Oracle Analytics<br>Publisher   | ×             | -                    | -        |

้โปรดดูข้อมูลเพิ่มเติมเกี่ยวกับตารางการเชื่อมต่อนี้ที่ คีย์ไปยังข้อมูลการเชื่อมต่อ

#### ข้อมูลการเชื่อมต่ออื่นๆ

 รองรับการรีเฟรชส่วนเพิ่มสำหรับชุดข้อมูลที่ใช้ฐานข้อมูลประเภทนี้ โปรดดู คอนฟิเกอร์ชุดข้อมูลให้โหลดทีละ ส่วน

#### ลิงค์เอกสารที่มีประโยชน์

- สร้างชุดข้อมูลจากพื้นที่เก็บข้อมูลออบเจกต์ OCI
- จัดการการเชื่อมต่อกับที่มาข้อมูล
- จัดการการเชื่อมต่อโดยใช้ REST API

## ุ<mark>ทรัพยากร</mark> OCl

้คุณสามารถเชื่อมต่อ Oracle Analytics กับฐานข้อมูลของ OCI Resource สร้างการเชื่อมต่อกับทรัพยากร OCI เพื่อใช้งาน Oracle Analytics ร่วมกับฟังก์ชัน OCI, OCI Vision, OCI Data Science หรือ OCI Language คุณยังใช้ประเภทการเชื่อมต่อทรัพยากร OCI เพื่อเชื่อมต่อกับพื้นที่เก็บข้อมูลออบเจกต์ OCI ได้ด้วย

้ตัวอย่างเช่น คุณอาจรีจิสเตอร์ฟังก์ชันการแปลงภาษาที่โฮสต์ใน OCI เพื่อให้คุณสามารถแปลงค่าข้อความภาษา อังกฤษเป็นภาษาสเปนหรือเยอรมันโดยใช้โฟลว์ข้อมูล Oracle Analytics

#### เวอร์ชันที่รองรับ

ไม่สามารถใช้ได้

#### ข้อกำหนดเบื้องต้น

หากใช้ได้

#### การเชื่อมต่อ

้ใช้ประเภทการเชื่อมต่อนี้เพื่อรีจิสเตอร์ฟังก์ชัน Oracle ไว้ใช้ในโฟลว์ข้อมูล โปรดดู สร้างการเชื่อมต่อกับรายการ ภายในของ OCl ของคุณ

| ใช้ที่มาข้อมูลกับ | การ<br>รองรับ | ตัวเลือกการเชื่อมต่อ | หมายเหตุ                                                                                                    |
|-------------------|---------------|----------------------|----------------------------------------------------------------------------------------------------|
| ชุดข้อมูล         |               | -                    | ใช้ประเภทการเชื่อมต่อทรัพยากร<br>OCI เพื่อเชื่อมต่อกับพื้นที่เก็บข้อ<br>มูลออบเจกต์ OCI โปรดดู สร้างชุด<br>ข้อมูลจากพื้นที่เก็บข้อมูลออบเจกต์<br>OCI |
| Semantic Modeler  | ×             | -                    | -                                                                                                    |

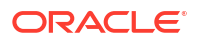

| ใช้ที่มาข้อมูลกับ               | การ<br>รองรับ | ตัวเลือกการเชื่อมต่อ | หมายเหตุ |
|---------------------------------|---------------|----------------------|----------|
| Model<br>Administration<br>Tool | 8             | -                    | -        |
| Oracle Analytics<br>Publisher   | ×             | -                    | -        |

โปรดดูข้อมูลเพิ่มเติมเกี่ยวกับตารางการเชื่อมต่อนี้ที่ คีย์ไปยังข้อมูลการเชื่อมต่อ

#### ข้อมูลการเชื่อมต่ออื่นๆ

• ไม่มี

#### ลิงค์เอกสารที่มีประโยชน์

- สร้างการเชื่อมต่อกับที่มาข้อมูล
- สร้างชุดข้อมูลจากพื้นที่เก็บข้อมูลออบเจกต์ OCI
- จัดการการเชื่อมต่อกับที่มาข้อมูล
- จัดการการเชื่อมต่อโดยใช้ REST API

# Oracle EPM Cloud (สำหรับ Oracle Fusion Cloud Enterprise Performance Management)

คุณสามารถเชื่อมต่อ Oracle Analytics กับฐานข้อมูลของ Oracle EPM Cloud

#### เวอร์ชันที่รองรับ

เวอร์ชันล่าสุด

#### ข้อกำหนดเบื้องต้น

้ก่อนที่คุณจะเริ่ม ตรวจสอบให้แน่ใจว่าผลิตภัณฑ์ของคุณได้รับการรองรับ โปรดดู กระบวนการทางธุรกิจของ Oracle EPM ใดที่ Oracle Analytics รองรับ

| ใช้ที่มาข้อมูลกับ               | การ<br>รองรับ | ตัวเลือกการเชื่อมต่อ                                                                                                   | หมายเหตุ                                                                                                    |
|---------------------------------|---------------|----------------------------------------------------------------------------------------------------|----------------------------------------------------------------------------------------------------|
| ชุดข้อมูล                       | Ø             | <ul> <li>ส่วนกลาง</li> <li>การเข้าใช้ข้อมูล - ข้อมูลสดหรือแคช</li> </ul>                                               | -                                                                                                    |
| Semantic Modeler                | 0             | <ul> <li>ส่วนกลาง</li> <li>ส่วนบุคคล</li> <li>ช่องทางการเข้าใช้ส่วนบุคคล</li> <li>การเชื่อมต่อข้อมูลระยะไกล</li> </ul> | โปรดดู เริ่มต้นใช้งานการกำหนด<br>โมเดลรูปแบบภาษา                                                                    |
| Model<br>Administration<br>Tool | 0             | • ส่วนกลาง                                                                                                    | โปรดดู กำหนดโมเดลข้อมูล<br>Oracle Cloud Enterprise<br>Performance Management<br>โดยใช้ Model Administration<br>Tool |

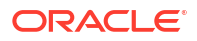

| ใช้ที่มาข้อมูลกับ             | การ<br>รองรับ | ด้วเลือกการเชื่อมต่อ | หมายเหตุ |
|-------------------------------|---------------|----------------------|----------|
| Oracle Analytics<br>Publisher | ×             | -                    | -        |

้โปรดดูข้อมูลเพิ่มเติมเกี่ยวกับตารางการเชื่อมต่อนี้ที่ คีย์ไปยังข้อมูลการเชื่อมต่อ

#### ข้อมูลการเชื่อมต่ออื่นๆ

- คุณไม่สามารถใช้ชุดข้อมูล Oracle Fusion Cloud Enterprise Performance Management (EPM) ในโฟลว์ข้อมูล
- คุณไม่สามารถผสมชุดข้อมูลที่ใช้ที่มาข้อมูล Oracle Fusion Cloud Enterprise Performance Management (EPM)

#### ลิงค์เอกสารที่มีประโยชน์

- เชื่อมต่อกับ Oracle Fusion Cloud Enterprise Performance Management (EPM).
- #unique\_240
- จัดการการเชื่อมต่อกับที่มาข้อมูล
- จัดการการเชื่อมต่อโดยใช้ REST API

## Oracle Essbase

้คุณสามารถเชื่อมต่อOracle Analytics กับ Oracle Essbase

เวอร์ชันที่รองรับ

11.1.2.4.0+, 21c

#### ข้อกำหนดเบื้องต้น

ໄມ່มี

| ใช้ที่มาข้อมูลกับ               | การ<br>รองรับ | ตัวเลือกการเชื่อมต่อ                                                                                                    | หมายเหตุ                                                               |
|---------------------------------|---------------|----------------------------------------------------------------------------------------------------|------------------------------------------------------------------------|
| ชุดข้อมูล                       | 0             | <ul> <li>ส่วนกลาง</li> <li>ส่วนบุคคล</li> <li>ช่องทางการเข้าใช้ส่วนบุคคล</li> <li>การเชื่อมต่อข้อมูลระยะไกล</li> <li>การเข้าใช้ข้อมูล - ข้อมูลสดเท่านั้น</li> </ul> | -                                                                      |
| Semantic Modeler                | 0             | <ul> <li>ส่วนกลาง</li> <li>ส่วนบุคคล</li> <li>ช่องทางการเข้าใช้ส่วนบุคคล</li> <li>การเชื่อมต่อข้อมูลระยะไกล</li> </ul>                                              | โปรดดู เริ่มต้นใช้งานการกำหนด<br>โมเดลรูปแบบภาษา                       |
| Model<br>Administration<br>Tool | 0             | <ul> <li>ส่วนกลาง</li> <li>ส่วนบุคคล</li> <li>ช่องทางการเข้าใช้ส่วนบุคคล</li> <li>การเชื่อมต่อข้อมูลระยะไกล</li> </ul>                                              | โปรดดู กำหนดโมเดลข้อมูล<br>Essbase โดยใช้ Model<br>Administration Tool |

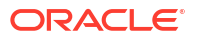

| ใช้ที่มาข้อมูลกับ             | การ<br>รองรับ | ตัวเลือกการเชื่อมต่อ | หมายเหตุ |
|-------------------------------|---------------|----------------------|----------|
| Oracle Analytics<br>Publisher | 8             | -                    | -        |

โปรดดูข้อมูลเพิ่มเติมเกี่ยวกับตารางการเชื่อมต่อนี้ที่ คีย์ไปยังข้อมูลการเชื่อมต่อ

#### ข้อมูลการเชื่อมต่ออื่นๆ

- สำหรับการเชื่อมต่อโดยตรง โปรดดู สร้างการเชื่อมต่อกับ Oracle Essbase
- สำหรับการเชื่อมต่อระยะไกลผ่านเกตเวย์ข้อมูล โปรดดูที่ สร้างการเชื่อมต่อกับข้อมูล Oracle Essbase บน เน็ตเวิร์กส่วนตัวโดยใช้เกตเวย์ข้อมูล
- สำหรับการเชื่อมต่อระยะไกลผ่านช่องทางการเข้าใช้ส่วนบุคคล โปรดดูที่ เชื่อมต่อกับที่มาข้อมูลภายในองค์กร ผ่านช่องทางการเข้าใช้ส่วนบุคคล
- ไม่สามารถใช้ชุดข้อมูล Oracle Essbase ในโฟลว์ข้อมูลได้
- คุณไม่สามารถผสมชุดข้อมูลที่ใช้ที่มาข้อมูล Oracle Essbase

#### ลิงค์เอกสารที่มีประโยชน์

- จัดการการเชื่อมต่อกับที่มาข้อมูล
- จัดการการเชื่อมต่อโดยใช้ REST API

## **Oracle Hyperion Planning**

้คุณสามารถเชื่อมต่อ Oracle Analytics กับ Oracle Hyperion Planning เพื่อกำหนดโมเดลข้อมูลของคุณ

เวอร์ชันที่รองรับ

11.1.2.4+, 11.2+

#### ข้อกำหนดเบื้องต้น

ไม่มี

#### การเชื่อมต่อ

| ใช้ที่มาข้อมูลกับ               | การ<br>รองรับ | ตัวเลือกการเชื่อมต่อ                                                      | หมายเหตุ |
|---------------------------------|---------------|---------------------------------------------------------------------------|----------|
| ชุดข้อมูล                       | 8             | -                                                                         | -        |
| Semantic Modeler                | 8             | -                                                                         | -        |
| Model<br>Administration<br>Tool | 0             | <ul> <li>ส่วนกลาง</li> <li>การเข้าใช้ข้อมูล - ข้อมูลสดเท่านั้น</li> </ul> | -        |
| Oracle Analytics<br>Publisher   | ×             | -                                                                         | -        |

โปรดดูข้อมูลเพิ่มเติมเกี่ยวกับตารางการเชื่อมต่อนี้ที่ คีย์ไปยังข้อมูลการเชื่อมต่อ

#### ข้อมูลการเชื่อมต่ออื่นๆ

• ไม่มี

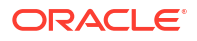

#### ลิงค์เอกสารที่มีประโยชน์

- สร้างการเชื่อมต่อกับที่มาข้อมูล
- จัดการการเชื่อมต่อกับที่มาข้อมูล
- จัดการการเชื่อมต่อโดยใช้ REST API

## Oracle NetSuite

คุณสามารถเชื่อมต่อ Oracle Analytics กับ Oracle NetSuite

#### เวอร์ชันที่รองรับ

รีลีส **2019.2 (**ไดรเวอร์ **JDBC 8.10.85.0)** 

#### ข้อกำหนดเบื้องต้น

ไม่มี

#### การเชื่อมต่อ

| ใช้ที่มาข้อมูลกับ               | การ<br>รองรับ | ตัวเลือกการเชื่อมต่อ | หมายเหตุ                                                                                                    |
|---------------------------------|---------------|----------------------|----------------------------------------------------------------------------------------------------|
| ชุดข้อมูล                       | 0             | • ส่วนกลาง           | ไม่รองรับการตรวจสอบสิทธิ์แบบ<br>สองแฟคเตอร์โดยใช้ Single Sign-<br>On (SSO)<br>รองรับการตรวจสอบสิทธิ์ OAuth<br>โปรดดู สร้างเรคคอร์ดการใช้ร่วม<br>กันสำหรับแอปพลิเคชันเพื่อใช้<br>OAuth 2.0 |
| Semantic Modeler                | 8             | -                    | -                                                                                                    |
| Model<br>Administration<br>Tool | 8             | -                    | -                                                                                                    |
| Oracle Analytics<br>Publisher   | 8             | -                    | -                                                                                                    |

โปรดดูข้อมูลเพิ่มเติมเกี่ยวกับตารางการเชื่อมต่อนี้ที่ คีย์ไปยังข้อมูลการเชื่อมต่อ

#### ข้อมูลการเชื่อมต่ออื่นๆ

- ระบุ NetSuite2.com เป็นที่มาข้อมูล
- รองรับการตรวจสอบสิทธิ์ OAuth โปรดดู สร้างเรคคอร์ดการใช้ร่วมกันสำหรับแอปพลิเคชันเพื่อใช้ OAuth 2.0

#### ลิงค์เอกสารที่มีประโยชน์

- เชื่อมต่อกับ NetSuite
- จัดการการเชื่อมต่อกับที่มาข้อมูล
- จัดการการเชื่อมต่อโดยใช้ REST API

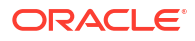

## Oracle Fusion Cloud B2C Service

คุณสามารถเชื่อมต่อ Oracle Analytics กับ Oracle Fusion Cloud B2C Service

#### เวอร์ชันที่รองรับ

1.2

#### ข้อกำหนดเบื้องต้น

ໄມ່มี

การเชื่อมต่อ

| ใช้ที่มาข้อมูลกับ               | การ<br>รองรับ | ตัวเลือกการเชื่อมต่อ                                                  | หมายเหตุ |
|---------------------------------|---------------|-----------------------------------------------------------------------|----------|
| ชุดข้อมูล                       | V             | <ul><li>ส่วนกลาง</li><li>การเข้าใช้ข้อมูล - ข้อมูลสดหรือแคช</li></ul> | -        |
| Semantic Modeler                | 8             | -                                                                     | -        |
| Model<br>Administration<br>Tool | 8             | -                                                                     | -        |
| Oracle Analytics<br>Publisher   | ×             | -                                                                     | -        |

โปรดดูข้อมูลเพิ่มเติมเกี่ยวกับตารางการเชื่อมต่อนี้ที่ คีย์ไปยังข้อมูลการเชื่อมต่อ

#### ข้อมูลการเชื่อมต่ออื่นๆ

• ไม่มี

#### ลิงค์เอกสารที่มีประโยชน์

- สร้างการเชื่อมต่อกับที่มาข้อมูล
- จัดการการเชื่อมต่อกับที่มาข้อมูล
- จัดการการเชื่อมต่อโดยใช้ REST API

## **Oracle Service Cloud**

คุณสามารถเชื่อมต่อ Oracle Analytics กับที่มาข้อมูล Oracle Service Cloud

#### เวอร์ชันที่รองรับ

เวอร์ชันปัจจุบัน

#### ข้อกำหนดเบื้องต้น

ໄມ່มี

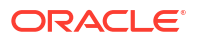

| ใช้ที่มาข้อมูลกับ               | การ<br>รองรับ | ตัวเลือกการเชื่อมต่อ | หมายเหตุ |
|---------------------------------|---------------|----------------------|----------|
| ชุดข้อมูล                       | V             | • ส่วนกลาง           | -        |
| Semantic Modeler                | 8             | -                    | -        |
| Model<br>Administration<br>Tool | 8             | -                    | -        |
| Oracle Analytics<br>Publisher   | 8             | -                    | -        |

โปรดดูข้อมูลเพิ่มเติมเกี่ยวกับตารางการเชื่อมต่อนี้ที่ คีย์ไปยังข้อมูลการเชื่อมต่อ

#### ข้อมูลการเชื่อมต่ออื่นๆ

• ໄມ່ມี

#### ลิงค์เอกสารที่มีประโยชน์

- จัดการการเชื่อมต่อกับที่มาข้อมูล
- จัดการการเชื่อมต่อโดยใช้ REST API

## Oracle Talent Acquisition Cloud

คุณสามารถเชื่อมต่อ Oracle Analytics กับ Oracle Talent Acquisition Cloud/Oracle Talent Management Cloud

#### เวอร์ชันที่รองรับ

15b.9.3+, 17.4+

#### ข้อกำหนดเบื้องต้น

ไม่มี

การเชื่อมต่อ

| ใช้ที่มาข้อมูลกับ               | การ<br>รองรับ | ตัวเลือกการเชื่อมต่อ                                                  | หมายเหตุ |
|---------------------------------|---------------|-----------------------------------------------------------------------|----------|
| ชุดข้อมูล                       | 0             | <ul><li>ส่วนกลาง</li><li>การเข้าใช้ข้อมูล - ข้อมูลสดหรือแคช</li></ul> | -        |
| Semantic Modeler                | 8             | -                                                                     | -        |
| Model<br>Administration<br>Tool | 8             | -                                                                     | -        |
| Oracle Analytics<br>Publisher   | ×             | -                                                                     | -        |

้โปรดดูข้อมูลเพิ่มเติมเกี่ยวกับตารางการเชื่อมต่อนี้ที่ คีย์ไปยังข้อมูลการเชื่อมต่อ

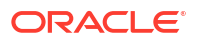

#### ข้อมูลการเชื่อมต่ออื่นๆ

 รองรับการรีเฟรชส่วนเพิ่มสำหรับชุดข้อมูลที่ใช้ฐานข้อมูลประเภทนี้ โปรดดู คอนฟิเกอร์ชุดข้อมูลให้โหลดทีละ ส่วน

#### ลิงค์เอกสารที่มีประโยชน์

- เชื่อมต่อกับ Oracle Talent Acquisition Cloud
- จัดการการเชื่อมต่อกับที่มาข้อมูล
- จัดการการเชื่อมต่อโดยใช้ REST API

## Amazon EMR

้คุณสามารถเชื่อมต่อ Oracle Analytics กับฐานข้อมูลของ Amazon EMR

เวอร์ชันที่รองรับ

4.7.2

#### ข้อกำหนดเบื้องต้น

ໄມ່มี

#### การเชื่อมต่อ

| ใช้ที่มาข้อมูลกับ               | การ<br>รองรับ | ตัวเลือกการเชื่อมต่อ                                                                                                    | หมายเหตุ |
|---------------------------------|---------------|----------------------------------------------------------------------------------------------------|----------|
| ชุดข้อมูล                       | 0             | <ul> <li>ส่วนกลาง</li> <li>ส่วนบุคคล</li> <li>การเชื่อมต่อข้อมูลระยะไกล</li> <li>การเข้าใช้ข้อมูล - ข้อมูลสดหรือแคช</li> </ul> | -        |
| Semantic Modeler                | 8             | -                                                                                                    | -        |
| Model<br>Administration<br>Tool | 8             | -                                                                                                    | -        |
| Oracle Analytics<br>Publisher   | 8             | -                                                                                                    | -        |

้โปรดดูข้อมูลเพิ่มเติมเกี่ยวกับตารางการเชื่อมต่อนี้ที่ คีย์ไปยังข้อมูลการเชื่อมต่อ

#### ข้อมูลการเชื่อมต่ออื่นๆ

- ไม่รองรับประเภทข้อมูลแบบซับซ้อน
- Amazon EMR (MapR) ไม่มี Amazon Machine Image (AMI) 3.3.2 ที่รับ MapR Hadoop M3 และ Hive 0.13.1

#### ลิงค์เอกสารที่มีประโยชน์

- สร้างการเชื่อมต่อกับที่มาข้อมูล
- จัดการการเชื่อมต่อกับที่มาข้อมูล
- จัดการการเชื่อมต่อโดยใช้ REST API

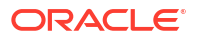

## Amazon Redshift

้คุณสามารถเชื่อมต่อ Oracle Analytics กับฐานข้อมูลของ Amazon Redshift

#### เวอร์ชันที่รองรับ

1.0.1036 +

#### ข้อกำหนดเบื้องต้น

ไม่มี

#### การเชื่อมต่อ

| ใช้ที่มาข้อมูลกับ               | การ<br>รองรับ | ตัวเลือกการเชื่อมต่อ                                                                                                    | หมายเหตุ |
|---------------------------------|---------------|----------------------------------------------------------------------------------------------------|----------|
| ชุดข้อมูล                       | 0             | <ul> <li>ส่วนกลาง</li> <li>ส่วนบุคคล</li> <li>การเชื่อมต่อข้อมูลระยะไกล</li> <li>การเข้าใช้ข้อมูล - ข้อมูลสดหรือแคช</li> </ul> | -        |
| Semantic Modeler                | 0             | <ul> <li>ส่วนกลาง</li> <li>ส่วนบุคคล</li> <li>การเชื่อมต่อข้อมูลระยะไกล</li> </ul>                                             | -        |
| Model<br>Administration<br>Tool | 0             | <ul> <li>ส่วนบุคคล</li> <li>การเชื่อมต่อข้อมูลระยะไกล</li> <li>การเชื่อมต่อระบบ</li> </ul>                                     | -        |
| Oracle Analytics<br>Publisher   | ×             | -                                                                                                    | -        |

โปรดดูข้อมูลเพิ่มเติมเกี่ยวกับตารางการเชื่อมต่อนี้ที่ คีย์ไปยังข้อมูลการเชื่อมต่อ

#### ข้อมูลการเชื่อมต่ออื่นๆ

• ไม่มี

#### ลิงค์เอกสารที่มีประโยชน์

- สร้างการเชื่อมต่อกับที่มาข้อมูล
- เทมเพลทและตัวอย่างของ JDBC และ JNDI
- จัดการการเชื่อมต่อโดยใช้ REST API

## Apache Hive

้คุณสามารถเชื่อมต่อ Oracle Analytics กับฐานข้อมูลของ Apache Hive

เวอร์ชันที่รองรับ

2.3.0+, 3.0+

### ข้อกำหนดเบื้องต้น

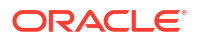

| ใช้ที่มาข้อมูลกับ               | การ<br>รองรับ | ตัวเลือกการเชื่อมต่อ                                                                                                    | หมายเหตุ |
|---------------------------------|---------------|----------------------------------------------------------------------------------------------------|----------|
| ชุดข้อมูล                       | 0             | <ul> <li>ส่วนกลาง</li> <li>ส่วนบุคคล</li> <li>ช่องทางการเข้าใช้ส่วนบุคคล</li> <li>การเชื่อมต่อข้อมูลระยะไกล</li> <li>การเข้าใช้ข้อมูล - ข้อมูลสดหรือแคช</li> </ul>                     | -        |
| Semantic Modeler                | 0             | <ul> <li>ส่วนกลาง</li> <li>ส่วนบุคคล</li> <li>ช่องทางการเข้าใช้ส่วนบุคคล</li> <li>การเชื่อมต่อข้อมูลระยะไกล</li> </ul>                                                                 | -        |
| Model<br>Administration<br>Tool | 0             | <ul> <li>ส่วนกลาง</li> <li>ส่วนบุคคล         <ul> <li>ช่องทางการเข้าใช้ส่วนบุคคล</li> <li>การเชื่อมต่อข้อมูลระยะไกล</li> <li>การเข้าใช้ข้อมูล - ข้อมูลสดหรือแคช</li> </ul> </li> </ul> | -        |
| Oracle Analytics<br>Publisher   | 8             | -                                                                                                    | -        |

โปรดดูข้อมูลเพิ่มเติมเกี่ยวกับตารางการเชื่อมต่อนี้ที่ คีย์ไปยังข้อมูลการเชื่อมต่อ

#### ข้อมูลการเชื่อมต่ออื่นๆ

- รองรับการบันทึกเอาต์พุตจากโฟลว์ข้อมูล
- รองรับการตรวจสอบสิทธิ์ Kerberos สำหรับชุดข้อมูล

#### ลิงค์เอกสารที่มีประโยชน์

- สร้างการเชื่อมต่อกับที่มาข้อมูล
- จัดการการเชื่อมต่อกับที่มาข้อมูล
- จัดการการเชื่อมต่อโดยใช้ REST API

## Apache Spark

คุณสามารถเชื่อมต่อ Oracle Analytics กับฐานข้อมูลของ Apache Spark

เวอร์ชันที่รองรับ

1.6+, 3.0

#### ข้อกำหนดเบื้องต้น

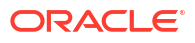

| ใช้ที่มาข้อมูลกับ               | การ<br>รองรับ | ตัวเลือกการเชื่อมต่อ                                                                                                    | หมายเหตุ |
|---------------------------------|---------------|----------------------------------------------------------------------------------------------------|----------|
| ชุดข้อมูล                       | 0             | <ul> <li>ส่วนกลาง</li> <li>ส่วนบุคคล</li> <li>ช่องทางการเข้าใช้ส่วนบุคคล</li> <li>การเข้าใช้ข้อมูล - ข้อมูลสดหรือแคช</li> </ul>  | -        |
| Semantic Modeler                | 0             | <ul> <li>ส่วนกลาง</li> <li>ส่วนบุคคล</li> <li>ช่องทางการเข้าใช้ส่วนบุคคล</li> <li>การเชื่อมต่อข้อมูลระยะไกล</li> </ul>           | -        |
| Model<br>Administration<br>Tool | <b>v</b>      | <ul> <li>ส่วนกลาง</li> <li>ส่วนบุคคล         <ul> <li>การเชื่อมต่อข้อมูลระยะไกล</li> <li>การเชื่อมต่อระบบ</li> </ul> </li> </ul> | -        |
| Oracle Analytics<br>Publisher   | 8             | -                                                                                                    | -        |

โปรดดูข้อมูลเพิ่มเติมเกี่ยวกับตารางการเชื่อมต่อนี้ที่ คีย์ไปยังข้อมูลการเชื่อมต่อ

#### ข้อมูลการเชื่อมต่ออื่นๆ

- รองรับการบันทึกเอาต์พุตจากโฟลว์ข้อมูล
- รองรับการตรวจสอบสิทธิ์ Kerberos สำหรับชุดข้อมูล

#### ลิงค์เอกสารที่มีประโยชน์

- สร้างการเชื่อมต่อกับที่มาข้อมูล
- จัดการการเชื่อมต่อกับที่มาข้อมูล
- จัดการการเชื่อมต่อโดยใช้ REST API

# **ไฟล์** CS∨

คุณสามารถเชื่อมต่อ Oracle Analytics กับข้อมูลในไฟล์ค่าที่คั่นด้วยคอมมา (CSV)

#### เวอร์ชันที่รองรับ

ไม่สามารถใช้ได้

#### ข้อกำหนดเบื้องต้น

ไม่มี

| ใช้ที่มาข้อมูลกับ | การ<br>รองรับ | ตัวเลือกการเชื่อมต่อ                                                | หมายเหตุ |
|-------------------|---------------|---------------------------------------------------------------------|----------|
| ชุดข้อมูล         | V             | <ul> <li>ส่วนกลาง</li> <li>การเข้าใช้ข้อมล - แคชเท่านั้น</li> </ul> | -        |
| Semantic Modeler  | 8             | -                                                                   | -        |

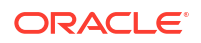

| ใช้ที่มาข้อมูลกับ               | การ<br>รองรับ | ตัวเลือกการเชื่อมต่อ | หมายเหตุ |
|---------------------------------|---------------|----------------------|----------|
| Model<br>Administration<br>Tool | 8             | -                    | -        |
| Oracle Analytics<br>Publisher   | ×             | -                    | -        |

้โปรดดูข้อมูลเพิ่มเติมเกี่ยวกับตารางการเชื่อมต่อนี้ที่ คีย์ไปยังข้อมูลการเชื่อมต่อ

#### ข้อมูลการเชื่อมต่ออื่นๆ

• ไม่มี

#### ลิงค์เอกสารที่มีประโยชน์

สร้างชุดข้อมูลจากไฟล์

## Databricks

คุณสามารถเชื่อมต่อ Oracle Analytics กับฐานข้อมูลของ Databricks ระยะไกล

#### เวอร์ชันที่รองรับ

ไม่สามารถใช้ได้

#### ข้อกำหนดเบื้องต้น

Oracle Analytics กำหนดให้ต้องมีการใช้งานการเชื่อมต่อระยะไกล และมีการติดตั้งเกตเวย์ข้อมูลในระบบที่โฮสต์ ที่มาข้อมูล Databricks ของคุณ โปรดดู เชื่อมต่อกับที่มาข้อมูลภายในองค์กรผ่านเกตเวย์ข้อมูล นอกจากนี้ ให้ คอนฟิเกอร์เกตเวย์ข้อมูลโดยการติดตั้งไดรเวอร์ Databricks ที่คุณใช้อยู่ โปรดดู คอนฟิเกอร์การเชื่อมต่อข้อมูล ระยะไกลสำหรับที่มาข้อมูล Databricks

#### การเชื่อมต่อ

| ใช้ที่มาข้อมูลกับ               | การ<br>รองรับ | ตัวเลือกการเชื่อมต่อ                                                                                     | หมายเหตุ                                                                        |
|---------------------------------|---------------|----------------------------------------------------------------------------------------------------|---------------------------------------------------------------------------------|
| ชุดข้อมูล                       | 0             | <ul> <li>ส่วนบุคคล</li> <li>การเชื่อมต่อข้อมูลระยะไกล</li> <li>การเข้าใช้ข้อมูล - แคชเท่านั้น</li> </ul> | คุณต้องคอนฟิเกอร์เกตเวย์ข้อมูล<br>ให้ใช้ประเภทการเชื่อมต่อ<br><b>Databricks</b> |
| Semantic Modeler                | 8             | -                                                                                                    | -                                                                               |
| Model<br>Administration<br>Tool | 8             | -                                                                                                    | -                                                                               |
| Oracle Analytics<br>Publisher   | ×             | -                                                                                                    | -                                                                               |

้โปรดดูข้อมูลเพิ่มเติมเกี่ยวกับตารางการเชื่อมต่อนี้ที่ คีย์ไปยังข้อมูลการเชื่อมต่อ

#### ข้อมูลการเชื่อมต่ออื่นๆ

• ใช้ประเภทการเชื่อมต่อ **Databricks** 

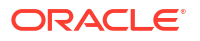

้นอกจากการเชื่อมต่อกับ Databricks ผ่านเกตเวย์ข้อมูลโดยใช้ประเภทการเชื่อมต่อ Databricks คุณ สามารถใช้ Delta Sharing เพื่อเชื่อมต่อกับ Databricks โปรดดู เชื่อมต่อกับฐานข้อมูลโดยใช้ Delta Sharing

#### ลิงค์เอกสารที่มีประโยชน์

- เชื่อมต่อกับที่มาข้อมูล Databricks ระยะไกล
- จัดการการเชื่อมต่อกับที่มาข้อมูล
- จัดการการเชื่อมต่อโดยใช้ REST API

## Delta Share

ใช้โปรโตคอล Delta Sharing ในการเชื่อมต่อกับ Oracle Autonomous Data Warehouse และ Databricks

#### เวอร์ชันที่รองรับ

ไม่สามารถใช้ได้

#### ข้อกำหนดเบื้องต้น

ໄມ່มี

#### การเชื่อมต่อ

| ใช้ที่มาข้อมูลกับ               | การ<br>รองรับ       | ตัวเลือกการเชื่อมต่อ | หมายเหตุ |
|---------------------------------|---------------------|----------------------|----------|
| ชุดข้อมูล                       | ไม่สามารถ<br>ใช้ได้ | -                    | -        |
| Semantic Modeler                | ไม่สามารถ<br>ใช้ได้ | -                    | -        |
| Model<br>Administration<br>Tool | ไม่สามารถ<br>ใช้ได้ | -                    | -        |
| Oracle Analytics<br>Publisher   | ไม่สามารถ<br>ใช้ได้ | -                    | -        |

้โปรดดูข้อมูลเพิ่มเติมเกี่ยวกับตารางการเชื่อมต่อนี้ที่ คีย์ไปยังข้อมูลการเชื่อมต่อ

#### ข้อมูลการเชื่อมต่ออื่นๆ

- ใช้ประเภทการเชื่อมต่อ Delta Share
- ໂປຣດດູ Oracle Autonomous Data Warehouse ແລະ Databricks

#### ลิงค์เอกสารที่มีประโยชน์

- เชื่อมต่อกับฐานข้อมูลโดยใช้ Delta Sharing
- จัดการการเชื่อมต่อกับที่มาข้อมูล
- จัดการการเชื่อมต่อโดยใช้ REST API

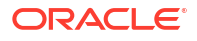

## DropBox

คุณสามารถเชื่อมต่อ Oracle Analytics กับฐานข้อมูลของ DropBox

#### เวอร์ชันที่รองรับ

ไม่สามารถใช้ได้

#### ข้อกำหนดเบื้องต้น

ไม่มี

#### การเชื่อมต่อ

| ใช้ที่มาข้อมูลกับ               | การ<br>รองรับ | ตัวเลือกการเชื่อมต่อ                                              | หมายเหตุ |
|---------------------------------|---------------|-------------------------------------------------------------------|----------|
| ชุดข้อมูล                       | $\checkmark$  | <ul><li>ส่วนกลาง</li><li>การเข้าใช้ข้อมูล - แคชเท่านั้น</li></ul> | -        |
| Semantic Modeler                | 8             | -                                                                 | -        |
| Model<br>Administration<br>Tool | 8             | -                                                                 | -        |
| Oracle Analytics<br>Publisher   | ×             | -                                                                 | -        |

โปรดดูข้อมูลเพิ่มเติมเกี่ยวกับตารางการเชื่อมต่อนี้ที่ คีย์ไปยังข้อมูลการเชื่อมต่อ

#### ข้อมูลการเชื่อมต่ออื่นๆ

• ไม่มี

#### ลิงค์เอกสารที่มีประโยชน์

- เชื่อมต่อกับ Dropbox
- จัดการการเชื่อมต่อกับที่มาข้อมูล
- จัดการการเชื่อมต่อโดยใช้ REST API

## **Google Analytics**

้คุณสามารถเชื่อมต่อ Oracle Analytics กับที่มาข้อมูล Google Analytics

#### เวอร์ชันที่รองรับ

Universal Analytics, Google Analytics V4

#### ข้อกำหนดเบื้องต้น

ໄມ່มี

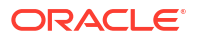

| ใช้ที่มาข้อมูลกับ               | การ<br>รองรับ | ตัวเลือกการเชื่อมต่อ                                              | หมายเหตุ |
|---------------------------------|---------------|-------------------------------------------------------------------|----------|
| ชุดข้อมูล                       | Ø             | <ul><li>ส่วนกลาง</li><li>การเข้าใช้ข้อมูล - แคชเท่านั้น</li></ul> | -        |
| Semantic Modeler                | ×             | -                                                                 | -        |
| Model<br>Administration<br>Tool | 8             | -                                                                 | -        |
| Oracle Analytics<br>Publisher   | 8             | -                                                                 | -        |

โปรดดูข้อมูลเพิ่มเติมเกี่ยวกับตารางการเชื่อมต่อนี้ที่ คีย์ไปยังข้อมูลการเชื่อมต่อ

#### ข้อมูลการเชื่อมต่ออื่นๆ

• ใช้ประเภทการเชื่อมต่อ Google Analytics

#### ลิงค์เอกสารที่มีประโยชน์

- เชื่อมต่อกับ Google Analytics
- จัดการการเชื่อมต่อกับที่มาข้อมูล
- จัดการการเชื่อมต่อโดยใช้ REST API

## Google BigQuery

คุณสามารถเชื่อมต่อ Oracle Analytics กับฐานข้อมูลของ Google BigQuery

#### เวอร์ชันที่รองรับ

ไม่สามารถใช้ได้

#### ข้อกำหนดเบื้องต้น

การเชื่อมต่อกับ Google BigQuery ถูกกำหนดไว้สำหรับโปรเจคเดียวอย่างชัดเจน หากคุณต้องการข้อมูลจาก หลายโปรเจค การเชื่อมต่อจะต้องถูกสร้างโดยผู้ใช้บริการที่มีสิทธิ์เข้าใช้โปรเจคและชุดข้อมูลดังกล่าว ผลลัพธ์ของ ชุดข้อมูลสามารถผสมกันได้

| ใช้ที่มาข้อมูลกับ               | การ<br>รองรับ | ตัวเลือกการเชื่อมต่อ                                                  | หมายเหตุ |
|---------------------------------|---------------|-----------------------------------------------------------------------|----------|
| ชุดข้อมูล                       | V             | <ul><li>ส่วนกลาง</li><li>การเข้าใช้ข้อมูล - ข้อมูลสดหรือแคช</li></ul> | -        |
| Semantic Modeler                | 0             | • ส่วนกลาง                                                            | -        |
| Model<br>Administration<br>Tool | 0             | • การเชื่อมต่อระบบ                                                    | -        |
| Oracle Analytics<br>Publisher   | 8             | -                                                                     | -        |

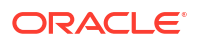

้โปรดดูข้อมูลเพิ่มเติมเกี่ยวกับตารางการเชื่อมต่อนี้ที่ คีย์ไปยังข้อมูลการเชื่อมต่อ

#### ข้อมูลการเชื่อมต่ออื่นๆ

• ไม่มี

#### ลิงค์เอกสารที่มีประโยชน์

- เชื่อมต่อกับ Google BigQuery
- จัดการการเชื่อมต่อกับที่มาข้อมูล
- จัดการการเชื่อมต่อโดยใช้ REST API

## Google Drive

คุณสามารถเชื่อมต่อ Oracle Analytics กับที่มาข้อมูล Google Drive

#### เวอร์ชันที่รองรับ

ไม่สามารถใช้ได้

#### ข้อกำหนดเบื้องต้น

ໄມ່มี

#### การเชื่อมต่อ

| ใช้ที่มาข้อมูลกับ               | การ<br>รองรับ | ตัวเลือกการเชื่อมต่อ | หมายเหตุ |
|---------------------------------|---------------|----------------------|----------|
| ชุดข้อมูล                       | 0             | • ส่วนกลาง           | -        |
| Semantic Modeler                | 8             | -                    | -        |
| Model<br>Administration<br>Tool | 8             | -                    | -        |
| Oracle Analytics<br>Publisher   | ×             | -                    | -        |

้โปรดดูข้อมูลเพิ่มเติมเกี่ยวกับตารางการเชื่อมต่อนี้ที่ คีย์ไปยังข้อมูลการเชื่อมต่อ

#### ข้อมูลการเชื่อมต่ออื่นๆ

• ใช้ประเภทการเชื่อมต่อ Google Drive

#### ลิงค์เอกสารที่มีประโยชน์

- เชื่อมต่อกับ Google Drive
- จัดการการเชื่อมต่อกับที่มาข้อมูล
- จัดการการเชื่อมต่อโดยใช้ REST API

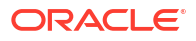

## Greenplum

คุณสามารถเชื่อมต่อ Oracle Analytics กับฐานข้อมูลของ Greenplum

#### เวอร์ชันที่รองรับ

4.3.8+

#### ข้อกำหนดเบื้องต้น

ไม่มี

การเชื่อมต่อ

| ใช้ที่มาข้อมูลกับ               | การ<br>รองรับ | ตัวเลือกการเชื่อมต่อ                                              | หมายเหตุ |
|---------------------------------|---------------|-------------------------------------------------------------------|----------|
| ชุดข้อมูล                       | V             | <ul><li>ส่วนกลาง</li><li>การเข้าใช้ข้อมูล - แคชเท่านั้น</li></ul> | -        |
| Semantic Modeler                | 8             | -                                                                 | -        |
| Model<br>Administration<br>Tool | 8             | -                                                                 | -        |
| Oracle Analytics<br>Publisher   | ×             | -                                                                 | -        |

โปรดดูข้อมูลเพิ่มเติมเกี่ยวกับตารางการเชื่อมต่อนี้ที่ คีย์ไปยังข้อมูลการเชื่อมต่อ

#### ข้อมูลการเชื่อมต่ออื่นๆ

• ไม่มี

#### ลิงค์เอกสารที่มีประโยชน์

- สร้างการเชื่อมต่อกับที่มาข้อมูล
- จัดการการเชื่อมต่อกับที่มาข้อมูล
- จัดการการเชื่อมต่อโดยใช้ REST API

## Hortonworks Hive

้คุณสามารถเชื่อมต่อ Oracle Analytics กับฐานข้อมูลของ Hortonworks Hive

**เวอร์ชันที่รองรับ** 1.2+ **ข้อกำหนดเบื้องต้น** ไม่มี

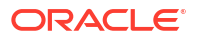

| ใช้ที่มาข้อมูลกับ               | การ<br>รองรับ | ตัวเลือกการเชื่อมต่อ                                                                                                    | หมายเหตุ |
|---------------------------------|---------------|----------------------------------------------------------------------------------------------------|----------|
| ชุดข้อมูล                       | <b>v</b>      | <ul> <li>ส่วนกลาง</li> <li>ส่วนบุคคล</li> <li>ช่องทางการเข้าใช้ส่วนบุคคล</li> <li>การเชื่อมต่อข้อมูลระยะไกล</li> <li>การเข้าใช้ข้อมูล - ข้อมูลสดหรือแคช</li> </ul> | -        |
| Semantic Modeler                | 0             | <ul> <li>ส่วนกลาง</li> <li>ส่วนบุคคล</li> <li>ช่องทางการเข้าใช้ส่วนบุคคล</li> <li>การเชื่อมต่อข้อมูลระยะไกล</li> </ul>                                             | -        |
| Model<br>Administration<br>Tool | 0             | <ul> <li>ส่วนบุคคล</li> <li>ช่องทางการเข้าใช้ส่วนบุคคล</li> <li>การเชื่อมต่อระบบ</li> </ul>                                                                        | -        |
| Oracle Analytics<br>Publisher   | 8             | -                                                                                                    | -        |

โปรดดูข้อมูลเพิ่มเติมเกี่ยวกับตารางการเชื่อมต่อนี้ที่ คีย์ไปยังข้อมูลการเชื่อมต่อ

#### ข้อมูลการเชื่อมต่ออื่นๆ

- รองรับการบันทึกเอาต์พุตจากโฟลว์ข้อมูล
- รองรับการตรวจสอบสิทธิ์ Kerberos สำหรับชุดข้อมูล

#### ลิงค์เอกสารที่มีประโยชน์

- สร้างการเชื่อมต่อกับที่มาข้อมูล
- จัดการการเชื่อมต่อกับที่มาข้อมูล
- จัดการการเชื่อมต่อโดยใช้ REST API

## **IBM BigInsights Hive**

คุณสามารถเชื่อมต่อ Oracle Analytics กับฐานข้อมูลของ IBM BigInsights Hive

เวอร์ชันที่รองรับ

1.2+

#### ข้อกำหนดเบื้องต้น

ໄມ່มี

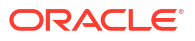

| ใช้ที่มาข้อมูลกับ               | การ<br>รองรับ | ตัวเลือกการเชื่อมต่อ                                                                                                    | หมายเหตุ |
|---------------------------------|---------------|----------------------------------------------------------------------------------------------------|----------|
| ชุดข้อมูล                       | 0             | <ul> <li>ส่วนกลาง</li> <li>ส่วนบุคคล</li> <li>การเชื่อมต่อข้อมูลระยะไกล</li> <li>การเข้าใช้ข้อมูล - แคชเท่านั้น</li> </ul> | -        |
| Semantic Modeler                | 0             | <ul> <li>ส่วนกลาง</li> <li>ส่วนบุคคล</li> <li>การเชื่อมต่อข้อมูลระยะไกล</li> </ul>                                         | -        |
| Model<br>Administration<br>Tool | 8             | -                                                                                                    | -        |
| Oracle Analytics<br>Publisher   | ×             | -                                                                                                    | -        |

โปรดดูข้อมูลเพิ่มเติมเกี่ยวกับตารางการเชื่อมต่อนี้ที่ คีย์ไปยังข้อมูลการเชื่อมต่อ

#### ข้อมูลการเชื่อมต่ออื่นๆ

รองรับการตรวจสอบสิทธิ์ Kerberos สำหรับชุดข้อมูล

#### ลิงค์เอกสารที่มีประโยชน์

- สร้างการเชื่อมต่อกับที่มาข้อมูล
- จัดการการเชื่อมต่อกับที่มาข้อมูล
- จัดการการเชื่อมต่อโดยใช้ REST API

## IBM DB2

คุณสามารถเชื่อมต่อ Oracle Analytics กับฐานข้อมูลของ IBM DB2

#### เวอร์ชันที่รองรับ

11.5+

#### ข้อกำหนดเบื้องต้น

ไม่มี

| ใช้ที่มาข้อมูลกับ | การ<br>รองรับ | ตัวเลือกการเชื่อมต่อ                                                                                                    | หมายเหตุ |
|-------------------|---------------|----------------------------------------------------------------------------------------------------|----------|
| ชุดข้อมูล         | 0             | <ul> <li>ส่วนกลาง</li> <li>ส่วนบุคคล</li> <li>ช่องทางการเข้าใช้ส่วนบุคคล</li> <li>การเชื่อมต่อข้อมูลระยะไกล</li> <li>การเข้าใช้ข้อมูล - ข้อมูลสดหรือแคช</li> </ul> | -        |

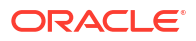

| ใช้ที่มาข้อมูลกับ               | การ<br>รองรับ | ตัวเลือกการเชื่อมต่อ                                                                                                    | หมายเหตุ |
|---------------------------------|---------------|----------------------------------------------------------------------------------------------------|----------|
| Semantic Modeler                | 0             | <ul> <li>ส่วนกลาง</li> <li>ส่วนบุคคล</li> <li>ช่องทางการเข้าใช้ส่วนบุคคล</li> <li>การเชื่อมต่อข้อมูลระยะไกล</li> </ul>                           | -        |
| Model<br>Administration<br>Tool | 0             | <ul> <li>ส่วนกลาง</li> <li>ส่วนบุคคล</li> <li>ช่องทางการเข้าใช้ส่วนบุคคล</li> <li>การเชื่อมต่อข้อมูลระยะไกล</li> <li>การเชื่อมต่อระบบ</li> </ul> | -        |
| Oracle Analytics<br>Publisher   | Ø             | • ส่วนกลาง                                                                                                    | -        |

้โปรดดูข้อมูลเพิ่มเติมเกี่ยวกับตารางการเชื่อมต่อนี้ที่ คีย์ไปยังข้อมูลการเชื่อมต่อ

#### ข้อมูลการเชื่อมต่ออื่นๆ

- รองรับการรีเฟรชส่วนเพิ่มสำหรับชุดข้อมูลที่ใช้ฐานข้อมูลประเภทนี้ โปรดดู คอนฟิเกอร์ชุดข้อมูลให้โหลดทีละ ส่วน
- รองรับ SSL ระหว่างเกตเวย์ข้อมูลและ Oracle Analytics Cloud

#### ลิงค์เอกสารที่มีประโยชน์

- สร้างการเชื่อมต่อกับที่มาข้อมูล
- จัดการการเชื่อมต่อกับที่มาข้อมูล
- จัดการการเชื่อมต่อโดยใช้ REST API

## Impala (Cloudera)

คุณสามารถเชื่อมต่อ Oracle Analytics กับฐานข้อมูลของ Impala (Cloudera)

#### เวอร์ชันที่รองรับ

2.7+

#### ข้อกำหนดเบื้องต้น

ไม่มี

| ใช้ที่มาข้อมูลกับ | การ<br>รองรับ | ตัวเลือกการเชื่อมต่อ                                                                                                    | หมายเหตุ |
|-------------------|---------------|----------------------------------------------------------------------------------------------------|----------|
| ชุดข้อมูล         | 0             | <ul> <li>ส่วนกลาง</li> <li>ส่วนบุคคล</li> <li>ช่องทางการเข้าใช้ส่วนบุคคล</li> <li>การเชื่อมต่อข้อมูลระยะไกล</li> <li>การเข้าใช้ข้อมูล - ข้อมูลสดหรือแคช</li> </ul> | -        |

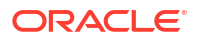

| ใช้ที่มาข้อมูลกับ               | การ<br>รองรับ | ตัวเลือกการเชื่อมต่อ                                                                                                    | หมายเหตุ |
|---------------------------------|---------------|----------------------------------------------------------------------------------------------------|----------|
| Semantic Modeler                | 0             | <ul> <li>ส่วนกลาง</li> <li>ส่วนบุคคล</li> <li>ช่องทางการเข้าใช้ส่วนบุคคล</li> <li>การเชื่อมต่อข้อมูลระยะไกล</li> </ul>                           | -        |
| Model<br>Administration<br>Tool | 0             | <ul> <li>ส่วนกลาง</li> <li>ส่วนบุคคล</li> <li>ช่องทางการเข้าใช้ส่วนบุคคล</li> <li>การเชื่อมต่อข้อมูลระยะไกล</li> <li>การเชื่อมต่อระบบ</li> </ul> | -        |
| Oracle Analytics                | 8             | -                                                                                                    | -        |

้โปรดดูข้อมูลเพิ่มเติมเกี่ยวกับตารางการเชื่อมต่อนี้ที่ คีย์ไปยังข้อมูลการเชื่อมต่อ

#### ข้อมูลการเชื่อมต่ออื่นๆ

รองรับการตรวจสอบสิทธิ์ Kerberos สำหรับชุดข้อมูล

#### ลิงค์เอกสารที่มีประโยชน์

- สร้างการเชื่อมต่อกับที่มาข้อมูล
- จัดการการเชื่อมต่อกับที่มาข้อมูล
- จัดการการเชื่อมต่อโดยใช้ REST API

## Informix

้คุณสามารถเชื่อมต่อ Oracle Analytics กับฐานข้อมูลของ Informix

เวอร์ชันที่รองรับ

12.10+

#### ข้อกำหนดเบื้องต้น

ไม่มี

#### การเชื่อมต่อ

| ใช้ที่มาข้อมูลกับ               | การ<br>รองรับ | ตัวเลือกการเชื่อมต่อ                                                  | หมายเหตุ |
|---------------------------------|---------------|-----------------------------------------------------------------------|----------|
| ชุดข้อมูล                       | V             | <ul><li>ส่วนกลาง</li><li>การเข้าใช้ข้อมูล - ข้อมูลสดหรือแคช</li></ul> | -        |
| Semantic Modeler                | Ø             | • ส่วนกลาง                                                            | -        |
| Model<br>Administration<br>Tool | 0             | -                                                                     | -        |
| Oracle Analytics<br>Publisher   | ×             | -                                                                     | -        |

้โปรดดูข้อมูลเพิ่มเติมเกี่ยวกับตารางการเชื่อมต่อนี้ที่ คีย์ไปยังข้อมูลการเชื่อมต่อ

ORACLE
### ข้อมูลการเชื่อมต่ออื่นๆ

 รองรับการรีเฟรชส่วนเพิ่มสำหรับชุดข้อมูลที่ใช้ฐานข้อมูลประเภทนี้ โปรดดู คอนฟิเกอร์ชุดข้อมูลให้โหลดทีละ ส่วน

## ลิงค์เอกสารที่มีประโยชน์

- สร้างการเชื่อมต่อกับที่มาข้อมูล
- จัดการการเชื่อมต่อกับที่มาข้อมูล
- จัดการการเชื่อมต่อโดยใช้ REST API

# JDBC

้คุณสามารถเชื่อมต่อ Oracle Analytics กับที่มาข้อมูลที่รองรับ JDBC โดยใช้ประเภทการเชื่อมต่อ JDBC

้แม้ว่าประเภทการเชื่อมต่อ **JDBC** จะได้รับการรับรอง แต่ **Oracle** ไม่สามารถรับประกันได้ว่าจะแก้ไขปัญหากับ ที่มาข้อมูลที่ไม่ผ่านการรับรองที่คุณเชื่อมต่อโดยใช้ประเภทการเชื่อมต่อ **JDBC** ตรวจสอบว่าคุณได้ทดสอบที่มา ข้อมูลและคุณสมบัติของฐานข้อมูลอย่างครบถ้วนก่อนการนำไปใช้งานจริง

### เวอร์ชันที่รองรับ

ไม่สามารถใช้ได้

### ข้อกำหนดเบื้องต้น

ไม่มี

### การเชื่อมต่อ

| ใช้ที่มาข้อมูลกับ               | การ<br>รองรับ | ตัวเลือกการเชื่อมต่อ                                                                                                   | หมายเหตุ |
|---------------------------------|---------------|----------------------------------------------------------------------------------------------------|----------|
| ชุดข้อมูล                       | 0             | <ul> <li>ส่วนบุคคล</li> <li>การเชื่อมต่อข้อมูลระยะไกล</li> <li>การเข้าใช้ข้อมูล - แคชเท่านั้น</li> </ul>               | -        |
| Semantic Modeler                | 0             | <ul> <li>ส่วนกลาง</li> <li>ส่วนบุคคล</li> <li>ช่องทางการเข้าใช้ส่วนบุคคล</li> <li>การเชื่อมต่อข้อมูลระยะไกล</li> </ul> | -        |
| Model<br>Administration<br>Tool | 8             | -                                                                                                    | -        |
| Oracle Analytics<br>Publisher   | ×             | -                                                                                                    | -        |

้โปรดดูข้อมูลเพิ่มเติมเกี่ยวกับตารางการเชื่อมต่อนี้ที่ คีย์ไปยังข้อมูลการเชื่อมต่อ

### ข้อมูลการเชื่อมต่ออื่นๆ

• ไม่มี

### ลิงค์เอกสารที่มีประโยชน์

- เชื่อมต่อกับข้อมูลระยะไกลโดยใช้ JDBC ทั่วไป
- จัดการการเชื่อมต่อกับที่มาข้อมูล

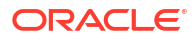

จัดการการเชื่อมต่อโดยใช้ REST API

# หัวเรื่องในระบบใน Oracle Analytics Cloud

คุณสามารถเชื่อมต่อ Oracle Analytics กับข้อมูลในหัวเรื่องในระบบใน Oracle Analytics Cloud

## เวอร์ชันที่รองรับ

ไม่สามารถใช้ได้

# ข้อกำหนดเบื้องต้น

ไม่มี

# การเชื่อมต่อ

| ใช้ที่มาข้อมูลกับ               | การ<br>รองรับ | ตัวเลือกการเชื่อมต่อ                                              | หมายเหตุ |
|---------------------------------|---------------|-------------------------------------------------------------------|----------|
| ชุดข้อมูล                       | Ø             | <ul><li>ส่วนกลาง</li><li>การเข้าใช้ข้อมูล - แคชเท่านั้น</li></ul> | -        |
| Semantic Modeler                | ×             | -                                                                 | -        |
| Model<br>Administration<br>Tool | 8             | -                                                                 | -        |
| Oracle Analytics<br>Publisher   | 8             | -                                                                 | -        |

โปรดดูข้อมูลเพิ่มเติมเกี่ยวกับตารางการเชื่อมต่อนี้ที่ คีย์ไปยังข้อมูลการเชื่อมต่อ

# ข้อมูลการเชื่อมต่ออื่นๆ

• ໄມ່ມี

## ลิงค์เอกสารที่มีประโยชน์

สร้างชุดข้อมูลจากหัวเรื่องในระบบ

# MapR Hive

คุณสามารถเชื่อมต่อ Oracle Analytics กับฐานข้อมูลของ MapR Hive

### เวอร์ชันที่รองรับ

1.2+

## ข้อกำหนดเบื้องต้น

ໄມ່มี

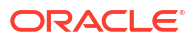

## การเชื่อมต่อ

| ใช้ที่มาข้อมูลกับ               | การ<br>รองรับ | ตัวเลือกการเชื่อมต่อ                                                                                                    | หมายเหตุ |
|---------------------------------|---------------|----------------------------------------------------------------------------------------------------|----------|
| ชุดข้อมูล                       | <             | <ul> <li>ส่วนกลาง</li> <li>ส่วนบุคคล</li> <li>ช่องทางการเข้าใช้ส่วนบุคคล</li> <li>การเชื่อมต่อข้อมูลระยะไกล</li> <li>การเข้าใช้ข้อมูล - ข้อมูลสดหรือแคช</li> </ul> | -        |
| Semantic Modeler                | 0             | <ul> <li>ส่วนกลาง</li> <li>ส่วนบุคคล</li> <li>ช่องทางการเข้าใช้ส่วนบุคคล</li> <li>การเชื่อมต่อข้อมูลระยะไกล</li> </ul>                                             | -        |
| Model<br>Administration<br>Tool | 0             | <ul> <li>ส่วนบุคคล</li> <li>ช่องทางการเข้าใช้ส่วนบุคคล</li> <li>การเชื่อมต่อระบบ</li> </ul>                                                                        | -        |
| Oracle Analytics<br>Publisher   | 8             | -                                                                                                    | -        |

โปรดดูข้อมูลเพิ่มเติมเกี่ยวกับตารางการเชื่อมต่อนี้ที่ คีย์ไปยังข้อมูลการเชื่อมต่อ

## ข้อมูลการเชื่อมต่ออื่นๆ

- รองรับการบันทึกเอาต์พุตจากโฟลว์ข้อมูล
- รองรับการตรวจสอบสิทธิ์ Kerberos สำหรับชุดข้อมูล

# ลิงค์เอกสารที่มีประโยชน์

- สร้างการเชื่อมต่อกับที่มาข้อมูล
- จัดการการเชื่อมต่อกับที่มาข้อมูล
- จัดการการเชื่อมต่อโดยใช้ REST API

# ไฟล์ Microsoft Excel

้คุณสามารถเชื่อมต่อ Oracle Analytics กับข้อมูลในไฟล์ Microsoft Excel

### เวอร์ชันที่รองรับ

ไม่สามารถใช้ได้

### ข้อกำหนดเบื้องต้น

ໄມ່มี

### การเชื่อมต่อ

| ใช้ที่มาข้อมูลกับ | การ<br>รองรับ | ตัวเลือกการเชื่อมต่อ                                                 | หมายเหตุ                                                                   |
|-------------------|---------------|----------------------------------------------------------------------|----------------------------------------------------------------------------|
| ชุดข้อมูล         | Ø             | <ul> <li>ส่วนกลาง</li> <li>การเข้าใช้ข้อมูล - แคชเท่านั้น</li> </ul> | เฉพาะไฟล์ XLSX (หรือ XLS ที่มี<br>ข้อมูลที่ยกเลิกการเปลี่ยนจุด<br>อ้างอิง) |

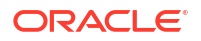

| ใช้ที่มาข้อมูลกับ               | การ<br>รองรับ | ตัวเลือกการเชื่อมต่อ | หมายเหตุ |
|---------------------------------|---------------|----------------------|----------|
| Semantic Modeler                | 8             | -                    | -        |
| Model<br>Administration<br>Tool | 8             | -                    | -        |
| Oracle Analytics<br>Publisher   | ×             | -                    | -        |

้โปรดดูข้อมูลเพิ่มเติมเกี่ยวกับตารางการเชื่อมต่อนี้ที่ คีย์ไปยังข้อมูลการเชื่อมต่อ

## ข้อมูลการเชื่อมต่ออื่นๆ

• ໄມ່ມี

### ลิงค์เอกสารที่มีประโยชน์

• สร้างชุดข้อมูลจากไฟล์

# Microsoft Azure SQL Database

คุณสามารถเชื่อมต่อ Oracle Analytics กับ Microsoft Azure SQL Database

### เวอร์ชันที่รองรับ

ไม่สามารถใช้ได้

## ข้อกำหนดเบื้องต้น

ໄມ່มี

## การเชื่อมต่อ

| ใช้ที่มาข้อมูลกับ               | การ<br>รองรับ | ตัวเลือกการเชื่อมต่อ                                                  | หมายเหตุ                                                                      |
|---------------------------------|---------------|-----------------------------------------------------------------------|-------------------------------------------------------------------------------|
| ชุดข้อมูล                       | Ø             | <ul><li>ส่วนกลาง</li><li>การเข้าใช้ข้อมูล - ข้อมูลสดหรือแคช</li></ul> | ใช้ประเภทการเชื่อมต่อ <b>เซิร์ฟเวอร์</b><br><b>SQL</b> ในเพจสร้างการเชื่อมต่อ |
| Semantic Modeler                | ×             | -                                                                     | -                                                                             |
| Model<br>Administration<br>Tool | 8             | -                                                                     | -                                                                             |
| Oracle Analytics<br>Publisher   | ×             | -                                                                     | -                                                                             |

้โปรดดูข้อมูลเพิ่มเติมเกี่ยวกับตารางการเชื่อมต่อนี้ที่ คีย์ไปยังข้อมูลการเชื่อมต่อ

## ข้อมูลการเชื่อมต่ออื่นๆ

• ไม่มี

## ลิงค์เอกสารที่มีประโยชน์

• สร้างการเชื่อมต่อกับที่มาข้อมูล

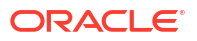

- จัดการการเชื่อมต่อกับที่มาข้อมูล
- จัดการการเชื่อมต่อโดยใช้ REST API

# Microsoft Azure Synapse Analytics

คุณสามารถเชื่อมต่อ Oracle Analytics กับฐานข้อมูลของ Microsoft Azure Synapse Analytics

### เวอร์ชันที่รองรับ

ไม่สามารถใช้ได้

### ข้อกำหนดเบื้องต้น

ໄມ່มี

### การเชื่อมต่อ

| ใช้ที่มาข้อมูลกับ               | การ<br>รองรับ | ตัวเลือกการเชื่อมต่อ                                                                                                    | หมายเหตุ |
|---------------------------------|---------------|----------------------------------------------------------------------------------------------------|----------|
| ชุดข้อมูล                       | 0             | <ul> <li>ส่วนกลาง</li> <li>ส่วนบุคคล</li> <li>ช่องทางการเข้าใช้ส่วนบุคคล</li> <li>การเข้าใช้ข้อมูล - ข้อมูลสดหรือแคช</li> </ul> | -        |
| Semantic Modeler                | 8             | -                                                                                                    | -        |
| Model<br>Administration<br>Tool | 8             | -                                                                                                    | -        |
| Oracle Analytics<br>Publisher   | ×             | -                                                                                                    | -        |

้โปรดดูข้อมูลเพิ่มเติมเกี่ยวกับตารางการเชื่อมต่อนี้ที่ คีย์ไปยังข้อมูลการเชื่อมต่อ

### ข้อมูลการเชื่อมต่ออื่นๆ

• ไม่มี

### ลิงค์เอกสารที่มีประโยชน์

- สร้างการเชื่อมต่อกับที่มาข้อมูล
- จัดการการเชื่อมต่อกับที่มาข้อมูล
- จัดการการเชื่อมต่อโดยใช้ REST API

# Microsoft SQL Server

คุณสามารถเชื่อมต่อ Oracle Analytics กับฐานข้อมูลของ Microsoft SQL Server

### เวอร์ชันที่รองรับ

2014, 2016, 2017, 2019

### ข้อกำหนดเบื้องต้น

้ใน Microsoft SQL Server ให้ตั้งค่าการเชื่อมต่อที่มีชื่อโดยใช้การจัดสรรพอร์ตแบบสแตติก ไม่รองรับการ จัดสรรพอร์ตแบบไดนามิค

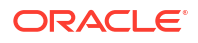

# การเชื่อมต่อ

| ใช้ที่มาข้อมูลกับ               | การ<br>รองรับ | ตัวเลือกการเชื่อมต่อ                                                                                                    | หมายเหตุ |
|---------------------------------|---------------|----------------------------------------------------------------------------------------------------|----------|
| ชุดข้อมูล                       | 0             | <ul> <li>ส่วนกลาง</li> <li>ส่วนบุคคล</li> <li>ช่องทางการเข้าใช้ส่วนบุคคล</li> <li>การเชื่อมต่อข้อมูลระยะไกล</li> <li>การเข้าใช้ข้อมูล - ข้อมูลสดหรือแคช</li> </ul> | -        |
| Semantic Modeler                | 0             | <ul> <li>ส่วนกลาง</li> <li>ส่วนบุคคล</li> <li>ช่องทางการเข้าใช้ส่วนบุคคล</li> <li>การเชื่อมต่อข้อมูลระยะไกล</li> </ul>                                             | -        |
| Model<br>Administration<br>Tool | 0             | <ul> <li>ส่วนกลาง</li> <li>ส่วนบุคคล</li> <li>ช่องทางการเข้าใช้ส่วนบุคคล</li> <li>การเชื่อมต่อข้อมูลระยะไกล</li> <li>การเชื่อมต่อระบบ</li> </ul>                   | -        |
| Oracle Analytics<br>Publisher   | V             | • ส่วนกลาง                                                                                                    | -        |

้โปรดดูข้อมูลเพิ่มเติมเกี่ยวกับตารางการเชื่อมต่อนี้ที่ คีย์ไปยังข้อมูลการเชื่อมต่อ

### ข้อมูลการเชื่อมต่ออื่นๆ

 รองรับการรีเฟรชส่วนเพิ่มสำหรับชุดข้อมูลที่ใช้ฐานข้อมูลประเภทนี้ โปรดดู คอนฟิเกอร์ชุดข้อมูลให้โหลดทีละ ส่วน

# ลิงค์เอกสารที่มีประโยชน์

- สร้างการเชื่อมต่อกับที่มาข้อมูล
- จัดการการเชื่อมต่อกับที่มาข้อมูล
- จัดการการเชื่อมต่อโดยใช้ REST API

# MongoDB

คุณสามารถเชื่อมต่อ Oracle Analytics กับฐานข้อมูลของ MongoDB

เวอร์ชันที่รองรับ

3.2.5

### ข้อกำหนดเบื้องต้น

ไม่มี

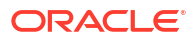

# การเชื่อมต่อ

| ใช้ที่มาข้อมูลกับ               | การ | ตัวเลือกการเชื่อมต่อ                                                                                                    | หมายเหตุ |
|---------------------------------|-----|----------------------------------------------------------------------------------------------------|----------|
| ้ชุดข้อมูล                      |     | <ul> <li>ส่วนกลาง</li> <li>ส่วนบุคคล</li> <li>ช่องทางการเข้าใช้ส่วนบุคคล</li> <li>การเข้าใช้ข้อมูล - ข้อมูลสดหรือแคช</li> </ul> | -        |
| Semantic Modeler                | 0   | <ul> <li>ส่วนกลาง</li> <li>ส่วนบุคคล</li> <li>ช่องทางการเข้าใช้ส่วนบุคคล</li> <li>การเชื่อมต่อข้อมูลระยะไกล</li> </ul>          | -        |
| Model<br>Administration<br>Tool | 0   | <ul> <li>ส่วนบุคคล</li> <li>ช่องทางการเข้าใช้ส่วนบุคคล</li> <li>การเชื่อมต่อระบบ</li> </ul>                                     | -        |
| Oracle Analytics<br>Publisher   | 8   | -                                                                                                    | -        |

โปรดดูข้อมูลเพิ่มเติมเกี่ยวกับตารางการเชื่อมต่อนี้ที่ คีย์ไปยังข้อมูลการเชื่อมต่อ

## ข้อมูลการเชื่อมต่ออื่นๆ

• ไม่มี

# ลิงค์เอกสารที่มีประโยชน์

- สร้างการเชื่อมต่อกับที่มาข้อมูล
- จัดการการเชื่อมต่อกับที่มาข้อมูล
- จัดการการเชื่อมต่อโดยใช้ REST API

# MySQL

คุณสามารถเชื่อมต่อ Oracle Analytics กับฐานข้อมูลของ MySQL

# เวอร์ชันที่รองรับ

5.6+, 5.7+, 8.0+

# ข้อกำหนดเบื้องต้น

ไม่มี

# การเชื่อมต่อ

| ใช้ที่มาข้อมูลกับ | การ<br>รองรับ | ตัวเลือกการเชื่อมต่อ                                                                                                    | หมายเหตุ                              |
|-------------------|---------------|----------------------------------------------------------------------------------------------------|---------------------------------------|
| ชุดข้อมูล<br>     | 0             | <ul> <li>ส่วนกลาง</li> <li>ส่วนบุคคล         <ul> <li>ช่องทางการเข้าใช้ส่วนบุคคล</li> <li>ช่องทางการเข้าใช้ส่วนบุคคล</li> <li>การเชื่อมต่อข้อมูลระยะไกล</li> </ul> </li> <li>การเข้าใช้ข้อมูล - ข้อมูลสดหรือแคช</li> </ul> | รองรับ Enterprise Edition<br>เท่านั้น |

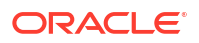

| ใช้ที่มาข้อมูลกับ               | การ<br>รองรับ | ตัวเลือกการเชื่อมต่อ                                                                                                    | หมายเหตุ          |
|---------------------------------|---------------|----------------------------------------------------------------------------------------------------|-------------------|
| Semantic Modeler                | 0             | <ul> <li>ส่วนกลาง</li> <li>ส่วนบุคคล</li> <li>ช่องทางการเข้าใช้ส่วนบุคคล</li> <li>การเชื่อมต่อข้อมูลระยะไกล</li> </ul>         | -                 |
| Model<br>Administration<br>Tool | 0             | <ul> <li>ส่วนบุคคล</li> <li>ช่องทางการเข้าใช้ส่วนบุคคล</li> <li>การเชื่อมต่อข้อมูลระยะไกล</li> <li>การเชื่อมต่อระบบ</li> </ul> | รองรับทุก Edition |
| Oracle Analytics<br>Publisher   | 8             | -                                                                                                    | -                 |

้โปรดดูข้อมูลเพิ่มเติมเกี่ยวกับตารางการเชื่อมต่อนี้ที่ คีย์ไปยังข้อมูลการเชื่อมต่อ

### ข้อมูลการเชื่อมต่ออื่นๆ

 รองรับการรีเฟรชส่วนเพิ่มสำหรับชุดข้อมูลที่ใช้ฐานข้อมูลประเภทนี้ โปรดดู คอนฟิเกอร์ชุดข้อมูลให้โหลดทีละ ส่วน

### ลิงค์เอกสารที่มีประโยชน์

- สร้างการเชื่อมต่อกับที่มาข้อมูล
- จัดการการเชื่อมต่อกับที่มาข้อมูล
- จัดการการเชื่อมต่อโดยใช้ REST API

# MySQL HeatWave

คุณสามารถเชื่อมต่อ Oracle Analytics กับฐานข้อมูลของ MySQL HeatWave

เวอร์ชันที่รองรับ

8.0.31+

### ข้อกำหนดเบื้องต้น

ไม่มี

### การเชื่อมต่อ

| ใช้ที่มาข้อมูลกับ | การ<br>รองรับ | ตัวเลือกการเชื่อมต่อ                                                                                                    | หมายเหตุ |
|-------------------|---------------|----------------------------------------------------------------------------------------------------|----------|
| ชุดข้อมูล         | 0             | <ul> <li>ส่วนกลาง</li> <li>ส่วนบุคคล</li> <li>ช่องทางการเข้าใช้ส่วนบุคคล</li> <li>การเข้าใช้ข้อมูล - ข้อมูลสดหรือแคช</li> </ul> | -        |
| Semantic Modeler  | 0             | <ul> <li>ส่วนกลาง</li> <li>ส่วนบุคคล</li> <li>ช่องทางการเข้าใช้ส่วนบุคคล</li> <li>การเชื่อมต่อข้อมูลระยะไกล</li> </ul>          | -        |

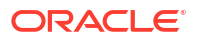

| ใช้ที่มาข้อมูลกับ               | การ<br>รองรับ | ตัวเลือกการเชื่อมต่อ                                                                                                    | หมายเหตุ |
|---------------------------------|---------------|----------------------------------------------------------------------------------------------------|----------|
| Model<br>Administration<br>Tool | 0             | <ul> <li>ส่วนบุคคล</li> <li>ช่องทางการเข้าใช้ส่วนบุคคล</li> <li>การเชื่อมต่อข้อมูลระยะไกล</li> <li>การเชื่อมต่อระบบ</li> </ul> | -        |
| Oracle Analytics<br>Publisher   | 8             | -                                                                                                    | -        |

โปรดดูข้อมูลเพิ่มเติมเกี่ยวกับตารางการเชื่อมต่อนี้ที่ คีย์ไปยังข้อมูลการเชื่อมต่อ

### ข้อมูลการเชื่อมต่ออื่นๆ

• รองรับเวอร์ชันคลาวด์ล่าสุดในปัจจุบัน

# ลิงค์เอกสารที่มีประโยชน์

- สร้างการเชื่อมต่อกับที่มาข้อมูล
- จัดการการเชื่อมต่อกับที่มาข้อมูล
- จัดการการเชื่อมต่อโดยใช้ REST API

# OData

คุณสามารถเชื่อมต่อ Oracle Analytics กับฐานข้อมูลของ OData

เวอร์ชันที่รองรับ

4.0

ข้อกำหนดเบื้องต้น

ໄມ່มี

### การเชื่อมต่อ

| ใช้ที่มาข้อมูลกับ               | การ<br>รองรับ | ตัวเลือกการเชื่อมต่อ                                              | หมายเหตุ |
|---------------------------------|---------------|-------------------------------------------------------------------|----------|
| ชุดข้อมูล                       | <             | <ul><li>ส่วนกลาง</li><li>การเข้าใช้ข้อมูล - แคชเท่านั้น</li></ul> | -        |
| Semantic Modeler                | 8             | -                                                                 | -        |
| Model<br>Administration<br>Tool | 8             | -                                                                 | -        |
| Oracle Analytics<br>Publisher   | ×             | -                                                                 | -        |

้โปรดดูข้อมูลเพิ่มเติมเกี่ยวกับตารางการเชื่อมต่อนี้ที่ คีย์ไปยังข้อมูลการเชื่อมต่อ

### ข้อมูลการเชื่อมต่ออื่นๆ

Oracle Analytics ไม่รองรับคุณสมบัติ OData ต่อไปนี้:

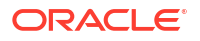

- คอลัมน์อื่นที่ไม่ใช่ประเภทข้อมูลต่อไปนี้: Edm.String, Edm.Int16, Edm.Int32, Edm.Int64, Edm.Double, Edm.Single, Edm.Decimal, Edm.Date, Edm.TimeOfDay และ Edm.DateTimeOffset
- ประเภทเชิงซ้อนและการแจกแจงรายการ
- การดำเนินการและฟังก์ชันของ OData v4
- เซิร์ฟเวอร์ OData v4 ที่กำหนดค่าขีดจำกัด \$top เอง หากคุณระบุขีดจำกัดที่กำหนดเองสำหรับ \$top และการสืบค้นเกินขีดจำกัด \$top จนได้รับการตอบกลับล้มเหลวจากเซิร์ฟเวอร์ ซึ่งอาจทำให้คุณไม่ สามารถโหลดตารางใน Oracle Analytics ได้

### ลิงค์เอกสารที่มีประโยชน์

- สร้างการเชื่อมต่อกับที่มาข้อมูล
- จัดการการเชื่อมต่อโดยใช้ REST API

# **Pivotal HD Hive**

คุณสามารถเชื่อมต่อ Oracle Analytics กับฐานข้อมูลของ Pivotal HD Hive

### เวอร์ชันที่รองรับ

ไม่สามารถใช้ได้

## ข้อกำหนดเบื้องต้น

ไม่มี

### การเชื่อมต่อ

| ใช้ที่มาข้อมูลกับ               | การ<br>รองรับ | ตัวเลือกการเชื่อมต่อ                                                                                                    | หมายเหตุ |
|---------------------------------|---------------|----------------------------------------------------------------------------------------------------|----------|
| ชุดข้อมูล                       | 0             | <ul> <li>ส่วนกลาง</li> <li>ส่วนบุคคล</li> <li>การเชื่อมต่อข้อมูลระยะไกล</li> <li>การเข้าใช้ข้อมูล - ข้อมูลสดหรือแคช</li> </ul> | -        |
| Semantic Modeler                | 0             | <ul> <li>ส่วนกลาง</li> <li>ส่วนบุคคล</li> <li>การเชื่อมต่อข้อมูลระยะไกล</li> </ul>                                             | -        |
| Model<br>Administration<br>Tool | Ø             | • ส่วนกลาง                                                                                                    | -        |
| Oracle Analytics<br>Publisher   | ×             | -                                                                                                    | -        |

โปรดดูข้อมูลเพิ่มเติมเกี่ยวกับตารางการเชื่อมต่อนี้ที่ คีย์ไปยังข้อมูลการเชื่อมต่อ

### ข้อมูลการเชื่อมต่ออื่นๆ

รองรับการตรวจสอบสิทธิ์ Kerberos สำหรับชุดข้อมูล

### ลิงค์เอกสารที่มีประโยชน์

- สร้างการเชื่อมต่อกับที่มาข้อมูล
- จัดการการเชื่อมต่อกับที่มาข้อมูล

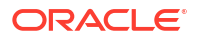

จัดการการเชื่อมต่อโดยใช้ REST API

# PostgreSQL

คุณสามารถเชื่อมต่อ Oracle Analytics กับฐานข้อมูลของ PostgreSQL

เวอร์ชันที่รองรับ

9.0+

## ข้อกำหนดเบื้องต้น

ໄມ່มี

### การเชื่อมต่อ

| ใช้ที่มาข้อมูลกับ               | การ<br>รองรับ | ตัวเลือกการเชื่อมต่อ                                                                                                    | หมายเหตุ |
|---------------------------------|---------------|----------------------------------------------------------------------------------------------------|----------|
| ชุดข้อมูล                       | 0             | <ul> <li>ส่วนกลาง</li> <li>ส่วนบุคคล</li> <li>ช่องทางการเข้าใช้ส่วนบุคคล</li> <li>การเข้าใช้ข้อมูล - ข้อมูลสดหรือแคช</li> </ul> | -        |
| Semantic Modeler                | Ø             | <ul> <li>ส่วนกลาง</li> <li>ส่วนบุคคล</li> <li>ช่องทางการเข้าใช้ส่วนบุคคล</li> </ul>                                             | -        |
| Model<br>Administration<br>Tool | 0             | <ul> <li>ส่วนบุคคล</li> <li>ช่องทางการเข้าใช้ส่วนบุคคล</li> <li>การเชื่อมต่อระบบ</li> </ul>                                     | -        |
| Oracle Analytics<br>Publisher   | ×             | -                                                                                                    | -        |

โปรดดูข้อมูลเพิ่มเติมเกี่ยวกับตารางการเชื่อมต่อนี้ที่ คีย์ไปยังข้อมูลการเชื่อมต่อ

### ข้อมูลการเชื่อมต่ออื่นๆ

• ໄມ່ມี

## ลิงค์เอกสารที่มีประโยชน์

- สร้างการเชื่อมต่อกับที่มาข้อมูล
- จัดการการเชื่อมต่อกับที่มาข้อมูล
- จัดการการเชื่อมต่อโดยใช้ REST API

# **REST API**

คุณสามารถเชื่อมต่อ Oracle Analytics กับฐานข้อมูลของ REST API

### เวอร์ชันที่รองรับ

ไม่สามารถใช้ได้

# ข้อกำหนดเบื้องต้น

ไม่มี

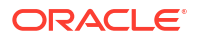

### การเชื่อมต่อ

| ใช้ที่มาข้อมูลกับ               | การ<br>รองรับ | ตัวเลือกการเชื่อมต่อ                                                                | หมายเหตุ                                                                      |
|---------------------------------|---------------|-------------------------------------------------------------------------------------|-------------------------------------------------------------------------------|
| ชุดข้อมูล                       | <b>v</b>      | <ul> <li>ส่วนกลาง</li> <li>ส่วนบุคคล</li> <li>ช่องทางการเข้าใช้ส่วนบุคคล</li> </ul> | เชื่อมต่อกับที่มาข้อมูลที่หลากหลาย<br>ที่มีจุดสิ้นสุดของ REST พร้อมใช้<br>งาน |
| Semantic Modeler                | ×             | -                                                                                   | -                                                                             |
| Model<br>Administration<br>Tool | 8             | -                                                                                   | -                                                                             |
| Oracle Analytics<br>Publisher   | ×             | -                                                                                   | -                                                                             |

โปรดดูข้อมูลเพิ่มเติมเกี่ยวกับตารางการเชื่อมต่อนี้ที่ คีย์ไปยังข้อมูลการเชื่อมต่อ

### ข้อมูลการเชื่อมต่ออื่นๆ

• ไม่มี

### ลิงค์เอกสารที่มีประโยชน์

- สร้างการเชื่อมต่อกับที่มาข้อมูลที่มีจุดสิ้นสุดของ REST.
- ตัวอย่าง JSON สำหรับที่มาข้อมูลทั่วไปที่มีจุดสิ้นสุดของ REST.
- จัดการการเชื่อมต่อกับที่มาข้อมูล
- จัดการการเชื่อมต่อโดยใช้ REST API

# Salesforce

้คุณสามารถเชื่อมต่อ Oracle Analytics กับฐานข้อมูลของ Salesforce

### เวอร์ชันที่รองรับ

ไม่สามารถใช้ได้

### ข้อกำหนดเบื้องต้น

ก่อนที่คุณจะสร้างการเชื่อมต่อ Salesforce ในแอปพลิเคชัน Salesforce ให้ตรวจสอบว่าคุณได้ใช้งานการเข้าใช้ API ในสิทธิ์ผู้ดูแลระบบสำหรับผู้ใช้ Salesforce

### การเชื่อมต่อ

| ใช้ที่มาข้อมูลกับ               | การ<br>รองรับ | ตัวเลือกการเชื่อมต่อ                                                  | หมายเหตุ |
|---------------------------------|---------------|-----------------------------------------------------------------------|----------|
| ชุดข้อมูล                       | <             | <ul><li>ส่วนกลาง</li><li>การเข้าใช้ข้อมูล - ข้อมูลสดหรือแคช</li></ul> | -        |
| Semantic Modeler                | 8             | -                                                                     | -        |
| Model<br>Administration<br>Tool | 8             | -                                                                     | -        |

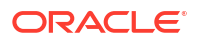

| ใช้ที่มาข้อมูลกับ             | การ<br>รองรับ | ตัวเลือกการเชื่อมต่อ | หมายเหตุ |
|-------------------------------|---------------|----------------------|----------|
| Oracle Analytics<br>Publisher | ×             | -                    | -        |

โปรดดูข้อมูลเพิ่มเติมเกี่ยวกับตารางการเชื่อมต่อนี้ที่ คีย์ไปยังข้อมูลการเชื่อมต่อ

# ข้อมูลการเชื่อมต่ออื่นๆ

• ไม่มี

# ลิงค์เอกสารที่มีประโยชน์

- สร้างการเชื่อมต่อกับที่มาข้อมูล
- จัดการการเชื่อมต่อกับที่มาข้อมูล
- จัดการการเชื่อมต่อโดยใช้ REST API

# Snowflake

้คุณสามารถเชื่อมต่อ Oracle Analytics กับฐานข้อมูลของ Snowflake

# เวอร์ชันที่รองรับ

เวอร์ชันล่าสุด

# ข้อกำหนดเบื้องต้น

ไม่มี

### การเชื่อมต่อ

| ใช้ที่มาข้อมูลกับ               | การ<br>รองรับ | ตัวเลือกการเชื่อมต่อ                                                                                                    | หมายเหตุ |
|---------------------------------|---------------|----------------------------------------------------------------------------------------------------|----------|
| ชุดข้อมูล                       | <             | <ul> <li>ส่วนกลาง</li> <li>ส่วนบุคคล</li> <li>ช่องทางการเข้าใช้ส่วนบุคคล</li> <li>การเข้าใช้ข้อมูล - ข้อมูลสดหรือแคช</li> </ul> | -        |
| Semantic Modeler                | <b>v</b>      | <ul> <li>ส่วนกลาง</li> <li>ส่วนบุคคล</li> <li>ช่องทางการเข้าใช้ส่วนบุคคล</li> <li>การเชื่อมต่อข้อมูลระยะไกล</li> </ul>          | -        |
| Model<br>Administration<br>Tool | 0             | <ul> <li>ส่วนกลาง</li> <li>ส่วนบุคคล</li> <li>ช่องทางการเข้าใช้ส่วนบุคคล</li> <li>การเชื่อมต่อระบบ</li> </ul>                   | -        |
| Oracle Analytics<br>Publisher   | Ø             | • ส่วนกลาง                                                                                                    | -        |

โปรดดูข้อมูลเพิ่มเติมเกี่ยวกับตารางการเชื่อมต่อนี้ที่ คีย์ไปยังข้อมูลการเชื่อมต่อ

# ข้อมูลการเชื่อมต่ออื่นๆ

• ไม่มี

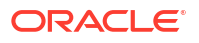

### ลิงค์เอกสารที่มีประโยชน์

- เชื่อมต่อกับ Snowflake Data Warehouse.
- กำหนดโมเดลข้อมูลใน Snowflake Data Warehouse
- จัดการการเชื่อมต่อกับที่มาข้อมูล
- จัดการการเชื่อมต่อโดยใช้ REST API

# Sybase ASE

้คุณสามารถเชื่อมต่อ Oracle Analytics กับฐานข้อมูลของ Sybase ASE

### เวอร์ชันที่รองรับ

15.7+

### ข้อกำหนดเบื้องต้น

ไม่มี

### การเชื่อมต่อ

| ใช้ที่มาข้อมูลกับ               | การ<br>รองรับ | ตัวเลือกการเชื่อมต่อ                                                                                                   | หมายเหตุ |
|---------------------------------|---------------|----------------------------------------------------------------------------------------------------|----------|
| ชุดข้อมูล                       | Ø             | <ul><li>ส่วนกลาง</li><li>การเข้าใช้ข้อมูล - ข้อมูลสดหรือแคช</li></ul>                                                  | -        |
| Semantic Modeler                | 0             | <ul> <li>ส่วนกลาง</li> <li>ส่วนบุคคล</li> <li>ช่องทางการเข้าใช้ส่วนบุคคล</li> <li>การเชื่อมต่อข้อมูลระยะไกล</li> </ul> | -        |
| Model<br>Administration<br>Tool | <             | -                                                                                                    | -        |
| Oracle Analytics<br>Publisher   | ×             | -                                                                                                    | -        |

โปรดดูข้อมูลเพิ่มเติมเกี่ยวกับตารางการเชื่อมต่อนี้ที่ คีย์ไปยังข้อมูลการเชื่อมต่อ

### ข้อมูลการเชื่อมต่ออื่นๆ

 รองรับการรีเฟรชส่วนเพิ่มสำหรับชุดข้อมูลที่ใช้ฐานข้อมูลประเภทนี้ โปรดดู คอนฟิเกอร์ชุดข้อมูลให้โหลดทีละ ส่วน

### ลิงค์เอกสารที่มีประโยชน์

- สร้างการเชื่อมต่อกับที่มาข้อมูล
- จัดการการเชื่อมต่อกับที่มาข้อมูล
- จัดการการเชื่อมต่อโดยใช้ REST API

# Sybase IQ

้คุณสามารถเชื่อมต่อ Oracle Analytics กับฐานข้อมูลของ Sybase IQ

### เวอร์ชันที่รองรับ

16+

### ข้อกำหนดเบื้องต้น

ไม่มี

### การเชื่อมต่อ

| ใช้ที่มาข้อมูลกับ               | การ<br>รองรับ | ตัวเลือกการเชื่อมต่อ                                                  | หมายเหตุ |
|---------------------------------|---------------|-----------------------------------------------------------------------|----------|
| ชุดข้อมูล                       | $\checkmark$  | <ul><li>ส่วนกลาง</li><li>การเข้าใช้ข้อมูล - ข้อมูลสดหรือแคช</li></ul> | -        |
| Semantic Modeler                | Ø             | • ส่วนกลาง                                                            | -        |
| Model<br>Administration<br>Tool | 0             | -                                                                     | -        |
| Oracle Analytics<br>Publisher   | 8             | -                                                                     | -        |

โปรดดูข้อมูลเพิ่มเติมเกี่ยวกับตารางการเชื่อมต่อนี้ที่ คีย์ไปยังข้อมูลการเชื่อมต่อ

### ข้อมูลการเชื่อมต่ออื่นๆ

 รองรับการรีเฟรชส่วนเพิ่มสำหรับชุดข้อมูลที่ใช้ฐานข้อมูลประเภทนี้ โปรดดู คอนฟิเกอร์ชุดข้อมูลให้โหลดทีละ ส่วน

## ลิงค์เอกสารที่มีประโยชน์

- สร้างการเชื่อมต่อกับที่มาข้อมูล
- จัดการการเชื่อมต่อกับที่มาข้อมูล
- จัดการการเชื่อมต่อโดยใช้ REST API

# Teradata

คุณสามารถเชื่อมต่อ Oracle Analytics กับฐานข้อมูลของ Teradata

### เวอร์ชันที่รองรับ

16.20, 17.x

### ข้อกำหนดเบื้องต้น

ไม่มี

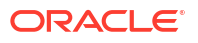

### การเชื่อมต่อ

| <b>9 u</b> d <b>u</b> u         |               | n a d                                                                                                    |          |
|---------------------------------|---------------|----------------------------------------------------------------------------------------------------|----------|
| ไช้ที่มาข้อมูลกับ               | การ<br>รองรับ | ตัวเลือกการเชื่อมต่อ                                                                                                    | หมายเหตุ |
| ชุดข้อมูล                       | 0             | <ul> <li>ส่วนกลาง</li> <li>ส่วนบุคคล</li> <li>การเชื่อมต่อข้อมูลระยะไกล</li> <li>การเข้าใช้ข้อมูล - ข้อมูลสดหรือแคช</li> </ul> | -        |
| Semantic Modeler                | 0             | <ul> <li>ส่วนกลาง</li> <li>ส่วนบุคคล</li> <li>การเชื่อมต่อข้อมูลระยะไกล</li> </ul>                                             | -        |
| Model<br>Administration<br>Tool | 0             | <ul> <li>ส่วนกลาง</li> <li>ส่วนบุคคล</li> <li>การเชื่อมต่อข้อมูลระยะไกล</li> <li>การเชื่อมต่อระบบ</li> </ul>                   | -        |
| Oracle Analytics<br>Publisher   | ×             | -                                                                                                    | -        |

้โปรดดูข้อมูลเพิ่มเติมเกี่ยวกับตารางการเชื่อมต่อนี้ที่ คีย์ไปยังข้อมูลการเชื่อมต่อ

### ข้อมูลการเชื่อมต่ออื่นๆ

• ไม่มี

### ลิงค์เอกสารที่มีประโยชน์

- สร้างการเชื่อมต่อกับที่มาข้อมูล
- จัดการการเชื่อมต่อกับที่มาข้อมูล
- จัดการการเชื่อมต่อโดยใช้ REST API

# Trino

้ คุณสามารถเชื่อมต่อ Oracle Analytics กับที่มาข้อมูล Trino ระยะไกล

### เวอร์ชันที่รองรับ

ไม่สามารถใช้ได้

### ข้อกำหนดเบื้องต้น

Oracle Analytics กำหนดให้ต้องมีการใช้งานการเชื่อมต่อระยะไกล และมีการติดตั้งเกตเวย์ข้อมูลในระบบที่โฮสต์ การใช้งาน Trino ของคุณ โปรดดู เชื่อมต่อกับที่มาข้อมูลภายในองค์กรผ่านเกตเวย์ข้อมูล นอกจากนี้ ให้คอนฟี เกอร์เกตเวย์ข้อมูลโดยการติดตั้งไดรเวอร์ Trino ที่คุณใช้อยู่ โปรดดู คอนฟีเกอร์การเชื่อมต่อข้อมูลระยะไกลสำห รับที่มาข้อมูล Trino

### การเชื่อมต่อ

| ใช้ที่มาข้อมูลกับ | การ<br>รองรับ | ตัวเลือกการเชื่อมต่อ                                                                                     | หมายเหตุ                       |
|-------------------|---------------|----------------------------------------------------------------------------------------------------|--------------------------------|
| ชุดข้อมูล         | 0             | <ul> <li>ส่วนบุคคล</li> <li>การเชื่อมต่อข้อมูลระยะไกล</li> <li>การเข้าใช้ข้อมูล - แคชเท่านั้น</li> </ul> | คุณต้องคอนฟิเกอร์เกตเวย์ข้อมูล |

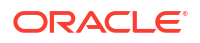

| ใช้ที่มาข้อมูลกับ               | การ<br>รองรับ | ตัวเลือกการเชื่อมต่อ                                             | หมายเหตุ                       |
|---------------------------------|---------------|------------------------------------------------------------------|--------------------------------|
| Semantic Modeler                | 0             | <ul> <li>ส่วนบุคคล</li> <li>การเชื่อมต่อข้อมูลระยะไกล</li> </ul> | คุณต้องคอนฟิเกอร์เกตเวย์ข้อมูล |
| Model<br>Administration<br>Tool | 8             | -                                                                | -                              |
| Oracle Analytics<br>Publisher   | ×             | -                                                                | -                              |

โปรดดูข้อมูลเพิ่มเติมเกี่ยวกับตารางการเชื่อมต่อนี้ที่ คีย์ไปยังข้อมูลการเชื่อมต่อ

# ข้อมูลการเชื่อมต่ออื่นๆ

• ใช้ประเภทการเชื่อมต่อ **Trino** 

# ลิงค์เอกสารที่มีประโยชน์

- เชื่อมต่อกับที่มาข้อมูล **Trino** ระยะไกล
- จัดการการเชื่อมต่อกับที่มาข้อมูล
- จัดการการเชื่อมต่อโดยใช้ REST API

# Vertica

คุณสามารถเชื่อมต่อ Oracle Analytics กับฐานข้อมูลของ Vertica

เวอร์ชันที่รองรับ

9.x, 12.x

ข้อกำหนดเบื้องต้น

ໄມ່มี

### การเชื่อมต่อ

| ใช้ที่มาข้อมูลกับ               | การ<br>รองรับ | ตัวเลือกการเชื่อมต่อ                                                                                                    | หมายเหตุ |
|---------------------------------|---------------|----------------------------------------------------------------------------------------------------|----------|
| ชุดข้อมูล                       | 0             | <ul> <li>ส่วนกลาง</li> <li>ส่วนบุคคล         <ul> <li>ช่องทางการเข้าใช้ส่วนบุคคล</li> <li>การเชื่อมต่อข้อมูลระยะไกล</li> <li>การเข้าใช้ข้อมูล - ข้อมูลสดหรือแคช</li> </ul> </li> </ul> | -        |
| Semantic Modeler                | 0             | <ul> <li>ส่วนกลาง</li> <li>ส่วนบุคคล</li> <li>ช่องทางการเข้าใช้ส่วนบุคคล</li> <li>การเชื่อมต่อข้อมูลระยะไกล</li> </ul>                                                                 | -        |
| Model<br>Administration<br>Tool | 0             | <ul> <li>ส่วนกลาง</li> <li>ส่วนบุคคล</li> <li>ช่องทางการเข้าใช้ส่วนบุคคล</li> <li>การเชื่อมต่อข้อมูลระยะไกล</li> <li>การเชื่อมต่อระบบ</li> </ul>                                       | -        |

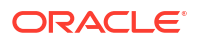

| ใช้ที่มาข้อมูลกับ             | การ<br>รองรับ | ตัวเลือกการเชื่อมต่อ | หมายเหตุ |
|-------------------------------|---------------|----------------------|----------|
| Oracle Analytics<br>Publisher | 0             | • ส่วนกลาง           | -        |

โปรดดูข้อมูลเพิ่มเติมเกี่ยวกับตารางการเชื่อมต่อนี้ที่ คีย์ไปยังข้อมูลการเชื่อมต่อ

#### ข้อมูลการเชื่อมต่ออื่นๆ

- SSL ฝั่งเซิร์ฟเวอร์รองรับเท่านั้น ไม่รองรับ Mutual-TLS
- การเชื่อมต่อระยะไกลสำหรับชุดข้อมูลใช้ได้เฉพาะเมื่อใช้เกตเวย์ข้อมูลเท่านั้น
- หากคุณเชื่อมต่อกับฐานข้อมูล Vertica ภายในองค์กรโดยใช้เกตเวย์ข้อมูล คุณต้องคัดลอกไฟล์ JAR สำหรับไดรเวอร์ของไคลเอนต์ JDBC ของ Vertica ไปยังเครื่องที่มีการติดตั้งเกตเวย์ข้อมูล:
  - 1 หยุดเซิร์ฟเวอร์ **Jetty** ตัวอย่างเช่น ให้ใช้

./stopJetty.sh

(บน **Linux)** หรือ

stopJetty.cmd

(บน Windows) รันคำสั่งนี้จาก:

Oracle/Middleware/Oracle\_Home/domain/bin

2 คัดลอกไฟล์ Vertica JAR ไปยัง:

Oracle/Middleware/Oracle\_Home/domain/jettybase/lib/ext

3 เริ่มต้นเซิร์ฟเวอร์ Jetty ตัวอย่างเช่น

./startJetty.sh

### ลิงค์เอกสารที่มีประโยชน์

- สร้างการเชื่อมต่อกับที่มาข้อมูล
- จัดการการเชื่อมต่อกับที่มาข้อมูล
- จัดการการเชื่อมต่อโดยใช้ REST API

# คีย์ไปยังข้อมูลการเชื่อมต่อ

้ใช้คำแนะนำเกี่ยวกับตัวเลือกการเชื่อมต่อนี้เพื่อเชื่อมต่อ Oracle Analytics กับข้อมูลของคุณ

คีย์

เลขที่เวอร์ชัน:

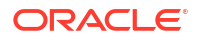

- "1.x" หมายถึงเวอร์ชันใดๆ ที่ขึ้นต้นด้วยเลข 1 ตัวอย่างนี้จะรวมถึงเวอร์ชัน 1.4.3 แต่ไม่รวมเวอร์ชัน
   2.0
- "2.0.x" หมายถึงเวอร์ชันใดๆ ที่ขึ้นต้นด้วยเลข 2.0 ตัวอย่างนี้จะรวมถึงเวอร์ชัน 2.0.4 แต่ไม่รวม เวอร์ชัน 2.4.
- "1.6+" หมายถึงเวอร์ชันใดๆ ที่ขึ้นต้นด้วยเลข 1 และมีค่าเท่ากับหรือมากกว่า (>=) 1.6 ตัวอย่างนี้จะ รวมถึงเวอร์ชัน 1.8 แต่ไม่รวมเวอร์ชัน 2.4.
- ค่า "ใช่" ( ) ในคอลัมน์ การรองรับ หมายความว่าคุณสามารถเชื่อมต่อที่มาข้อมูลประเภทนี้โดยใช้ตัวเลือก อย่างน้อยหนึ่งรายการที่แสดงไว้ใน ตัวเลือกการเชื่อมต่อ
- ตัวเลือกการเชื่อมต่อ:
  - ส่วนกลาง หมายความว่าสามารถเข้าใช้โฮสต์ที่มาข้อมูลได้จากอินเตอร์เน็ตสาธารณะ
  - ส่วนบุคคล หมายความว่าไม่สามารถเข้าใช้โฮสต์ที่มาข้อมูลผ่านอินเตอร์เน็ตสาธารณะ
    - ช่องทางการเข้าใช้ส่วนบุคคล หมายความว่า Oracle Analytics Cloud สามารถเข้าใช้ข้อมูล ในโฮสต์ส่วนบุคคลผ่านช่องทางการเข้าใช้ส่วนบุคคล คุณสามารถใช้ช่องทางการเข้าใช้ส่วนบุคคล เพื่อเชื่อมต่อกับที่มาข้อมูลส่วนบุคคลซึ่งอยู่ในเครือข่ายคลาวด์เสมือน (VCN) บน Oracle Cloud Infrastructure หรือเครือข่ายอื่นๆ ที่อยู่ในระดับเดียวกับ VCN เช่น เครือข่ายบริษัท โปรดดู เชื่อม ต่อกับที่มาข้อมูลส่วนบุคคลผ่านช่องทางการเข้าใช้ส่วนบุคคล เมื่อคุณเชื่อมต่อกับที่มาข้อมูลส่วนบุคคลใน Oracle Analytics Cloud คุณต้องระบุชื่อโดเมน แบบเต็ม (FQDN) ของที่มาข้อมูลส่วนบุคคลของคุณในไดอะล็อกการเชื่อมต่อ คุณไม่สามารถใช้ IP แอดเดรสเพื่อเชื่อมต่อกับที่มาข้อมูลส่วนบุคคล
    - \* การเชื่อมต่อข้อมูลระยะไกล:
      - \* สำหรับชุดข้อมูล ตัวเลือกนี้หมายความว่าหากผู้ดูแลระบบของคุณได้ตั้งค่าและใช้งานการเชื่อม ต่อข้อมูลระยะไกล คุณจะสามารถแสดงข้อมูลภายในองค์กรได้ คุณจะเห็นช่องทำเครื่องหมาย ชื่อ ใช้การเชื่อมต่อข้อมูลระยะไกล ในไดอะล็อก สร้างการเชื่อมต่อ ที่คุณเลือกเพื่อระบุว่า ฐานข้อมูลนั้นเป็นฐานข้อมูลภายในองค์กร โปรดดู คอนฟิเกอร์เกตเวย์ข้อมูลสำหรับการแสดง ข้อมูล

เมื่อ<sup>้</sup>คุณเชื่อมต่อกับที่มาข้อมูลส่วนบุคคลใน **Oracle Analytics Cloud** คุณต้องระบุชื่อ โดเมนแบบเต็ม (FQDN) ของที่มาข้อมูลส่วนบุคคลของคุณในไดอะล็อกการเชื่อมต่อ คุณไม่ สามารถใช้ IP แอดเดรสเพื่อเชื่อมต่อกับที่มาข้อมูลส่วนบุคคล

- \* สำหรับ Semantic Modeler หรือ Model Administration Tool ตัวเลือกนี้หมายความว่า หากผู้ดูแลระบบของคุณได้ตั้งค่าและใช้งานการเชื่อมต่อข้อมูลระยะไกล คุณจะสามารถกำหนด โมเดลข้อมูลภายในองค์กรของประเภทนั้นได้ โปรดดู คอนฟิเกอร์และรีจิสเตอร์เกตเวย์ข้อมูล สำหรับการรายงาน
- ในโฟลว์ข้อมูล คุณสามารถอ่านข้อมูลจากที่มาข้อมูลระยะไกลที่เชื่อมต่อกับเกตเวย์ข้อมูลได้ อย่างไร ก็ตาม คุณไม่สามารถเขียนข้อมูลไปยังที่มาข้อมูลระยะไกลที่เชื่อมต่อกับเกตเวย์ข้อมูล

### ตัวเลือกการเข้าใช้ข้อมูล:

้ข้อมูลสดเท่านั้น หมายความว่าในชุดข้อมูล ตารางจะได้รับข้อมูลโดยตรงจากที่มาข้อมูลเท่านั้น

**แคชเท่านั้น** หมายความว่าในชุดข้อมูล ตารางจะสามารถโหลดหรือรีโหลดข้อมูลไปยังแคชเท่านั้น

สดหรือแคช หมายความว่าในชุดข้อมูล ตารางสามารถเข้าใช้ข้อมูลในโหมดข้อมูลสดหรือโหมดแคชก็ได้

โปรดดู ระบุว่าตารางชุดข้อมูลเป็นแคชหรือข้อมูลสด

 การเชื่อมต่อระบบ หมายความว่า Data Modeler สามารถเชื่อมต่อกับโมเดลรูปแบบภาษาโดยใช้ราย ละเอียดการเชื่อมต่อที่คัดลอกมาจากการเชื่อมต่อ Oracle Analytics Cloud สำหรับที่มาข้อมูลที่ รองรับ Data Modeler จะคัดลอก ID ออบเจกต์ จากช่องตรวจสอบไปยัง Semantic Modeler โปรดดู เกี่ยวกับการเชื่อมต่อที่มาข้อมูลโมเดลรูปแบบภาษา หากคุณใช้ Model Administration Tool ให้คัดลอก ID ออบเจกต์ลงในไดอะล็อกพูลการเชื่อมต่อ โปรดดู เชื่อมต่อกับที่มาข้อมูลโดยใช้การเชื่อม ต่อข้อมูล

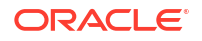

- เมื่อ Oracle Analytics ถูกใช้งานเป็นส่วนหนึ่งของบริการอื่น เช่น Fusion Analytics Warehouse หรือ NetSuite Analytics Warehouse คุณจะเชื่อมต่อกับโมเดลรูปแบบภาษาไม่ได้ ดังนั้น คุณสามารถละเว้น ตัวเลือก Semantic Modeler
- Oracle Analytics Cloud สามารถรองรับ Transport Layer Security (TLS) สำหรับที่มาข้อมูล
- นอกจากประเภทการเชื่อมต่อที่แสดงในเพจการเชื่อมต่อแล้ว คุณยังสามารถเชื่อมต่อแบบระยะไกลกับที่มา ข้อมูลภายในองค์กรอื่นๆ ที่ใช้ JDBC ทั่วไปได้ด้วย โปรดดู เชื่อมต่อกับข้อมูลระยะไกลโดยใช้ JDBC ทั่วไป
- การใช้ที่มาข้อมูลบุคคลที่สามของคุณอยู่ภายใต้ข้อกำหนดและข้อตกลงของผู้ให้บริการที่มาข้อมูล และคุณรับ ผิดชอบในการปฏิบัติตามข้อกำหนดและข้อตกลงเหล่านี้

# ที่มาข้อมูลที่รองรับการโหลดส่วนเพิ่มซ้ำสำหรับชุดข้อมูล

้ คุณสามารถโหลดข้อมูลของชุดข้อมูลซ้ำเพิ่มทีละส่วน หากใช้ที่มาข้อมูลใดเหล่านี้

- Oracle Database
- Oracle Applications
- Oracle Autonomous Data Warehouse (ADW)
- Oracle Autonomous Transaction Processing (ATP)
- Oracle Cloud Infrastructure Object Storage
- Oracle Talent Management Cloud/Oracle Talent Acquisition Cloud (Taleo)
- DB2
- Informix
- MySQL
- SQL Server
- Sybase ASE ແລະ Sybase IQ

โปรดดู คอนฟิเกอร์ชุดข้อมูลให้โหลดทีละส่วน

# ้การรับรอง - ประเภทข้อมูลที่รองรับ

ต่อไปนี้คือประเภทข้อมูลที่รองรับสำหรับ Oracle Analytics

#### หัวข้อต่างๆ มีดังนี้

- ประเภทข้อมูลพื้นฐานที่รองรับ
- ประเภทข้อมูลที่รองรับโดยฐานข้อมูล

# ประเภทข้อมูลพื้นฐานที่รองรับ

เมื่ออ่านจากที่มาข้อมูล Oracle Analytics จะพยายามแมปประเภทข้อมูลขาเข้ากับประเภทข้อมูลที่รองรับ

้ตัวอย่างเช่น คอลัมน์ฐานข้อมูลที่มีค่าวันที่อย่างเดียวจะได้รับการจัดรูปแบบเป็น DATE คอลัมน์สเปรดชีทที่มี ค่าตัวเลขและสตริงผสมกันจะได้รับการจัดรูปแบบเป็น VARCHAR และคอลัมน์ข้อมูลที่มีข้อมูลตัวเลขที่มีค่า เศษส่วนจะใช้ DOUBLE หรือ FLOAT

้ในบางกรณี Oracle Analytics จะไม่สามารถแปลงประเภทข้อมูลที่มาได้ ในการแก้ไขปัญหาประเภทข้อมูลนี้ คุณ สามารถแปลงคอลัมน์ข้อมูลเป็นประเภทที่รองรับด้วยตนเองโดยการป้อนคำสั่ง SQL และในบางกรณี Oracle Analytics ก็ไม่สามารถแสดงประเภทข้อมูลไบนารีและแบบซับซ้อน เช่น BLOB JSON และ XML

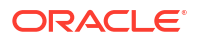

โปรดทราบว่าข้อมูลบางประเภทจะไม่ได้รับการรองรับ คุณจะเห็นข้อความแสดงข้อผิดพลาด หากที่มาข้อมูลมี ประเภทข้อมูลที่ไม่รองรับ

Oracle Analytics รองรับประเภทข้อมูลหลักต่อไปนี้

- ประเภทตัวเลข SMALLINT, SMALLUNIT, TINYINT, TINYUINT, UINT, BIT, FLOAT, INT, NUMERIC, DOUBLE
- ประเภทวันที่ DATE, DATETIME, TIMESTAMP, TIME
- ประเภทสตริง LONGVARCHAR, CHAR, VARCHAR

# ประเภทข้อมูลที่รองรับโดยฐานข้อมูล

Oracle Analytics รองรับประเภทข้อมูลต่อไปนี้

| ประเภท<br>ฐ <sub>า</sub> น | ประเภทข้อมูลที่รองรับ                                             |
|----------------------------|-------------------------------------------------------------------|
| ข้อมูล                     |                                                                   |
| Oracle                     | BINARY DOUBLE, BINARY FLOAT                                       |
|                            | CHAR, NCHAR                                                       |
|                            | CLOB, NCLOB                                                       |
|                            | DATE                                                              |
|                            | FLOAT                                                             |
|                            | NUMBER, NUMBER (p,s),                                             |
|                            | NVARCHAR2, VARCHAR2                                               |
|                            | ROWID                                                             |
|                            | TIMESTAMP, TIMESTAMP WITH LOCAL TIMEZONE, TIMESTAMP WITH TIMEZONE |
| DB2                        | BIGINT                                                            |
|                            | CHAR, CLOB                                                        |
|                            | DATE, DECFLOAT, DECIMAL, DOUBLE                                   |
|                            | FLOAT                                                             |
|                            | INTEGER                                                           |
|                            | LONGVAR                                                           |
|                            | NUMERIC                                                           |
|                            | REAL                                                              |
|                            | SMALLINT                                                          |
|                            | TIME, TIMESTAMP                                                   |
|                            | VARCHAR                                                           |
| SQL                        | BIGINT, BIT                                                       |
| Server                     | CHAR                                                              |
|                            | DATE, DATETIME, DATETIME2, DATETIMEOFFSET, DECIMAL                |
|                            | FLOAT                                                             |
|                            | INT                                                               |
|                            | MONEY                                                             |
|                            | NCHAR, NTEXT, NUMERIC, NVARCHAR, NVARCHAR(MAX)                    |
|                            | REAL                                                              |
|                            | SMALLDATETIME, SMALLINT, SMALLMONEY                               |
|                            | TEXT, TIME, TINYINT                                               |
|                            | VARCHAR, VARCHAR(MAX)                                             |
|                            | XML                                                               |

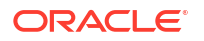

| ประเภท<br>ฐาน<br>ข้อมูล | ประเภทข้อมูลที่รองรับ                                              |
|-------------------------|--------------------------------------------------------------------|
| MySQL                   | BIGINT, BIGINT UNSIGNED                                            |
|                         | CHAR                                                               |
|                         | DATE, DATETIME, DECIMAL, DECIMAL UNSIGNED, DOUBLE, DOUBLE UNSIGNED |
|                         | FLOAT, FLOAT UNSIGNED                                              |
|                         | INTEGER, INTEGER UNSIGNED                                          |
|                         | LONGTEXT                                                           |
|                         | MEDIUMINT, MEDIUMINT UNSIGNED, MEDIUMTEXT                          |
|                         | SMALLINT, SMALLINT UNSIGNED                                        |
|                         | TEXT, TIME, TIMESTAMP, TINYINT, TINYINT UNSIGNED, TINYTEXT         |
|                         | VARCHAR                                                            |
|                         | YEAR                                                               |
| Apache                  | BIGINT, BOOLEAN                                                    |
| Spark                   | DATE, DECIMAL, DOUBLE                                              |
|                         | FLOAT                                                              |
|                         | INT                                                                |
|                         | SMALLINT, STRING                                                   |
|                         | TIMESTAMP, TINYINT                                                 |
|                         | VARCHAR                                                            |
| Teradat                 | BIGINT, BYTE, BYTEINT                                              |
| а                       | CHAR, CLOB                                                         |
|                         | DATE, DECIMAL, DOUBLE                                              |
|                         | FLOAT                                                              |
|                         | INTEGER                                                            |
|                         | NUMERIC                                                            |
|                         | REAL                                                               |
|                         | SMALLINT                                                           |
|                         | TIME, TIMESTAMP                                                    |
|                         | VARCHAR                                                            |

# <mark>ตัวอย่าง</mark> JSON <mark>สำหรับที่มาข้อมูลทั่วไปที่มีจุดสิ้นสุดของ</mark> REST

้ดาวน์โหลดตัวอย่างไฟล์ JSON สำหรับที่มาข้อมูลที่ใช้บ่อย เช่น Mailchimp และ Yelp จาก Oracle Analytics Public Library เพื่อให้คุณสามารถเชื่อมต่อกับที่มาข้อมูลที่มีจุดสิ้นสุดของ REST ได้

ดูตัวเชื่อมต่อ REST ได้ที่ ไลบรารีส่วนกลางของ Oracle Analytics

# ้ข้อมูลเกี่ยวกับ Oracle Applications Connector

ประเภทการเชื่อมต่อ "Oracle Applications" (<sup>COC</sup>) ให้คุณสามารถใช้ Oracle Analytics เพื่อแสดงข้อมูล จากแอปพลิเคชันใน Oracle Fusion Cloud Applications Suite ตัวอย่างเช่น Oracle Fusion Cloud Financials คุณยังสามารถใช้ประเภทการเชื่อมต่อ "Oracle Applications" เพื่อเชื่อมต่อการใช้งาน Oracle BI

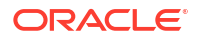

Enterprise Edition ภายในองค์กรของคุณ (หากแพทช์กับระดับที่เหมาะสม) หรือเชื่อมต่อกับเซอร์วิสอื่นของ Oracle Analytics

คุณสามารถเชื่อมต่อกับแอปพลิเคชันเหล่านี้ใน Fusion Applications Suite:

- Oracle Fusion Cloud Financials
- Oracle Fusion Cloud Human Capital Management
- Oracle Fusion Cloud Loyalty
- Oracle Fusion Cloud Procurement
- Oracle Fusion Cloud Project
- Oracle Fusion Cloud Supply Chain Planning
- Oracle Sales Automation

#### 💉 หมายเหตุ:

เมื่อคุณเชื่อมต่อกับแอปพลิเคชันต่างๆ ใน Fusion Applications Suite คุณจะสามารถเข้าใช้ข้อมูล จากรายงาน Oracle Transactional Business Intelligence รายงานเหล่านี้ขึ้นอยู่กับการแคชใน Oracle Transactional Business Intelligence และข้อมูลที่ใช้ได้ใน Oracle Analytics จะอิงตาม ข้อมูลที่แคช คุณไม่สามารถควบคุมการทำงานของแคชใน Oracle Transactional Business Intelligence จาก Oracle Analytics

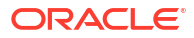

# B คำถามที่พบบ่อย

้ข้อมูลอ้างอิงนี้แสดงคำตอบสำหรับคำถามทั่วไปที่ถามโดยผู้ดูแลระบบและนักวิเคราะห์ข่าวกรองธุรกิจ ซึ่งทำหน้าที่ เชื่อมต่อกับ **Oracle Analytics Cloud** 

#### ห้วข้อ

- คำถามที่พบบ่อยเกี่ยวกับเกตเวย์ข้อมูล
- คำถามที่พบบ่อยเกี่ยวกับที่มาข้อมูลส่วนบุคคล

# ้คำถามที่พบบ่อยเกี่ยวกับเกตเวย์ข้อมูล

้ต่อไปนี้เป็นคำตอบสำหรับคำถามทั่วไปเกี่ยวกับเกตเวย์ข้อมูล

### เกตเวย์ข้อมูลรองรับระบบปฏิบัติการใด

้คุณสามารถใช้งานเกตเวย์ข้อมูลบนแพลตฟอร์ม Linux และ Windows โปรดดูลิสต์ของระบบปฏิบัติการทั้งหมด ที่รองรับที่ เพจดาวน์โหลดของ Oracle Analytics Cloud

### เกตเวย์ข้อมูลใช้สถาปัตยกรรมอะไร

โปรดดู ภาพรวมการเชื่อมต่อกับที่มาข้อมูลภายในองค์กร

### ฉันจะติดตั้งเกตเวย์ข้อมูลได้ที่ใด

คุณต้องติดตั้งเกตเวย์ข้อมูลในสับเน็ตที่แสดงทั้งที่มาข้อมูลของ Oracle Analytics Cloud และที่มาข้อมูลเป้า หมาย เน็ตเวิร์กของคุณต้องอนุญาตให้รับส่งข้อมูลขาออกจากโหนดที่เกตเวย์ข้อมูลติดตั้งอยู่ไปยังอินเตอร์เน็ต สาธารณะที่พอร์ต 443 เพื่อให้เกตเวย์ข้อมูลสื่อสารกับ Oracle Analytics Cloud ได้ นอกจากนี้ เน็ตเวิร์กยัง ต้องอนุญาตให้รับส่งข้อมูลขาออกจากเอเจนต์เกตเวย์ข้อมูลไปยังที่มาข้อมูลอีกด้วย ตัวอย่างเช่น คุณอาจ ทดสอบเครือข่ายโดยการเปิดเบราเซอร์ในโหนดที่มีเกตเวย์ข้อมูลติดตั้งอยู่และเชื่อมต่อกับ Oracle Analytics Cloud และคุณอาจยังต้องทดสอบการเชื่อมต่อจากโหนดเดียวกันไปยังที่มาข้อมูลโดยใช้เครื่องมือ JDBC ทั่วไป ด้วย

#### ฉันใช้งานเอเจนต์เกตเวย์ข้อมูลหลายรายการได้หรือไม่

ได้ คุณสามารถคอนฟิเกอร์เอเจนต์เกตเวย์ข้อมูลหลายรายการเพื่อให้บริการอินสแตนซ์บริการ Oracle Analytics Cloud เดียวกันได้ อย่างไรก็ตาม เอเจนต์เหล่านี้ทั้งหมดต้องสามารถให้บริการการสืบค้นระยะไกล ทั้งหมดได้ อีกนัยหนึ่งคือ คุณไม่สามารถคอนฟิเกอร์เอเจนต์หนึ่งเพื่อให้บริการการสืบค้นที่มาข้อมูลเดียวเท่านั้น และอีกเอเจนต์หนึ่งเพื่อให้บริการการสืบค้นที่มาข้อมูลอื่น นอกจากนี้ ในการใช้งานบนเซิร์ฟเวอร์ คุณจะมีเอเจนต์ เกตเวย์ข้อมูลได้หลายรายการในแต่ละโหนด (แบบจริงหรือแบบเสมือนก็ได้) เพื่อให้ระบบพร้อมใช้งานสูง Oracle แนะนำว่าต้องใช้เอเจนต์เกตเวย์ข้อมูลอย่างน้อยสองรายการ (กล่าวคือ บนเครื่องเสมือนสองเครื่อง) ต่ออินส แตนซ์ Oracle Analytics Cloud

#### ฉันจะคอนฟิเกอร์ความพร้อมใช้งานสูงสำหรับเกตเวย์ข้อมูลได้อย่างไร

้ในฝั่ง Oracle Analytics Cloud ระบบจะให้ความพร้อมใช้งานสูงโดยอัตโนมัติ ในฝั่งเกตเวย์ข้อมูล คุณสามารถ ตั้งค่าความพร้อมใช้งานสูงได้โดยการใช้งานเกตเวย์ข้อมูลสองรายการสำหรับอินสแตนซ์ Oracle Analytics Cloud แต่ละรายการ

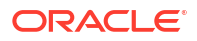

#### ้เหตุใดเกตเวย์ข้อมูลจึงรับส่งข้อมูลขาออกเท่านั้น

เกตเวย์ข้อมูลจะสื่อสารกับ Oracle Analytics Cloud เป็นประจำเพื่อดูว่า Oracle Analytics Cloud มีการ สืบค้นที่ต้องประมวลผลหรือไม่ ซึ่งเรียกว่า Long-Polling เกตเวย์ข้อมูลส่งคำขอ HTTP แบบเข้ารหัส Transport Layer Security ในระยะยาวไปยัง Oracle Analytics Cloud และรอจนกว่า Oracle Analytics Cloud จะมีการสืบค้นที่ต้องประมวลผล หากไม่มีการสืบค้นจาก Oracle Analytics Cloud หลังจากผ่านไป 2 นาที เกตเวย์ข้อมูลจะยกเลิกและออกคำขอใหม่ เพื่อหลีกเลี่ยงไม่ให้เน็ตเวิร์กยกเลิกเนื่องจากการเชื่อมต่อที่ไม่ตอบ สนองหรือเก่าเกินไป

#### เกตเวย์ข้อมูลจัดการข้อมูลการรับรอง SSL อย่างไร

การสื่อสาร HTTPS ระหว่างเกตเวย์ข้อมูลและ Oracle Analytics Cloud จะใช้ข้อมูลการรับรอง SSL ของอินส แตนซ์บริการ Oracle Analytics Cloud ของคุณ ข้อมูลการรับรองเดียวกันนี้จะเข้ารหัสการเชื่อมต่อเบราเซอร์ ของคุณกับ Oracle Analytics Cloud

#### ฉันจะปรับขนาดเกตเวย์ข้อมูลได้อย่างไร

โปรดขอคำแนะนำเกี่ยวกับการกำหนดขนาดเกตเวย์ข้อมูลจากทีมบัญชีขายของคุณ

#### เกตเวย์ข้อมูลรันที่ไหน ฉันต้องติดตั้งลงในเครื่องเสมือน (VM) หรือไม่

- ในฝั่งของ Oracle Analytics Cloud โดยที่ Oracle Analytics Cloud จะจัดการคิวของเกตเวย์ข้อมูล จึง ไม่ต้องติดตั้งอะไรเพิ่มเติม
- ในฝั่งของที่มาข้อมูล โดยเอเจนต์เกตเวย์ข้อมูลมักจะรันบนเซิร์ฟเวอร์หรือเครื่องเสมือนข้างที่มาข้อมูล นอกจากนี้ คุณยังสามารถรันเกตเวย์ข้อมูลจากแล็ปท็อปหรืออินสแตนซ์การประมวลผลในคลาวด์ ตราบใดที่ เกตเวย์ข้อมูลเชื่อมต่อกับที่มาข้อมูลได้

#### การรับส่งข้อมูลในเครือข่ายเกตเวย์ข้อมูลมีการรักษาความปลอดภัยอย่างไร

การรับส่งข้อมูลเครือข่ายระหว่างเซิร์ฟเวอร์เกตเวย์ข้อมูลและเอเจนต์ได้รับการรักษาความปลอดภัยโดยใช้ HTTPS และ TLS (Transport Layer Security) TLS เป็นโปรโตคอลการเข้ารหัสที่ HTTPS ใช้เพื่อความเป็น ส่วนตัวและความสมบูรณ์ของข้อมูลในการสื่อสารระหว่างสองแอปพลิเคชัน

#### ้เกตเวย์ข้อมูลจะจำกัดการสืบค้นที่ส่งผลต่อประสิทธิภาพหรือความปลอดภัยได้หรือไม่

เกตเวย์ข้อมูลไม่ได้จำกัดขนาดแถวการสืบค้น ขนาดแถวการสืบค้นจะกำหนดโดยจำนวน Oracle Compute Units (OCPU) ที่บริการ Oracle Analytics Cloud ของคุณมีอยู่

#### การตั้งค่าไทม์เอาต์สำหรับเกตเวย์ข้อมูลคือเท่าใด

เกตเวย์ข้อมูลใช้ไทม์เอาต์การสืบค้นเดียวกันกับ Oracle Analytics Cloud โปรดดู จำกัดข้อมูลการสืบค้น (เวิร์ กบุคการแสดงข้อมูล แผงข้อมูลและการวิเคราะห์แบบคลาสสิค)

# ้คำถามที่พบบ่อยเกี่ยวกับที่มาข้อมูลส่วนบุคคล

้ต่อไปนี้เป็นคำตอบสำหรับคำถามที่พบบ่อยเกี่ยวกับที่มาข้อมูลส่วนบุคคล

#### เมื่อฉันเชื่อมต่อกับที่มาข้อมูลส่วนบุคคลของฉันใน Oracle Analytics Cloud ฉันจะระบุชื่อโดเมน หรือ IP แอดเดรสของที่มาข้อมูลส่วนบุคคลของฉันหรือไม่

้คุณต้องระบุชื่อโดเมนแบบเต็ม (FQDN) ของที่มาข้อมูลส่วนบุคคลของคุณในไดอะล็อกเชื่อมต่อ นี่คือ FQDN เดียวกันกับที่รีจิสเตอร์ในช่องทางการเข้าใช้ส่วนบุคคล ตัวอย่างเช่น ชื่อโดเมน custcorp.com, example.com, adb.us-ashburn-1.oraclecloud.com เป็นต้น โปรดดู เกี่ยวกับที่มาข้อมูลส่วนบุคคล

้คุณไม่สามารถใช้ IP แอดเดรสเพื่อเชื่อมต่อกับที่มาข้อมูลส่วนบุคคล

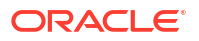

# C แก้ไขปัญหา

้หัวข้อนี้อธิบายถึงปัญหาการเชื่อมต่อทั่วไป และอธิบายวิธีแก้ไขปัญหาดังกล่าว

### หัวข้อต่างๆ มีดังนี้

- แก้ไขปัญหาการเชื่อมต่อช่องทางการเข้าใช้ส่วนบุคคล
- แก้ไขปัญหาเกตเวย์ข้อมูล

# ้แก้ไขปัญหาการเชื่อมต่อช่องทางการเข้าใช้ส่วนบุคคล

้หัวข้อนี้อธิบายถึงปัญหาทั่วไปที่คุณอาจพบ และอธิบายวิธีแก้ไขปัญหาดังกล่าว

### แก้ไขปัญหาการเชื่อมต่อกับ Oracle Database ภายในองค์กร

ดำเนินการคอนฟิเกอร์ต่อไปนี้ให้เสร็จสมบูรณ์ในสภาพแวดล้อม Oracle Database แบบโหนดเดียวภายใน องค์กรของคุณ

- 1 บนไฟร์วอล ให้เปิดพอร์ตของ Oracle Database เช่น 1521
- 2 ตั้งค่าการเชื่อมต่อโดยตรงระหว่างเน็ตเวิร์กภายในองค์กรของคุณและ VCN ของ Oracle Cloud Infrastructure
- 3 สร้างวิว DNS ส่วนบุคคล แล้วเพิ่มโซน (ในวิว) สำหรับโดเมนที่กำหนดเองของคุณ ตัวอย่างเช่น ocivcn.companyabc.com

้สร้างอินสแตนซ์การประมวลผลชั่วคราวในสับเน็ต PAC แล้วตรวจสอบว่าคุณสามารถแก้ไขชื่อโฮสต์และพอร์ต ของฐานข้อมูลภายในองค์กร และ Ping IP แอดเดรสส่วนบุคคลได้

### คำสั่งตรวจสอบการแก้ไขชื่อโฮสต์:

\$ nslookup <On-premises database hostname>

หากคุณไม่สามารถแก้ไขชื่อโฮสต์ของ Oracle Database แบบโหนดเดียวภายในองค์กรได้ แสดงว่าเซิร์ฟเวอร์ DNS ที่คอนฟิเกอร์ไว้ในตัวเลือก DHCP ของสับเน็ตไม่สามารถแก้ไขชื่อโฮสต์ได้ หรือคอนฟิเกอเรชันของโซน DNS ไม่ถูกต้อง

#### คำสั่งตรวจสอบการเชื่อมต่อ:

nc -zv <On-premises database hostname> <port>

ตัวอย่าง:nc -zv onprem.db.xyz.com 1521

หมายเหตุ: หากไม่มีแพ็คเกจ nc ให้ใช้ yum install nc\*

หากคุณไม่สามารถสร้างการเชื่อมต่อได้ ให้ตรวจสอบ VPN หรือการเชื่อมต่อเน็ตเวิร์ก FastConnect ระหว่าง VCN ของ Oracle Cloud Infrastructure และเน็ตเวิร์กภายในองค์กร

### ้แก้ไขปัญหาการเชื่อมต่อกับที่มาข้อมูล Oracle Essbase ภายในองค์กร

ดำเนินการคอนฟิเกอร์ต่อไปนี้ให้เสร็จสมบูรณ์ในสภาพแวดล้อม Essbase ภายในองค์กรของคุณ

บนไฟร์วอล ให้เปิดพอร์ต Essbase ช่วง 32768-33768 และ 1423 ตรวจสอบไฟล์ essbase.cfg ของคุณเพื่อหาพอร์ตที่ถูกต้องที่ Essbase กำลังใช้อยู่

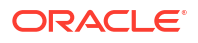

้หมายเหตุ: หากคุณกำลังใช้ไฟร์วอล Palo Alto Networks คุณไม่ต้องสร้างกฎใน App-ID ซึ่งก็คือ oracle-essbase แต่ให้สร้างกฎไฟร์วอลที่มีช่วงพอร์ต Essbase แทน

- 2 ตั้งค่าการเชื่อมต่อโดยตรงระหว่างเน็ตเวิร์กภายในองค์กรของคุณและ VCN ของ Oracle Cloud Infrastructure
- 3 สร้างวิว DNS ส่วนบุคคล แล้วเพิ่มโซน (ในวิว) สำหรับโดเมนที่กำหนดเองของคุณ ตัวอย่างเช่น ocivcn.companyabc.com

#### คำสั่งตรวจสอบการแก้ไขชื่อโฮสต์:

\$ nslookup <On-premises Essbase hostname>

้หากคุณไม่สามารถแก้ไขชื่อโฮสต์ของ Essbase ภายในองค์กรได้ แสดงว่าเซิร์ฟเวอร์ DNS ที่คอนฟิเกอร์ไว้ในตัว เลือก DHCP ของสับเน็ตไม่สามารถแก้ไขชื่อโฮสต์ได้ หรือคอนฟิเกอเรชันของโซน DNS ไม่ถูกต้อง

#### คำสั่งตรวจสอบการเชื่อมต่อ:

nc -zv <On-premises Essbase hostname> <essbase port>

ตัวอย่างเช่น

nc -zv onprem.essbase.xyz.com 1423

nc -zv onprem.essbase.xyz.com 33767

หมายเหตุ: หากไม่มีแพ็คเกจ nc ให้ใช้ yum install nc\*

้หากคุณไม่สามารถสร้างการเชื่อมต่อซ็อคเก็ต ให้ตรวจสอบรายการต่อไปนี้

- VPN หรือการเชื่อมต่อเน็ตเวิร์ก FastConnect ระหว่าง VCN ของ Oracle Cloud Infrastructure และ เน็ตเวิร์กภายในองค์กร

- มีกฎไฟร์วแลสำหรับพอร์ต Essbase ในช่วง 32768-33768 ทั้งหมด

#### แก้ไขปัญหาระยะเวลารันการสืบค้นสูงสุดใน Planning and Budgeting Cloud Service

Oracle's Planning and Budgeting Cloud Service เป็นหนึ่งในเทคโนโลยีที่ทำงานบนคลาวด์ ที่มอบโซลูชัน แบบครบวงจรให้กับธุรกิจ ไม่ว่าจะเป็นการจัดทำงบประมาณ การประมาณการ และการวางแผน เพื่อให้แน่ใจใน ความเสถียร ขอแนะนำให้ตั้งค่าเวลารันการสืบค้น (QRYGOVEXECTIME) ใน Planning and Budgeting Cloud Service (Essbase) ในส่วนนี้ เราจะกล่าวถึงความสำคัญของการตั้งค่า QRYGOVEXECTIME

#### QRYGOVEXECTIME คืออะไร

QRYGOVEXECTIME คือ พารามิเตอร์ที่ควบคุมระยะเวลาสูงสุดที่การสืบค้นสามารถรันได้ใน Essbase

#### เหตุใด QRYGOVEXECTIME จึงมีความสำคัญ

QRYGOVEXECTIME เป็นค่าที่สำคัญใน Planning and Budgeting Cloud Service เนื่องจากช่วยให้แน่ใจใน ความเสถียรของทั้ง Oracle Analytics Cloud และ Planning and Budgeting Cloud Service ต่อไปนี้คือ เหตุผลบางประการ:

- ป้องกันการสืบค้นที่ใช้เวลานาน: การสืบค้นที่ใช้เวลานานเป็นสาเหตุให้ระบบทำงานไม่เสถียร ซึ่งนำไปสู่ปัญหา ด้านประสิทธิภาพและอาจทำให้ระบบล่ม เมื่อตั้งค่า QRYGOVEXECTIME (ใน PBCS) ธุรกิจสามารถ ป้องกันมิให้มีการรันการสืบค้นที่ใช้เวลานาน ซึ่งช่วยให้มั่นใจได้ในความเสถียรของระบบ
- จำกัดการใช้ทรัพยากร: การสืบค้นที่รันเป็นระยะเวลานานจะใช้ทรัพยากรของระบบจำนวนมาก ซึ่งนำไปสู่ ประสิทธิภาพการทำงานที่ลดลง เมื่อตั้งค่า QRYGOVEXECTIME ธุรกิจจะสามารถจำกัดการใช้ทรัพยากร ได้ โดยป้องกันการรันการสืบค้นอย่างไม่มีกำหนด
- ปรับปรุงประสบการณ์ของผู้ใช้: เมื่อผู้ใช้รันการสืบค้นที่ใช้เวลานาน อาจทำให้เกิดความหงุดหงิดและความไม่ พอใจได้ เมื่อจำกัดเวลารันการสืบค้นสูงสุด ธุรกิจสามารถปรับปรุงประสบการณ์ของผู้ใช้ได้ โดยการทำให้ แน่ใจว่าการสืบค้นจะรันภายในเวลาที่เหมาะสม

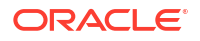

โดยสรุปแล้ว การตั้งค่า QRYGOVEXECTIME ใน PBCS / Essbase เป็นขั้นตอนที่สำคัญในการป้องกัน ความเสถียรในการทำงานของทั้ง Oracle Analytics Cloud และ Essbase เมื่อจำกัดเวลารันการสืบค้น คุณ สามารถป้องกันการแย่งทรัพยากร, ปรับปรุงความเสถียรของระบบ และปรับปรุงประสิทธิภาพโดยรวม ดังนั้น จึง ควรใช้เวลาในการปรับปรุงพารามิเตอร์นี้ให้เป็นค่าที่เหมาะสมสำหรับสภาพแวดล้อมของคุณ

หากต้องการใช้ขีดจำกัดเวลารันการสืบค้นนี้ ให้ส่ง SR ไปยังฝ่ายบริการด้านเทคนิคของ Oracle สำหรับ Oracle Planning and Budgeting Cloud

# แก้ไขปัญหาเกตเวย์ข้อมูล

้ในเอเจนต์เกตเวย์ข้อมูล ให้ใช้ตัวเลือกนาวิเกเตอร์ในการแสดงเพจสถานะ, ล็อก และการสืบค้นเพื่อตรวจสอบการ รับส่งข้อมูลการเชื่อมต่อระยะไกล และแก้ไขปัญหาการเชื่อมต่อและประสิทธิภาพทั่วไป

#### ห้วข้อ

- การวินิจฉัยปัญหาการเชื่อมต่อโดยใช้เพจสถานะ
- การวินิจฉัยปัญหาการเชื่อมต่อโดยใช้เพจล็อก
- การวินิจฉัยปัญหาการเชื่อมต่อโดยใช้เพจการสืบค้น
- ปัญหาและคำแนะนำในการเชื่อมต่อระยะไกล

คลิกนาวิเกเตอร์เพื่อเข้าถึงเพจเกตเวย์ข้อมูล

| 🔛 Oracle Analytics - Data Gateway - Configu | uration                            |                                       | – 🗆 X                 |
|---------------------------------------------|------------------------------------|---------------------------------------|-----------------------|
| Data Gateway                                |                                    | alytics                               | ?                     |
| A Home                                      | 🔀 Data Gateway                     |                                       | Test Save             |
| 💡 Status                                    |                                    | Enable                                |                       |
| 🗐 Logs                                      | URL                                | http:// <my host="" oac="">:9704</my> |                       |
| Query                                       |                                    |                                       |                       |
|                                             |                                    | Generate Key Co                       | //<br>by to Clipboard |
|                                             | Proxy                              | Host: proxy.corpnet.com Port:         | 8008                  |
|                                             |                                    | User: proxyUser Password:             | proxyPassword         |
|                                             | Allowed Hosts<br>?                 |                                       | h                     |
|                                             | Allowed SQL<br>Statements <b>?</b> |                                       | li li                 |

# การวินิจฉัยปัญหาการเชื่อมต่อโดยใช้เพจสถานะ

้ใช้เพจนี้เพื่อตรวจดูคำขอฐานข้อมูลที่เอเจนต์เกตเวย์ข้อมูลทำไว้กับฐานข้อมูลระยะไกล

้ในเอเจนต์เกตเวย์ข้อมูล คลิก **นาวิเกเตอร์** แล้วคลิก **สถานะ** เพื่อตรวจดูคำขอฐานข้อมูล

้ ในการวินิจฉัยปัญหาต่างๆ โดยทั่วไป คุณค้นหาตามวันที่หรือสถานะของงาน ดังนี้

- ในการค้นหาตามวันที่ ในฟิลด์ ค้นหาคำขอ ให้ป้อนวันที่และเวลาบางส่วนหรือทั้งหมดในรูปแบบ "YYYY-MM-DD HH-MM-SS" ตัวอย่างเช่น ป้อน "2022-03-28" เพื่อค้นหารายการสำหรับ 28th March, 2022
- ในการค้นหางานที่ล้มเหลว ในฟิลด์ ค้นหาคำขอ ให้ป้อน "REQUEST FINISHED WITH ERRORS"

้ล้างฟิลด์ **ค้นหาคำขอ** เพื่อดูงานทั้งหมด

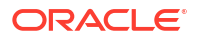

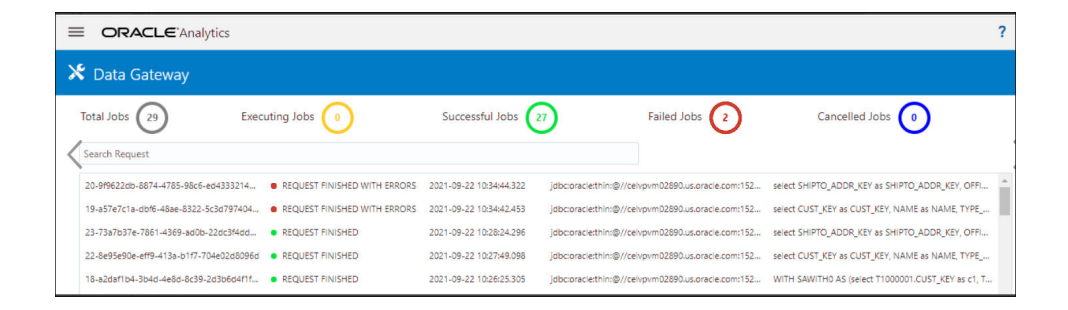

### คลิกที่งานเพื่อดูข้อมูลสถานะโดยละเอียด

| Request Statu     | S                                                                                                    | ×   |
|-------------------|----------------------------------------------------------------------------------------------------|-----|
| Request Details   |                                                                                                    | ^   |
| Request ID        | 20-9f9622db-8874-4785-98c6-ed433321413f                                                                                                    | - 1 |
| Status            | Request finished with errors                                                                                                    | - 1 |
| Query String      | select SHIPTO_ADDR_KEY as SHIPTO_ADDR_KEY, OFFICE_KEY as OFFICE_KEY, EMPL_KEY as EMPL_KEY, PROD_KEY,<br>ORDER_KEY as ORDER_KEY, UNITS as UNITS, DISCNT_VALUE as DISCNT_VALUE, BILL_MTH_KEY as BILL_DAY, DTK, BILL_DAY_DT, DISCNT_RATE as<br>BILL_QTR_KEY, BILL_DAY_DT as BILL_DAY_DT, ORDER_DAY_DT as ORDER_DAY_DT, PAID_DAY_DT as PAID_DAY_DT, DISCNT_RATE as<br>DISCNT_RATE, ORDER_STATUS as ORDER_STATUS, CURRENCY as CURRENCY, ORDER_TYPE as ORDER_TYPE, CUST_KEY as<br>SRC_ORDER_NUMBER, ORDER_NUMBER as ORDER_NUMBER, REVENUE as REVENUE, ORDER_DTIME1_DE_TZ as<br>ORDER_DTIME1_DB_TZ_ORDER_DTIME2_TIMEZONE as ORDER_DTIME2_TIMEZONE, ORDER_DTIME1_DE_TZ as<br>ORDER_DTIME1_DB_TZ_ORDER_DTIME2_TIMEZONE as ORDER_DTIME2_FMEZONE, ORDER_DTIME2_CUSTOM_TZ as<br>ORDER_DTIME2_CUSTOM_TZ from BISAMPLESAMP_REVENUE_F |     |
| Time Taken        | 586ms                                                                                                    |     |
| Connection String | jdbc:oracle:thin:@//celvpvm02890.us.oracle.com:1521/pdborcl.us.oracle.com                                                                                                    |     |
| Driver Class      | oracle.jdbc.OracleDriver                                                                                                    |     |
| Error Message     | [JDSError: 116] JDBC Connection Error, Cause: Listener refused the connection with the following error: ORA-12514, TNS:listener does<br>not currently know of service requested in connect descriptor                                                                                                    | ÷   |

# การวินิจฉัยปัญหาการเชื่อมต่อโดยใช้เพจล็อก

้ใช้เพจนี้เพื่อตรวจดูรายการล็อกของเอเจนต์เกตเวย์ข้อมูล เพื่อให้คุณสามารถวิเคราะห์การรับส่งข้อมูลของการ เชื่อมต่อได้

้ในเอเจนต์เกตเวย์ข้อมูล คลิก **นาวิเกเตอร์** แล้วคลิก **ล็อก** เพื่อตรวจดูรายการล็อก ใช้งานตัวเลือก **ใช้งานการ** ขอข้อมูลล็อก และเลือกระดับการล็อกที่เหมาะสม ตัวอย่างเช่น ในการวินิจฉัยปัญหาการเชื่อมต่อ คุณอาจตั้งค่า **ประเภทล็อก** เป็น ดีบัก

| × | 🕈 Data Gateway          |       |                                                                                                    |
|---|-------------------------|-------|----------------------------------------------------------------------------------------------------|
|   | Search Logs             |       | Copy Logs Log Type Debug 👻 Enable Log Polling                                                                                                    |
|   | 2021-09-22 11:01:39.839 | INFO  | Setting acknowledgement for Jobs 21-7a66d13e-fa10-4bbc-8235-44d66f1df305                                                                                                    |
|   | 2021-09-22 11:01:40.224 | DEBUG | sendAcknowledgementForlobs: Successfully sent, recieved 200 status                                                                                                    |
|   | 2021-09-22 11:01:40.226 | DEBUG | JobPolien Number of Jobs fetched from Server. 1                                                                                                    |
| < | 2021-09-22 11:01:40.299 | DEBUG | Job executor: Executing the Job for the JobID 21-7866d 13e-faf0-4bbc-8235-44d66f1df305 : WITH SAW/ITH0 AS (select T1000005.CUST_KEY as c1, T1000005.STATUS_KEY as c2, T1000005.GENDER as |
|   | 2021-09-22 11:01:40.312 | DEBUG | Job executor Executing : Job ID: 21-7a66d13e-faf0-4bbc-8235-44d66f1df305 Attempt: 1                                                                                                    |
|   | 2021-09-22 11:01:40.632 | DEBUG | [Periodic Message] Last updatedTime:2021-09-22 11:01:40.623, httpCode:423, JobPolien: RDataJob endpoint returned with status 423(resource already occupied,Count:1                       |
|   | 2021-09-22 11:01:47.956 | DEBUG | Job executor: Successfully executed the Job for the JobID: 21-7a66d13e-fat0-4bbc-8235-44d66f1df305 D8 Exec Time secs: 7.644                                                              |
|   | 2021-09-22 11:01:47.957 | DEBUG | Sending RDataJobResult with headers for JobiD# 21-7866d 3e-fat0-4bbc-8235-44d66f1df305                                                                                                   |
|   | 2021-09-22 11:01:48.298 | DEBUG | Job executor: Results sent to OAC for JobiD# 21-7a66d13e-faf0-4bbc-8235-44466f1df305 Transfer time sec: 0.341                                                                            |
|   | 2021-09-22 11:01:50.518 | DEBUG | JobPollenRDataJob server returned empty Jobs                                                                                                    |
|   |                         |       |                                                                                                    |
|   | 4                       |       |                                                                                                    |

Oracle แนะนำให้คุณเลิกใช้งาน **ใช้งานการขอข้อมูลล็อก** หรือปรับ **ประเภทล็อก** เพื่อบันทึกข้อมูลให้น้อยลง เมื่อคุณดำเนินการแก้ไขปัญหาของคุณเสร็จสมบูรณ์แล้ว

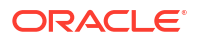

# การวินิจฉัยปัญหาการเชื่อมต่อโดยใช้เพจการสืบค้น

้ใช้เพจนี้ในการสืบค้นฐานข้อมูลระยะไกลจากเอเจนต์เกตเวย์ข้อมูล เพื่อทดสอบการเชื่อมต่อและประเมินผล ประสิทธิภาพ

ในเอเจนต์เกตเวย์ข้อมูล ให้คลิก **นาวิเกเตอร์** แล้วคลิก **สืบค้น** เพื่อรันคำสั่ง SQL โดยตรงจากเอเจนต์เกตเวย์ ข้อมูลไปยังฐานข้อมูล (ภายในองค์กร) ตัวอย่างเช่น คุณอาจคัดลอก **สตริงการสืบค้น สตริงการเชื่อมต่อ** และ **คลาสของไดรเวอร์** จากงานที่ล้มเหลวที่แสดงอยู่บนเพจ สถานะ ระบุชื่อผู้ใช้และรหัสผ่านของฐานข้อมูล และรันการสืบค้นเพื่อตรวจดูผลลัพธ์และสถิติด้านประสิทธิภาพ (เวลาที่ใช้ไป) หมายเหตุ: ฐานข้อมูลระยะไกลต้อง รองรับการเชื่อมต่อโดยใช้สตริงการเชื่อมต่อ JDBC

| X Data Gateway Treestaters S20ms |                                                                                                    |                                                                                                    |                                                                                                    |                                                                                                    |                                                                                                    |                                                                                                   |                                                                                                    |              |              |                       |                              |                                                          |                                                |                     |               |                   |          |                       |        |
|----------------------------------|----------------------------------------------------------------------------------------------------|----------------------------------------------------------------------------------------------------|----------------------------------------------------------------------------------------------------|----------------------------------------------------------------------------------------------------|----------------------------------------------------------------------------------------------------|---------------------------------------------------------------------------------------------------|----------------------------------------------------------------------------------------------------|--------------|--------------|-----------------------|------------------------------|----------------------------------------------------------|------------------------------------------------|---------------------|---------------|-------------------|----------|-----------------------|--------|
| <                                | select SHIPTO_A<br>EMPL_KEY, PRO<br>DISCNT_VALUE<br>BILL_QTR_KEY, IE<br>as PAID_DAY_DT<br>as CURRENCY, C<br>SHIP_DAY_DT, C<br>SRC_ORDER_NU<br>REVENUE as REY | ADDR_KEY as<br>D_KEY as PRC<br>as DISCNT_W<br>BILL_DAY_DT a<br>DRDER_TYPE<br>OST_FIXED as<br>JMBER as SRC<br>VENUE, ORDE | SHIPTO_AD<br>DD_KEY, OR<br>ALUE, BILL_<br>NS BILL_DAY<br>TE as DISCN<br>as ORDER_1<br>s COST_FIXE<br>CORDER_N<br>R_DTIME1_ | DR_KEY, OFI<br>DER_KEY as<br>JTH_KEY as<br>DT, ORDER<br>IT_RATE, OR<br>YPE, CUST_J<br>D, COST_VA<br>UMBER, ORI<br>DB_TZ as OI | FICE_KEY as O<br>ORDER_KEY, I<br>BILL_MTH_KE<br>DAY_DT as O<br>DER_STATUS :<br>CEY as CUST_<br>RIABLE as CO<br>XER_NUMBER<br>DER_DTIME1 | FFICE_K<br>JNITS as<br>Y, BILL_1<br>RDER_D<br>as ORDE<br>KEY, SHI<br>ST_VARJ<br>as ORD<br>_DB_TZ. | EY, EMPL_KEY as<br>UNITS.<br>2TR_KEY as<br>Ar_DT. PAID_DA'<br>R_STATUS, CURF<br>P_DAY_DT as<br>ABLE.<br>ER_NUMBER. | LDT<br>ENCY  | xecute       |                       | Conne<br>Drive<br>Use<br>Pas | et String: jdbc<br>er Class: orac<br>mame: 852<br>sword: | oraclethin:@//ceh<br>ejdbc:OracleDrive<br>MPLE | rprm02890.us oracle | e.com:1521/pd | borclus.oracle.co | m        |                       | >      |
|                                  | SHIPTO_ADDR_KEY                                                                                                    | OFFICE_KEY                                                                                                    | EMPL_KEY                                                                                                    | PROD_KEY                                                                                                    | ORDER_KEY                                                                                                    | UNITS                                                                                             | DISCNT_VALUE                                                                                                    | BILL_MTH_KEY | BILL_QTR_KEY | BILL_DAY_DT           | ORDER_DAY_DT                 | PAID_DAY_DT                                              | DISCNT_RATE                                    | ORDER_STATUS        | CURRENCY      | ORDER_TYPE        | CUST_KEY | SHIP_DAY_DT           | COST_  |
|                                  | 721                                                                                                    | 15                                                                                                    | 10                                                                                                    | 7                                                                                                    | 3938                                                                                                    | 120                                                                                               | 145                                                                                                    | 201307       | 201303       | 2013.07.07 00:00:00.0 | 2013.06.26 00:00:00.0        | 2013.08.10 00:00:00.0                                    | 6                                              | 2-Fulfilled         | USD           | Standard          | 522      | 2013.06.30 00:00:00.0 | 376.71 |
|                                  | 742                                                                                                    | 9                                                                                                    | 5                                                                                                    | 3                                                                                                    | 3939                                                                                                    | 84                                                                                                | 0                                                                                                    | 201307       | 201303       | 2013.07.07 00:00:00.0 | 2013.06.22 00:00:00.0        | 2013.08.13 00:00:00.0                                    | 0                                              | 6-Cancelled         | USD           | Standard          | 992      | 2013.06.29 00:00:00.0 | 677.4( |
|                                  | 566                                                                                                    | 14                                                                                                    | 14                                                                                                    | 19                                                                                                    | 3941                                                                                                    | 62                                                                                                | 0                                                                                                    | 201307       | 201303       | 2013-07-07 00:00:00:0 | 2013-06-18 00:00:00:0        | 2013.08.09 00:00:00.0                                    | 0                                              | 9-On Hold           | AUD           | Express           | 457      | 2013.06.29 00:00:00.0 | 479    |
|                                  | 1098                                                                                                    | 20                                                                                                    | 8                                                                                                    | 1                                                                                                    | 3943                                                                                                    | 190                                                                                               | 53                                                                                                    | 201307       | 201303       | 2013.07.01 00:00:00.0 | 2013.06.22 00:00:00.0        | 2013.08.13 00:00:00.0                                    | 5                                              | 5-Paid              | EUR           | Standard          | 460      | 2013.06.29 00:00:00.0 | 85.06  |

# ปัญหาและคำแนะนำในการเชื่อมต่อระยะไกล

้หัวข้อนี้แสดงปัญหาในการเชื่อมต่อบางรายการที่คุณอาจพบ และคำแนะนำในการแก้ไขปัญหาเหล่านั้น

### ป้ญหาเกี่ยวกับแผงข้อมูลและการวิเคราะห์

| ปัญหาที่รายงาน                                                                                                    | ให้ดำเนินการดังนี้                                                                                                    |
|----------------------------------------------------------------------------------------------------|----------------------------------------------------------------------------------------------------|
| รหัสข้อผิดพลาด <b>603</b> - ไม่มีเอเจนต์เชื่อมต่ออยู่                                                                                                    | ตรวจสอบว่าเอเจนต์เกตเวย์ข้อมูลกำลังรันอยู่และมีการใช้<br>งานในเพจคอนฟิเกอเรชันเกตเวย์ข้อมูล เมื่อใช้เกตเวย์ข้อมูล<br>บน Linux: รัน <b>\$ <data b="" gateway="" install<=""><br/>Directory&gt;/domain/bin/status.sh และดูว่า "สถานะ<br/>ของเกตเวย์ข้อมูล" เป็น UP หรือ DOWN เมื่อใช้เกตเวย์<br/>ข้อมูลบน Windows: ตรวจสอบโปรแกรมจัดการงาน &gt; แท็<br/>บรายละเอียดสำหรับกระบวนการ "datagateway.exe"</data></b> |
| [nQSError: 77031] เกิดข้อผิดพลาดขณะเรียกบริการ<br>ระยะไกล DatasourceService รายละเอียด: [JDSError :<br>78] ข้อผิดพลาดเกี่ยวกับ URL ที่มีรูปแบบไม่ถูกต้อง | ตรวจดูพูลการเชื่อมต่อในโมเดลรูปแบบภาษา และตรวจสอบ<br>การตั้งค่าในแท็บทั่วไปและแท็บเบ็ดเตล็ด                                                                                                    |

### ป้ญหาเกี่ยวกับการเชื่อมต่อหรือชุดข้อมูล

| ปัญหาที่รายงาน                                        | ให้ดำเนินการดังนี้                                                                                                    |
|-------------------------------------------------------|----------------------------------------------------------------------------------------------------|
| รหัสข้อผิดพลาด <b>603</b> - ไม่มีเอเจนต์เชื่อมต่ออยู่ | ตรวจสอบว่าเอเจนต์เกตเวย์ข้อมูลกำลังรันอยู่ เมื่อใช้เกตเวย์<br>ข้อมูลบน Linux: รัน \$ < <i>Data Gateway Install<br/>Directory</i> >/domain/bin/status.sh และดูว่า "สถานะ<br>ของเกตเวย์ข้อมูล" เป็น UP หรือ DOWN สำหรับเอเจนต์<br>เกตเวย์ข้อมูลบน Windows ให้ตรวจสอบแท็บรายละเอียด<br>ในโปรแกรมจัดการงาน สำหรับกระบวนการ<br>"datagateway.exe" |

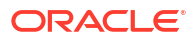

| ปัญหาที่รายงาน                                                                                                    | ให้ดำเนินการดังนี้                                                                                                    |  |  |  |
|----------------------------------------------------------------------------------------------------|----------------------------------------------------------------------------------------------------|--|--|--|
| ไม่สามารถบันทึกการเชื่อมต่อ รายละเอียดการเชื่อมต่อที่ระบุ<br>ไม่ถูกต้อง โปรดป้อนรายละเอียดที่ถูกต้อง และลองอีกครั้ง | คุณจะเห็นข้อผิดพลาดนี้บนไดอะล็อกการเชื่อมต่อเมื่อคุณ<br>สร้างการเชื่อมต่อไปยังเซิร์ฟเวอร์ <b>DB2</b> หรือ <b>SQL</b><br>ในเพจ สถานะ ของเอเจนต์ คุณจะยังเห็น "REQUEST<br>FINISHED WITH ERRORS" และถ้าคุณคลิกที่คำขอ คุณ<br>ก็จะเห็น "[JDSError : 110] JDS – สตริง / URL<br>เชื่อมต่อที่ไม่ถูกต้องไปยังที่มาภายนอก สาเหตุ: มีการระบุ<br>Oracle URL ที่ไม่ถูกต้อง" |  |  |  |
|                                                                                                    | การหลีกเลียงปัญหา:                                                                                                    |  |  |  |
|                                                                                                    | 1 แก้ไขไฟล์ <data gateway="" install<br="">Directory&gt;/oracle_common/<br/>jdk1.8.0_333/jre/lib/security/<br/>java.security</data>                                                                                                    |  |  |  |
|                                                                                                    | 2 ค้นหาข้อความนี้ (ประมาณบรรกัดที่ 720):<br>jdk.tls.disabledAlgorithms=SSLv3,<br>TLSv1, TLSv1.1, RC4, DES,<br>MD5withRSA, \                                                                                                    |  |  |  |
|                                                                                                    | 3 เปลี่ยนเป็น:<br>jdk.tls.disabledAlgorithms=SSLv3,<br>TLSv1, RC4, DES, MD5withRSA, \                                                                                                    |  |  |  |
|                                                                                                    | 4 เริ่มต้นเอเจนต์ใหม่ด้วย <data gateway<br="">Install Directory&gt;/domain/bin/<br/>stopJetty.sh แล้วตามด้วย <data gateway<br="">Install Directory&gt;/domain/bin/<br/>startJetty.sh</data></data>                                                                                                    |  |  |  |
| JDSError : 110 - สตริงการเชื่อมต่อ / URL ของที่มา<br>ภายนอกไม่ถูกต้อง                                               | ตรวจสอบว่าเอเจนต์เกตเวย์ข้อมูลสามารถเชื่อมต่อกับที่มา<br>ข้อมูลได้ ตัวอย่างเช่น หากคุณกำลังเชื่อมต่อกับฐานข้อมูล<br>Oracle ให้ทดสอบโดยใช้ "telnet <hostname> <port>"<br/>บนเครื่องที่มีการติดตั้งเกตเวย์ข้อมูล</port></hostname>                                                                                                    |  |  |  |
| ไม่มีการแสดงผลคอลัมน์                                                                                               | อัปเกรดเอเจนต์เกตเวย์ข้อมูลของคุณ โดยทั่วไป ปัญหานี้มัก<br>จะเกิดขึ้นเมื่อคุณใช้การอัปเดตเอเจนต์เกตเวย์ข้อมูลรุ่นก่อน<br>หน้าที่ไม่ตรงกับการอัปเดต <b>Oracle Analytics Cloud</b><br>ของคุณ                                                                                                    |  |  |  |
| ตัวเลือก 'ใช้การเชื่อมต่อข้อมูลระยะไกล' ขาดหายไป                                                                    | ตรวจสอบว่ามีการใช้งานตัวเลือก <b>ใช่งานเกตเวย์ข้อมูล</b> บน<br>เพจ การเชื่อมต่อข้อมูลระยะไกล ในคอนโซล                                                                                                    |  |  |  |

# ปัญหาทั่วไป

| ปัญหาที่รายงาน                                                                                                    | ให้ดำเนินการดังนี้                                                                                                    |
|----------------------------------------------------------------------------------------------------|----------------------------------------------------------------------------------------------------|
| การเปลี่ยนสถานะเอเจนต์ล้มเหลวโดยมีข้อผิดพลาด: ไม่ได้<br>ระบุชื่อเอเจนต์หรือ URL ของ Oracle Analytics Cloud<br>หรือไม่ได้สร้างค่คีย์ | คลิก <b>บันทึก</b> และ <b>ใช้งาน</b> ถ้ายังมีปัญหาอยู่ ให้เริ่มต้น<br>แอปพลิเคชันใหม่ ถ้าจำเป็น ให้ตรวจสอบเครือข่ายของคุณ |

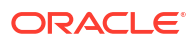

| ปัญหาที่รายงาน                                                                                                    | ให้ดำเนินการดังนี้                                                                                                    |
|----------------------------------------------------------------------------------------------------|----------------------------------------------------------------------------------------------------|
| การตรวจสอบสิทธิ์ล้มเหลวโดยมีการส่งคืนข้อผิดพลาด:<br>401" ในการทดสอบ เหตุผลที่เป็นไปได้มีดังนี้                                                                                                    | หากไม่มีการคัดลอกคีย์ของเอเจนต์เกตเวย์ข้อมูล ให้วางคีย์<br>ในคอนโซลเพื่อรีจิสเตอร์เอเจนต์                                                                                                    |
| <ul> <li>- คีย์ของเอเจนต์เกตเวย์ข้้อมูลไม่ได้รับการคัดลอกไปยังเพจ<br/>การเชื่อมต่อข้อมูลระยะไกลใน Oracle Analytics Cloud<br/>Console ตัวอย่างเช่น คุณอาจคลิกปุ่มทดสอบไว้แล้ว ก่อนที่<br/>จะวางคีย์ใน OAC &gt; คอนโซล &gt; เพจการเชื่อมต่อข้อมูลระยะ<br/>ไกล</li> </ul>                                                                                                    | หากมีการสร้างคีย์ของเอเจนต์เกตเวย์ข้อมูลไว้แล้ว ให้ลบเอ<br>เจนต์เกตเวย์ข้อมูลในคอนโซล แล้ววางคีย์ในคอนโซลเพื่อรีจิส<br>เตอร์เอเจนต์อีกครั้ง                                                                   |
| - คีย์ของเอเจนต์เกตเวย์ข้อมูลได้รับการสร้างใหม่ในเอเจนต์<br>แต่คีย์ใหม่ไม่ได้รับการคัดลอกไปยังเพจการเชื่อมต่อข้อมูล<br>ระยะไกลใน <b>Oracle Analytics Cloud Console</b> ตัวอย่าง<br>เช่น คุณอาจรีจิสเตอร์เอเจนต์เกตเวย์ข้อมูลเรียบร้อยแล้วใน<br>เพจการเชื่อมต่อข้อมูลระยะไกลในคอนโซล แต่ <b>ID</b> ของเอเจน<br>ต์ไม่ตรงกับ " <b>id</b> " ของคีย์ในเพจโฮมของเอเจนต์เกตเวย์<br>ข้อมูล |                                                                                                    |
| 🐷 Oracle Analytics - Data Gateway - Configuration                                                                                                    | - 🗆 X                                                                                                    |
|                                                                                                    | ?                                                                                                    |
| Authentication failed with error:401                                                                                                    | Liest Save                                                                                                    |
| Ena                                                                                                    | ble                                                                                                    |
| การตรวจสอบสิทธิ์ล้มเหลวโดยมีการส่งคืนข้อผิดพลาด:                                                                                                    | โปรดด:                                                                                                    |
| 404" ในการบันทึก<br>ข้อผิดพลาดนี้มักจะตรวจพบเมื่อมีการอัปเดตอินสแตนซ์<br>Oracle Analytics                                                                                                    | - คำแนะนำสำหรับการใช้เกตเวย์ข้อมูลระยะไกลบนสภาวะ<br>แวดล้อมที่อัปเกรดจาก Oracle Analytics Cloud 105.2<br>และก่อนหน้า (ID เอกสาร 2574387.1)                                                                    |
|                                                                                                    | - Oracle Analytics Cloud - Classic : วิธีการใช้งาน<br>เกตเวย์ข้อมูลระยะไกลในอินสแตนซ์ Oracle Analytics<br>Cloud-Classic ที่มีการจัดการโดยลูกค้าที่อัปเกรดจาก<br>105.2 หรือรีลีสก่อนหน้า (ID เอกสาร 2632064.1) |
| URL ของ OAC ไม่ถูกต้อง / เกิดข้อผิดพลาดที่ไม่ทราบ<br>สาเหตุกับโฮสต์ หรือไม่มีข้อผิดพลาด / ข้อความถูกส่งคืนใน<br>การทดสอบ<br>เหตุผลที่เป็นไปได้มีดังนี้                                                                                                    | หากมีการระบุ URL ที่ไม่ถูกต้องในเพจโฮมของเอเจนต์<br>เกตเวย์ข้อมูล ให้อัปเดต URL ในฟิลด์ URL ตัวอย่างเช่น<br>หาก URL ของ Oracle Analytics Cloud คือ<br>https:// <instance< td=""></instance<>                  |
| - มีการระบุ URL ที่ไม่ถูกต้องในเพจโฮมของเอเจนต์เกตเวย์                                                                                                    | details>.oraclecloud.com/dv/ui ให้ระบุ <b>URL</b>                                                                                                    |
| טוטא מושטיאנעט אנעטואגיע טאב נשט אנדאאענעט אנעטיאנעט אנעטואגיע סמניאגי                                                                                                    | U:https:// <instance<br>details&gt;.oraclecloud.com</instance<br>                                                                                                    |
| tenancy.analytics.ocp.oraclecloud.com/dv/ui or<br>https://oacinst-<br>tenancy.analytics.ocp.oraclecloud.com/analytics                                                                                                    | ไม่มีเส้นทางเน็ตเวิร์กที่เหมาะสมจากเอเจนต์เกตเวย์ข้อมูลไป<br>ยังอินสแตนซ์ <b>Oracle Analytics Cloud</b> ดังนี้                                                                                                |
| <ul> <li>- ไม่มีเส้นทางเน็ตเวิร์กที่เหมาะสมจากเอเจนต์เกตเวย์ข้อมูลไป</li> <li>เง้าวาสแตนซ์ Oracle Analytics Cloud ตัวอย่องช่น</li> </ul>                                                                                                    | - uu Linux ชਿ้คำสั่ง \$ sudo traceroute -T -p 443<br>https:// <instance details="">.oraclecloud.com</instance>                                                                                                |
| องอันลแต่นับ Oracle Anaryแรง Cloud ต่อยางเอน<br>คุณอาจมีพร็อกซี่เซิร์ฟเวอร์สำหรับการเข้าใช้อินเตอร์เน็ต และ<br>ไฟร์วอลกำลังปิดกั้นการเข้าใช้จากเอเจนต์เกตเวย์ข้อนลไปยัง                                                                                                    | - บน Windows ใช้คำสั่ง C:\> telnet https:// <instance< td=""></instance<>                                                                                                    |
| Oracle Analytics Cloud หากไม่ต้องระบุพร็อกซี่<br>เซิร์ฟเวอร์ ให้ยืนยันการเชื่อมต่อจากเครื่องที่เกตเวย์ข้อมูล<br>กำลังรันอยู่ไปยัง Oracle Analytics Cloud                                                                                                    | ในกรณีที่ต้องระบุพร็อกซี่เซิร์ฟเวอร์ ให้ตรวจสอบรายละเอียด<br>ของพร็อกซี่สำหรับเกตเวย์ข้อมูล โปรดดู URL ของ Oracle<br>Analytics Cloud ไม่ถูกต้อง (เกตเวย์ข้อมูลติดต่อ<br>Oracle Analytics Cloud ไม่ได้)        |

| ปัญหาที่รายงาน                                                                                    | ให้ดำเนินการดังนี้                                                                                                    |
|---------------------------------------------------------------------------------------------------|----------------------------------------------------------------------------------------------------|
| URL ของ Oracle Analytics Cloud ไม่ถูกต้อง (เกตเวย์<br>ข้อมูลติดต่อ Oracle Analytics Cloud ไม่ได้) | <ul> <li>ตรวจสอบว่าคุณได้เปิดใช้งานและคอนฟิเกอร์เกตเวย์<br/>ข้อมูลใน Oracle Analytics Cloud Console แล้ว</li> <li>ตรวจสอบให้แน่ใจว่าคุณสามารถเข้าถึง URL ของ<br/>Oracle Analytics Cloud จากสภาพแวดล้อมที่<br/>เกตเวย์ข้อมูลกำลังรับ ตัวอย่างเช่น ใน Linux คุณ<br/>สามารถใช้คำสั่ง traceroute เช่น sudo<br/>traceroute -T -p 443 &lt;ชื่อโดเมนที่เหมาะสม<br/>ของอินสแตนซ์ Oracle Analytics Cloud&gt;</li> <li>ตรวจสอบให้แน่ใจว่าไม่มีสิ่งอื่นบล็อคการสื่อสารผ่านไฟร์<br/>วอล</li> <li>หากคุณใช้พร็อกซี่ ให้นาวิเกตไปยังเพจ 'โฮม' ในเอเจนต์<br/>เกตเวย์ข้อมูล แล้วตรวจสอบการตั้งค่าพรือกซี่สำหรับ<br/>โฮสต์, พอร์ต, ผู้ใช้ และรหัสผ่าน</li> </ul> |
| ประสิทธิภาพการทำงานช้า                                                                            | ตรวจดูเพจล็อกและค้นหา :                                                                                                    |
| การทดสอบล้มเหลวในเพจคอนโซล การเชื่อมต่อข้อมูลระยะ<br>ไกล                                          | <ul> <li>หากการทดสอบล้มเหลว เอเจนต์เกตเวย์ข้อมูลจะไม่สามารถ<br/>ตรวจสอบสิทธิ์ได้ เนื่องจากเหตุผลต่างๆ ดังนี้</li> <li>คีย์ของเอเจนต์เกตเวย์ข้อมูลไม่ได้รับการคัดลอกไปยัง<br/>เพจการเชื่อมต่อข้อมูลระยะไกลใน Oracle<br/>Analytics Cloud Console</li> <li>คีย์ของเอเจนต์เกตเวย์ข้อมูลได้รับการสร้างใหม่ในเอเจน<br/>ต์ แต่คีย์ใหม่ไม่ได้รับการคัดลอกไปยังเพจการเชื่อมต่อ<br/>ข้อมูลระยะไกลใน Oracle Analytics Cloud<br/>Console</li> <li>ไม่มีเส้นทางเน็ตเวิร์กที่เหมาะสมจากเอเจนต์เกตเวย์<br/>ข้อมูลไปยัง Oracle Analytics Cloud</li> </ul>                                                                                                    |